Telefinica

# Solución e-Gestión Factura

Manual de Usuario

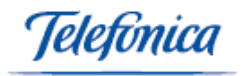

# Indice

| 1 | Introducciór           | 1                                         | 4      |
|---|------------------------|-------------------------------------------|--------|
|   | 1.1 a                  | Qué es Solución Gestión Administrativa?   | 4      |
|   | 1.2 F                  | Requisitos del sistema                    | 4      |
|   | 1.3 (                  | Configuración del NAVEGADOR               | 5      |
| 2 | Navegación             | nor la anlicación                         | 6      |
| 2 | 24 7                   | lines de pontelles                        | 0<br>e |
|   | 2.1                    | ipos de pantanas                          | 0      |
|   | 2.2 1                  | ntroducción de documentos                 | 1      |
|   | 2.3 E                  | dicion de documentos                      | 8      |
|   | 2.4 \$                 | Selección múltiple                        | 9      |
|   | 2.5                    | Descripción de iconos                     | 9      |
| 3 | Menú Config            | juración                                  | 11     |
|   | 3.1 F                  | Formularios                               | 11     |
|   | 3.1.1                  | Agrupaciones                              | 11     |
|   | 3.1.2                  | Bancos                                    | 13     |
|   | 3.1.3                  |                                           | 14     |
|   | 3.1.4                  | Copias impresas                           | 16     |
|   | 3.1.6                  | Datos de Empresa                          | 17     |
|   | 3.1.7                  | Departamentos                             | 21     |
|   | 3.1.8                  | Divisas                                   | 22     |
|   | 3.1.9                  | Estado del documento                      | 23     |
|   | 3.1.10                 | ) Formas de pago                          | 25     |
|   | 3.1.11                 | Logotipos adicionales                     | 20     |
|   | 3.1.12                 | Series de Documentos                      | 30     |
|   | 3.1.14                 | Fipo de actividad                         | 34     |
|   | 3.1.15                 | 5 Tipos de garantía                       | 36     |
|   | 3.1.16                 | 6 Tipos de Gasto                          | 37     |
|   | 3.1.17                 | Tipos de IVA                              | 39     |
|   | 3.1.10<br><b>3.2  </b> | istados                                   | 39     |
|   | <b>J.Z L</b>           | Poblacionas                               | 40     |
|   | 0.2.1                  | F ODIACIONES                              | 41     |
| 4 | Menu ventas            |                                           | 43     |
|   | 4.1 F                  | Formularios                               | 43     |
|   | 4.1.1                  | Albaranes                                 | 43     |
|   | 4.1.2                  | Clientes                                  | 53     |
|   | 4.1.3                  | Convertir Pedidos en Albaranes            | 62     |
|   | 4.1.5                  | Convertir Pedidos o Albaranes en Facturas |        |
|   | 4.1.6                  | Convertir Presupuestos en Pedidos         | 71     |
|   | 4.1.7                  | Devolución de Cliente                     | 72     |
|   | 4.1.8                  | Facturas                                  | 73     |
|   | 4.1.9                  | Pedidos                                   | 79     |
|   | 4.1.10                 | Presupuestos                              | 82     |
|   | <b>4.2</b> L           | Alberance                                 | 00     |
|   | 4.2.1                  | Albaranes                                 | 00     |
|   | 4.2.3                  | Cobros Pendientes                         |        |
|   | 4.2.4                  | Estadísticas de ventas                    | 90     |
|   | 4.2.5                  | Historial de clientes                     | 91     |
|   | 4.2.6                  | Pedidos pendientes de servir              | 92     |
|   | 4.2.7                  | Presupuestos                              | 93     |
|   | 4.2.8<br>1 2 0         | Resumen de ventas                         | 94     |
| - | 4.2.3                  |                                           |        |
| C | wenu Com               | JI d8                                     | 97     |
|   | 5.1 F                  | Formularios                               | 97     |

Telefinica

|                        | 5.1.1                                                                                                    | Albaranes                                                                                                    |                                                                                                    |
|------------------------|----------------------------------------------------------------------------------------------------|----------------------------------------------------------------------------------------------------|----------------------------------------------------------------------------------------------------|
|                        | 5.1.2                                                                                                    | Conversión de Pedidos a Albaranes                                                                                                    | 101                                                                                                    |
|                        | 5.1.3                                                                                                    | Conversión de Pedidos o Albaranes en Facturas                                                                                                    | 101                                                                                                    |
|                        | 5.1.4                                                                                                    | Devolución de Proveedor                                                                                                    | 102                                                                                                    |
|                        | 5.1.5                                                                                                    | Facturas                                                                                                    | 104                                                                                                    |
|                        | 5.1.6                                                                                                    | Impresión Masiva                                                                                                    | 109                                                                                                    |
|                        | 5.1.7                                                                                                    | Pagos                                                                                                    | 110                                                                                                    |
|                        | 5.1.8                                                                                                    | Pedidos por reposición                                                                                                    | 110                                                                                                    |
|                        | 5.1.9                                                                                                    | Pedidos                                                                                                    | 112                                                                                                    |
|                        | 5.1.10                                                                                                    | Proveedores                                                                                                    | 115                                                                                                    |
|                        | 5.2 Li                                                                                                    | stados                                                                                                    | 117                                                                                                    |
|                        | 5.2.1                                                                                                    | Albaranes                                                                                                    | 118                                                                                                    |
|                        | 5.2.2                                                                                                    | Cumplimiento de objetivos                                                                                                    | 118                                                                                                    |
|                        | 5.2.3                                                                                                    | Devoluciones                                                                                                    | 119                                                                                                    |
|                        | 5.2.4                                                                                                    | Estadística de compras                                                                                                    | 120                                                                                                    |
|                        | 5.2.5                                                                                                    | Historial de Proveedores                                                                                                    | 121                                                                                                    |
|                        | 5.2.6                                                                                                    | Operaciones con terceros                                                                                                    | 121                                                                                                    |
|                        | 5.2.7                                                                                                    | Pagos Pendientes                                                                                                    | 122                                                                                                    |
|                        | 5.2.8                                                                                                    | Pedidos Pendientes de Recibir                                                                                                    | 123                                                                                                    |
|                        | 5.2.9                                                                                                    | Previsión de compras                                                                                                    | 123                                                                                                    |
|                        | 5.2.10                                                                                                    | Proveedores                                                                                                    | 125                                                                                                    |
|                        | 5.2.11                                                                                                    | Resumen de Compras                                                                                                    | 125                                                                                                    |
|                        | 5 2 1 2                                                                                                    | Resumen de Facturación                                                                                                    |                                                                                                    |
|                        | 0.2.12                                                                                                    |                                                                                                    |                                                                                                    |
| 6                      | Menú Produc                                                                                                    | tos                                                                                                    | 128                                                                                                    |
| 6                      | Menú Produc<br>6.1 Fo                                                                                                    | tos<br>prmularios                                                                                                    | 128<br>128                                                                                                    |
| 6                      | Menú Produc<br>6.1 Fc<br>6.1.1                                                                                                    | tos<br>prmularios<br>Almacenes                                                                                                    |                                                                                                    |
| 6                      | Menú Produc<br>6.1 Fo<br>6.1.1<br>6.1.2                                                                                                    | tos<br>ormularios<br>Almacenes<br>Ubicaciones de almacén                                                                                                    | <b>128</b><br><b>128</b><br>128<br>128<br>130                                                                                                   |
| 6                      | Menú Produc<br>6.1 Fo<br>6.1.1<br>6.1.2<br>6.1.3                                                                                                    | tos<br>ormularios<br>Almacenes .<br>Ubicaciones de almacén<br>Colores                                                                                                    | <b>128 128</b> 128128130132                                                                                                    |
| 6                      | Menú Produc:<br>6.1 Fo<br>6.1.1<br>6.1.2<br>6.1.3<br>6.1.4                                                                                                    | tos<br>prmularios<br>Almacenes<br>Ubicaciones de almacén<br>Colores<br>Agrupaciones de colores                                                                            | <b>128</b><br><b>128</b><br>128<br>130<br>132<br>133                                                                                            |
| 6                      | Menú Produc:<br>6.1 Fc<br>6.1.1<br>6.1.2<br>6.1.3<br>6.1.4<br>6.1.5                                                                                                    | tos<br>prmularios<br>Almacenes<br>Ubicaciones de almacén<br>Colores<br>Agrupaciones de colores<br>Tallas                                                                  | <b>128 128 128 128 130 132 133 135</b>                                                                                                    |
| 6                      | Menú Produc:<br>6.1 Fo<br>6.1.1<br>6.1.2<br>6.1.3<br>6.1.4<br>6.1.5<br>6.1.6                                                                                                    | tos<br>prmularios<br>Almacenes<br>Ubicaciones de almacén<br>Colores<br>Agrupaciones de colores<br>Tallas<br>Agrupaciones de tallas                                        | <b>128 128 128 130 132 133 135 137</b>                                                                                                    |
| 6                      | Menú Product<br>6.1 Fo<br>6.1.1<br>6.1.2<br>6.1.3<br>6.1.4<br>6.1.5<br>6.1.6<br>6.1.7                                                                                                    | tos<br>prmularios<br>Almacenes<br>Ubicaciones de almacén<br>Colores<br>Agrupaciones de colores<br>Tallas<br>Agrupaciones de tallas<br>Agrupaciones de tallas<br>Artículos | <b>128 128 128 128 130 132 133 135 137 139</b>                                                                                                  |
| 6                      | Menú Produc:<br>6.1 Fo<br>6.1.1<br>6.1.2<br>6.1.3<br>6.1.4<br>6.1.5<br>6.1.6<br>6.1.7<br>Gestión                                                                                                    | tos<br>prmularios<br>Almacenes<br>Ubicaciones de almacén<br>Colores<br>Agrupaciones de colores<br>Tallas<br>Agrupaciones de tallas<br>Agrupaciones de tallas<br>Artículos | <b>128 128 128 130 132 133 135 137 139 141</b>                                                                                                  |
| 6<br>7<br>8            | Menú Produc<br>6.1 Fo<br>6.1.1<br>6.1.2<br>6.1.3<br>6.1.4<br>6.1.5<br>6.1.6<br>6.1.7<br>Gestión                                                                                                    | tos                                                                                                    | 128<br>128<br>128<br>128<br>130<br>132<br>133<br>135<br>137<br>139<br>141<br>146                                                                |
| 6<br>7<br>8            | Menú Product<br>6.1 Fo<br>6.1.1<br>6.1.2<br>6.1.3<br>6.1.4<br>6.1.5<br>6.1.6<br>6.1.7<br>Gestión<br>Servicios                                                                                                 | tos                                                                                                    | 128<br>128<br>128<br>128<br>130<br>132<br>133<br>135<br>137<br>139<br>139<br>141<br>146                                                         |
| 6<br>7<br>8<br>9       | Menú Produc<br>6.1 Fo<br>6.1.1<br>6.1.2<br>6.1.3<br>6.1.4<br>6.1.5<br>6.1.6<br>6.1.7<br>Gestión<br>Factura Electo                                                                                             | tos                                                                                                    | 128<br>128<br>128<br>130<br>132<br>133<br>135<br>137<br>139<br>141<br>146<br>148                                                                |
| 6<br>7<br>8<br>9       | Menú Product<br>6.1 Fo<br>6.1.1<br>6.1.2<br>6.1.3<br>6.1.4<br>6.1.5<br>6.1.6<br>6.1.7<br>Gestión<br>Factura Electa<br>9.1 Cu                                                                                  | tos                                                                                                    | 128<br>128<br>128<br>130<br>132<br>133<br>135<br>137<br>139<br>141<br>146<br>148<br>148                                                         |
| 6<br>7<br>8<br>9       | Menú Produc<br>6.1 Fo<br>6.1.1<br>6.1.2<br>6.1.3<br>6.1.4<br>6.1.5<br>6.1.6<br>6.1.7<br>Gestión<br>Factura Electi<br>9.1 Ci<br>9.1.1                                                                          | tos                                                                                                    | 128<br>128<br>128<br>130<br>132<br>133<br>135<br>137<br>139<br>141<br>146<br>148<br>148                                                         |
| 6<br>7<br>8<br>9       | Menú Product<br>6.1 Fo<br>6.1.1<br>6.1.2<br>6.1.3<br>6.1.4<br>6.1.5<br>6.1.6<br>6.1.7<br>Gestión<br>Factura Electa<br>9.1 Ca<br>9.1.1<br>9.2 Fi                                                               | tos                                                                                                    | 128<br>128<br>128<br>128<br>130<br>132<br>133<br>135<br>137<br>139<br>141<br>146<br>148<br>148<br>148<br>148<br>152                             |
| 6<br>7<br>8<br>9       | Menú Product<br>6.1 Fo<br>6.1.1<br>6.1.2<br>6.1.3<br>6.1.4<br>6.1.5<br>6.1.6<br>6.1.7<br>Gestión<br>Factura Electro<br>9.1.1<br>9.2 Fi<br>9.3 Do                                                              | tos                                                                                                    | 128<br>128<br>128<br>128<br>130<br>132<br>133<br>135<br>137<br>139<br>141<br>146<br>148<br>148<br>148<br>148<br>152<br>153                      |
| 6<br>7<br>8<br>9       | Menú Product<br>6.1 Fo<br>6.1.1<br>6.1.2<br>6.1.3<br>6.1.4<br>6.1.5<br>6.1.6<br>6.1.7<br>Gestión<br>Factura Electo<br>9.1 Co<br>9.1.1<br>9.2 Fi<br>9.3 Do<br>9.4 Co                                           | tos                                                                                                    | 128<br>128<br>128<br>128<br>130<br>132<br>133<br>135<br>137<br>139<br>141<br>141<br>146<br>148<br>148<br>148<br>152<br>153<br>154               |
| 6<br>7<br>8<br>9       | Menú Product<br>6.1 Fo<br>6.1.1<br>6.1.2<br>6.1.3<br>6.1.4<br>6.1.5<br>6.1.6<br>6.1.7<br>Gestión<br>Factura Electo<br>9.1 Co<br>9.1.1<br>9.2 Fi<br>9.3 Do<br>9.4 Co<br>Módulo de M                            | tos                                                                                                    | 128<br>128<br>128<br>130<br>132<br>133<br>135<br>137<br>139<br>141<br>146<br>148<br>148<br>148<br>152<br>153<br>154<br>156                      |
| 6<br>7<br>8<br>9<br>10 | Menú Produc:<br>6.1 Fo<br>6.1.1<br>6.1.2<br>6.1.3<br>6.1.4<br>6.1.5<br>6.1.6<br>6.1.7<br>Gestión<br>Factura Electi<br>9.1 Ci<br>9.1 Ci<br>9.1.1<br>9.2 Fi<br>9.3 Do<br>9.4 Co<br>Módulo de M<br>Video-tutoria | tos                                                                                                    | 128<br>128<br>128<br>128<br>130<br>132<br>133<br>135<br>137<br>139<br>141<br>146<br>148<br>148<br>148<br>148<br>152<br>153<br>154<br>156<br>157 |

eletínica

# 1 Introducción

# 1.1¿Qué es Solución Gestión Administrativa?

Bienvenido a **e-gestión factura**. Gracias por haber adquirido esta potente herramienta realizada con la más moderna tecnología, que le ayudará a gestionar su empresa de forma eficaz, gracias a las posibilidades de conexión que proporciona Internet.

**e-gestión** factura no es un Software de gestión convencional. Las funcionalidades de e-gestión factura son muy diferentes a las proporcionadas por los sistemas de gestión tradicionales.

Entre otras funcionalidades, con e-gestión factura usted podrá:

- Realizar todo el circuito íntegro de gestión de su empresa. Desde la creación de un presupuesto hasta la generación de una factura tanto de ventas como de compras.
- Controlar el stock de todos los artículos en cualquier almacén, cajas, pedidos y cualquier información vinculada a su empresa esté donde esté.
- Gestionar todos sus recursos empresariales de forma eficaz: personal, gastos, remesas bancarias, rendimiento de cualquier sección de su empresa, etc.
- Intercambiar documentos (albaranes, facturas, pedidos, etc...) con otros usuarios del sistema.
- Enviar correos electrónicos a todos sus clientes pulsando un solo botón.
- Generar documentos electrónicos y transmitirlos de forma sencilla y eficaz.
- Integrarse con otros programas de asesoramiento contable, laboral o fiscal.

Todas estas funcionalidades unidas a las propias del software de gestión, hacen de **e-gestión factura** una herramienta con la que podrá controlar todas las áreas de su negocio.

No olvide que **e-gestión factura** no es un sistema cerrado. La aplicación irá creciendo y se le irá actualizando automáticamente sin que ello le suponga ningún tipo de esfuerzo.

# **1.2 Requisitos del sistema**

Antes de comenzar a utilizar **e-gestión factura** asegúrese de que las siguientes opciones están disponibles en su sistema:

- Pentium II o superior con Internet Explorer 5.5 o superior.
- Conexión ADSL.
- Acrobat Reader para la visualización de documentos en formato PDF.

Telefinica

 Máquina Virtual de Java: Está opción es necesaria para mostrarle el menú de la aplicación en pantalla. Si no está seguro de sí su sistema dispone de esta herramienta simplemente entre en la aplicación. Se detectará automáticamente y le indicará como instalarla.

# 1.3 Configuración del NAVEGADOR

Dentro del menú Herramientas de su navegador seleccione Opciones de internet / General / Archivos temporales de internet, pulse el botón de Configuración y dentro de esta opción seleccionar: "Comprobar si hay versiones nuevas de las páginas guardadas cada vez que se visite la página".

| Configuración 🥂 🔀                                                                                                    |  |  |  |  |  |  |  |  |
|----------------------------------------------------------------------------------------------------|--|--|--|--|--|--|--|--|
| Comprobar si hay nuevas versiones de las páginas guardadas:<br>Cada vez que se visita la página<br>Cada vez que se inicia Internet Explorer<br>Automáticamente<br>Nunca |  |  |  |  |  |  |  |  |
| Carpeta Archivos temporales de Internet                                                                                                    |  |  |  |  |  |  |  |  |
| Ubicación actual: C:\Documents and Settings\<br>\Configuración local\Archivos temporales<br>de Internet\                                                                |  |  |  |  |  |  |  |  |
| Ocupar el siguiente espacio en disco:                                                                                                    |  |  |  |  |  |  |  |  |
| - J 596 🚔 MB                                                                                                    |  |  |  |  |  |  |  |  |
| Mover carpeta Ver archivos Ver objetos                                                                                                    |  |  |  |  |  |  |  |  |
| Aceptar Cancelar                                                                                                    |  |  |  |  |  |  |  |  |

# 2 Navegación por la aplicación

La pantalla inicial del sistema muestra la esencia del mismo, una barra de herramientas desde la que se controla todo el sistema de gestión, esta barra nos permitirá movernos a lo largo de los distintos menús del sistema y a su vez profundizar en cada uno de los mismos.

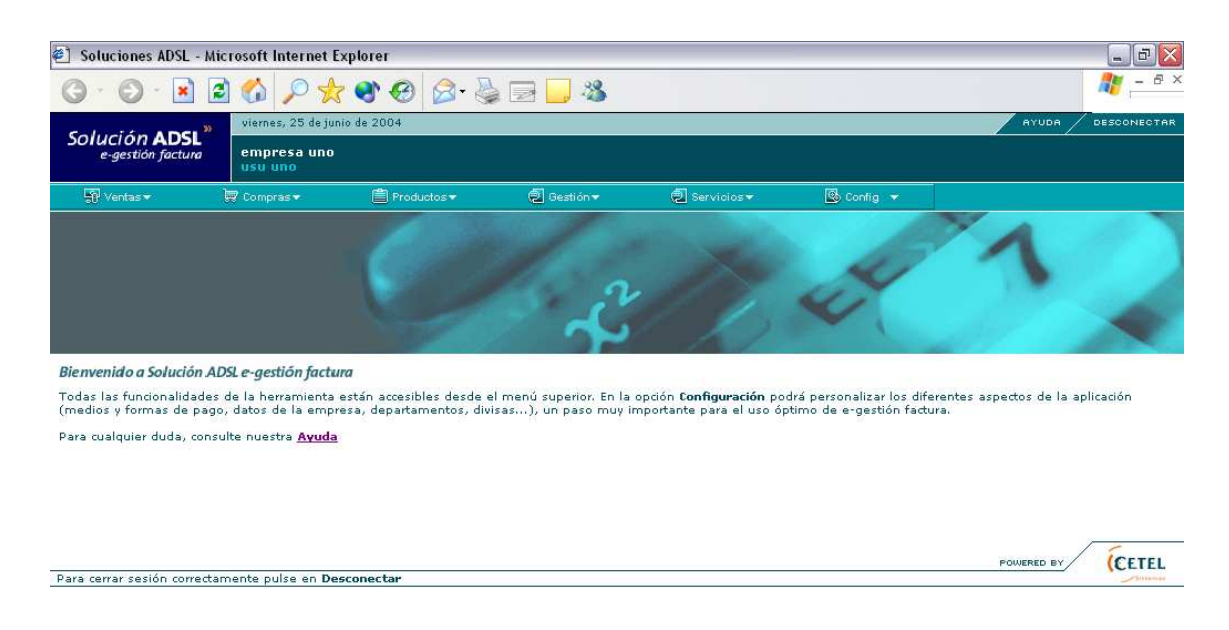

En la barra de herramientas del sistema encontraremos los siguientes menús:

- Ventas
- Compras
- Productos
- o Gestión
- Servicios
- Configuración
- Empresa

En todos y cada uno de estos menús encontraremos la opción de *Formularios*, la cual nos permitirá la introducción y la gestión de la información y la opción de *Listados*, la cual nos permitirá generar informes debidamente filtrados que nos permitan gestionar a la perfección la empresa.

**RECUERDE:** Todos los informes o documentos generados por la aplicación pueden ser obtenidos en formato PDF de Acrobat.

**RECUERDE:** Cada uno de los ítems de menú son configurables para cada usuario, de manera que el gestor del sistema puede atribuir las opciones que considere oportunas a cada usuario

# 2.1 Tipos de pantallas

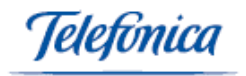

A continuación se describen los principales tipos de pantalla que presenta el sistema **e-gestión factura**. En general la amigabilidad del sistema le permitirá una vez conocido el manejo de este tipo de pantallas poder manejar de forma cómoda todas y cada una de las funcionalidades del sistema.

# 2.2 Introducción de documentos

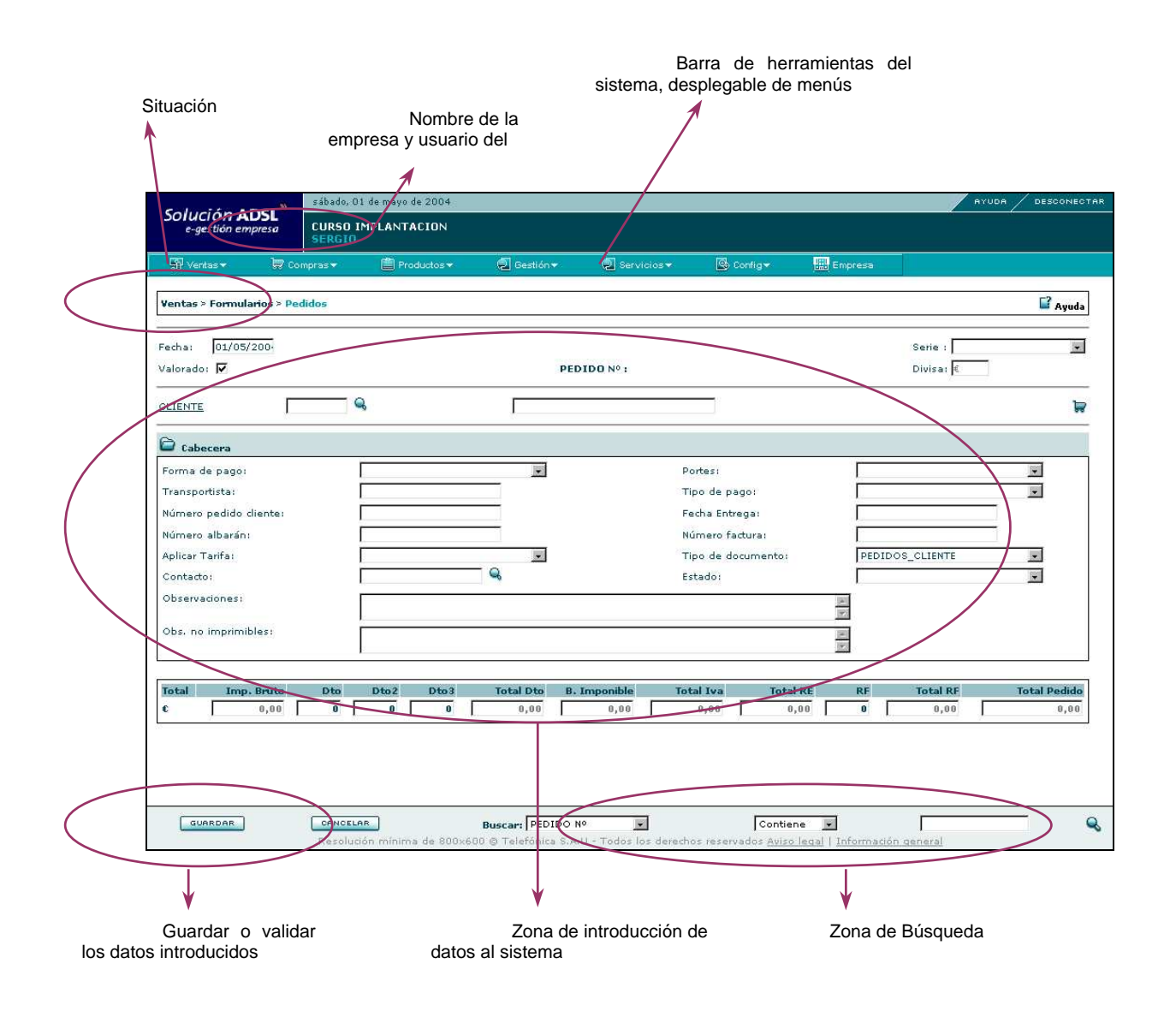

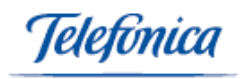

# 2.3 Edición de documentos

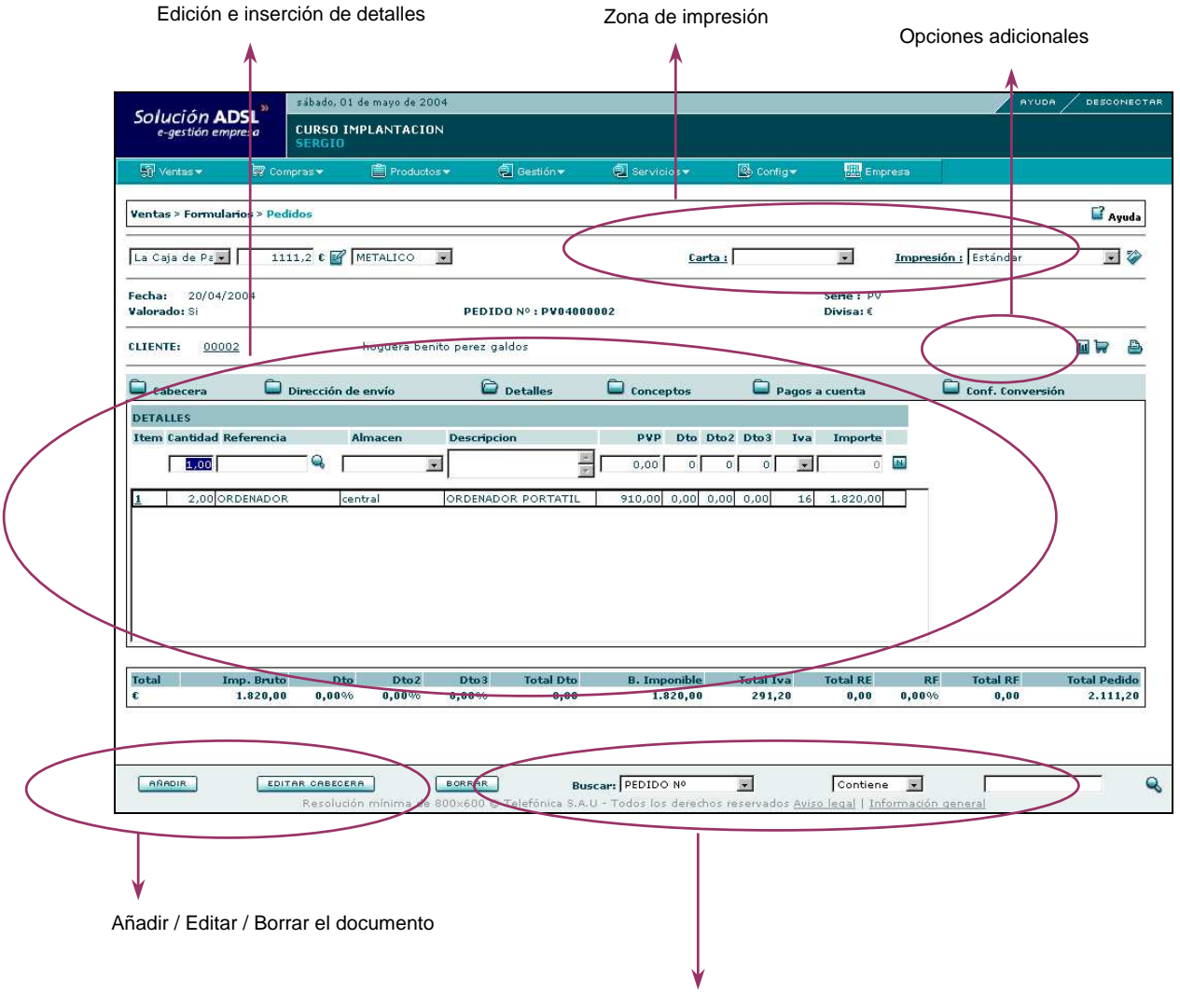

Zona de Búsqueda

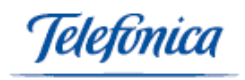

# 2.4 Selección múltiple

|                                    |                                                          | Filtro de selección        | de elementos          | 5                          |                     |            |
|------------------------------------|----------------------------------------------------------|----------------------------|-----------------------|----------------------------|---------------------|------------|
|                                    |                                                          | 1                          |                       |                            |                     |            |
| Solución ADSL<br>e-gestión emprese | » sábado, 01 de mayo de 2<br>CURSO IMPLANTACIO<br>SERGIO | 004<br>DN                  |                       |                            |                     | AYUDA C    |
| Ventas 🕶 👌                         | 🖗 Compras 🕶 📋 Product                                    | os ▼ 🗐 Gestión ▼           | Servicios -           | 🕓 Config <del>v</del>      | 🔛 Empresa           |            |
| FICHA                              |                                                          |                            |                       |                            |                     |            |
|                                    |                                                          |                            |                       |                            |                     |            |
| Almacén:                           |                                                          | Familia:                   |                       |                            |                     |            |
| Ordenar por:                       | REFERENCIA -                                             |                            |                       |                            |                     |            |
| Stock Mayor o Igual d              | e: 0                                                     |                            |                       |                            |                     |            |
| Per debajo del Stock M             | 1inimo: 🔲                                                | Por debajo del Sto         | ck Reposicion: 🗖      |                            |                     |            |
| Referencia                         | Nombre                                                   | Almacén                    | Stock S.Min           | P.Recibir P.Serv           | vir Repos.          |            |
|                                    |                                                          |                            |                       |                            |                     |            |
|                                    |                                                          |                            |                       |                            |                     |            |
|                                    |                                                          |                            |                       |                            |                     |            |
|                                    |                                                          |                            |                       |                            |                     |            |
|                                    |                                                          |                            |                       |                            |                     |            |
|                                    |                                                          |                            |                       |                            |                     |            |
|                                    |                                                          |                            |                       |                            |                     |            |
|                                    | 01-1-0                                                   |                            |                       |                            |                     |            |
|                                    | SUCK G                                                   | P.Servir Gral :            | Repos. Gral :         |                            |                     |            |
|                                    |                                                          |                            |                       |                            | -                   |            |
|                                    |                                                          |                            |                       |                            |                     |            |
|                                    |                                                          |                            |                       |                            |                     |            |
|                                    |                                                          |                            |                       |                            |                     |            |
|                                    | Resolución mínima de                                     | 2 800×600 © Telefónica S.A | U - Todos los derecho | os reservados <u>Aviso</u> | o legal   Informaci | ón general |
|                                    |                                                          |                            |                       |                            | ¥                   |            |
|                                    |                                                          |                            |                       | S                          | alvar modifi        | caciones   |
|                                    |                                                          |                            | (                     | · · ·                      |                     |            |
| dición y selección                 |                                                          |                            |                       |                            |                     |            |
| dividual de eleme                  | entos                                                    | Selecció                   | n y modificaci        | ón                         |                     |            |
|                                    |                                                          | masiva                     |                       |                            |                     |            |

# 2.5 Descripción de iconos

Este icono aparecerá siempre al lado de un campo a rellenar. Pulsándolo accederemos a un listado de datos que podremos insertar en el campo correspondiente sin necesidad de teclearlo. En otras ocasiones el icono accederá a la **búsqueda** de un criterio introducido.

**GUARDAR** Guarda los datos introducidos en pantalla.

**Elimina** los datos introducidos en pantalla.

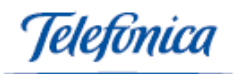

- CANCELAR Cancela la acción que estamos ejecutando. Deja la pantalla de introducción de datos con los campos libres.
- **Edita** la **cabecera** de un Albarán, pedido o factura para ser modificados por el usuario.
- Propiedades Edita las propiedades de un artículo para que puedan ser modificados por el usuario.

Genera un **nuevo formulario** en blanco que permite seguir introduciendo datos.

SELECCIONER TODOS Selecciona todos las opciones mostradas en pantalla.

DESELECCIONAR TODOS Elimina la selección realizada.

Guarda los datos presentados en pantalla.

Documento: C Albaranes O Facturas O Pedidos O Recibos Seleccionamos los distintos formatos de impresión de los documentos.

Página 1 de 1187 🎽 Ir a Pag. 🔄 Ir Con esta barra podemos ir a una página en concreto.

Nos muestra las compras más habituales de un cliente.

Añade un código o campo nuevo.

Aplica la condición del cuadro al que está asociado.

Telefínica

# 3 Menú Configuración

En este menú vamos a poder definir todos los parámetros que van a afectar a nuestro sistema de gestión.

# 3.1 Formularios

Utilizaremos el menú Formularios para introducir datos en el sistema:

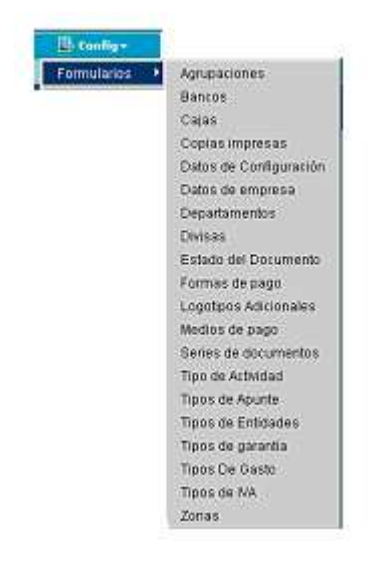

# 3.1.1 Agrupaciones

En este apartado del menú podremos agrupar los artículos por grupos homogéneos que nos permitirá en un futuro poder imprimir los presupuestos de forma agrupada.

| Código Descripción |  |
|--------------------|--|
|                    |  |

Una vez abierto el formulario encontramos el siguiente campo a rellenar:

**Descripción**: Nombre o característica que se designa a todos los productos de un mismo grupo.

Una vez introducidos los datos correspondientes a la agrupación debe pulsar sobre el icono de guardar  $\ensuremath{^{\fbox}}$  .

El código asociado a cada una de las agrupaciones se genera automáticamente al guardar los datos.

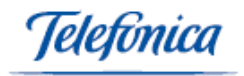

A continuación accederá a un nuevo formulario en blanco donde podrá introducir los datos de nuevas organizaciones.

Dentro de esta pantalla podrá acceder a la función de **Búsqueda**.

#### TIPOS DE BÚSQUEDA:

• Búsqueda combinando los criterios que aparecerán en los menús despegables de la función:

| 2 <b>1</b> 2 2 2 2 2 2 2 2 2 2 2 2 2 2 2 2 2 2 2 | Contiene 💌                        | 1 |  |
|--------------------------------------------------|-----------------------------------|---|--|
| Código<br>Descripción                            | Contiene<br>Termina en<br>Igual e |   |  |

Rellene el campo en blanco que aparece, a continuación pulse sobre el icono 🔍 .

Si realizamos la búsqueda de esta forma se nos presentarán todas las agrupaciones que hemos definido.

#### <u>EDITAR</u>

Las agrupaciones que aparecen en la pantalla pueden ser editadas, para ello pulse sobre el código correspondiente (resaltado en azul).

| Ľ. | 001 | Frio                   |
|----|-----|------------------------|
| L  | 003 | Instrumental de cocina |
| L  | 002 | Mobiliario             |
| L  |     |                        |

Campos que podemos modificar:

- Descripción

| II. | UU1 Frio                   |  |
|-----|----------------------------|--|
| L.  | 003 Instrumental de cocina |  |
| L   | 002 Mobiliario             |  |
| н.  |                            |  |

Una vez modificados los campos pulse sobre el icono 📓 para que la agrupación sea guardada con los nuevos datos.

En el caso de que queramos eliminar una agrupación deberemos pulsar sobre el código correspondiente (resaltado en azul), y a continuación pulse sobre el icono  $\stackrel{\checkmark}{=}$ .

En el caso de que después de seleccionar una agrupación para editarla no queramos realizar ninguna modificación podremos cancelar la acción pulsando sobre el botón

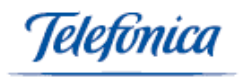

### 3.1.2 Bancos

En este apartado vamos a poder generar los ficheros correspondientes a las remesas de cuentas.

Actualmente e-gestión factura puede funcionar con las siguientes Normas de la Asociación Española de Banca:

- NORMA 58. Créditos comunicados en soporte magnético para su anticipo y gestión de cobro.
- > NORMA 19. Adeudos domiciliados.

| Nuevo Registro/Eliminar Registro |        |        |         |            |                       |            |  |  |  |  |
|----------------------------------|--------|--------|---------|------------|-----------------------|------------|--|--|--|--|
| Codigo                           | Cuenta | Sufijo | Fichero | Norma      | N <sup>e</sup> Riesgo | Código INE |  |  |  |  |
|                                  |        |        |         | NORNA 19 💌 |                       |            |  |  |  |  |

Una vez abierto el formulario encontramos los siguientes campos a rellenar:

- **Código**: Introducimos el código por el que identificamos la entidad bancaria a la que vamos a enviar la remesa correspondiente.
- **Cuenta**: Introducimos los 20 dígitos de nuestra cuenta bancaria.
- Sufijo: Código de tres dígitos proporcionado por la entidad bancaria.
- **Fichero**: Nombre del archivo o fichero de la remesa.
- **Norma**: Despliegue y seleccione la norma deseada.
- Nº Riesgo: Solamente para Norma 58. Código de 5 dígitos que proporciona la entidad Bancaria correspondiente.
- Código INE: Solamente para Norma 58. Proporcionado por la entidad Bancaria.

Una vez introducidos los datos correspondientes a la remesa si quiere guardar los datos y generar el archivo correspondiente debe pulsar el botón guardar situado en la barra inferior de la pantalla.

Automáticamente accede a un nuevo formulario en blanco donde podrá introducir los datos de nueva remesas.

Dentro de esta pantalla puede acceder a la función de **Búsqueda**.

#### <u>TIPOS DE BÚSQUEDA</u>

• Búsqueda combinando los criterios que aparecerán en los menús despegables de la función:

| Russ and Entidad at |            | <br> |
|---------------------|------------|------|
| Endind              | Contiene · | Q    |
| Cuerta              | Contiene   |      |
| Sufijo              | Termina en |      |
| Tichero             | Equal a    |      |

Rellene el campo en blanco que aparece, a continuación debe pulsar sobre el icono

 Búsqueda pulsando sobre el botón <sup>e</sup> dejando vacío el campo de búsqueda correspondiente.

Si realizamos la búsqueda de esta forma se nos presentarán todas las remesas que hemos definido.

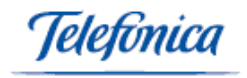

#### <u>EDITAR</u>

Las remesas que aparecen en la pantalla pueden ser editadas, para ello pulse sobre el código correspondiente (resaltado en azul).

| Config > Formularios > Bancos |                                         |        |                                          |                     |          |           |            |  |  |  |
|-------------------------------|-----------------------------------------|--------|------------------------------------------|---------------------|----------|-----------|------------|--|--|--|
| Codigo                        | Cuenta                                  | Sufijo | Entidad                                  | Fichero             | Norma    | Nº Riesgo | Código INE |  |  |  |
| 00001                         | 000000000000000000000000000000000000000 | 01     |                                          | 01                  | NORMA 19 | 01        | 01         |  |  |  |
| 2090                          | 1512341000056321                        | 03     |                                          | autos carrascosa    | NORMA 19 | 01        | 012        |  |  |  |
| 48362                         | 00004859225468977777                    | 056    |                                          | two                 | NORMA 19 | iv        | an         |  |  |  |
| BP001                         | 1212121212122112                        | 1      |                                          | pichincha.txt       | NORMA 58 | 8         | 9          |  |  |  |
| BP002                         | 018580639                               | 05     | SABADELL MULTIBANCA, S.A.                | BANCO DEL PICHINCHA | NORMA 19 | 01        | 01         |  |  |  |
| BPE19                         | 00750906000000000001                    | 1      | BANCO POPULAR ESPAÑOL, S.A.              | Remesa.txt          | NORMA 58 |           |            |  |  |  |
| CAI19                         | 21001848260200029640                    | 2      | CAJA DE AHORROS Y PENSIONES DE BARCELONA | RemesaCaixa.txt     | NORMA 19 |           |            |  |  |  |
| CAM19                         | 20900001001234567890                    | 1      | CAJA DE AHORROS DEL MEDITERRANEO         | RemesaCAM.txt       | NORMA 19 |           |            |  |  |  |

Campos que podemos modificar:

- Sufijo
- Fichero
- Nº Riesgo
- Código INE

| Lodigo | Eventa                  | Sufijo Entidad | Fichero          | Norma      | Nº Rinsga | Código INE |
|--------|-------------------------|----------------|------------------|------------|-----------|------------|
| 00001  | 10000000000000000000000 | 01             | 01               | NORMA 19   | 01        | 01         |
| 2090   | 1512341000056321        | 03             | eutos cerrescosa | NORMA 19 💌 | 01        | 012        |

Una vez modificados los campos pulse sobre el botón guardar para que la remesa sea guardada con los nuevos datos.

En el caso de que queramos eliminar una remesa deberemos pulsar sobre el código

correspondiente (resaltado en azul), y a continuación pulsar sobre el botón borrar

En el caso de que después de seleccionar una remesa para editarla no queramos realizar ninguna modificación podremos cancelar la acción pulsando sobre el botón

# <u>3.1.3</u> <u>Cajas</u>

En este apartado del menú configuración definimos las distintas cajas que vamos a utilizar en nuestro sistema.

| Código Descripción | Serie | Cuenta | <b>Tipo Apunte TPV</b> | Tienda | Saldo    |
|--------------------|-------|--------|------------------------|--------|----------|
|                    |       | (K)    | ×                      | ×      | <b>1</b> |

Una vez abierto el formulario encontramos los siguientes campos a rellenar:

- o Código: Con el que identificará a nuestra caja. Ej: caja1.
- o **Descripción**: En este campo describimos el tipo de caja estamos definiendo.
- Serie: En este campo nos aparece un menú despegable en el que podemos seleccionar las series de ticket que van a estar relacionados con la caja definida.

eletínica

El saldo de las cajas se actualiza automáticamente

Una vez introducidos los datos correspondientes a la caja si quiere guardar los datos

y generar el archivo correspondiente debe pulsar el botón isituado al final de la barra del formulario.

Automáticamente accederá a un nuevo formulario en blanco donde podrá introducir los datos de una nueva remesa.

Dentro de esta pantalla puede acceder a la función de **Búsqueda**.

TIPOS DE BÚSQUEDA

 Búsqueda combinando los criterios que aparecerán en los menús despegables de la función:

| Buscar: | Cescripción 💽                                | Contiene               | Q. |
|---------|----------------------------------------------|------------------------|----|
|         | Código                                       | CONTRACTOR             |    |
|         | Sarie<br>Cuenta<br>Tipo Apunte TPV<br>Tapola | Terraina en<br>Egust a |    |

Rellene el campo en blanco que aparece, a continuación debe pulsar sobre el icono

Si realizamos la búsqueda de esta forma se nos presentarán todas las cajas que hemos definido.

#### <u>EDITAR</u>

Las cajas que aparecen en la pantalla pueden ser editadas, para ello pulse sobre el código correspondiente (resaltado en azul).

| 00020 | CAJA RECAUDADORA | Tickets Teis         | 17121221 | prueba .                     | ZONA 1   | -1,752,49  |    |
|-------|------------------|----------------------|----------|------------------------------|----------|------------|----|
| 1     | CAJA ZONA 1      | TICKETS DE CAJA      |          |                              | ZONA 1   | -26,335.96 | 10 |
| s     | CAJA ZONA Z      | TICKETS DE CAJA      |          | prueba                       | ZONA 2   | 6,973.07   | 11 |
| 020   | Caja Juan Brave  | TICKETS DE CAJA<br>1 |          |                              | TIENDA 1 | 6,498.14   |    |
| 5225  | Caja zona 3      | Ticket Mics          | 40461950 | Gastos de<br>personal varios | GB       | 0.00       | 11 |
| 233   | caja principal   | Ticket Mids          | 0000845  | Gastos de<br>personal varios | ZONA 3   | 56,062.20  |    |
| 13    | CAIA ZONA 3      | TICKETS DE CAJA      |          |                              | ZONA 2   | 0.00       |    |
| 111   | CAJA ABC         |                      |          |                              | TIENDA 3 | -1,144.94  |    |
| 12    | cajita           | TICKETS 2            | 22222    | prueba                       | GB       | 10,866.26  |    |
| 201   | caja de HC       | TICKETS DE CAJA      |          | prueba                       | TIENDA 1 | -25.52     | -1 |

Campos que podemos modificar:

- Descripción
- Serie
- Cuenta

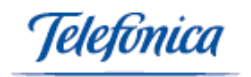

- Tipo apunte TPV
- Tienda

| Cádigo | Descripción     | Serie          | Cuenta   | Tipo Apur | ite TPV Tienda | Saldo     |
|--------|-----------------|----------------|----------|-----------|----------------|-----------|
| 00020  | CAM RECAUDADORA | Tickets Teis   | 12121721 | prueba    | 20NA 1         | -4,752.49 |
| 11     | CAJA ZONA 1     | TICKETS DE C.I |          | 8         | E ZONA 1       |           |

Una vez modificados los campos pulse sobre el icono 📓 para que la caja sea guardada con los nuevos datos.

En el caso de que queramos eliminar una remesa deberemos pulsar sobre el código

correspondiente (resaltado en azul), y a continuación pulsar sobre el icono 🧉 .

En el caso de que después de seleccionar una caja para editarla no queramos realizar ninguna modificación podremos cancelar la acción pulsando sobre el botón

### 3.1.4 Copias Impresas

En este apartado vamos a poder definir el número de copias impresas que queremos generar de un documento y describir las distintas leyendas que reflejará cada copia de documento.

Nuevo Registro/Eliminar Registro LEYENDA DOCUMENTO

Una vez abierto el formulario encontramos los siguientes campos a rellenar:

- Leyenda: Describimos el texto que aparecerá en la leyenda del documento.
- **Documento**: En este campo nos aparece un menú despegable en el que podemos seleccionar el documento en el que aparecerá la leyenda.

Una vez introducidos los datos correspondientes a las copias si quiere guardar los datos y generar el archivo correspondiente debe pulsar el botón guardar situado en la barra inferior de la pantalla.

Automáticamente accederá a un nuevo formulario en blanco donde podrá introducir los datos de una nueva copia.

Dentro de esta pantalla puede acceder a la función de **Búsqueda**.

#### TIPOS DE BÚSQUEDA

 Búsqueda combinando los criterios que aparecerán en los menús despegables de la función:

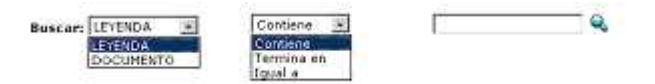

Rellene el campo en blanco que aparece, a continuación debe pulsar sobre el icono

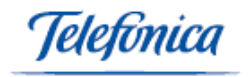

Búsqueda pulsando sobre el botón <sup>e</sup> dejando vacío el campo de búsqueda correspondiente.

Si realizamos la búsqueda de esta forma se nos presentarán todas las copias que hemos definido.

#### EDITAR

Las copias de documentos que aparecen en la pantalla podrán ser editadas, para ello pulse sobre la leyenda correspondiente (resaltada en azul).

| Config > Formularios > Copias impresas                                            |                        |
|-----------------------------------------------------------------------------------|------------------------|
| LEYENDA                                                                           | DOCUMENTO              |
| COPIA PARA ADMINISTRACION                                                         | ALBARAN DE PROVEEDOR   |
| COPIA PARA PROVEEDOR                                                              | ALBARAN DE PROVEEDOR   |
| copia original                                                                    | ALBARAN DE SALIDA      |
| COPIA PARA ADMINISTRACION                                                         | ALBARAN DE SALIDA      |
| COPIA PARA EL CLIENTE                                                             | ALBARAN DE SALIDA      |
| COPIA PARA ADMINISTRACION                                                         | DEVOLUCION A PROVEEDOR |
| COPIA PARA EL PROVEEDOR                                                           | DEVOLUCION A PROVEEDOR |
| COPIA PARA ADMINISTRACION                                                         | DEVOLUCION DE CLIENTE  |
| COPIA PARA EL CLIENTE                                                             | DEVOLUCION DE CLIENTE  |
| COPIA PARA ADMINISTRACION                                                         | FACTURA A CLIENTE      |
| COPIA PARA EL CLIENTE                                                             | FACTURA A CLIENTE      |
| copia2                                                                            | FACTURA A CLIENTE      |
| TICOMAC S.A. NO VENDE PRODUCTOS Y SERVICIOS DA SOLUCIONES A PRODUCTOS Y SERVICIOS | FACTURA A CLIENTE      |
| COPIA PARA ADMINISTRACION                                                         | FACTURA DE PROVEEDOR   |
| COPIA PARA EL PROVEEDOR                                                           | FACTURA DE PROVEEDOR   |
| COPIA PARA ADMINISTRACION                                                         | PEDIDO DE CLIENTE      |
| CODIA DADA ADMINISTRACION                                                         | REDITIO DE RROVEEDOR   |

Campos que podemos modificar:

#### Documento

| Config > Formularios > Copias impresas |                      |
|----------------------------------------|----------------------|
| LEYENDA                                | DOCUMENTO            |
| COPIA PARA ADMINISTRACION              | ALBARAN DE PROVEEDOR |
| COPIA PARA PROVEEDOR                   | ALBARAN DE PROVEEDOR |
| copia original                         | ALBADAN DE SALTDA    |

GUNROAR Una vez modificados los campos pulse sobre el botón guardar para que la copia sea guardada con los nuevos datos.

En el caso de que queramos eliminar una copia deberemos pulsar sobre la leyenda correspondiente (resaltada en azul), y a continuación pulsar sobre el botón borrar

En el caso de que después de seleccionar una copia para editarla no queramos realizar ninguna modificación podremos cancelar la acción pulsando sobre el botón cancelar ORNORIAR

#### Datos de Configuración 3.1.5

En este apartado vamos a poder definir los Datos de Configuración del sistema.

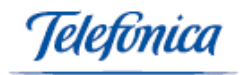

| Valores por defecto                                                                                                    |                               |                     |                 |
|----------------------------------------------------------------------------------------------------|-------------------------------|---------------------|-----------------|
| IVA: 16 •                                                                                                    | Almacén: PRINCIPAL            | •                   | Precio por Km:  |
| Decimales En Cantidades: 2                                                                                                    | Decimales En Precios : 2      |                     |                 |
| Recargo: 0                                                                                                    | ctualizar PVP automáticamente | . 🔽                 |                 |
|                                                                                                    |                               |                     |                 |
| Mensajería SMS                                                                                                    |                               |                     |                 |
| Permitir Envío/Recepción de SMS 🛛                                                                                                    | Condiciones Generales         |                     |                 |
|                                                                                                    |                               |                     |                 |
|                                                                                                    |                               |                     |                 |
| Pedidos Bis                                                                                                    | 1                             | 1                   |                 |
| <b>Pedidos Bis</b><br>Solicitar Serie de Pedido Bis: 🔽 Se                                                                                 | rie: PEDIDOS CLIENTE 💌        | ]                   |                 |
| Pedidos Bis<br>Solicitar Serie de Pedido Bis: 🔽 Se                                                                                        | rie: PEDIDOS CLIENTE          | ]                   |                 |
| Pedidos Bis<br>Solicitar Serie de Pedido Bis: ☑ Se<br>Exportación                                                                         | rie: PEDIDOS CLIENTE          | ]                   |                 |
| Pedidos Bis<br>Solicitar Serie de Pedido Bis: 🔽 Se<br>Exportación<br>Carpeta Exportación : D:\TEMP\                                       | rie: PEDIDOS CLIENTE          |                     |                 |
| Pedidos Bis<br>Solicitar Serie de Pedido Bis: ☑ Se<br>Exportación<br>Carpeta Exportación : [D:\TEMP\                                      | rie: PEDIDOS CLIENTE          |                     |                 |
| Pedidos Bis<br>Solicitar Serie de Pedido Bis: ☑ Se<br>Exportación<br>Carpeta Exportación : [D:\TEMP\<br>Mostrar Equivalencia en Pts en lu | rie: PEDIDOS CLIENTE -        | Generar Vencimiento | s automaticamen |

#### Parámetros a definir:

- > Valores por defecto que podremos determinar
  - IVA que afectará a los productos
  - Almacén de procedencia de los productos
  - Precio por Km, definimos el coste del Km
  - Decimales en Cantidades
  - Decimales en Precios
  - Recargo
  - Actualizar PVP automáticamente, al marcar la casilla correspondiente se actualizará automáticamente el precio de los artículos.
- Mensajería SMS
  - Permitir Envío/Recepción de SMS
- Pedidos Bis
  - Es un pedido que se genera automáticamente, cuando el albarán no coincide con el pedido correspondiente. De esta forma el material pendiente no será olvidado, ya que el sistema lo generará automáticamente al marcar la casilla correspondiente que aparece en pantalla y afectará a las serie de pedidos que podemos elegir en el menú despegable.
- Exportación
  - En este apartado definimos la ruta del directorio o carpeta en la que se guardarán los distintos documentos que generemos en e-gestión factura.
- Mostrar equivalencia en Ptas en los Listados
  - Al marcar la casilla correspondiente todos los precios mostrarán su equivalencia en Ptas.
- Generar vencimientos automáticamente

elefínica

- Al marcar la casilla correspondiente el sistema nos presentará los vencimientos correspondientes al facturar, pedidos y albaranes.

Una vez seleccionadas y definidas todas las opciones de la pantalla deberemos pulsar sobre el botón guardar para que los cambios se efectúen.

A continuación se nos mostrará un mensaje de confirmación comunicándonos que los datos han sido actualizados.

### 3.1.6 Datos de Empresa

En este apartado podemos definir los datos de nuestra empresa que posteriormente aparecerán en documentos tales como facturas, albaranes y pedidos.

| Config > Formulario      | os > Datos de empresa                                                        |              |                      |                                           |
|--------------------------|------------------------------------------------------------------------------|--------------|----------------------|-------------------------------------------|
| C.I.F.: <b>B18379800</b> |                                                                              |              | Nombre: TICOMAC      |                                           |
| Logotipo:                |                                                                              | Examinar     |                      |                                           |
| Borrar:                  |                                                                              |              |                      |                                           |
| Nombre:                  | TICOMAC                                                                      |              | Nombre<br>Comercial: | Asesoria en Tecnologia Informatica Comuni |
| Dirección:               | Av. 10 de agosto N35-19 entre M                                              | añosca y R   |                      |                                           |
| Población:               |                                                                              |              | Provincia:           | Pichincha                                 |
| C.P.:                    | 18512                                                                        |              | País:                | ECUADOR                                   |
| Teléfono:                | 5832459763                                                                   | ]            | Teléfono 2:          | 2659308                                   |
| Fax:                     | 5832459763                                                                   | ]            | e-mail:              | ticomac_6@yahoo.com                       |
| Imprimir logotipe        | : 🔽 Imprimir Datos Empre                                                     | esa: 🔽       | Control de stocks:   | V                                         |
| Leyenda:                 | No vendemos productos y servicios dan<br>solouciones a productos y servicios | nos 🔺        |                      |                                           |
| Objeto Social:           | Asesoria en Tecnologia Informatica<br>Comunicaciones Mantenimiento y Come    | rcializacion |                      |                                           |

Una vez abierto el formulario encontramos los siguientes campos a rellenar:

**Logotipo** : En este campo introducimos la ruta del archivo en el que guardamos el logotipo de la empresa. Si pulsamos el botón examinar podremos buscar en nuestro disco duro el archivo con la imagen deseada. **Borrar**: Si marcamos la casilla correspondiente a este campo pondremos el logotipo de nuestra configuración.

#### Datos de la Empresa:

- Nombre
- Dirección
- Población
- Provincia
- Código Postal
- País
- Teléfono
- Teléfono 2
- Fax
- E-mail

eletínica

- **Imprimir logotipo**: Marcando esta casilla, el logotipo aparecerá impreso cada vez que imprimamos un documento en el que aparezcan los datos de la empresa.
- **Imprimir Datos de Empresa**: Marcando esta casilla, los datos de la empresa aparecerán impresos cada vez que imprimamos un documento.
- **Control de Stocks**: Marcando esta casilla, los artículos correspondientes a la empresa seleccionada pasarán al control general de stock.

Una vez seleccionadas y definidas todas las opciones de la pantalla deberemos pulsar sobre el botón guardar para que los cambios se efectúen.

A continuación se nos mostrará un mensaje de confirmación comunicándonos que los datos han sido actualizados.

Si queremos añadir una nueva empresa a la lista deberemos pulsar sobre el botón añadir

| Nombre               | C.I.F.    | Dirección                                         | Población       | C.P.     | Provincia    | Teléfono   |
|----------------------|-----------|---------------------------------------------------|-----------------|----------|--------------|------------|
| lavier Esteban Acuña | 21495547T | El Lazo 3134 7 H                                  | Capital Federal | C1425EXB | Buenos Aires | 4806-1754  |
| TECHAC               | B10379800 | Av. 10 de agosto N35-19 entre Mañosca y Republica |                 | 16512    | Pichincha    | 5832459763 |
|                      |           |                                                   |                 |          |              |            |
|                      |           | _effects_                                         |                 |          |              |            |

Los Datos de las Empresas que aparecen en la pantalla podrán ser editados, para ello deberemos pulsar sobre el nombre de la empresa correspondiente (resaltado en azul).

A continuación entraremos en una pantalla donde podremos modificar todos los datos

| C.1.F.1 000379000    |                                                                                     |     | Nambra: TICOMAC      |                                           |
|----------------------|-------------------------------------------------------------------------------------|-----|----------------------|-------------------------------------------|
| Logotipo:            |                                                                                     |     |                      |                                           |
| Borrer:              | 15                                                                                  |     |                      |                                           |
| Nombre:              | TICOMAC                                                                             |     | Nombre<br>Comercial: | Asesoria en Tecnologia Informatica Comuni |
| Dirección:           | Av. 10 de agosto N35-19 entre Mañosca y R                                           |     |                      |                                           |
| Población:           |                                                                                     |     | Provincia:           | Fichincha                                 |
| C.P.:                | 18512                                                                               |     | Paint                | ECUADOR                                   |
| Teléfono:            | 5832459763                                                                          |     | Teldfong 2:          | 2e59308                                   |
| Faxiz                | 5832459763                                                                          |     | e-mail)              | hcomec_6@yahoo.com                        |
| Imprimir logotipo:   | 🛛 Imprimir Datos Empresa: 🗖                                                         |     | Control de stacks:   | 2                                         |
| No<br>No<br>Levendar | o vendemas productos y servicios damos.<br>Iouciones a productos y servicios        | a s |                      |                                           |
| Objeto Social:       | iesoris en Tecnologio Informatica<br>amunicaciones Mantenimiento γ Comercializacion | *   |                      |                                           |

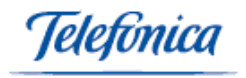

Una vez modificados los campos que hemos querido editar deberemos pulsar sobre el botón guardar para que la empresa sea guardada con los nuevos datos.

En el caso de que queramos eliminar una empresa deberemos pulsar sobre el nombre de la empresa correspondiente (resaltada en azul), y a continuación pulsar sobre el botón borrar

En el caso de que después de seleccionar una empresa para editarla no queramos realizar ninguna modificación en sus datos podremos cancelar la acción pulsando sobre el botón cancelar

### 3.1.7 Departamentos

En este apartado vamos a poder definir los distintos departamentos dentro de los cuales se van a encontrar nuestros clientes.

| Nuevo Registro/ | vuevo Registro/Eliminar Registro |  |  |  |  |  |  |
|-----------------|----------------------------------|--|--|--|--|--|--|
| Código          | Descripción                      |  |  |  |  |  |  |
|                 |                                  |  |  |  |  |  |  |

Una vez abierto el formulario encontramos los siguientes campos a rellenar:

- Código: Introducimos el código que identificará a cada Departamento.
- **Departamento**: En este campo deberemos introducir el nombre con el que identificaremos al departamento.

Automáticamente accederá a un nuevo formulario en blanco donde podrá introducir los datos de nuevos departamentos.

Dentro de esta pantalla puede acceder a la función de **Búsqueda**.

TIPOS DE BÚSQUEDA

• Búsqueda combinando los criterios que aparecerán en los menús despegables de la función:

| Buscar: | Descripción 🖌 | Contiene - | r | Q. |
|---------|---------------|------------|---|----|
|         | Código        | Contiene   |   |    |
|         | Descripción   | Termina en |   |    |

Rellene el campo en blanco que aparece, a continuación debe pulsar sobre el icono 🔍 .

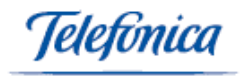

Si realizamos la búsqueda de esta forma se nos presentarán todas los departamentos que hemos definido.

#### **EDITAR**

Los departamentos que aparecen en la pantalla pueden ser editados, para ello pulse sobre el código correspondiente (resaltada en azul).

| Código | Descripción  |
|--------|--------------|
| 01     | Contabilidad |
| 02     | Marketing    |
|        |              |

Campos que podemos modificar:

- Documento

| Código | Descripción  |  |
|--------|--------------|--|
| 01     | Contabilidad |  |
| 02     | Marketing    |  |

Una vez modificados los campos pulse sobre el botón guardar para que el departamento sea guardado con los nuevos datos.

En el caso de que queramos eliminar un departamento deberemos pulsar sobre el código correspondiente (resaltado en azul), y a continuación pulsar sobre el botón borrar

En el caso de que después de seleccionar un departamento para editarlo no queramos realizar ninguna modificación podremos cancelar la acción pulsando sobre el botón cancelar

### <u>3.1.8</u> Divisas

En este apartado vamos a poder definir las divisas con las que vamos a trabajar en nuestro sistema, seleccionar la moneda base y el factor de cambio.

| Config > Fo | rmularios > Divisas |                  |           |                   |             |             |
|-------------|---------------------|------------------|-----------|-------------------|-------------|-------------|
| Código      | Descripción         | Factor de cambio | Decimales | Última Cotización | Abreviatura | Moneda base |
| 01          | PTA                 | 166.386          | 0         | 11/29/2002        | PTA         | <i>ڪ</i>    |
| 02          | EUROS               | 1                | 2         | 9/25/2000         | €           |             |
|             |                     |                  |           |                   |             |             |

Podemos Editar y modificar las divisas que aparecen en la pantalla pulsando sobre el código numérico de color azul.

| Config > Fe | Config > Formularios > Divisas |                  |           |                   |             |             |  |  |
|-------------|--------------------------------|------------------|-----------|-------------------|-------------|-------------|--|--|
| Código      | Descripción                    | Factor de cambio | Decimales | Última Cotización | Abreviatura | Moneda base |  |  |
| 01          | PTA                            | 166386           | 0         | 11/29/200         | РТА         |             |  |  |
| 02          | EUROS                          | 1                | 2         | 9/25/2000         | €           |             |  |  |
|             |                                |                  |           |                   |             |             |  |  |

eletínica

Campos que podemos modificar:

- **Descripción**: Introduciremos el nombre de la divisa.
- **Factor de Cambio**: Introduciremos el valor correspondiente de la divisa frente a la moneda base seleccionada.
- **Decimales**: Introduciremos el número de decimales que el sistema aproximará por defecto.
- Última cotización: En este campo registramos la fecha de la última cotización de la divisa que estamos definiendo.
- Moneda base: Marcando la casilla correspondiente a este campo. Definimos la moneda en cuestión como moneda base con la que operaremos en nuestro sistema.

Dentro de esta pantalla puede acceder a la función de **Búsqueda**.

#### TIPOS DE BÚSQUEDA

 Búsqueda combinando los criterios que aparecerán en los menús despegables de la función:

| Buscar: Descripción 💌 | Contiene 💌             | Q. |
|-----------------------|------------------------|----|
| Código<br>Desenación  | Contiene<br>Termina en | 1  |
| Abreviatura           | Igusi a                |    |

Rellene el campo en blanco que aparece, a continuación debe pulsar el icono 🔍 .

Si realizamos la búsqueda de esta forma el sistema nos presentará todas las divisas que están definidas.

### 3.1.9 Estado del documento

En este apartado vamos a poder definir los distintos Estados en los que se puede encontrar cualquiera de los documentos que trataremos en la parte de gestión.

| Código Descripción |  |
|--------------------|--|
|                    |  |

Una vez abierto el formulario encontramos el siguiente campo a rellenar:

Descripción: Nombre o característica del estado del documento.

Una vez introducidos los datos correspondientes al estado del documento deberá pulsar sobre el icono de guardar isituado al final de la barra del formulario.

El código asociado a cada uno de los estados de los documentos se genera automáticamente al aguardar los datos.

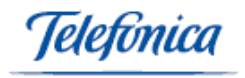

A continuación accederá a un nuevo formulario en blanco donde podrá introducir los datos de un nuevo estado.

Dentro de esta pantalla puede acceder a la función de **Búsqueda**.

#### TIPOS DE BÚSQUEDA:

• Búsqueda combinando los criterios que aparecerán en los menús despegables de la función:

| Contiene 💌 |          | Q.       |
|------------|----------|----------|
| Contiene   |          |          |
| Termina en |          |          |
| Inual a    |          |          |
|            | Contiene | Contiene |

Rellene el campo en blanco que aparece, a continuación debe pulsar sobre el icono

Si realizamos la búsqueda de esta forma se nos presentarán todos los estados que hemos definido.

#### <u>EDITAR</u>

Los Estados que aparecen en la pantalla pueden ser editados, para ello pulse el código correspondiente (resaltado en azul).

| L | 00000 | SERVIDO   |  |  |  |
|---|-------|-----------|--|--|--|
| L | 00001 | PENDIENTE |  |  |  |
| L | 00002 | ACEPTADO  |  |  |  |
| L | 00003 | RECHAZADO |  |  |  |
| L |       |           |  |  |  |
|   |       |           |  |  |  |

Campos que podemos modificar:

Descripción

|   | 00000 | SERVIDO   |  |
|---|-------|-----------|--|
| L | 00001 | PENDIENTE |  |
|   | 00002 | ACEPTADO  |  |
| L | 00003 | RECHAZADO |  |

Una vez modificados los campos pulse sobre el icono 📔 para que estado del documento sea guardado con los nuevos datos.

En el caso de que queramos eliminar un estado deberemos pulsar sobre el código correspondiente (resaltado en azul), y a continuación pulsar sobre el icono

En el caso de que después de seleccionar un estado para editarlo no queramos realizar ninguna modificación podremos cancelar la acción pulsando sobre el botón

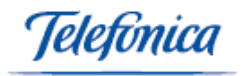

# 3.1.10 Formas de pago

En este apartado del menú de configuración podemos definir las distintas formas de pago con las que vamos a trabajar en nuestro sistema.

| Nuevo Registro/Eliminar Registro |              |             |             |           |  |  |  |
|----------------------------------|--------------|-------------|-------------|-----------|--|--|--|
| Código Descripción               | Día del pago | Días de f/f | Días cuotas | Nº cuotas |  |  |  |
|                                  |              |             |             |           |  |  |  |
|                                  |              |             |             |           |  |  |  |

Una vez abierto el formulario encontramos los siguientes campos a rellenar:

- **Código**: Debemos introducir el código que va a identificar a la forma de pago que vamos a introducir.
- **Descripción**: Nombre o Características de describan la forma de pago.
- Día del pago: Podemos determinar que día del mes queremos realizar el pago/s. Ejemplo: Si ponemos en este campo el día 10 y recibimos la factura el día 15 de Enero suponiendo que vamos a pagar en 2 cuotas de 60 días, pagaremos la primera cuota el día 10 de Febrero y la segunda cuota el 10 de Abril.
- Días de fecha /factura: Podemos determinar el número de días que van a transcurrir desde que recibimos la factura hasta que realicemos el primer pago. Ejemplo: Si ponemos en este campo 20 y recibimos la factura el 15 de enero suponiendo que vamos a pagar en 2 cuotas de 30 días, pagaremos la primera cuota el 5 de Febrero y la segunda cuota el 5 de Marzo.
- Días cuotas: Número de días que comprende cada cuota.
- o **№ cuotas**: Número total de cuotas en que vamos a realizar el pago.

Automáticamente accederá a un nuevo formulario en blanco donde podrá introducir los datos de una nueva forma de pago.

Dentro de esta pantalla puede acceder a la función de **Búsqueda**.

#### <u>TIPOS DE BÚSQUEDA</u>

 Búsqueda combinando los criterios que aparecerán en los menús despegables de la función:

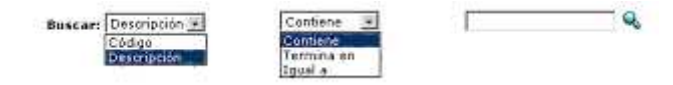

Y rellenar el campo en blanco que aparece, a continuación debe pulsar sobre el icono 🔍 .

Búsqueda pulsando sobre el botón 

 dejando vacío el campo de búsqueda correspondiente.

Si realizamos la búsqueda de esta forma se nos presentarán todas las formas de pago que hemos definido.

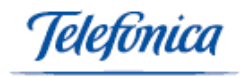

#### <u>EDITAR</u>

Las formas de pago que aparecen en la pantalla pueden ser editadas, para ello pulse sobre el código correspondiente (resaltado en azul).

| Config > For | mularios > Formas de pago |              |             |             |           |
|--------------|---------------------------|--------------|-------------|-------------|-----------|
| Código       | Descripción               | Día del pago | Días de f/f | Días cuotas | Nº cuotas |
| 01           | 30 DIAS                   | 0            | 0           | 0           | 1         |
| 02           | 30 y 60 DIAS              | 0            | 0           | 30          | 2         |
| 03           | 30, 60 y 90 DIAS          | 0            | 0           | 30          | 3         |
| 04           | CONTADO                   | 0            | 0           | 0           | 1         |
| 05           | TALON                     | 0            | 0           | 0           | 1         |
| 06           | 120 dias                  | 0            | 120         | 0           | 1         |
| 07           | 30 y 60 dias              | 0            | 20          | 30          | 2         |
| 08           | PAGO DIA 10 A 120 DIAS    | 10           | 0           | 120         | 1         |
| 09           | PAGO DIA 25 A 30 DIAS     | 25           | 0           | 30          | 3         |
|              |                           |              |             |             |           |

Campos que podemos modificar:

- Descripción
- Días del pago
- Días cuotas
- Nº cuotas

| Config > Fe | ormularios > Formas de pago |              |             |             |           |
|-------------|-----------------------------|--------------|-------------|-------------|-----------|
| Código      | Descripción                 | Día del pago | Días de f/f | Días cuotas | Nº cuotas |
| 01          | 30 DIAS                     | 0            | 0           | 0           | 1         |
| 02          | 30 y 60 DIAS                | 0            | 0           | 30          | 2         |
| 00          | 20. K0 00 DTAC              | 0            |             | 20          | 2         |

Una vez modificados los campos pulse sobre el botón guardar para que la forma de pago sea guardada con los nuevos datos.

En el caso de que queramos eliminar una forma de pago deberemos pulsar sobre el código correspondiente (resaltado en azul), y a continuación pulsar sobre el botón borrar

En el caso de que después de seleccionar una forma de pago para editarla no queramos realizar ninguna modificación podremos cancelar la acción pulsando sobre el botón cancelar .

# 3.1.11 Logotipos adicionales

En este apartado vamos a poder definir logotipos adicionales que podrán aparecer en los distintos documentos que creemos en la parte de gestión.

| C | idigo | Descripción | A                  | ncho (cm)<br>I | Alto (cm)<br>O |  |
|---|-------|-------------|--------------------|----------------|----------------|--|
|   | s     | IN IMAGEN   | Logotipo: Examinar |                |                |  |
|   |       |             | Borrar:            |                |                |  |

eletínica

Una vez abierto el formulario encontramos los siguientes campos a rellenar:

- Descripción: Nombre o características del logotipo
- Ancho (cm): Anchura de la imagen gráfica del logotipo en cm
- Alto (cm): Altura de la imagen gráfica del logotipo en cm
- Logotipo: En este campo introducimos la ruta del archivo en el que guardamos el logotipo de la empresa. Si pulsamos el botón examinar
   Exeminer: , podremos buscar en nuestro disco duro el archivo de imagen deseado.
- **Borrar**: Si marcamos la casilla correspondiente al campo borrar, eliminaremos el logotipo de nuestra configuración.

El Código correspondiente al logotipo que creamos se generará de forma automática al guardar los datos.

Una vez introducidos los datos correspondientes al logotipo, si quiere guardarlos y generar el archivo correspondiente debe pulsar el botón

Automáticamente accederá a un nuevo formulario en blanco donde podrá introducir los datos de un nuevo logotipo.

| <br> |       |  |   |         |
|------|-------|--|---|---------|
| 01   | AENOR |  | 1 | 2 🔞 🔛 🖓 |
| 02   | IQNET |  | 1 | 1 🔞 🕌 🚮 |
|      |       |  |   |         |

Una vez que los logotipos han sido creados en el listado que se nos presenta en la pantalla, además de ver las propiedades que hemos definido anteriormente, podremos:

Ver la imagen del logotipo pulsando sobre el icono de la cámara de fotos <a></a>

Ejemplo:

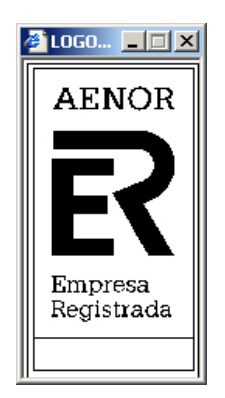

Definir los formatos de impresión donde aparecerá el logotipo, pulsando sobre el icono de la hoja de papel II,

| Formatos de impresión del logotipo : | Codigo: 01 - Descripcion: AENOR |
|--------------------------------------|---------------------------------|
| Tipo de Documento :                  |                                 |

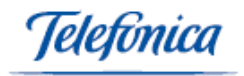

En primer lugar deberemos seleccionar el tipo de documento en el que vamos a insertar el logotipo cuando lo imprimamos.

| 🗌 Tipo de Documento i | ALLARAN DE FROVEEDOR |          |  |
|-----------------------|----------------------|----------|--|
|                       | GUARDAN              | CANCELAN |  |

Una vez que hemos elegido el documento nos aparecerán todos los tipos de impresión que el sistema nos permite seleccionar a la hora de imprimir ese tipo de documento, pulsando sobre la casilla correspondiente podremos seleccionar aquellos formatos del documento en los que aparecerá el logotipo.

| Formatos de im      | presión del logot    | ipo :                 | Codigo: 01 - Descripcion:                                   | AENOR              |
|---------------------|----------------------|-----------------------|-------------------------------------------------------------|--------------------|
| Tipo de Documento : | ALBARAN DE PROVE     | EDOR                  |                                                             |                    |
| Descripcion         | Pos. X (cm)          | Pos. Y (cm)           | Tipo de Documento                                           |                    |
| Anexo Nº de Serie   | 0                    | 0                     |                                                             |                    |
| Con Nº de Serie     | 0                    | 0                     |                                                             |                    |
| Eqv. EUROS          | 0                    | 0                     |                                                             |                    |
| Eqv. PTS            | 0                    | 0                     |                                                             |                    |
| Estándar            | 0                    | 0                     |                                                             |                    |
|                     |                      |                       |                                                             |                    |
|                     |                      |                       |                                                             |                    |
|                     |                      |                       |                                                             |                    |
|                     |                      |                       |                                                             |                    |
|                     | GUARDAR              |                       |                                                             | CANCELAR           |
| Re                  | solución mínima de 8 | 00×600 ©<br>Aviso leg | Telefónica S.A.U - Todos los de<br>al   Información general | erechos reservados |
|                     |                      |                       |                                                             |                    |

A continuación deberemos pulsar sobre el botón guardar .

En el caso de que queramos cancelar la acción podremos pulsar sobre el botón cancelar cancelar.

Definir las empresas en las que queremos que aparezca el logotipo, para ello deberemos pulsar sobre el icono <sup>4</sup>.

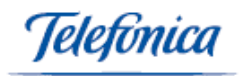

|    | Empresas donde                                                                                                    | aparece el logotipo : Codigo : 01 - Descripcion : AENOR                                                           |
|----|----------------------------------------------------------------------------------------------------|----------------------------------------------------------------------------------------------------|
|    | Empresas donde aparece el logotipo :       Codigo : 01 - Descripcion : AENOR         Impresa       Impresa         Javier Esteban Acuña       Impresa         Incomac       Impresa         Seleccionar Todos       Impresa         GUARDAR       Impresa         Resolución mínima de 800x600 © Telefónica S.A.U - Todos los derechos reservados Aviso legal   Información general |                                                                                                    |
| V  | Empresas donde aparece el logotipo :       Codigo : 01 - Descripcion : AENOR         Impresa       Javier Esteban Acuña         I Javier Esteban Acuña       Seleccionar Todos         Seleccionar Todos       Connocluar         Resolución mínima de 800x600 © Telefónica S.A.U - Todos los darechos reservados Aviso legal   Información general                                 |                                                                                                    |
|    | TICOMAC                                                                                                    |                                                                                                    |
| Se | Empresa         ✓ Javier Esteban Acuña         ✓ TICOMAC         Seleccionar Todos         Seleccionar Todos         Resolución mínima de 800x600 © Telefónica S.A.U - Todos los derechos reservados<br>Aviso legal   Información general                                                                                                    |                                                                                                    |
|    |                                                                                                    |                                                                                                    |
|    |                                                                                                    |                                                                                                    |
|    |                                                                                                    |                                                                                                    |
|    |                                                                                                    |                                                                                                    |
|    |                                                                                                    |                                                                                                    |
|    |                                                                                                    |                                                                                                    |
|    |                                                                                                    |                                                                                                    |
|    | 6                                                                                                    | GUARDAR                                                                                                    |
|    | Res                                                                                                    | slución mínima de 800x600 © Telefónica S.A.U - Todos los derechos reservados<br>Aviso legal   Información general |
|    |                                                                                                    |                                                                                                    |

Para seleccionar las empresas en las que queremos que aparezca el logotipo deberemos pulsar en la casilla correspondiente, en el caso de que queramos seleccionar todas las empresas podremos hacerlo pulsando sobre la casilla seleccionar todas que aparece al final de la pantalla.

A continuación deberemos pulsar sobre el botón guardar

Dentro de la pantalla principal de logotipos adicionales pantalla se puede acceder a la función de **Búsqueda**.

#### <u>TIPOS DE BÚSQUEDA</u>

• Búsqueda combinando los criterios que aparecerán en los menús despegables de la función:

| Buscar: | Descripción + | Contiene 💌 | 1 | Q |
|---------|---------------|------------|---|---|
|         | Código        | Contiene   |   |   |
|         | Descripción   | Termina en |   |   |
|         | Descripción   | Termina en |   |   |

Rellene el campo en blanco que aparece, a continuación debe pulsar el icono

Si realizamos la búsqueda de esta forma se nos presentarán todos los logotipos que hemos definido.

#### <u>EDITAR</u>

Los logotipos que aparecen en la pantalla pueden ser editados, para ello pulse el código correspondiente (resaltado en azul).

| 01 | AENOR | 1 | 2 🔞 🚆 🚮 |
|----|-------|---|---------|
| 02 | IQNET | 1 | 1 🔞 🕌 🚮 |
|    |       |   |         |

Campos que podemos modificar:

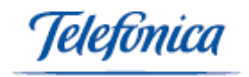

- Descripción
- Anchura (cm)
- Alto (cm)
- Logotipo

| 01 AENOR 1 2 | SIN IMAGEN                                | Logotipo: Examinar            | м   |  |
|--------------|-------------------------------------------|-------------------------------|-----|--|
|              | 01 AENOR<br>RENOR<br>Reports<br>Replatade | Logotipo: Examinar<br>Borrar: | 1 2 |  |

Una vez modificados los campos pulse sobre el icono guardar a para que el logotipo sea guardado con los nuevos datos.

En el caso de que queramos eliminar un logotipo deberemos pulsar sobre el icono 🦉.

En el caso de que después de seleccionar un logotipo para editarlo no queramos realizar ninguna modificación podremos cancelar la acción pulsando sobre el botón cancelar

### 3.1.12 Medios de pago

En este apartado vamos a poder definir los distintos medios de pago con los que vamos a trabajar en nuestro sistema.

| Nuevo Registro/Eliminar Registro<br>Código Descripción |             |  |  |  |  |  |  |  |
|--------------------------------------------------------|-------------|--|--|--|--|--|--|--|
| Código                                                 | Descripción |  |  |  |  |  |  |  |
|                                                        |             |  |  |  |  |  |  |  |

Una vez abierto el formulario encontramos los siguientes campos a rellenar:

- Código: Valor numérico que identifica el medio de pago.
- **Descripción:** Asociamos un nombre al medio de pago.

Automáticamente accederá a un nuevo formulario en blanco donde podrá introducir los datos de un nuevo medio de pago.

Dentro de esta pantalla puede acceder a la función de **Búsqueda**.

<u>TIPOS DE BÚSQUEDA</u>

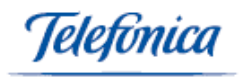

• Búsqueda combinando los criterios que aparecerán en los menús despegables de la función:

| Buscar: Description | Contiene 💌 | r | Q |
|---------------------|------------|---|---|
| Código              | Contiene   |   |   |
| Descripcion         | Igoal a    |   |   |

Rellene el campo en blanco que aparece, a continuación debe pulsar sobre el icono

Si realizamos la búsqueda de esta forma se nos presentarán todas los medios de pago que hemos definido.

#### <u>EDITAR</u>

Los Medios de Pago que aparecen en la pantalla pueden ser editadas, para ello pulse sobre el código correspondiente (resaltado en azul).

| Config > Formularios > Medios de pago |                  |  |  |  |
|---------------------------------------|------------------|--|--|--|
| Códiao                                | Descripción      |  |  |  |
| 01                                    | METALICO         |  |  |  |
| 02                                    | CHEQUE           |  |  |  |
| 03                                    | PAGARE           |  |  |  |
| 04                                    | TRANSFERENCIA    |  |  |  |
| 05                                    | RECIBO           |  |  |  |
| 06                                    | GIRO POSTAL      |  |  |  |
| 07                                    | TALON CONFORMADO |  |  |  |
|                                       |                  |  |  |  |

Campo que podemos modificar:

- Descripción

| Config > Formula | rios > Medios de pago   |  |
|------------------|-------------------------|--|
| Código<br>01     | Descripción<br>METALICO |  |
| 02               | CHEQUE                  |  |
| 03               | PAGARE                  |  |

Una vez modificados los campos pulse sobre el botón guardar para que la forma de pago sea guardada con los nuevos datos.

En el caso de que queramos eliminar un Medio de pago deberemos pulsar sobre el código correspondiente (resaltado en azul), y a continuación pulsar sobre el botón borrar

En el caso de que después de seleccionar un medio de pago para editarla no queramos realizar ninguna modificación podremos cancelar la acción pulsando sobre el botón cancelar

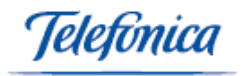

### 3.1.13 Series de Documentos

En este apartado vamos a poder definir las distintas series de documentos con las que vamos a trabajar en nuestro sistema.

Definiendo series de documentos podremos gestionar nuestras facturas, pedidos, albaranes, presupuestos, Ticket, etc., de forma cómoda y ordenada. Pudiendo segmentar dentro de cada tipo de documentos otros, con el fin de dotarlos de especificaciones diversas y localizarlos inmediatamente.

|      | Nue  | vo Re | egistro/El      | iminar Re            | gistro                |           | Contadou          | Decumente          |   | Serie   | Cliente /<br>Drougodor por | Formato Imp | Eacturable |
|------|------|-------|-----------------|----------------------|-----------------------|-----------|-------------------|--------------------|---|---------|----------------------------|-------------|------------|
|      | Jene |       | iibre           |                      |                       |           |                   |                    | • | defecto | defecto                    | romato mp.  |            |
| .    |      |       |                 |                      |                       |           |                   |                    |   |         |                            |             |            |
|      |      |       |                 |                      |                       |           |                   |                    |   |         |                            |             |            |
| le C | ta.¥ | entas | Cta.<br>Compras | Cta. Abono<br>Ventas | Cta. Abono<br>Compras | Cta. Caja | Cta. RF<br>¥entas | Cta. RF<br>Compras |   |         |                            |             |            |
| ľ    |      |       |                 |                      |                       |           |                   |                    |   |         |                            |             |            |

Una vez abierto el formulario encontramos los siguientes campos a rellenar:

- Serie: Asignamos caracteres que identifican a cada serie de documentos.
- Nombre: Asignamos un nombre a cada serie de documentos que vamos a definir.
- Empresa: Seleccionamos la empresa en la que vamos a definir los documentos.
- Contador: Nos indica, de forma automática, el número de documentos que hemos generado pertenecientes a esa serie.
- Documento: Menú desplegable en el que podremos elegir el tipo de documento al que pertenecerá la serie que estamos definiendo.
- Serie por defecto: Marcando la casilla correspondiente a la serie, estamos seleccionando por defecto la aparición de esta serie.
- Cliente/Proveedor por defecto: Si pulsamos sobre el icono <sup>9</sup>, nos aparece una pantalla en la que podemos seleccionar un cliente o proveedor dependiendo del documento seleccionado. A este cliente o proveedor se le asociará por defecto la serie de documentos que hayamos seleccionado por defecto en el campo anterior.

| Busca         | nr: Nombre(Razón Social) 💌 | Contiene 💌            |                     | ۹.        |
|---------------|----------------------------|-----------------------|---------------------|-----------|
| Página 1 de 1 |                            |                       |                     |           |
| Nº Proveedo   | r Nombre(Razón Social)     | Nombre comercial      | Persona de contacto | Población |
| 00048         | TORNILLOS DE COLORES S.A.  | TORCOSA               | AITOR TILLA         | ALICANTE  |
| 00049         | FINANCIERA CAPONE S.A      | FINANCIERA CAPONE S.A | CAPONE, AL          | ALICANTE  |
| 00050         | PPPPEEEEE                  | DDDDDD                |                     |           |
| 00052         | PRECISION                  | PRECISION S.L.        | ANDRES              | VALENCIA  |
| 00053         | HERPASITO                  | HERPASITO             | ALFONSO             | VALENCIA  |
| 00054         | DIODE                      | DIODE                 | ANA BELEN           | MADRID    |
| 00055         | nene nene                  | nene                  |                     | CANULCARI |

En el caso de que queramos eliminar el contenido de este campo pulsaremos sobre el icono  $\stackrel{[s]}{=}$  .

 Formato Impresión: Menú desplegable donde podemos seleccionar el formato de impresión

elefínica

- **Facturable:** Si pulsamos en esta casilla la serie que estamos definiendo se podrá convertir en factura.
- Cuenta Ventas, Cuenta Compras, Cuenta Abono Ventas, Cuenta Abono Compras, cuenta Caja, Cuenta RF Ventas, Cuenta RF Compras: En cada uno de estos campos introduciremos los números correspondientes a las cuentas contables del sistema de contabilidad, al que se puede enlazar desde el menú servicios. Si rellenamos estos campos podremos exportar los datos de las series de documentos para facilitar el control contable.

La **fecha** se genera de forma automática y nos indica la fecha en la que se genero el último documento perteneciente a esa serie.

Una vez introducidos los datos correspondientes a las series de documentos si quiere guardar los datos y generar el archivo correspondiente debe pulsar el botón guardar

Automáticamente accederá a un nuevo formulario en blanco donde podrá introducir los datos de una nueva serie.

Dentro de esta pantalla puede acceder a la función de **Búsqueda**.

#### <u>TIPOS DE BÚSQUEDA</u>

• Búsqueda combinando los criterios que aparecerán en los menús despegables de la función:

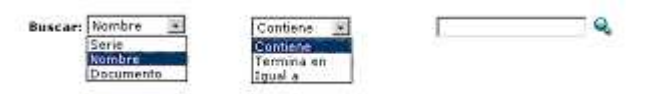

Y rellenar el campo en blanco que aparece, a continuación debe pulsar sobre el icono

Si realizamos la búsqueda de esta forma se nos presentarán todas las series que hemos definido.

#### <u>EDITAR</u>

Las Series de Documentos que aparecen en la pantalla pueden ser editadas, para ello pulse sobre el número de serie correspondiente (resaltado en azul).

| <b>Cont</b><br>Pági | Config > Formularios > Series de documentos |                            |          |            |                         |                      |                                       |                 |            |                |                 |                         |                          |           |                   |                    |
|---------------------|---------------------------------------------|----------------------------|----------|------------|-------------------------|----------------------|---------------------------------------|-----------------|------------|----------------|-----------------|-------------------------|--------------------------|-----------|-------------------|--------------------|
| Serie               | Nombre                                      | Empresa                    | Contador | Fecha      | Documento               | Serie por<br>defecto | Cliente /<br>Proveedor<br>por defecto | Formato<br>Imp. | Facturable | Cta.<br>Ventas | Cta.<br>Compras | Cta.<br>Abono<br>Ventas | Cta.<br>Abono<br>Compras | Cta. Caja | Cta. RF<br>Ventas | Cta. RF<br>Compras |
| 0004                | facturas B                                  | TICOMAC                    | 2        | 6/26/2003  | FACTURA A<br>CLIENTE    | <i>⊒</i>             |                                       |                 |            |                |                 |                         |                          |           |                   |                    |
| 022                 | fctr2                                       | TICOMAC                    | 0        | 6/26/2003  | CATALOGO                | 3                    |                                       |                 |            |                |                 |                         |                          |           |                   |                    |
| AE/                 | ALBARANES DE<br>ENTREGA                     | Javier<br>Esteban<br>Acuña | 19       | 8/27/2003  | ALBARAN DE<br>PROVEEDOR | 2                    |                                       |                 |            |                |                 |                         |                          |           |                   |                    |
| AP/                 | ALBARAN<br>PROVEEDOR                        | Javier<br>Esteban<br>Acuña | 74       | 10/23/2003 | ALBARAN DE<br>PROVEEDOR | 2                    |                                       |                 |            |                |                 |                         |                          |           |                   |                    |

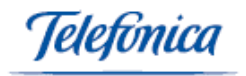

Campo que podemos modificar:

- Todos los campos del formulario son editables

| Cor  | Config > Formularios > Series de documentos |            |         |          |           |                 |                         |                                       |              |              |             |                 |
|------|---------------------------------------------|------------|---------|----------|-----------|-----------------|-------------------------|---------------------------------------|--------------|--------------|-------------|-----------------|
| Seri | ie                                          | Nombre     | Empresa | Contador | Fecha     | Documento       | Serie<br>por<br>defecto | Cliente /<br>Proveedor por<br>defecto | Formato Imp. | Facturable   | Cta. ¥entas | Cta.<br>Compras |
| 00   | 104                                         | facturas B | TICOMAC | 2        | 6/26/2003 | FACTURA A CLIEN |                         | & ⊈                                   | ×            | $\checkmark$ |             |                 |
| 022  | 2                                           | fctr2      | TICOMAC | 0        | 6/26/2003 | CATALOGO        | 2                       |                                       |              |              |             |                 |

Una vez modificados los campos pulse sobre el botón guardar para que la serie de documentos sea guardada con los nuevos datos.

En el caso de que queramos eliminar una serie de documentos deberemos pulsar sobre el código correspondiente (resaltado en azul), y a continuación pulsar sobre el botón borrar

En el caso de que después de seleccionar una serie para editarla no queramos realizar ninguna modificación podremos cancelar la acción pulsando sobre el botón cancelar

# 3.1.14 Tipo de actividad

En este apartado vamos a poder definir los distintos tipos de actividad con los que vamos a trabajar en nuestro sistema.

| Nuevo Registro | )/Eliminar Registro |   |
|----------------|---------------------|---|
| Código         | Descripción         |   |
|                |                     |   |
| -              |                     |   |
|                |                     | - |

Una vez abierto el formulario encontramos los siguientes campos a rellenar:

- Código: En este campo introducimos un código que identifique el tipo de actividad a definir.
- **Descripción:** Introducimos el nombre correspondiente al tipo de actividad que estamos definiendo.

Automáticamente accederá a un nuevo formulario en blanco donde podrá introducir los datos de un nuevo tipo de actividad.

Dentro de esta pantalla puede acceder a la función de **Búsqueda**.

<u>TIPOS DE BÚSQUEDA</u>

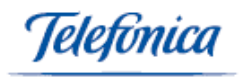

• Búsqueda combinando los criterios que aparecerán en los menús despegables de la función:

| Buscar: | Descripción 💌 | Contiene 🔳 | r | Q |
|---------|---------------|------------|---|---|
|         | Código        | Contiene   |   |   |
|         | Descripción   | Igual a    |   |   |

Rellene el campo en blanco que aparece, a continuación debe pulsar sobre el icono

Si realizamos la búsqueda de esta forma se nos presentarán todos los tipos de actividad que hemos definido.

#### <u>EDITAR</u>

Los Tipos de actividad que aparecen en la pantalla pueden ser editados, para ello pulse sobre el código correspondiente (resaltado en azul).

| Config > Formulario | ios > Tipo de Actividad                                                                                          |  | - |  |  |
|---------------------|----------------------------------------------------------------------------------------------------|--|---|--|--|
| Código              | Descripción                                                                                                    |  |   |  |  |
| 001                 | Asesoria den Informatica                                                                                         |  |   |  |  |
| 01                  | 01 HOSTELERIA                                                                                                    |  |   |  |  |
| 02                  | SUPERMERCADOS                                                                                                    |  |   |  |  |
| 024                 | Desarro de paginas Web Ecuador                                                                                   |  |   |  |  |
| 03                  | INFORMATICA Y TELECOMUNICACIONES                                                                                 |  |   |  |  |
| 04                  | JUEGOS RECREATIVOS                                                                                               |  |   |  |  |
| 05                  | 05 ESTACIONES DE SERVICIO                                                                                        |  |   |  |  |
| 06                  | CONSTRUCCION                                                                                                    |  |   |  |  |
| I                   | and the second second second second second second second second second second second second second second second |  |   |  |  |

#### Campo que podemos modificar:

#### - Descripción

|   | Config > Formularios > | Config > Formularios > Tipo de Actividad |  |  |  |  |  |  |
|---|------------------------|------------------------------------------|--|--|--|--|--|--|
| L |                        |                                          |  |  |  |  |  |  |
|   | Código                 | Descripción                              |  |  |  |  |  |  |
| L | 001                    | Asesoria den Informatica                 |  |  |  |  |  |  |
| L | 01                     | HOSTELERIA                               |  |  |  |  |  |  |
| L | 02                     | SUPERMERCADOS                            |  |  |  |  |  |  |
|   | 024                    | Desarro de paginas Web Ecuador           |  |  |  |  |  |  |

Una vez modificados los campos pulse sobre el botón guardar la forma de pago sea guardada con los nuevos datos.

En el caso de que queramos eliminar un Tipo de Actividad deberemos pulsar sobre el código correspondiente (resaltado en azul), y a continuación pulsar sobre el botón borrar

En el caso de que después de seleccionar un tipo de actividad para editarla no queramos realizar ninguna modificación podremos cancelar la acción pulsando sobre el botón cancelar

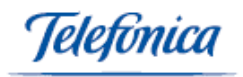

# 3.1.15 Tipos de garantía

En este apartado vamos poder definir los distintos tipos de garantía con los que vamos a trabajar en nuestro sistema y los conceptos que se facturarán asociados a cada tipo de garantía (Mano de obra, desplazamiento y/o material)

| Config > Formularios > Tipos de garantía |                         |                     |                        |   |
|------------------------------------------|-------------------------|---------------------|------------------------|---|
| Código Descripción                       | Meses gar. mano<br>obra | Meses gar.<br>desp. | Meses gar.<br>material |   |
|                                          | 0                       | 0                   | 0                      | N |

Una vez abierto el formulario encontramos los siguientes campos a rellenar:

- **Código:** En este campo introducimos un código que identifique el tipo de garantía a definir.
- **Descripción:** Introducimos el nombre correspondiente al tipo de Garantía que estamos definiendo.
- Meses garantía mano de obra: Aquí deberemos introducir los meses de mano de obra que incluye ese servicio en garantía.
- Meses garantía desplazamiento: Aquí deberemos introducir los meses de desplazamiento que incluye ese servicio en garantía.
- Meses garantía material: Aquí deberemos introducir los meses de material que incluye ese servicio en garantía.

Una vez introducidos los datos correspondientes al estado del documento debe pulsar sobre el icono de guardar

A continuación accederá a un nuevo formulario en blanco donde podrá introducir los datos de un nuevo estado.

Dentro de esta pantalla puede acceder a la función de **Búsqueda**.

TIPOS DE BÚSQUEDA:

• Búsqueda combinando los criterios que aparecerán en los menús despegables de la función:

| Buscart Description   | Contiene 💌                        | Q |
|-----------------------|-----------------------------------|---|
| Código<br>Descripción | Contiene<br>Termina en<br>Iguel e |   |

Rellene el campo en blanco que aparece, a continuación debe pulsar sobre el icono

Si realizamos la búsqueda de esta forma se nos presentarán todos los tipos de garantía que hemos definido.

### <u>EDITAR</u>
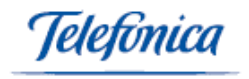

Los Tipos de garantía que aparecen en la pantalla pueden ser editados, para ello pulse sobre el código correspondiente (resaltado en azul).

| )1 / | MANTENIMIENTO      | 0 | 0  | 0  |
|------|--------------------|---|----|----|
| )2 / | MATERIALES         | 0 | 0  | 12 |
| )3 / | MANO DE OBRA       | 0 | 0  | 0  |
| )4 ' | visitas            | 0 | 0  | 36 |
| )5 / | cambio de hardware | 3 | 12 | 12 |

Campos que podemos modificar:

Descripción

| 01 | MANTENIMIENTO | 0 | 0 | 0 🗹 🖉 |
|----|---------------|---|---|-------|
| 02 | MATERIALES    | 0 | 0 | 12    |
| 03 | MANO DE OBRA  | 0 | 0 | 0     |

Una vez modificados los campos pulse sobre el icono 🤘 para que estado del documento sea guardado con los nuevos datos.

En el caso de que queramos eliminar un tipo de garantía deberemos pulsar sobre el

código correspondiente (resaltado en azul), y a continuación pulsar sobre el icono 🥤 .

En el caso de que después de seleccionar un tipo de garantía para editarlo no queramos realizar ninguna modificación podremos cancelar la acción pulsando sobre el botón cancelar

### 3.1.16 Tipos de Gasto

En este apartado vamos a poder definir los distintos tipos de gasto con los que vamos a trabajar en nuestro sistema. Podemos definir varios tipos de gasto y a su vez asociar un tipo de IVA al tipo de gasto definido.

| Nuevo Registro/Eliminar Registro |     |
|----------------------------------|-----|
| Código Descripción               | Iva |
|                                  |     |

Una vez abierto el formulario encontramos los siguientes campos a rellenar:

- **Código:** En este campo introduciremos un código que identifique el tipo de gasto a definir.
- Descripción: Aquí introduciremos el nombre correspondiente al tipo de gasto que estamos definiendo.
- **IVA:** Aquí debemos seleccionar del menú desplegable que aparece junto al campo a rellenar, el IVA que afectará al tipo de gasto que estamos definiendo.

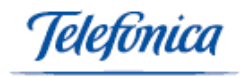

Automáticamente, accederá a un nuevo formulario en blanco donde podrá introducir los datos de un nuevo tipo de gasto.

Dentro de esta pantalla puede acceder a la función de **Búsqueda**.

### TIPOS DE BÚSQUEDA

 Búsqueda combinando los criterios que aparecerán en los menús despegables de la función:

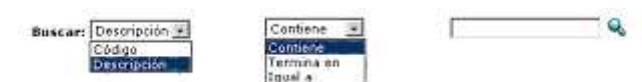

Rellene el campo en blanco que aparece, a continuación debe pulsar sobre el icono

Si realizamos la búsqueda de esta forma se nos presentarán todos los tipos de gasto que hemos definido.

#### <u>EDITAR</u>

Los Tipos de gasto que aparecen en la pantalla pueden ser editados, para ello pulse sobre el código correspondiente (resaltado en azul).

| Config > Formularies > Tipos De Gasto |                 |     |
|---------------------------------------|-----------------|-----|
| Código                                | Descripción     | Iva |
| 01                                    | Alojamiento     | 16  |
| 02                                    | Comidas         | 7   |
| 03                                    | Autopista       | 7   |
| 04                                    | Compras         | 16  |
| 05                                    | SOBRES          | 16  |
| 06                                    | Revistas        | 16  |
| 07                                    | transportes     | 4   |
| 08                                    | relaciones pub. | 7   |
| 99                                    | Pasajes en el p | 16  |
| .0                                    | Moteles Ecuador | 16  |
| 1                                     | Amazonas        | 4   |

Campo que podemos modificar:

- Descripción
- IVA

| Config > Formularios > Tipos De Gasto |             |     |  |  |
|---------------------------------------|-------------|-----|--|--|
| Código                                | Descripción | Iua |  |  |
| 01                                    | Alojamiento | 16  |  |  |
| 02                                    | Comidas     | 7 🗸 |  |  |
| 03                                    | Autopista   | 7   |  |  |
| 04                                    | Compras     | 16  |  |  |

Una vez modificados los campos pulse sobre el botón guardar para que la forma de pago sea guardada con los nuevos datos.

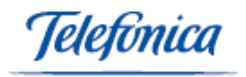

En el caso de que queramos eliminar un Tipo de Gasto deberemos pulsar sobre el código correspondiente (resaltado en azul), y a continuación pulsar sobre el botón borrar

En el caso de que después de seleccionar un tipo de gasto para editarla no queramos realizar ninguna modificación podremos cancelar la acción pulsando sobre el botón cancelar

## 3.1.17 **Tipos de IVA**

En este apartado vamos a poder podemos definir los distintos tipos de IVA con los que vamos a trabajar en nuestro sistema.

### 3.1.18 Zonas

En este apartado vamos a poder definir distintas zonas y asignarles determinadas poblaciones que podremos asociar y cargar de forma automática.

| Nuevo Registro/Eliminar Registro |             |               |  |  |  |  |
|----------------------------------|-------------|---------------|--|--|--|--|
| Código                           | Descripción | Observaciones |  |  |  |  |
|                                  |             |               |  |  |  |  |

Una vez abierto el formulario encontramos los siguientes campos a rellenar:

- Código: En este campo introducimos un código que identifique el tipo de Zona a definir.
- **Descripción:** Aquí introduciremos el nombre correspondiente a la Zona que estamos definiendo.
- **Observaciones:** En este campo podemos introducir los comentarios que consideremos oportunos referentes a la zona que estamos definiendo.

Una vez introducidos los datos correspondientes a las zonas si quiere guardar los datos y generar el archivo correspondiente debe pulsar el botón guardar situado en la barra inferior de la pantalla.

Automáticamente accederá a un nuevo formulario en blanco donde podrá introducir los datos de un nueva Zona.

Dentro de esta pantalla puede acceder a la función de **Búsqueda**.

#### <u>TIPOS DE BÚSQUEDA</u>

 Búsqueda combinando los criterios que aparecerán en los menús despegables de la función:

| Buscar: Descripción 📕 | Contiene 💌 | · · · · · | Q. |
|-----------------------|------------|-----------|----|
| Código<br>Descripción | Termina en |           |    |

Rellene el campo en blanco que aparece, a continuación debe pulsar sobre el icono 🔍 .

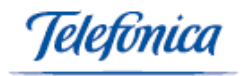

Si realizamos la búsqueda de esta forma se nos presentarán todos los tipos de zonas que hemos definido.

#### <u>EDITAR</u>

Las Zonas que aparecen en la pantalla pueden ser editadas, para ello pulse sobre el código correspondiente (resaltado en azul).

| Config > Form | ularios > Zonas  |                                                   |  |
|---------------|------------------|---------------------------------------------------|--|
| Código        | Descripción      | Observaciones                                     |  |
| 002           | Zona Sur Oeste   | Regiones de Huelva , Sevilla y Badajoz            |  |
| 003           | Zona Madrid      | Tratamiento exclusivo zona Centro                 |  |
| 01            | Zona Norte       |                                                   |  |
| 02            | Zona Sur Este    | Regiones de Murcia y Almeria. Tratamiento aparte. |  |
| 03            | Zona Centro      | Madrid queda excluida, tratamiento a parte.       |  |
| 04            | Zona Comercial   | Centros Comerciales Quito                         |  |
| 05            | alicante         | zona centro                                       |  |
| 06            | Zona Nororiental | Valle de Tumbaco y Cumbaya                        |  |
| 07            | Zona Nororiental | Valle de Tumbaco y Cumbaya                        |  |
| 100           | Zona Comercial   | Centros Comerciales Quito                         |  |
| 223           | zona mantenida   | pasar cada 2 semanas                              |  |
| 224           | Zona Nororiental | Valle de Tumbaco y Cumbaya                        |  |
| 500           | Ibarra           | Valle de Tumbaco y Cumbaya                        |  |

Campo que podemos modificar:

- Descripción
- Observaciones

| Config > Formu | Config > Formularios > Tipos De Gasto |     |  |  |  |
|----------------|---------------------------------------|-----|--|--|--|
| Código         | Descripción                           | Iva |  |  |  |
| 01             | Alojamiento                           | 16  |  |  |  |
| 02             | Comidas                               | 7 💌 |  |  |  |
| 03             | Autopista                             | 7   |  |  |  |
| 04             | Compras                               | 16  |  |  |  |

Una vez modificados los campos pulse sobre el botón guardar para que la forma de pago sea guardada con los nuevos datos.

En el caso de que queramos eliminar una Zona deberemos pulsar sobre el código correspondiente (resaltado en azul), y a continuación pulsar sobre el botón borrar

En el caso de que después de seleccionar una zona para editarla no queramos realizar ninguna modificación podremos cancelar la acción pulsando sobre el botón cancelar

# 3.2 Listados

Utilizaremos el menú Listados para listar datos y realizar consultas:

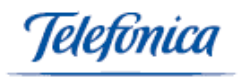

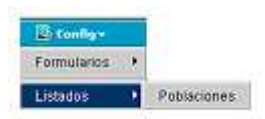

# 3.2.1 Poblaciones

En este apartado vamos a poder visualizar las poblaciones que e-gestión factura tiene introducidas en el sistema.

Generando listados a los que podemos acceder realizando distintas búsquedas.

### <u>TIPOS DE BÚSQUEDA</u>

• Búsqueda combinando los criterios que aparecerán en los menús despegables de la función:

| Población 💌                             | Contiene ·                                        | 9        |
|-----------------------------------------|---------------------------------------------------|----------|
| Código Postal<br>Roblación<br>Provincia | Contiene<br>Comienza por<br>Termina en<br>Igual a | <u> </u> |

Rellene el campo en blanco que aparece, a continuación debe pulsar sobre el icono

Si realizamos la búsqueda de esta forma se nos presentarán todos las Poblaciones que hemos definido.

Una vez terminada la búsqueda se nos presentarán en pantalla un determinado número de poblaciones.

| Código Postal | Población                  | Provincia |
|---------------|----------------------------|-----------|
| 01449         | ABECIA                     | ALAVA     |
| 01193         | ABERASTURI                 | ALAVA     |
| 01449         | ABORNICANO                 | ALAVA     |
| 01427         | ACEBEDO                    | ALAVA     |
| 01193         | ACILU                      | ALAVA     |
| 01138         | ACOSTA                     | ALAVA     |
| 01207         | ADANA                      | ALAVA     |
| 01196         | AEROPUERTO FORONDA (ALAVA) | ALAVA     |
| 01479         | AGUIÑIGA                   | ALAVA     |
| 01200         | AGURAIN                    | ALAVA     |
| 01207         | ALAIZA                     | ALAVA     |
| 01207         | ALANGUA                    | ALAVA     |
| 01208         | ALBENIZ                    | ALAVA     |
| 01214         | ALCEDO                     | ALAVA     |
| 01117         | ALDA                       | ALAVA     |
| 01129         | ALECHA                     | ALAVA     |
| 01240         | ALEGRIA-DULANTZI           | ALAVA     |
| 01190         | ALI                        | ALAVA     |
| 01468         | ALORIA                     | ALAVA     |
| 01195         | ALTO DE ARMENTIA           | ALAVA     |
| 01139         | ALTUBE                     | ALAVA     |
| 01520         | AMARITA                    | ALAVA     |
| 01208         | AMEZAGA DE ASPARRENA       | ALAVA     |

En cada una de las listas podremos ver:

- Código Postal
- Nombre de la Población correspondiente
- Provincia a la que pertenece

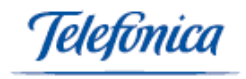

Podemos avanzar páginas de poblaciones, pulsando el botón avanzar página o bien introducir un número de página, en el campo correspondiente.

Magna 1 de 1157 🎙 👘 a Mag. 🔝 un

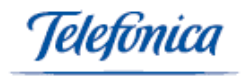

# 4 Menú ventas

En este apartado vamos a poder definir todos los parámetros que van a afectar al control de las ventas de nuestro negocio.

Entre otras podremos realizar las siguientes funciones:

- Confeccionar albaranes, pedidos, facturas
- Realizar cobros, anotaciones y apuntes en caja
- Controlar todos los datos de nuestros clientes
- Consultar el historial de clientes, realizar un seguimiento comercial exhaustivo, etc.

# **4.1 Formularios**

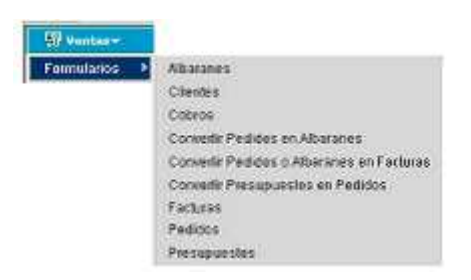

# 4.1.1 Albaranes

En este apartado del menú ventas vamos a poder confeccionar Albaranes de Clientes.

| Yentas > Formularios > Albaranes |                  |                        |                    | 🖬 Ayuda                                |
|----------------------------------|------------------|------------------------|--------------------|----------------------------------------|
| Fecha: 11/6/2003<br>Valorado: 🗖  |                  | ALBARAN Nº :           |                    | Serie : IMP-IMPORTADORA 💌<br>Divisa: 🌜 |
| CLIENTE 00086                    |                  | AL RICO HELADO S.L.    |                    | H                                      |
| 🖨 Cabecera                       |                  |                        |                    |                                        |
| Forma de pago: 3                 | 30, 60 y 90 DIAS | • P                    | ortes:             | PAGADOS                                |
| Transportista:                   |                  | т                      | ipo de pago:       | METALICO                               |
| Fecha Envío:                     |                  | N                      | úmero Envío:       |                                        |
| Responsable:                     |                  | • N                    | úmero factura:     |                                        |
| Aplicar Tarifa:                  | Farifa VIP       | • B                    | ultos:             |                                        |
| Contacto:                        | <u></u>          |                        |                    |                                        |
| Observaciones:                   |                  |                        |                    |                                        |
| Obs. no imprimibles:             |                  |                        |                    | ×                                      |
| Total Imp. bruto Dte             | o Dto2 Dto3 T    | Fotal Dto B. imponible | Total Iva Total RE | RF Total RF Total Albarán              |
| € 0.00 0                         | D 0 0            | 0.00 0.00              | 0.00 0.00          | 0 0.00 0.00                            |
| PTS 0 0.00                       | D 0.00 0.00      | 0 0                    | 0 0                | 0.00 0 0                               |

Una vez que hemos accedido a la pantalla principal de albaranes encontramos los siguientes campos a rellenar:

elefínica

- **Fecha:** Por defecto aparece la actual. Podemos modificarla para que en el Albarán refleje la fecha introducida.
- Valorado: Marcando la casilla correspondiente el albarán presentará el coste de los artículos.
- Serie: Nos aparece un menú desplegable en el que seleccionaremos una de las series de albaranes definidos en el apartado series de documentos del menú configuración.
- Divisa: Nos aparece la divisa por defecto con la que vamos a trabajar en nuestro sistema, definida anteriormente en el menú de configuración.
- Cliente: En este campo seleccionaremos el cliente al que vamos a enviar el Albarán, pulsando el icono 
   , accederemos a una nueva pantalla donde podemos realizar una función de búsqueda, bien a través de los campos desplegables o bien de forma directa pulsando sobre el icono de la lupa,

Nombre (Razón Social) 💌

Contiene 💽

\_\_\_\_\_ Q

Una vez que nos aparezca el listado de clientes podremos seleccionar cualquier cliente que hayamos definido en el apartado Clientes perteneciente al menú ventas, para ello solo tendremos que pulsar sobre el número de cliente correspondiente (resaltado en azul).

| Nº Cliente | Nombre (Razón Social)               | Nombre comercial                    | Persona de contacto |    |
|------------|-------------------------------------|-------------------------------------|---------------------|----|
| 00086      | AL RICO HELADO S.L.                 | AL RICO HELADO S.L.                 | EL HELADERO         | ×I |
| 00087      | JERONIMOS RENT A CAR S.L.           | JERONIMOS RENT A CAR S.L.           | JERO                | Mz |
| 00088      | surmat, s.a.                        | SURMAT, S.A.                        | PEDRO BAÑON         | YE |
| 00089      | FINANCIERA CAPONE S.A.              | FINANCIERA CAPONE                   | JESUSIN             |    |
| 00090      | EMILIO RODRIGUEZ BELLO              | EMILIO CORP. RESEARCH               | EMILIO              | DO |
| 00091      | Panasonic Digital                   | PanaDig                             | Sr. Sonic           | Va |
| 00092      | Papelería Riu                       |                                     | Pedro Jiménez       | ba |
| 00093      | Imprentas Count & List              |                                     | Rosa Tena           | Τe |
| 00094      | LA PERDIZ. SOCIEDAD DE<br>CAZADORES | LA PERDIZ. SOCIEDAD DE<br>CAZADORES | JUANCAR TUCHO       | AL |

**<u>NOTA</u>**: Esta operación no será necesaria realizarla si definimos en el apartado series de documentos perteneciente al menú configuración, un cliente asociado por defecto a una determinada serie de documentos.

- Forma de pago: Nos aparece un menú desplegable en el que podremos seleccionar cualquiera de las formas de pago definidas en el apartado Formas de pago perteneciente al menú configuración.
- Portes: Nos aparece un menú desplegable en el que podemos seleccionar si los portes son debidos o pagados.
- **Transportista:** Introducimos el transportista que va a realizar el traslado de la mercancía.
- Tipo de pago: Nos aparece un menú desplegable en el que podemos seleccionar uno de los Tipos de pago definidos en el apartado Medios de pago pertenecientes al menú configuración.
- Fecha Envío: Introducimos la fecha en la que enviamos la mercancía.
- Número Envío: En este campo introducimos un número que nos permita identificar a nuestro envío.
- Responsable: Nos aparece un menú desplegable en el que podremos seleccionar al responsable del Albarán, podremos elegir entre el personal definido en el apartado Personal del menú Gestión.
- Número factura: En este campo se generará automáticamente un número de factura una vez que el Albarán ha sido convertido en factura.

eletínica

- Aplicar Tarifa: Nos aparece un menú desplegable en el que podemos seleccionar una de las tarifas definidas en el apartado de Precios dentro del Menú Productos.
- Bultos: Introducimos el número de bultos que se envían.
- Contacto: En este campo seleccionaremos la persona a la que vamos a entregar el Pedido, pulsando el icono <sup>
   , accederemos a una nueva pantalla donde podemos realizar una función de búsqueda, bien a través de los campos desplegables o bien de forma directa pulsando sobre el icono de la lupa.
  </sup>

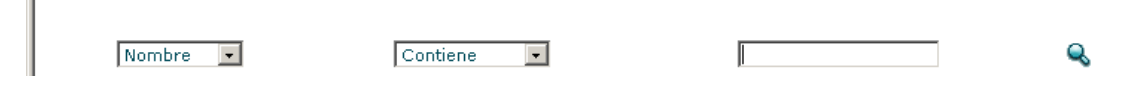

Una vez que nos aparezca el listado de contactos posibles para el cliente definido anteriormente podremos seleccionar uno de ellos (resaltado en azul). Los Contactos que aparecen en él desplegable han sido definidos en la Pestaña de Contactos dentro del apartado Clientes perteneciente al menú ventas.

| Nombre        | Poblacion | Provincia | Teléfono 1 |
|---------------|-----------|-----------|------------|
| EL HELADERO   | XIXONA    | ALICANTE  | 965984169  |
| ivan          | XIXONA    | ALICANTE  | 965984169  |
| jose          | XIXONA    | ALICANTE  | 965984169  |
| OTRO          | XIXONA    | ALICANTE  | 965984169  |
| Página 1 de 1 |           |           |            |

**Observaciones:** Este campo está destinado a introducir información adicional que creamos conveniente.

**Observaciones no imprimibles:** En este campo podremos introducir información que no aparecerá en el albarán una vez que lo imprimamos pero que si que podremos ver en la pantalla.

Campos obligatorios:

- Cliente
- Fecha
- Número de Albarán
- Serie

Una vez rellenados todos los campos tenemos lo que se denomina CABECERA DEL ALBARÁN.

A continuación si quiere guardar los datos y generar el archivo correspondiente debe pulsar el botón guardar

**<u>NOTA</u>**: Si queremos modificar los datos de la cabecera de un Albarán solo tendremos que pulsar sobre el botón editar cabecera que aparece al final de la pantalla.

Sólo podremos modificar una cabecera de Albarán si este no ha sido convertido en factura.

Una vez guardados los datos pertenecientes a la cabecera del Albarán, automáticamente nos aparece la siguiente pantalla correspondiente a los detalles del

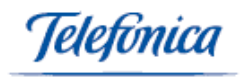

Albarán, en la que podremos definir los artículos y/o conceptos que formarán parte del mismo.

| Ventas > Formularios > All       | aranes         |         |             |           |                                         |                           |              |          |               | 🖬 Ayud                  |
|----------------------------------|----------------|---------|-------------|-----------|-----------------------------------------|---------------------------|--------------|----------|---------------|-------------------------|
| CAJA RECAUC                      | ο ε 📝          | METALIC | 0 🔽         |           | Carta :                                 | •                         |              | Impresió | n : Eqv. PTS  |                         |
| Fecha: 6/11/2003<br>Valorado: No |                |         |             | Gene      | rar Factura Con So<br>ALBARAN Nº : IMPO | erie : OCAS -<br>03000134 | 1            |          |               | Serie: IMF<br>Divisa: € |
| CLIENTE: 00086                   |                | AL RI   | CO HELAD    | DIS.L.    |                                         |                           |              |          |               |                         |
| Cabecera                         | Dirección de c | envío   | Ē           | Detalles  | Conceptos                               | 🖨 Pa                      | gos a cuenta |          | 🗀 Conf. Conve | rsión                   |
| Item Cantidad Referenci          | Almacé         | in<br>v | Descripción |           |                                         | D Dto2 Dto3               | Iva Impo     | orte     |               |                         |
| Total Imp. bru                   | to Dto         | Dto2    | Dto3        | Total Dto | B. imponible                            | Total Iva                 | Total RE     | RE       | Total RE      | Total Albarár           |
| 6 0                              | 0 0 000        | 0.000   | 0.000       | 0.00      | 0.00                                    | 0.00                      | 0.00         | 0.000    | 0.00          |                         |

En esta pantalla nos encontramos con las siguientes **CARPETAS** y **OPCIONES**:

Dentro de la pantalla principal del Albarán encontramos la carpeta DIRECCIÓN DE ENVÍO, en donde nos aparecen los datos de la persona de contacto que hemos introducido en la cabecera del Albarán.

| 📮 Cabecera          | 🛱 Dirección de envío | 🖨 Detalles | Conceptos | 🖨 Pagos a cuenta | 🗀 Conf. Conversión |
|---------------------|----------------------|------------|-----------|------------------|--------------------|
| Dirección de        | envío Editar         |            |           |                  |                    |
| Domicilio           |                      |            | Población | CP               | Provincia          |
| C/ Vainilla 25 4º I | zda.                 |            | XIXONA    | 03521            | ALICANTE           |

Dentro de esta pantalla encontramos el hipertexto "Editar", pulsando sobre él nos aparece una ventana emergente en la que podemos especificar si queremos una dirección de envío distinta a la que aparece en la cabecera del Albarán.

|         | Domicilio              | Población | СР    | Provincia | País   | Teléfono 1 | A la atención de   |
|---------|------------------------|-----------|-------|-----------|--------|------------|--------------------|
| $\odot$ | C/ Vainilla 25 4º Izda | XIXONA    | 03521 | ALICANTE  | ESPAÑA | 965984169  |                    |
| 0       | asdfa                  | asdf      | asdf  | asfd      | asdf   | asdf       | asdf               |
|         | Domicilio Pa           | blación   | СР    | Provincia | País   | Teléfona   | 1 A la atención de |
| $\circ$ |                        | <u></u>   |       |           |        |            |                    |

Para crear una dirección de Envío distinta rellenamos los campos que

aparecen en dicha ventana y pulsamos en el botón guardar (GUARDAR), y si no queremos cambiar la dirección de Envío pulsamos sobre el botón cancelar

Dentro de la pantalla principal del Albarán encontramos la carpeta DETALLES, en la que podemos introducir los artículos y/o conceptos que van a conformar el Albaran.

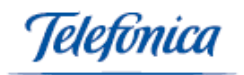

| 📮 Cabecera         | 🖨 Dirección de envío | 🖨 Detalles  | Conceptos | 🖨 Pagos a cuenta      | 🖨 Conf. Conversión |
|--------------------|----------------------|-------------|-----------|-----------------------|--------------------|
| DETALLES           |                      |             |           |                       |                    |
| Item Cantidad Refe | rencia Almacén       | Descripción | PVP Dto   | Dto2 Dto3 Iva Importe |                    |
| 100                |                      | •           | 000       | 0 0 0                 | м                  |
|                    |                      |             |           |                       |                    |
|                    |                      |             |           |                       |                    |
|                    |                      |             |           |                       |                    |
|                    |                      |             |           |                       |                    |

Campos a rellenar:

- Cantidad: Número de unidades del Artículo.
- Referencia: En este campo seleccionaremos la referencia del Artículo que vamos a incluir en el Albarán, pulsando el icono nueva pantalla donde podemos realizar una función de búsqueda, bien a través de los campos desplegables o bien de forma directa pulsando sobre el icono lupa.

Buscar: Nombre 🔽 Contiene 🔽

Una vez que nos aparezca el listado de referencias podremos seleccionar cualquier referencia que hayamos definido en el apartado de Artículos perteneciente a Productos, para ello solo tendremos que pulsar sobre la referencia del artículo correspondiente (resaltada en azul).

| ragma racer in a n                                                                                             | adi Ti                                                                                                    |               |         |                           |
|----------------------------------------------------------------------------------------------------|----------------------------------------------------------------------------------------------------|---------------|---------|---------------------------|
| Referencia                                                                                                    | Nombre                                                                                                    | Codigo Barras | Stock   | <b>PVP Ficha Articulo</b> |
| 0                                                                                                    | ceros                                                                                                    | 840000001656  | 761     | 137.50€                   |
| 000000000                                                                                                    | ΑΑΑΑΑΑΑΑΑ                                                                                                    | 840000000383  | -541.75 | 9.99€                     |
| 00000000008                                                                                                    | Pantalón Vaquero                                                                                                    | 840000001861  | 0       | 120.00€                   |
| 000000055555555555555555555555555555555                                                                        | Teclado                                                                                                    |               | 0       | 0.80€                     |
| 000005                                                                                                    | aaa                                                                                                    | 840000000420  | -12     | 13.50€                    |
| 00001                                                                                                    | articulos de coña                                                                                                    | 840000001014  | -33     | 55.08€                    |
| and a second second second second second second second second second second second second second second second | and the second second sec |               | -       |                           |

Una vez que hayamos seleccionado un artículo se generará de forma automática una línea de detalles donde podremos:

| Cantidad Referencia | Almacén     | Descripción | PVP   | Dto | Dto2 | Dto3 | Iva  | Importe |   |
|---------------------|-------------|-------------|-------|-----|------|------|------|---------|---|
| 100 0               | PRINCIPAL 💽 | ceros 📕     | 13750 | 0   | 0    | 0    | 16 🖵 | 1375000 | N |

- Almacén: Aquí seleccionaremos, dentro del campo desplegable, el Almacén donde se encuentra el Artículo. Los Almacenes que aparecen en el campo desplegable han sido definidos en el apartado
- Descripción: Completar la descripción del Artículo.
- **PVP:** Variar el Precio
- **Descuento**, **Dto2**, **Dto3**: Realizar hasta 3 tipos de descuento.
- IVA: Seleccionar el IVA asociado al producto dentro del campo desplegable que se nos presenta y que ha sido definido en el apartado tipos de IVA dentro del menú configuración.
- Importe: Se genera de forma automática una vez que hemos definido el PVP y los Descuentos

A continuación deberemos pulsar sobre el icono para que la línea de detalles se añada a nuestro Albarán.

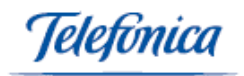

 1
 100.00
 PRINCIPAL
 ceros
 13,750.00
 0.00
 0.00
 16
 1,375,000.00

Para añadir nuevos productos solos tendremos que repetir la operación.

Podemos editar una línea de detalle pulsando sobre el número que aparece al comienzo de cada línea.

En la parte inferior de esta pantalla nos aparecen detalladas y desglosadas las cantidades correspondientes a los artículos y/o conceptos de nuestro Albarán:

|   | Total | Imp. bruto      | Dto  | Dto2 | Dto3 | Total Dto | B. imponible    | Total Iva      | Total RE | RF   | Total RF | Total Albarán   |
|---|-------|-----------------|------|------|------|-----------|-----------------|----------------|----------|------|----------|-----------------|
| L | €     | 1,375,000.00    | 0.00 | 0.00 | 0.00 | 0.00      | 1,375,000.00    | 220,000.00     | 0.00     | 0.00 | 0.00     | 1,595,000.00    |
| L | PTS   | 228,780,750,000 | 0.00 | 0.00 | 0.00 | 0         | 228,780,750,000 | 36,604,920,000 | 0        | 0.00 | 0        | 265,385,670,000 |

- Importe Bruto: Suma de los Importes
- Total Descuento: Suma de todos los descuentos
- Base imponible: Importe Bruto Descuentos
- Total IVA: Suma de todo el IVA
- Total RE: Suma del Recargo de Equivalencia
- RF: Recargo financiero %
- Total RF: Suma de los Recargos Financieros
- Total Albarán: Base Imponible + IVA + RE + RF
- Dentro de la pantalla principal del Albarán encontramos la carpeta CONCEPTOS, donde podemos facturar como conceptos todo aquello que queramos incluir dentro del Albarán y que no sean Artículos.

Ejemplo: Desplazamiento

|   | 📮 Cabecera        | 📮 Dirección de envío | Detalles | 🖨 Conceptos       | 📮 Pagos a | cuenta  | 🖨 Conf. Conversión |
|---|-------------------|----------------------|----------|-------------------|-----------|---------|--------------------|
| L | Conceptos         |                      |          |                   |           |         |                    |
| L | Item Cantidad Des | scripción            |          | PVP Dto Dto2 Dto3 | 3 Iva     | Importe |                    |
| L | 1,00              |                      | *        | 0,00 0 0          | 0 16 🗸    | 0       |                    |

Campos a rellenar:

- **Cantidad:** Número de unidades del Concepto.
- **Descripción:** Breve explicación que incluya los detalles del concepto.
- **PVP:** Precio del concepto
- Descuento, Dto2, Dto3: Realizar hasta 3 tipos de descuento.
- IVA: Seleccionar el IVA asociado al producto dentro del campo desplegable que se nos presenta y que ha sido definido en el apartado tipos de IVA dentro del menú configuración.
- Importe: Se genera de forma automática una vez que hemos definido el PVP, los Descuentos y el IVA.

A continuación deberemos pulsar sobre el icono impara que la línea de detalles se añada a nuestro Albarán.

1 1,00 concepto1 100,00 0,00 0,00 0,00 16% 100,00

Para añadir nuevos productos sólo tendremos que repetir la operación.

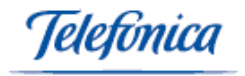

Podemos editar una línea de detalle pulsando sobre el número que aparece al comienzo de cada línea.

En la parte inferior de esta pantalla nos aparecen detalladas y desglosadas las cantidades correspondientes a los artículos y/o conceptos de nuestro Albarán

| Total | Imp. bruto      | Dto  | Dto2 | Dto3 | Total Dto | B. imponible    | Total Iva      | Total RE | RF   | Total RF | Total Albarán   |
|-------|-----------------|------|------|------|-----------|-----------------|----------------|----------|------|----------|-----------------|
| €     | 1,375,000.00    | 0.00 | 0.00 | 0.00 | 0.00      | 1,375,000.00    | 220,000.00     | 0.00     | 0.00 | 0.00     | 1,595,000.00    |
| PTS   | 228,780,750,000 | 0.00 | 0.00 | 0.00 | 0         | 228,780,750,000 | 36,604,920,000 | 0        | 0.00 | 0        | 265,385,670,000 |
|       |                 |      |      |      |           |                 |                |          |      |          |                 |
|       |                 |      |      |      |           |                 |                |          |      |          |                 |

CADA RECAUCE 0 6 METALICO

En la parte superior izquierda de la pantalla,

Podemos seleccionar, dentro del menú desplegable la caja en la que se contabilizará la anotación. Las cajas que aparecen en el desplegable han sido previamente definidas en el apartado Cajas del menú configuración.

En el siguiente campo, introducimos la cantidad a cuenta (la cantidad que aparecerá en este campo por defecto será la cantidad total correspondiente al material y/o conceptos que componen el Albarán).

Después, podremos seleccionar el tipo de pago del menú desplegable que tenemos a continuación y que ha sido definido en el apartado Tipo de Pago del menú configuración.

Una vez que hemos rellenado estos campos pulsando el botón Anotar en Caja 🍯

El sistema realiza la anotación correspondiente en la caja seleccionada. Podemos ver como automáticamente nos aparece la Pantalla de Pagos a Cuenta. En la que vemos el detalle de la anotación que acabamos de realizar.

| Fecha:<br>Valorado: | 6/11/2003<br>No         |             |      |         | (          | Generar Factura Con S<br>ALBARAN Nº : IMP | erie : OCAS 💌<br>03000138 |          |      |              | Serie :<br>Divisa: | IMP<br>€ |
|---------------------|-------------------------|-------------|------|---------|------------|-------------------------------------------|---------------------------|----------|------|--------------|--------------------|----------|
| CLIENTE:            | 00086                   |             | AL   | RICO HE | ELADO S.L. |                                           |                           |          |      |              | e 🖬                | £        |
| 🗀 Cabecer           | a 📮 Dire                | cción de ei | างío |         | 🖨 Detalles | Conceptos                                 | 📄 Pagos -                 | a cuenta |      | 🗀 Conf. Cons | versión            |          |
| Pagos a c           | uenta                   |             |      |         |            |                                           |                           |          |      |              |                    |          |
| Nº.                 | Fecha Descrip           | ión         |      |         |            | Importe Tip                               | o de pago                 |          |      |              |                    |          |
|                     | 6/11/2003               |             |      |         |            | × 0                                       | <b>•</b>                  |          |      |              |                    |          |
| 1                   | 6/11/2003<br>5:06:00 PM | e de caj    | A    |         |            | 1,606,600.00                              | METALICO                  |          |      |              |                    |          |
|                     |                         |             |      |         |            |                                           |                           |          |      |              |                    |          |
|                     |                         |             |      |         |            |                                           |                           |          |      |              |                    |          |
| Total               | Ino bru                 | o Dto       | Dto2 | Dto3    | Total Dto  | B imponible                               | Total Iua                 | Total DE | DE   | Total DE     | Total Alb          | ərái     |
| €                   | 1.385.000.0             | 0 0.00      | 0.00 | 0.00    | 0.00       | 1.385.000.00                              | 221.600.00                | 0.00     | 0.00 | 0.00         | 1.606.60           | 0.0      |
| -                   |                         |             |      |         |            |                                           |                           |          |      |              |                    |          |

Podemos también comprobar como la anotación se ha realizado en nuestra gestión de cajas, accediendo al menú gestión/formularios/caja.

Seleccionando la caja en la que habíamos realizado la entrega a cuenta, nos aparece el apunte, relacionado con el Albarán correspondiente. Tal y como vemos en la siguiente pantalla.

| ENTRADAS      |                                          |                  |             |                   |          |               |   |   |  |  |
|---------------|------------------------------------------|------------------|-------------|-------------------|----------|---------------|---|---|--|--|
| Fecha         | Descripción                              | Apunte           | Tipo        | Documento         | Pago     | Importe       | C |   |  |  |
| 5:06:33<br>PM | AL RICO HELADO S.L.<br>(Desde documento) | POR<br>DOCUMENTO | IMP03000138 | ALBARAN DE SALIDA | METALICO | 1,606,600.00€ | - | • |  |  |
| 1.101         |                                          |                  |             |                   |          |               |   |   |  |  |

Dentro de la pantalla principal del Albarán encontramos la carpeta PAGOS A CUENTA, en la que nos aparece información sobre la anotación que se ha realizado, aparecen los siguientes campos:

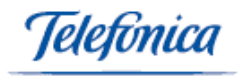

- o Fecha
- Descripción de la anotación
- o Importe
- o Tipo de pago

| Nº. | Fecha Descripción       |        | Importe Tipo | de pago  |
|-----|-------------------------|--------|--------------|----------|
|     | 6/11/2003               | A<br>7 | 0            | <b>•</b> |
| 1   | 6/11/2003<br>5:06:00 PM |        | 1,606,600.00 | METALICO |

Dentro de la pantalla principal del Albarán podemos ver los Costes/Beneficios que han sido generados por el Documento, pulsando sobre el icono

A continuación, accedemos a una pantalla donde nos aparecen de forma detallada los Costes y Beneficios asociados a cada uno de los artículos que componen el Albarán.

| Albaran Nº: IMPO  | 3000138         |                      |             |                     |                     |   |
|-------------------|-----------------|----------------------|-------------|---------------------|---------------------|---|
| 🝙 Costes Detalles | 🗀 Costes Concep | tos 📮 Costes Adicion | nales       |                     |                     | Ð |
| Item Referencia   | Descripcion     |                      |             | Importe unidad      | Coste unidad        |   |
| 1 0               | ceros           |                      |             | 13,750.00           | 125                 |   |
| 2 00101001        | PRUEBA          |                      |             | 10,000.00           | 40                  |   |
|                   |                 |                      |             | ·                   |                     |   |
|                   |                 |                      |             |                     |                     |   |
|                   |                 |                      |             |                     |                     |   |
|                   |                 |                      |             |                     |                     |   |
|                   |                 |                      |             |                     |                     |   |
|                   |                 |                      |             |                     |                     |   |
|                   |                 |                      |             |                     | <b>~</b>            |   |
|                   |                 |                      |             | Coste General       |                     |   |
|                   |                 |                      |             |                     |                     |   |
| Costes Document   | o Total Costes  | Total Ventas         | Beneficio   | Benef. sobre Costes | Benef. sobre Ventas |   |
| 12,540.00         | € 12,540.00€    | 1,385,000.00€ 1,3    | 372,460.00€ | 10,944.66%          | 99.09%              |   |
|                   |                 |                      |             |                     |                     |   |

Dentro de la pantalla principal del Albarán podemos ver un resumen de las compras habituales, pulsando sobre el icono

A continuación accedemos a una pantalla en la que aparecen los productos adquiridos por el cliente.

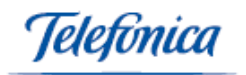

| Página 1 de 2 🎍 Ir a Pag. 📃 Ir                                                                                                 |                                         |            |              |          |                |  |  |  |  |
|----------------------------------------------------------------------------------------------------|-----------------------------------------|------------|--------------|----------|----------------|--|--|--|--|
| Referencia                                                                                                    | Nombre                                  | 1ª Factura | Ult. Factura | Cantidad | Ultimo<br>Imp. |  |  |  |  |
| 0012222222                                                                                                    | 122222222222222222222222222222222222222 | 1/17/2003  | 6/26/2003    | 2.00     | 2,535.00       |  |  |  |  |
| 333                                                                                                    | 333333                                  | 3/12/2003  | 3/24/2003    | 31.00    | 12.65          |  |  |  |  |
| 000000000                                                                                                    | ΑΑΑΑΑΑΑΑ                                | 3/12/2003  | 7/18/2003    | 26.00    | 9.99           |  |  |  |  |
| aaaa                                                                                                    | АААААААААААА                            | 1/15/2003  | 7/21/2003    | 31.00    | 10.00          |  |  |  |  |
| A/02                                                                                                    | ACTUACION BAZTER                        | 1/15/2003  | 1/15/2003    | 0.00     | 1,928.00       |  |  |  |  |
| A/01                                                                                                    | ACTUACION GRUPO BAZTER                  | 1/15/2003  | 1/15/2003    | 0.00     | 1,928.00       |  |  |  |  |
| ALBO                                                                                                    | ALBORNOZ ATM                            | 12/25/2001 | 6/26/2003    | 184.00   | 9.50           |  |  |  |  |
| alrat                                                                                                    | Alfombrilla raton                       | 2/14/2002  | 1/16/2003    | 865.00   | 4.83           |  |  |  |  |
| 840104                                                                                                    | Americana                               | 1/15/2003  | 1/15/2003    | 1.00     | 250.00         |  |  |  |  |
| ABON                                                                                                    | ANILLA MADERA 30 NOGAL                  | 3/3/2003   | 3/3/2003     | 1.00     | 0.14           |  |  |  |  |
| CERRAR<br>Resolución mínima de 800×600 © Telefónica S.A.U - Todos los derechos reservados<br>Aviso legal   Información general |                                         |            |              |          |                |  |  |  |  |

Dentro de la pantalla principal del Albarán podemos imprimir un sobre con los datos de la empresa y del contacto que hemos seleccionado, pulsando sobre

el icono 붵 .

A continuación accedemos a una pantalla en la que aparece una imagen del sobre.

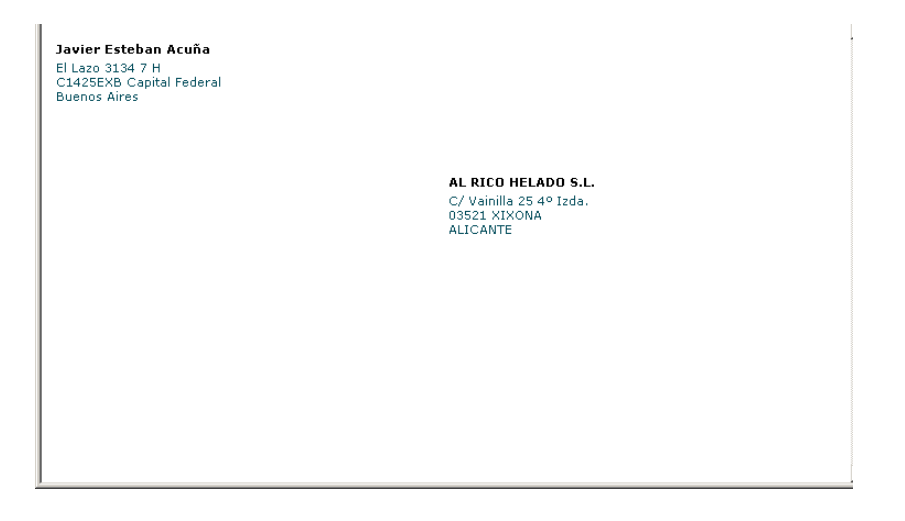

Dentro de la pantalla principal del Albarán podemos seleccionar el formato de impresión con el que queremos que se imprima el albarán y mandarle un email al cliente incluyendo el Albarán.

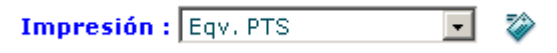

Pulsando sobre el hipertexto Impresión nos aparece el Albarán en una pantalla con el formato de impresión que hemos seleccionado.

elefínica

Dentro de la pantalla principal del Albarán podemos seleccionar el modelo de carta con el que podemos acompañar el Albarán, en caso de que queramos enviarle una carta al cliente.

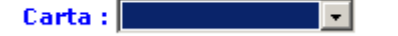

Dentro de la pantalla principal del Albarán podemos una vez confeccionado el Albarán convertirlo en factura de forma automática pulsando sobre el hipertexto "generar factura con serie". Tendremos que seleccionar previamente una serie de facturación del menú desplegable.

Generar Factura Con Serie : OCAS 💽

Una vez que hayamos pulsando sobre el hipertexto deberemos seguir las instrucciones que nos aparecen en la pantalla.

Dentro de cualquiera de las pantallas que componen el apartado de albaranes podrá acceder a la función de **Búsqueda**.

#### <u>TIPOS DE BÚSQUEDA</u>

• Búsqueda combinando los criterios que aparecerán en los menús despegables de la función:

|                      | Contiene 💽 | Q |
|----------------------|------------|---|
| Buscar: ALBARAN Nº 💌 | Contiene   |   |
| ALBARAN Nº           | Termina en |   |

Rellene el campo en blanco que aparece, a continuación debe pulsar sobre el icono

Si realizamos la búsqueda de esta forma se nos presentarán todos los Albaranes que hemos definido.

| Ventas > Formularios > /        | Albaranes   |                        |            | 2              |
|---------------------------------|-------------|------------------------|------------|----------------|
| Página 1 de 9 <sup>▶</sup> Ir a | ı Pag. 📃 Ir |                        |            |                |
| ALBARAN Nº                      | Cliente Nº  | CLIENTE                | Fecha      | Importe Divisa |
| IMP03000133                     | 00086       | AL RICO HELADO S.L.    | 30/10/2003 | 0,00€          |
| AS/03000052                     | 00157       | EXCLMO.AYTO.DE ROJALES | 08/10/2003 | 210,09€        |
| IMP03000132                     | 00086       | AL RICO HELADO S.L.    | 18/08/2003 | 0,00€          |
| IMP03000131                     | 00086       | AL RICO HELADO S.L.    | 23/07/2003 | 215,68€        |
| IMP03000130                     | 00086       | AL RICO HELADO S.L.    | 19/07/2003 | 116,00€        |
| IMP03000129                     | 00086       | AL RICO HELADO S.L.    | 19/07/2003 | 1.398,47€      |
| IMP03000128                     | 00086       | AL RICO HELADO S.L.    | 18/07/2003 | 266,53€        |
| IMP03000127                     | 00086       | AL RICO HELADO S.L.    | 16/07/2003 | 159,50€        |
| IMP03000126                     | 00086       | AL RICO HELADO S.L.    | 26/06/2003 | 1.527,37€      |
| IMP03000125                     | 00086       | AL RICO HELADO S.L.    | 26/06/2003 | 263,04€        |
| IMP03000124                     | 00086       | AL RICO HELADO S.L.    | 26/06/2003 | 34,94€         |
| AS/03000051                     | 00098       | HERPASITO              | 26/06/2003 | 0,00€          |
| AS/03000050                     | 00090       | EMILIO RODRIGUEZ BELLO | 26/06/2003 | 6.396,50€      |
| AS/03000049                     | 00086       | AL RICO HELADO S.L.    | 26/06/2003 | 23.194,20€     |
| AS/03000048                     | 00086       | AL RICO HELADO S.L.    | 26/06/2003 | 1.171,60€      |
| AS/03000047                     | 00086       | AL RICO HELADO S.L.    | 26/06/2003 | 116,00€        |
| AS/0300046                      | 00086       | AL RICO HELADO S.L.    | 26/06/2003 | 399,04€        |

Para crear un nuevo Albarán debemos pulsar sobre el botón añadir

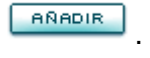

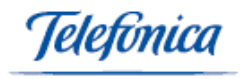

Si queremos eliminar un Alabarán solo tenemos que seleccionar el albarán dentro de la lista y pulsar sobre el botón borrar

A continuación nos aparece una ventana que nos pide que confirmemos que realmente queremos eliminar el Albarán.

| Microsoft | Internet Explorer                                                                    |
|-----------|--------------------------------------------------------------------------------------|
| ?         | ¿Está seguro de eliminar el albarán? LOS DATOS ELIMINADOS NO PODRÁN SER RECUPERADOS. |
|           | Cancelar                                                                             |

### 4.1.2 Clientes

En este apartado del menú ventas vamos a poder introducir todos los datos que corresponden a nuestros clientes:

- Datos generales
- Datos comerciales
- Datos bancarios
- Direcciones de envío
- Otros datos
- Configuración de documentos

| ° Cliente: N          | ombre (Razón Social): |                   |                      |               |                |
|-----------------------|-----------------------|-------------------|----------------------|---------------|----------------|
| Datos generales       | 📮 Datos comerciales   | 📮 Datos bancarios | 🔲 Dirección de envío | 📮 Otros datos | 📮 Config. Doc. |
|                       |                       |                   |                      |               |                |
| atos generales        |                       |                   |                      |               |                |
| ombre (Razon Social): | I                     |                   | Nombre comercial:    |               |                |
| IF:                   |                       |                   | Persona de contacto: |               |                |
| omicilio:             |                       |                   |                      |               |                |
| oblacion:             |                       | Q                 | CP:                  |               |                |
| rovincia:             |                       |                   | País:                |               |                |
| eléfono 1:            |                       |                   | Tel. Móvil:          |               |                |
| AX:                   |                       |                   |                      |               |                |
| echa Alta:            | 11/11/2003            |                   | Fecha Baja:          |               |                |
| imail:                |                       |                   | Web:                 |               |                |
| bservaciones:         |                       | A                 | Aviso:               |               | *              |

Pulsando en las carpetas correspondientes que aparecen en la línea superior de la pantalla nos aparecerán los campos que debemos rellenar, con el fin de obtener el máximo de información de nuestros clientes.

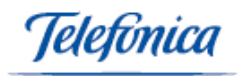

| Datos comerciales         |          |                          |
|---------------------------|----------|--------------------------|
| Tarifa:                   |          | Divisar E 🔹              |
| Descuento 1:              |          | Descuento 2:             |
| Descuento 3:              |          |                          |
| Forma de pago:            |          | Tipo de pago:            |
| Pecargo financiero:       |          | Pecargo de equivalencia: |
| Recargo manciero.         |          |                          |
| Distribuidor              | ~        | Cuenta Contable:         |
| Datos bancarios           |          |                          |
| Entidad:                  |          | Domicilio Banco:         |
| Nº Cuenta:                |          | Nº Tarjeta:              |
| Domiciliación Bancaria:   |          |                          |
|                           |          |                          |
| Dirección de envío        |          |                          |
|                           |          | Copiar Dirección Cliente |
| Domicilio:                |          |                          |
| Poblacion:                | <b>Q</b> | CP:                      |
| Provincia:                |          | País:                    |
| Teléfono 1:               |          |                          |
| Dirección de envío        |          |                          |
|                           |          | Copiar Dirección Cliente |
| Domicilio:                |          |                          |
| Poblacion:                | <b>Q</b> | CP:                      |
| Provincia:                |          | País:                    |
| Teléfono 1:               |          |                          |
| Otros datos               |          |                          |
| Tipo de actividad:        |          | Zona:                    |
| Transportista:            |          | Portes:                  |
| Horario de mañana:        |          | Horario de tarde:        |
| Precio de hora extra:     |          | Precio por Km.:          |
| Precio por desplazamiento |          | Tipo de cliente:         |
| Configuracion Docume      | ntos     |                          |
| Presupuesto Valorado:     | V        | Serie del Presupuesto:   |
| Pedido Valorado:          | V        | Serie del Pedido:        |
| Albaran ¥alorado:         |          | Serie del Albaran:       |
|                           |          | Serie de la Factura:     |

Una vez que hemos introducido los datos de nuestro cliente debemos pulsar sobre el botón guardar

, para que los datos queden almacenados correctamente.

Podemos acceder a un cliente a través de la función búsqueda.

### TIPOS DE BÚSQUEDA

Búsqueda combinando los criterios que aparecerán en los menús despegables de la • función:

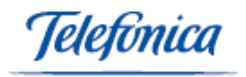

| Buscar:                                       | Nombre (Razón Social)<br>Nº Cliente<br>Nombre comercial<br>CIF<br>Persona de contacto<br>Domicilio<br>CP<br>Provincia<br>Poblacion<br>País<br>Teléfono 1 |   |
|-----------------------------------------------|----------------------------------------------------------------------------------------------------|---|
| Contiene<br>Contiene<br>Termina en<br>Igual a |                                                                                                    | ٩ |

Rellene el campo en blanco que aparece, a continuación debe pulsar sobre el icono

• Búsqueda pulsando sobre el botón <sup>e</sup> dejando vacío el campo de búsqueda correspondiente.

Si realizamos la búsqueda de esta forma se nos presentarán todos los Clientes que hemos definido.

| Ventas > Formular | ios > Clientes                      |                     |                    | 🖬 Ayuda |  |
|-------------------|-------------------------------------|---------------------|--------------------|---------|--|
| Página 1 de 3 🎙   | Ir a Pag. 📃 Ir                      |                     |                    |         |  |
| Nº Cliente        | Nombre (Razón Social)               | Persona de contacto | Poblacion          | Pro     |  |
| 00086             | AL RICO HELADO S.L.                 | EL HELADERO         | XIXONA             | ALIC    |  |
| 00087             | JERONIMOS RENT A CAR S.L.           | JERO                | MADRID             | MAD     |  |
| 00088             | surmat, s.a.                        | PEDRO BAÑON         | YECLA              | MUR     |  |
| 00089             | FINANCIERA CAPONE S.A.              | JESUSIN             |                    |         |  |
| 00090             | EMILIO RODRIGUEZ BELLO              | EMILIO              | DOÑA RAMA          | COR     |  |
| 00091             | Panasonic Digital                   | Sr. Sonic           | Valencia           | Vale    |  |
| 00092             | Papelería Riu                       | Pedro Jiménez       | barcelona          | barc    |  |
| 00093             | Imprentas Count & List              | Rosa Tena           | Terrassa           | baro    |  |
| 00094             | LA PERDIZ. SOCIEDAD DE<br>CAZADORES | JUANCAR TUCHO       | ALICANTE           | ALIC    |  |
| 00095             | RAFAEL FERNANDEZ AURA               |                     | ALICANTE           |         |  |
| 00096             | LLINARES GONZALEZ, VALERIANO        |                     | ALICANTE           | ALIC    |  |
| 00097             | NEWEL FASHIONS                      | GONZALO             | BARCELONA          | BAR     |  |
| 00098             | HERPASITO                           | ALFONSO             | VALENCIA           | VAL     |  |
| 00099             | FILEMAKER                           | ANDRES              | VALENCIA           | VAL     |  |
| 00100             | Martin Morey                        | Martin Morey        | CALA DEL MORAL, LA | MAL     |  |
| 00101             | hotel pepe                          | роро                | 6666               |         |  |
| 00102             | JLA S.L                             |                     | ALICANTE           | alica   |  |
| 00103             | HOTEL PP                            | LDLDKF              | MADRID             | MAD     |  |
| 00104             | ROSARIO GARCIA S.L.                 | ANTONIA             | VALENCIA           | VAL     |  |

Para crear un nuevo Cliente debemos pulsar sobre el botón añadir aparece al final de la página.

Una vez que hemos seleccionado un cliente pulsando sobre el número de cliente (que aparece resaltado en azul), nos aparece una pantalla, en donde podemos acceder a los datos del cliente:

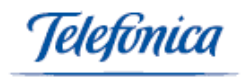

| Ventas > Formularios > Clientes |               |              |            |           |          |              |        |             |                |         | 🖬 Ayuda |
|---------------------------------|---------------|--------------|------------|-----------|----------|--------------|--------|-------------|----------------|---------|---------|
| Nº Cliente: 00089 Nomb          | re (Razón So  | cial): FINAN | ICIERA CAP | ONE S.A.  |          |              |        |             |                |         |         |
| Presupuestos Pedidos A          | lbaranes      | Facturas     | Correo     | Historial | Email    | Compras Hab  | tuales | Contactos   |                |         | ବ୍ରଳି   |
| 🖻 Datos generales 🛛 📮 Dat       | tos comercial | es 🕻         | Datos bar  | carios    | Direce   | ión de envío |        | Otros datos | 🚞 Config. Doc. | Carta : | -       |
| Datos generales                 |               |              |            |           |          |              |        |             |                |         |         |
| Nombre comercial:               |               |              |            | FINA      | VCIERA C | APONE        |        |             |                |         |         |
| CIF:                            |               |              |            | A-22:     | L35594   |              |        |             | Teléfo         | ono 1:  |         |
| Persona de contacto:            |               |              |            | JESU      | SIN      |              |        |             | Tel. M         | óvil:   |         |
| Domicilio:                      |               |              |            | C/S       | E de una | vez          |        |             | FAX:           |         |         |
| Poblacion:                      |               |              |            |           |          |              |        |             | CP:            |         |         |
| Provincia:                      |               |              |            |           |          |              |        |             | Web:           |         |         |
| País:                           |               |              |            |           |          |              |        |             | Email:         |         |         |
| Fecha Alta:                     |               |              |            | 21/12     | 2/2001   |              |        |             | Fecha          | Baja:   |         |
| Observaciones:                  |               |              |            |           |          |              |        |             |                |         |         |
| Aviso:                          |               |              |            |           |          |              |        |             |                |         |         |

Desde esta pantalla podemos ver todos los datos correspondientes a nuestro cliente.

| Podremos editar         | los, pulsa | ndo sobre el botón editar 💷 , imprimi          | rlos pulsando |
|-------------------------|------------|------------------------------------------------|---------------|
| sobre le botón imprimir | IMPRIMIR   | , o eliminarlos pulsando sobre el botón borrar | BORRAR        |

#### Información sobre el cliente a la que podemos acceder:

> Presupuestos:

Para poder acceder a los presupuestos que le hemos hecho a nuestro cliente deberemos pulsar sobre el hipervínculo Presupuestos.

| PRE            | SUPUESTOS  | CLIENTE : FINANCIER   | A CAPONE S.A.     |               |                 |
|----------------|------------|-----------------------|-------------------|---------------|-----------------|
| Presupuesto Nº | Fecha      | Leyenda del Documento | Importe Comercial | Fecha Entrega | Fecha Caducidad |
| PRE02000004    | 13/05/2003 | PRESUPUESTO           | 17,40€            |               |                 |
| PRE02000003    | 13/05/2003 | PRESUPUESTO           | 41,99€            | 14/05/2002    | 14/06/2002      |

#### > Pedidos:

Para poder acceder a los pedidos que nos ha hecho nuestro cliente deberemos pulsar sobre el hipervínculo Pedidos.

|             | PEDIDOS CLIENTE : FINANCIERA CAP | ONE S.A.          |               |
|-------------|----------------------------------|-------------------|---------------|
| Pedido Nº   | Fecha Tipo de documento          | Importe Comercial | Fecha Entrega |
| PC/03000097 | 17/03/2003 PEDIDOS_CLIENTE       | 55,78€            |               |
| PC/03000051 | 17/01/2003 PEDIDOS_CLIENTE       | 11,60 €           |               |
| PC/03000050 | 17/01/2003 PEDIDOS_CLIENTE       | 11,59 €           |               |
| PC/02000039 | 09/11/2002 PEDIDOS_CLIENTE       | 116,00€           |               |
| PC/02000016 | 16/04/2002                       | 626,40 €          |               |
| PC/02000015 | 16/04/2002                       | 0,00€             |               |
| PC/02000007 | 28/02/2002                       | 0,00€             |               |
| PC/02000005 | 01/02/2002 PEDIDOS_CLIENTE       | 5.472,87 €        |               |

> Albaranes:

Para poder acceder a los Albaranes que le hemos hecho a nuestro cliente deberemos pulsar sobre el hipervínculo Albaranes.

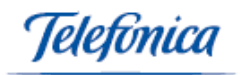

|              | BARANES CLIENTE | · EINANCIERA CAPONE S A   |                           |
|--------------|-----------------|---------------------------|---------------------------|
|              | BHRHRED GETENTE | . I INHIOICKH OHI ONE O.H | •                         |
| Albaran Nº   | Fecha           | Importe Responsable       | Fecha Envío Transportista |
| IMP03000074  | 11/02/2003      | 116,00€                   |                           |
| IMP02000046  | 01/10/2002      | 116,00€                   |                           |
| IMP02000034  | 18/06/2002      | 0,00€                     |                           |
| TALL02000002 | 07/05/2002      | 0,00€                     |                           |
| AS/02000028  | 16/04/2002      | 11,60€                    |                           |
| IMP02000021  | 05/04/2002      | 108,75€                   |                           |
| TIE02000001  | 22/02/2002      | 578,92€                   |                           |
| AS/02000017  | 01/02/2002      | 5.472,87€                 |                           |
| AS/02000014  | 17/01/2002      | 9,57€                     |                           |
| AS/01000007  | 21/12/2001      | 0,00€                     |                           |
| AS/01000008  | 21/12/2001      | 2.814,45€                 |                           |

➤ Facturas:

Para poder acceder a las Facturas que le hemos hecho a nuestro cliente deberemos pulsar sobre el hipervínculo Facturas.

| FACTURAS CLIE                      | NTE : FINANCIERA CAPO      | NE S.A.    |           |
|------------------------------------|----------------------------|------------|-----------|
| Total Facturado sin iva hasta      | el día de hoy : 308.714,60 | )€         |           |
|                                    |                            |            |           |
| Página 1 de 2 🎙 🛛 Ir a Pag. 📃 🛛 Ir |                            |            |           |
| Factura Nº                         | Fecha                      | Importe    | Deuda     |
| FC/03000137                        | 26/06/2003                 | 55,78€     | 55,78€    |
| FC/03000140                        | 26/06/2003                 | 55,78€     | 55,78€    |
| FC/03000142                        | 15/06/2003                 | 75,11€     | 0,00€     |
| FC/03000134                        | 13/06/2003                 | 26.837,76€ | 0,00€     |
| FC/03000131                        | 30/05/2003                 | 55,78€     | 55,78€    |
| FC/03000128                        | 10/04/2003                 | 240,12€    | 0,00€     |
| FV/03000083                        | 12/02/2003                 | 9,80€      | 9,80€     |
| FV/03000082                        | 12/02/2003                 | 4.140,04 € | 4.140,04€ |

#### > Correo:

Podemos imprimir los datos del cliente como remite de un sobre en caso de que queramos enviarle una carta, para ello deberemos pulsar sobre el hipervínculo

| <b>Javier Esteban Acuña</b><br>El Lazo 3134 7 H<br>C1425EXB Capital Federal<br>Buenos Aires |                        |  |
|---------------------------------------------------------------------------------------------|------------------------|--|
|                                                                                             | FINANCIERA CAPONE S.A. |  |
|                                                                                             | C / SE de una vez      |  |

➤ Historial:

Para poder acceder a una pantalla donde se muestran todos los correos electrónicos que desde el programa hemos enviado a nuestro cliente deberemos pulsar

sobre el hipervínculo Historial

| TEXTO     FECHA       Enviado/a FACTURA Número : FC/03000140 por Email     para : gestion@marinaton.com       con asunto : factura     26/09/2003 13:40:00       Usuario del Sistema : erb     Ver Texto       Enviado/a FACTURA Número : FC/03000142 por Email     26/06/2003 17:46:00       para : hanselm@pobladores.com     26/06/2003 17:46:00 |    |
|----------------------------------------------------------------------------------------------------|----|
| Enviado/a FACTURA Número : FC/03000140 por Email<br>para : gestion@marinaton.com<br>con asunto : factura 26/09/2003 13:40:00<br>Usuario del Sistema : erb<br>Ver Texto<br>Enviado/a FACTURA Número : FC/03000142 por Email<br>para : hanselm@pobladores.com<br>con asunto : empacho 26/06/2003 17:46:00                                             |    |
| Enviado/a FACTURA Número : FC/03000142 por Email<br>para : hanselm@pobladores.com<br>con_asunto : empacho26/06/2003 17:46:00                                                                                                    | 0  |
| Usuario del Sistema : flash<br>Ver Texto                                                                                                    | 10 |
| Enviado/a FACTURA Número : FC/03000131 por Email<br>para : pablo.delgado@telefonica.net<br>con asunto : PIEDRA BALUSTRADA 03/06/2003 17:08:00<br>Usuario del Sistema : 7496197Z                                                                                                    | 10 |

Tendremos la opción de ver el texto del correo enviado pulsando en el hipertexto "Ver Texto"

➤ E-mail:

Telefínica

Podemos enviarle un e-mail al cliente, para ello deberemos pulsar sobre el hipervínculo

| ENVIAR E-M          | IAIL     |
|---------------------|----------|
| Para :              |          |
| De:                 |          |
| Cc:                 |          |
| Asunto :            |          |
| Texto del Mensaje : | X        |
|                     | <u>.</u> |
| Adjuntar :          | Examinar |
|                     | <b>*</b> |

Compras habituales:

Podemos ver un listado de los artículos habituales que el cliente adquiere, para ello deberemos pulsar el hipervínculo Compras habituales <u>Compras Habituales</u>.

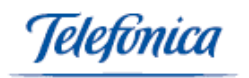

| Fotal Factura | ido sin iva hasta el día de hoy : | 308.714,60€ |              |          |             |
|---------------|-----------------------------------|-------------|--------------|----------|-------------|
| Referencia    | Nombre                            | 1ª Factura  | Ult. Factura | Cantidad | Ultimo Imp. |
| 0000000000    | ААААААААА                         | 17/01/2003  | 17/01/2003   | 1,00     | 9,99        |
| aaaa          | ΑΑΑΑΑΑΑΑΑΑΑΑ                      | 07/07/2001  | 17/01/2003   | 24,00    | 10,00       |
| ALBO          | ALBORNOZ ATM                      | 27/11/2001  | 30/05/2002   | 74,00    | 123,00      |
| alrat         | Alfombrilla raton                 | 03/04/2001  | 11/03/2002   | 8.005,00 | 5,00        |
| 100           | ARTICULO 100                      | 30/05/2002  | 30/05/2002   | 1,00     | 125,60      |
| ьррр          | BBBBBBBBBBBB                      | 21/12/2001  | 07/02/2002   | 1,00     | 2.345,00    |
| CAMD-G/XL/05  | CAMISA DOLCE-GABANA T:XL C:05     | 10/04/2003  | 10/04/2003   | 6,00     | 34,50       |
| COLA          | COCA COLA                         | 31/05/2002  | 15/01/2003   | 2,00     | 10,00       |
| WEBMAXI       | Desarrollo Web MaxiCal            | 01/02/2002  | 01/02/2002   | 1,00     | 4.717,99    |
| t29           | Ericsson T29                      | 11/03/2002  | 11/03/2002   | 1,00     | 300,00      |
| prat          | Honda 500 cc                      | 14/02/2002  | 21/05/2002   | 11,00    | 20.000,00   |
| JLANH         | NITRO                             | 11/03/2002  | 11/03/2002   | 1,00     | 10,00       |

Pulsando en el número de factura correspondiente, el sistema nos muestra en pantalla la factura en la que aparece el artículo.

#### Contactos:

Podemos ver una lista con las personas de contacto del cliente, para ello deberemos pulsar sobre el hipervínculo Contactos

|                   | Nombre    | Ca | rgo  | Departamento | E-mail   |             | 7   |   |
|-------------------|-----------|----|------|--------------|----------|-------------|-----|---|
| Iomicilio         | Poblacion | CP | I    | Provincia    | Telefono | Tfno. Movil | Fax |   |
| C / SE de una vez |           | 9  |      |              |          |             |     |   |
| lº Contacto       | Nombre    | Ca | irgo | Departamento | E-mail   |             |     |   |
| 0004 🖨            | JESUSIN   |    |      |              |          |             |     | + |
|                   |           |    |      |              |          |             |     |   |
|                   |           |    |      |              |          |             |     |   |
|                   |           |    |      |              |          |             |     |   |

Podremos enviarle una carta al cliente pulsando sobre el hipertexto "Carta" Carta: que aparece en el ángulo derecho superior de la pantalla, aquí podremos seleccionar un modelo de carta en el campo desplegable que aparece junto a esta opción.

Si nuestro Cliente es un **distribuidor** y queremos que aparezca no solo como cliente sino también como Proveedor nuestro, es decir, que también pueda facturarnos a nosotros

deberemos pulsar sobre el icono "Convertir a distribuidor" que aparece en el ángulo derecho de la pantalla.

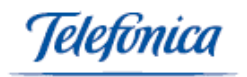

Al pulsar sobre este icono nos pedirá la confirmación.

| Microsoft | Internet Explorer                                                  |
|-----------|--------------------------------------------------------------------|
| ?         | Va a convertir el cliente actual en distribuidor.¿Desea Continuar? |
|           | Cancelar                                                           |

Una vez que aceptamos entramos en una pantalla similar a la anterior pero en la que además de acceder a la información anterior **podemos obtener los siguientes datos:** 

| Correo           | Historial      | Clientes      | Email          | Compras Habituales | Contactos      |                |                |         |  |
|------------------|----------------|---------------|----------------|--------------------|----------------|----------------|----------------|---------|--|
| Presupuestos     | Ped. Recibidos | Alb. Emitidos | Fac. Emitidas  | Ped. Emitidos      | Alb. Recibidos | Fac. Recibidas |                |         |  |
| 🕽 Datos generale | s 📮 Datos      | comerciales   | 🖨 Datos bancar | ios 📮 Dirección    | de envío ն     | Otros datos    | 🖨 Config. Doc. | Carta : |  |
| atos general     | es             |               |                |                    |                |                |                |         |  |
| ombre come       | rcial:         |               |                | FINANCIERA CAP     | ONE            |                |                |         |  |
| IF:              |                |               |                | A-22135594         |                |                | Teléf          | ono 1:  |  |
| Persona de co    | ntacto:        |               |                | JESUSIN            |                |                | Tel. N         | 1óvil:  |  |
| Domicilio:       |                |               |                | C / SE de una vez  |                |                | FAX:           |         |  |
| Poblacion:       |                |               |                |                    |                |                | CP:            |         |  |
| Provincia:       |                |               |                |                    |                |                | Web:           |         |  |
| País:            |                |               |                |                    |                |                | Emai           | l:      |  |
| Fecha Alta:      |                |               |                | 21/12/2001         |                |                | Fech           | a Baja: |  |
| Observacione     | 5:             |               |                |                    |                |                |                |         |  |
| Aviso:           |                |               |                |                    |                |                |                |         |  |

Pedidos recibidos:

En este hipervínculo se muestra la información de los pedidos hechos por el cliente, que antes encontrábamos en "Pedidos".

Albaranes recibidos:

En este hipervínculo Alb. Recibidos se muestra la información de los Albaranes que le hemos hecho al cliente, y que antes encontrábamos en "Albaranes".

Facturas recibidas:

En este hipervínculo **Fac. Recibidas** se muestra la información de las Facturas que le hemos hecho al cliente, y que antes encontrábamos en "Facturas".

Pedidos emitidos:

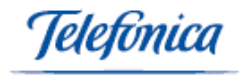

Alb. Emitidos Ped. Emitidos se muestra la información En este hipervínculo

de los pedidos que le hemos hecho al distribuidor (cliente),

| PEDIDO Nº   | Total Pedid                                                                                                    |
|-------------|----------------------------------------------------------------------------------------------------|
| PP/03000044 | 0,00 *                                                                                                    |
| PP03000020  | 26,10*                                                                                                    |
| PP03000019  | 26,10                                                                                                    |
| PP03000018  | 52,20 *                                                                                                    |
| PP03000017  | 26,10                                                                                                    |
| PP/02000030 | 20,88 *                                                                                                    |
| PP02000009  | 838,16                                                                                                    |
| PP02000008  | 826,56 *                                                                                                    |
| PP02000007  | 826,56                                                                                                    |
| PP02000006  | 1.067,20 *                                                                                                    |
| PP02000005  | 34,80 *                                                                                                    |
| PP02000004  | 34,80*                                                                                                    |
| PR/02000000 | 0.00                                                                                                    |
|             | PEDIDO Nº           PP/03000044           PP03000019           PP0300018           PP0300017           PP02000030           PP0200009           PP02000008           PP02000006           PP0200005           PP02000004 |

Alb. Emitidos

se muestra la información de los albaranes que

En este hipervínculo nos ha hecho el distribuidor (cliente),

| MID al all 14° | Fecha      | Importe Responsable | Fecha Envío Transportista |
|----------------|------------|---------------------|---------------------------|
| IMP03000074    | 11/02/2003 | 116,00€             |                           |
| IMP02000046    | 01/10/2002 | 116,00€             |                           |
| IMP02000034    | 18/06/2002 | 0,00€               |                           |
| TALL02000002   | 07/05/2002 | 0,00€               |                           |
| AS/02000028    | 16/04/2002 | 11,60€              |                           |
| IMP02000021    | 05/04/2002 | 108,75€             |                           |
| TIE02000001    | 22/02/2002 | 578,92€             |                           |
| AS/02000017    | 01/02/2002 | 5.472,87€           |                           |
| AS/02000014    | 17/01/2002 | 9,57€               |                           |
| AS/01000007    | 21/12/2001 | 0,00€               |                           |
| AS/01000008    | 21/12/2001 | 2.814,45€           |                           |

Facturas emitidas:

Fac. Emitidas En este hipervínculo se muestra la información de las facturas que nos ha hecho el distribuidor (cliente),

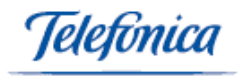

| : FACTURAS CLIENTE<br>Total Facturado sin iva hasta el día | : FINANCIERA CAPONE S.<br>a de hoy : 308.714,60 € | Α.         |            |
|------------------------------------------------------------|---------------------------------------------------|------------|------------|
| Página 1 de 2 🎙 Ir a Pag. 📃 Ir                             |                                                   |            |            |
| Factura Nº                                                 | Fecha                                             | Importe    | Deuda      |
| FC/03000137                                                | 26/06/2003                                        | 55,78€     | 55,78 ¢    |
| FC/03000140                                                | 26/06/2003                                        | 55,78€     | 55,78 \$   |
| FC/03000142                                                | 15/06/2003                                        | 75,11€     | 0,00 €     |
| FC/03000134                                                | 13/06/2003                                        | 26.837,76€ | 0,00 \$    |
| FC/03000131                                                | 30/05/2003                                        | 55,78€     | 55,78 🕯    |
| FC/03000128                                                | 10/04/2003                                        | 240,12€    | 0,00 *     |
| FV/03000083                                                | 12/02/2003                                        | 9,80€      | 9,80 •     |
| FV/03000082                                                | 12/02/2003                                        | 4.140,04 € | 4.140,04 * |
| FC/03000113                                                | 17/01/2003                                        | 0,00€      | 0,00       |
| FV/03000071                                                | 17/01/2003                                        | 23,19€     | 0,00 *     |
| FC/03000095                                                | 15/01/2003                                        | 11,60€     | 0,00 4     |
| EV/02000032                                                | 05/06/2002                                        | 0 00 £     | 0.00 :     |
| Buscar: Factura Nº 🗸                                       | Contiene 💽                                        |            | -          |

Clientes:

En este hipervínculo se muestra información sobre la facturación que el distribuidor (cliente) ha hecho a clientes directos de nuestra empresa.

| CLIENTES DEL DISTRIBUIDOR | : AL RICO HELADO S.L. |
|---------------------------|-----------------------|
| CLIENTE                   | TOTAL FACTURADO       |
| iterdata                  | 0,00€                 |
| JERONIMOS RENT A CAR S.L. | 443.713,02€           |
|                           |                       |
|                           |                       |
|                           |                       |
|                           |                       |
|                           |                       |
|                           |                       |
|                           |                       |
|                           |                       |
|                           |                       |
|                           |                       |
|                           |                       |
|                           |                       |
| Buscar: Razon Social      | 🔽  Contiene 🔽         |

# 4.1.3 Cobros

En este apartado vamos a poder controlar los cobros de facturas y vencimientos.

Accedemos al siguiente formulario en el que podemos ver los siguientes parámetros de segmentación y búsqueda:

| Facturas : 💿   | Vencimientos ; 🖸 |              |            |  |
|----------------|------------------|--------------|------------|--|
| Desde Fecha:   | 01/01/2003       | Hasta Fecha: | 11/11/2003 |  |
| Cliente Nº:    |                  |              |            |  |
| Serie Factura: | •                |              |            |  |

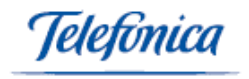

Podremos gestionar cobros de facturas o vencimientos.

Podemos Segmentarlos por fechas, por clientes, por series de facturas, así como incluir o no los clientes dados de baja.

Una vez realizada la selección, pulsando sobre "seleccionar documentos" **SELECCIONAR DOCUMENTOS** accedemos a una pantalla en la que nos aparece el listado correspondiente a la selección realizada:

#### Ejemplo: gestión de cobros de facturas

Aquí nos aparecerá un listado de facturas pendientes de cobro dentro de los criterios seleccionados.

Dentro de este listado podremos seleccionar la factura o facturas que queremos que aparezcan como cobradas. Para ello marcaremos la casilla correspondiente que aparecen a

la izquierda de la factura pulsando después el botón cobrar

De esta forma la factura aparecerá como cobrada y desaparecerá del listado de gestión de cobros.

| fentas > Formularios > Cobros                            |                                      |           |                    |  |  |  |  |  |  |
|----------------------------------------------------------|--------------------------------------|-----------|--------------------|--|--|--|--|--|--|
|                                                          |                                      |           |                    |  |  |  |  |  |  |
| 'ágina 1 de 3 ≝ Ir a Pag.   Ir<br>Seleccionar Documentos |                                      |           |                    |  |  |  |  |  |  |
| Número Factura                                           | Fecha Cliente                        | Importe   | Deuda Vencimientos |  |  |  |  |  |  |
| FV/0300061                                               | 03/01/2003 JERONIMOS RENT A CAR S.L. | 116,00    | 116,00€ Si         |  |  |  |  |  |  |
| FC/03000097                                              | 15/01/2003 HERPASITO                 | 116,00    | 116,00€ Si         |  |  |  |  |  |  |
| FC/03000107                                              | 15/01/2003 AL RICO HELADO S.L.       | 432,68    | 432,68€ Si         |  |  |  |  |  |  |
| FC/03000109                                              | 15/01/2003 AL RICO HELADO S.L.       | 432,68    | 432,68€ Si         |  |  |  |  |  |  |
| FI03000014                                               | 16/01/2003 AL RICO HELADO S.L.       | 139,95    | 139,95€ Si         |  |  |  |  |  |  |
| FV/03000063                                              | 16/01/2003 AL RICO HELADO S.L.       | 0,00      | 0,00€ No           |  |  |  |  |  |  |
| FV/03000064                                              | 16/01/2003 AL RICO HELADO S.L.       | 0,00      | 0,00€ No           |  |  |  |  |  |  |
| FV/03000065                                              | 16/01/2003 AL RICO HELADO S.L.       | 142,68    | 142,68€ Si         |  |  |  |  |  |  |
| FV/03000066                                              | 16/01/2003 ROSARIO GARCIA S.L.       | 51.366,68 | 51.366,68€ Si      |  |  |  |  |  |  |
| FV/03000067                                              | 16/01/2003 AL RICO HELADO S.L.       | 34,80     | 34,80€ Si          |  |  |  |  |  |  |
| FV/03000068                                              | 16/01/2003 AL RICO HELADO S.L.       | 0,00      | 0,00€ No           |  |  |  |  |  |  |
| FV/03000069                                              | 16/01/2003 AL RICO HELADO S.L.       | 142,68    | 142,68€ Si         |  |  |  |  |  |  |
| FV/03000070                                              | 16/01/2003 AL RICO HELADO S.L.       | 142,68    | 142,68€ Si         |  |  |  |  |  |  |
| FC/03000113                                              | 17/01/2003 FINANCIERA CAPONE S.A.    | 0,00      | 0,00€ No           |  |  |  |  |  |  |
| SELECCIONAR TODOS                                        | DESELECCIONAR TODOS                  | COB       | CANCELAR           |  |  |  |  |  |  |

Para acceder a cualquier factura deberemos pulsar sobre el número de factura (que aparece resaltado en azul).

De esta forma podremos acceder a toda la información de la factura; Importe, vencimientos, fechas, parte cobrada, deuda...

Si queremos ver todas las facturas de un mismo cliente pulsaremos sobre el cliente resaltado en azul y a continuación en el hipervínculo facturas dentro de la ficha del cliente.

Una vez que seleccionemos una factura y pulsemos sobre el botón cobrar, nos aparecerá un mensaje de confirmación.

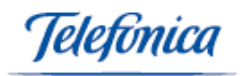

| Microsoft | t Internet Explorer 🔀                                              |
|-----------|--------------------------------------------------------------------|
| ⚠         | Las siguientes facturas pasaron a estar COBRADAS : ('FC/03000097') |
|           | Aceptar                                                            |

Para comprobar que una factura aparece como cobrada debemos ir al menú ventas/formularios/facturas. Buscamos la factura por el número de la misma y vemos que aparece como cobrada.

| Ventas > Formulario                           | > Facturas |              |             |                   |             |          | ₽,                      | Ayuda |
|-----------------------------------------------|------------|--------------|-------------|-------------------|-------------|----------|-------------------------|-------|
|                                               |            | Carta :      | •           |                   |             | Impre    | sión : Eqv. PTS 💽       | 💝     |
| Fecha: 19<br>Cobrada: Si<br>Contabilizada: Si | 5/01/2003  |              | FACTU       | IRA Nº : FC/03000 | 097         |          | Serie : FC/<br>Divisa:€ |       |
| CLIENTE: 00098                                |            |              | HERPASITO   |                   |             |          | <u>i i i i</u>          | 6     |
| 📮 Cabecera                                    | 🖨 Direce   | ión de envío | 🖨 Detalles  | Conceptos         | 📮 Pagos a   | i Cuenta | Vencimientos            |       |
| DETALLES                                      |            |              |             |                   |             |          |                         |       |
| Item Cantidad Ref                             | erencia    | Almacen      | Descripcion | PVP Dto Dt        | o2 Dto3 Iva | Importe  |                         |       |
| 1 1,00 001                                    | 00201      | PRINCIPAL    | PRUEBA 2    | 100,00 0,00 0,    | .00 0,00 16 | 100,00   |                         |       |
|                                               |            |              |             |                   |             |          |                         |       |
|                                               |            |              |             |                   |             |          |                         |       |
|                                               |            |              |             |                   |             |          |                         |       |
| 11                                            |            |              |             |                   |             |          |                         | I     |

#### Ejemplo: gestión de cobros de vencimientos

Aquí nos aparecerá un listado de vencimientos pendientes de cobro dentro de los criterios seleccionados.

| Yentas > Formularios > Cobr      | 05             |                                      |           |                  |            |  |  |  |  |  |
|----------------------------------|----------------|--------------------------------------|-----------|------------------|------------|--|--|--|--|--|
| Caja Pago Fecha Cobro 12/11/2003 |                |                                      |           |                  |            |  |  |  |  |  |
| Página 1 de 6 🎍 Ir a Pag. 📃 Ir   |                |                                      |           |                  |            |  |  |  |  |  |
| Seleccionar Documentos           |                |                                      |           |                  |            |  |  |  |  |  |
| 🔲 Número Recibo                  | Número Factura | Fecha Cliente                        | Importe   | Importe a Cobrar | Deuda      |  |  |  |  |  |
| FV/03000061-1                    | FV/03000061    | 03/01/2003 JERONIMOS RENT A CAR S.L. | 116,00    | 0,00             | 21,00€     |  |  |  |  |  |
| FV/02000053-3                    | FV/02000053    | 14/01/2003 PARQUE VISTA HERMOSA      | 15.810,80 | 0,00             | 15.810,80€ |  |  |  |  |  |
| FV/02000055-2                    | FV/02000055    | 07/02/2003 AL RICO HELADO S.L.       | 71,34     | 0,00             | 71,34€     |  |  |  |  |  |
| FV/03000076-4                    | FV/03000076    | 11/02/2003 AL RICO HELADO S.L.       | 100,00    | 0,00             | 100,00€    |  |  |  |  |  |
| FV/03000079-1                    | FV/03000079    | 12/02/2003 hotel pepe                | 93,96     | 0,00             | 93,96€     |  |  |  |  |  |
| FV/0300083-1                     | FV/0300083     | 12/02/2003 FINANCIERA CAPONE S.A.    | 9,80      | 0,00             | 9,80€      |  |  |  |  |  |
| FC/03000107-1                    | FC/03000107    | 14/02/2003 AL RICO HELADO S.L.       | 144,22    | 0,00             | 144,22€    |  |  |  |  |  |
| FC/03000109-1                    | FC/03000109    | 14/02/2003 AL RICO HELADO S.L.       | 144,22    | 0,00             | 144,22€    |  |  |  |  |  |
| FV/03000066-1                    | FV/03000066    | 15/02/2003 ROSARIO GARCIA S.L.       | 17.122,22 | 0,00             | 17.122,22€ |  |  |  |  |  |
| FV/03000067-1                    | FV/03000067    | 15/02/2003 AL RICO HELADO S.L.       | 11,60     | 0,00             | 11,60€     |  |  |  |  |  |
| FV/03000069-1                    | FV/03000069    | 15/02/2003 AL RICO HELADO S.L.       | 47,56     | 0,00             | 47,56€     |  |  |  |  |  |
| FV/03000070-1                    | FV/03000070    | 15/02/2003 AL RICO HELADO S.L.       | 47,56     | 0,00             | 47,56€     |  |  |  |  |  |
| FC/03000114-1                    | FC/03000114    | 16/02/2003 AL RICO HELADO S.L.       | 986,58    | 0,00             | 986,58€    |  |  |  |  |  |
| FI03000015-1                     | FI03000015     | 16/02/2003 AL RICO HELADO S.L.       | 429.20    | 0.00             | 429.20€    |  |  |  |  |  |
| SELECCIO                         | NAR TODOS      | DESELECCIONAR TODOS                  | COBRAR    | ca Ca            | NCELAR     |  |  |  |  |  |

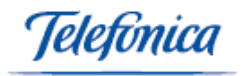

Dentro de este listado podremos seleccionar el vencimiento o vencimientos que queremos que aparezcan como cobrados. Para ello marcaremos la casilla correspondiente

que aparecen a la izquierda del vencimiento pulsando después el botón cobrar

Por ejemplo; el FV/03000076 con fecha 11/02/2003

De esta forma el vencimiento aparecerá como cobrado y desaparecerá del listado de gestión de cobros.

En el caso de que existan más vencimientos de esa factura por cobrar después de pulsar sobre el botón cobrar nos aparecerá el siguiente mensaje

| Microsoft | Internet Explorer                     |
|-----------|---------------------------------------|
| ⚠         | No se dio por cobrada ninguna factura |
|           | Aceptar                               |

Ya que como podemos comprobar dentro del menú ventas/formularios/facturas en la carpeta de vencimientos de la factura FV/03000076 aparece el vencimiento el vencimiento del 11/02/2003 como cobrado pero vemos que existen otros tres vencimientos que no han sido cobrados, por lo que la factura sigue apareciendo como no cobrada.

| ¥entas > F                          | Formularios > Facturas                                                            |                                                                   |                                                                                                    |                            |                  | 🖬 Ayu                   |
|-------------------------------------|-----------------------------------------------------------------------------------|-------------------------------------------------------------------|----------------------------------------------------------------------------------------------------|----------------------------|------------------|-------------------------|
| CAJA RE                             | CAUL 16                                                                           | € 🛃 METALIO                                                       | co 🔽                                                                                                    | Carta :                    | Impr             | resión : Eqv. PTS       |
| Fecha:<br>Cobrada<br>Contabil       | 11/02/2003<br>: No<br>izada: No                                                   |                                                                   |                                                                                                    | FACTURA Nº : F¥/03000076   |                  | Serie : FV/<br>Divisa:€ |
|                                     |                                                                                   |                                                                   |                                                                                                    |                            |                  |                         |
| CLIENTE                             | : 00086                                                                           | AL RI                                                             | CO HELADO S.L.                                                                                              |                            |                  | 1 🖬 🖬 🗑                 |
| CLIENTE                             | era 🖨 Direc                                                                       | AL RI<br>ción de envío                                            | CO HELADO S.L.                                                                                              | Conceptos                  | 📮 Pagos a Cuenta | 🚺 🖬 👾 (                 |
| CLIENTE                             | : 00086<br>era Direc<br>ientos                                                    | AL RI<br>ción de envío                                            | CO HELADO S.L.                                                                                              | Conceptos                  | 📮 Pagos a Cuenta | 韓 교 문 :                 |
| CLIENTE                             | era Direc<br>ientos<br>Fecha                                                      | AL RI<br>ción de envío<br>Importe                                 | CO HELADO S.L.                                                                                              | Conceptos Observaciones    | 🛱 Pagos a Cuenta | 👫 🖬 🗟 🕯                 |
| CLIENTE<br>Cabece<br>¥encimi<br>№.  | era 🖨 Direc<br>ientos<br>Fecha                                                    | AL RI<br>ción de envío<br>Importe<br>0                            | CO HELADO S.L.  Detalles  Recibido Cobrado                                                                  | Conceptos Observaciones    | Pagos a Cuenta   | E III Vencimientos      |
| CLIENTE<br>Cabece<br>Vencimi<br>N°. | :: 00086<br>era 🖨 Direc<br>ientos<br>Fecha<br>12/11/2003                          | AL RI<br>ción de envío<br>Importe<br>0<br>38,66                   | CO HELADO S.L.                                                                                              | Conceptos<br>Observaciones | Pagos a Cuenta   | E III Vencimientos      |
| CLIENTE<br>Cabeco<br>Vencimi<br>N°. | :: 00086<br>era Direc<br>ientos<br>Fecha<br>13/03/2003<br>12/04/2003              | AL RI<br>ción de envío<br>Importe<br>0<br>38,66<br>38,67          | CO HELADO S.L.                                                                                              | Conceptos Observaciones    | Dagos a Cuenta   | E in F i                |
| CLIENTE<br>Cabeco<br>Vencimi<br>N°. | : 00086<br>era Direc<br>ientos<br>Fecha<br>13/03/2003<br>12/04/2003<br>12/04/2003 | AL RI<br>ción de envío<br>Importe<br>0<br>38,66<br>38,67<br>38,67 | CO HELADO S.L.     Detalles     Recibido Cobrado     0      0.00  No     0.00  No     0.00  No     0.00  No | Conceptos<br>Observaciones | Pagos a Cuenta   | 토 교 교 ·                 |

**<u>NOTA</u>**: El importe de los vencimientos puede ser superior al importe total de la factura, ya que puede haber empresas que deseen incluir dentro del importe de un vencimiento gastos bancarios por devoluciones.

Si vamos al listado de facturas pendientes de cobro y buscamos la factura FV/03000076 veremos como el importe total de la factura es de 116  $\in$  y la deuda pendiente es de 16  $\in$  pese a que quedan 3 vencimientos pendientes de cobro cada uno por 38,67  $\in$ .

|  | 0010001011  | ar booannoncos |                         |       |           |       |              |  |
|--|-------------|----------------|-------------------------|-------|-----------|-------|--------------|--|
|  | 🔲 Núme      | ero Factura    | Fecha Cliente           |       | Importe   | Deuda | Vencimientos |  |
|  | FV/03000076 | 11/02/3        | 003 AL RICO HELADO S.L. | 116,0 | 0 16,00€  | Si    |              |  |
|  |             | 10/00/         | 1000 D 1 1 D            | 2014  | 0 07.40.6 | e:    |              |  |

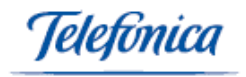

En el caso de que el vencimiento que seleccionemos, del listado de vencimientos pendientes de cobro por Ejemplo el FV/ 02000055, sea el último después de pulsar sobre el botón cobrar nos aparecerá el siguiente mensaje.

| Microsoft | : Internet Explorer 🔀                                              |
|-----------|--------------------------------------------------------------------|
| ⚠         | Las siguientes facturas pasaron a estar COBRADAS : ('FV/02000055') |
|           | Aceptar                                                            |

De esta forma la factura FV/02000055 desaparecerá del listado de facturas pendientes de cobro y aparecerá como cobrada.

Para comprobarlo vamos a ventas/formularios/facturas y buscamos la factura anterior.

|                                               |          | Carta : [         | T                |             |       |       |      |         | Impre    | sión : [i | Eqv. PTS                | •        | 3 |
|-----------------------------------------------|----------|-------------------|------------------|-------------|-------|-------|------|---------|----------|-----------|-------------------------|----------|---|
| Fecha: 09<br>Cobrada: Si<br>Contabilizada: No | /12/2002 |                   | FAC              | TURA Nº : F | ¥/020 | 00055 | i    |         |          |           | Serie : FV/<br>Divisa:€ |          |   |
| CLIENTE: 00086                                |          | AL                | RICO HELADO S.L. |             |       |       |      |         |          |           | <u>ti</u> 00            | <b>H</b> |   |
| 📮 Cabecera                                    | 🖨 Dire   | cción de envío    | 🖨 Detalles       | Conce       | eptos |       |      | Pagos a | i Cuenta |           | D Vencimientos          |          |   |
| DETALLES                                      |          |                   |                  |             |       |       |      |         |          |           |                         |          |   |
| Item Cantidad Refe                            | rencia   | Almacen           | Descripcion      | PVP         | Dto   | Dto2  | Dto3 | Iva     | Importe  |           |                         |          |   |
| 1 1,00 ALBC                                   |          | ALMACEN<br>ORIGEN | ALBORNOZ ATM     | 123,00      | 0,00  | 0,00  | 0,00 | 16      | 123,00   |           |                         |          |   |
|                                               |          |                   |                  |             |       |       |      |         |          | -         |                         |          |   |

En el listado de vencimientos pendientes de cobro aparece una columna con un Importe a Cobrar

campo a rellenar <sup>0,00</sup>, este campo se rellena automáticamente con el total del importe del vencimiento una vez que seleccionamos un vencimiento, pero podemos cambiar el importe que aparece, en el caso de que la cantidad que vamos a recibir no sea por el total del importe del vencimiento.

De esta forma el vencimiento seguirá apareciendo como pendiente de cobro pero por una deuda inferior (Importe Total – Importe a cobrar).

Ejemplo:

|   | Número Recibo | Número Factura | Fecha Cliente                        | Importe | Importe a Cobrar | Deuda  |
|---|---------------|----------------|--------------------------------------|---------|------------------|--------|
| Г | FV/03000061-1 | FV/03000061    | 03/01/2003 JERONIMOS RENT A CAR S.L. | 116,00  | 0,00             | 21,00€ |
|   | -             |                |                                      |         |                  |        |

Si vamos a la factura FV/02000061 correspondiente a este vencimiento en menú ventas/formularios/facturas podemos ver en la carpeta de vencimientos que dicho vencimiento aparece como no cobrado pero sí que refleja el importe recibido.

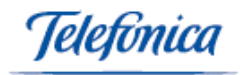

| Vent                 | as > Form                | aularios > Facturas               |               |                  |                        |                  | ₽,                      | Ayuda |
|----------------------|--------------------------|-----------------------------------|---------------|------------------|------------------------|------------------|-------------------------|-------|
| CAJ                  | A RECAI                  | JC 🔹 21                           | € 🗹 METALIO   | :0 🔽             | Carta :                | • Impre          | esión : Eqv. PTS 🔹      | i 🌮   |
| Fect<br>Cobi<br>Cont | na:<br>'ada:<br>:abiliza | 03/01/2003<br>No<br><b>da:</b> No |               |                  | FACTURA Nº : F¥/030000 | 61               | Serie : FV/<br>Divisa:€ |       |
| CLIE                 | NTE:                     | 00087                             | JERONIMOS     | RENT A CAR S.L.  |                        |                  | 琵島 🖬 😾                  | ð     |
| <u> </u>             | abecera                  | 🖨 Direc                           | ción de envío | 🖨 Detalles       | Conceptos              | 🖨 Pagos a Cuenta | 🖨 Vencimientos          |       |
| Ven                  | cimien                   | tos                               |               |                  |                        |                  |                         |       |
| N°.                  |                          | Fecha                             | Importe       | Recibido Cobrado | Observacio             | nes              |                         |       |
| 5                    |                          | 12/11/2003                        | 0             | •                |                        |                  | l                       |       |
| 1                    |                          | 03/01/2003                        | 116,00        | 95,00 No         |                        |                  |                         |       |
|                      |                          |                                   |               |                  |                        |                  |                         |       |

# 4.1.4 Convertir Pedidos en Albaranes

En este apartado vamos a poder convertir Pedidos de cliente en albaranes de cliente.

Accedemos al siguiente formulario en el que podemos ver los siguientes parámetros de segmentación y búsqueda:

- Intervalos de fechas
- Clientes (podrá elegir no incluir los clientes dados de baja)

|                                    |              |            | = 0,0 |
|------------------------------------|--------------|------------|-------|
| Desde Fecha: 01/01/2003            | Hasta Fecha: | 12/11/2003 |       |
| liente Nº:                         |              |            |       |
| No Incluir Clientes dados de baja: |              |            |       |

Una vez introducidos los datos correspondientes a nuestra selección pulsando sobre

"seleccionar pedidos" accedemos al listado de los pedidos que queremos transformar en albaranes:

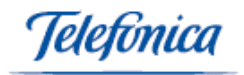

| erie  | Albaran:                 | •                      | Fecha Albaran: 12/11/2003 Unificar Por Clien         | te: 🗆             |
|-------|--------------------------|------------------------|------------------------------------------------------|-------------------|
| a sei | rie seleccionada solo se | tendrá en cuenta si la | configuración de conversión del documento está vacía |                   |
| elec  | cionar Pedidos           | 0                      | rada ellasta                                         | · · · · · · · · · |
|       | Pedido Nº                | Completar              |                                                      | Import            |
|       | PC/03000129              |                        | 18/09/2003 Imprentas Count & List                    | 191,6             |
|       | PC/03000128              |                        | 01/09/2003 JERONIMOS RENT A CAR S.L.                 | 159,5             |
|       | PC/03000127              |                        | 21/08/2003 AL RICO HELADO S.L.                       | 11,6              |
|       | PC/03000126              |                        | 19/07/2003 Imprentas Count & List                    | 866,1             |
|       | PC/03000123              |                        | 26/06/2003 CALZADOS PERAL                            | 50,9              |
|       | PC/03000122              |                        | 26/06/2003 AL RICO HELADO S.L.                       | 6.612,0           |
|       | PC/03000120              |                        | 26/06/2003 AL RICO HELADO S.L.                       | 176,7             |
|       | PC/03000108              |                        | 04/06/2003 AL RICO HELADO S.L.                       | 353,8             |
|       | PC/03000103              |                        | 03/06/2003 JERONIMOS RENT A CAR S.L.                 | 116,0             |
|       | PC/03000102              |                        | 02/06/2003 AL RICO HELADO S.L.                       | 63.8              |
|       | PC/03000132              | <u> </u>               | 11/04/2003 AL RICO HELADO S.L.                       | 0.0               |
|       | PC/03000094              | <u> </u>               | 12/03/2003 Martin Morey                              | -,-               |
|       |                          | _                      |                                                      |                   |
|       |                          |                        |                                                      |                   |
|       |                          |                        |                                                      |                   |

Dentro del listado nos aparece una columna "Completar" donde nos aparece una carpeta a, pulsando sobre ella entramos en una pantalla donde podemos ver los detalles que conforman el pedido.

| Pedido      | Ite | m Referencia | Cantidae | l Descripción                                                  |
|-------------|-----|--------------|----------|----------------------------------------------------------------|
| PC/03000126 | 1   | prat         | 1        | Honda 500 cc                                                   |
| PC/03000126 | 2   | T31M2EU      | 1        | MONITOR IBM TFT 15 PULGADAS<br>(Sin Stock a fecha: 19/07/2003) |
| PC/03000126 | 3   | CLC-5000     | 1        | Copiadora Canon Color CLC-5000                                 |
|             |     |              |          |                                                                |
|             |     |              |          |                                                                |
|             |     | GUARDAR      |          |                                                                |

Dentro de esta pantalla podemos modificar la cantidad de un artículo del pedido, en el caso de que el cliente hubiera hecho por ejemplo un pedido de una unidad y al final le fuéramos a entregar 3, así de esta forma en el albarán aparecerán las tres unidades que son realmente las que se van a entregar.

En la pantalla donde nos aparece el listado de pedidos podemos elegir los pedidos que vamos a convertir en Albarán marcando la casilla que aparece en la parte izquierda del pedido. Después deberemos seleccionar los números de serie del albaran dentro del campo desplegable que aparece en el ángulo superior izquierdo de la pantalla Serie Albaran: CONVERTIR y pulsar el botón "convertir" Podemos modificar fecha aparecerá la que en el albaran en Fecha Albaran: 12/11/2003

A continuación nos aparece un mensaje de confirmación.

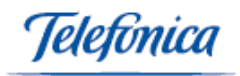

| Microsoft | t Internet Explorer                               | ×           |
|-----------|---------------------------------------------------|-------------|
| ?         | ¿Está seguro que desea convertir los pedidos sele | ccionados?. |
|           | (Aceptar ) Cancelar                               |             |

si aceptamos los pedidos pasarán a Albaranes.

En este paso, el sistema nos avisa de sí alguno de los artículos tiene stock negativo, aunque no nos impide continuar con el proceso.

| Microsoft | : Internet Explorer 🔀                                        |
|-----------|--------------------------------------------------------------|
| ⚠         | El stock de la siguiente referencia es negativo : 00001/L/01 |
|           | Aceptar                                                      |

A continuación nos aparece un mensaje de confirmación en el que nos muestra el número de referencia del albaran o albaranes que se han generado.

| Microsoft | : Internet Explorer                                            |
|-----------|----------------------------------------------------------------|
| ⚠         | Se generaron los albaranes desde el IMP03000141 al IMP03000143 |
|           | Aceptar                                                        |

Para ver el albarán que hemos generado solo tenemos que ir al menú ventas/formularios/albaranes y buscar por el número de albaran.

Marcando la casilla correspondiente a "unificar por cliente" Unificar Por Cliente: todos los pedidos seleccionados de un mismo cliente se transformarán en un único albarán.

Ejemplo:

| Ventas | > Formularios > Convertir | Pedidos en Albaranes      |                                                      |   | 📑 Ayuda |
|--------|---------------------------|---------------------------|------------------------------------------------------|---|---------|
| Serie  | Albaran:                  | •                         | Fecha Albaran: 12/11/2003 Unificar Por Cliente:      |   |         |
| La ser | ie seleccionada solo      | se tendrá en cuenta si la | configuración de conversión del documento está vacía |   |         |
| Selec  | cionar Pedidos            |                           |                                                      |   |         |
|        | Pedido Nº                 | Completar                 | Fecha Cliente                                        |   | Importe |
|        | PC/03000128               |                           | 01/09/2003 JERONIMOS RENT A CAR S.L.                 |   | 159,50  |
|        | PC/03000123               | <u> </u>                  | 26/06/2003 CALZADOS PERAL                            |   | 50,90   |
|        | PC/03000120               |                           | 26/06/2003 AL RICO HELADO S.L.                       |   | 176,70  |
|        | PC/03000108               |                           | 04/06/2003 AL RICO HELADO S.L.                       |   | 353,89  |
|        | PC/03000103               | Ê                         | 03/06/2003 JERONIMOS RENT A CAR S.L.                 |   | 116,00  |
|        | PC/03000102               |                           | 02/06/2003 AL RICO HELADO S.L.                       |   | 63,89   |
|        | PC/03000132               | <b></b>                   | 11/04/2003 AL RICO HELADO S.L.                       |   | 0,00    |
| Γ      | PC/03000094               |                           | 12/03/2003 Martin Morey                              | _ | 0       |

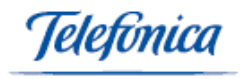

#### Detalles que conforman el Pedido PC/03000102

| Pedido         Item Referencia         Cantidad Descripción           PC/03000102         1         00001/L/01         articulos de coña T:L C:01 (Sin Stock a fecha: 02/06/2003) | Detalles    | del Pedido Núm. : | PC/03000102                                                     |
|----------------------------------------------------------------------------------------------------|-------------|-------------------|-----------------------------------------------------------------|
| PC/03000102 1 00001/L/01 articulos de coña T:L C:01 (Sin<br>Stock a fecha: 02/06/2003)                                                                                            | Pedido      | Item Referencia   | Cantidad Descripción                                            |
|                                                                                                    | PC/03000102 | 1 00001/L/01      | 1 articulos de coña T:L C:01 (Sin<br>Stock a fecha: 02/06/2003) |

#### Detalles que conforman el Pedido PC/03000132

| Pedido      | Ite | m Referencia 👘 | Cantidad Descripción   |
|-------------|-----|----------------|------------------------|
| PC/03000132 | 1   | 000200         | 1 tarjeta grafica 32mb |
| PC/03000132 | 2   | 00202001       | 1 PRUEBA4              |

#### Albarán unificado

| Fecha:<br>Valorad | 1<br>io: N | .2/11/2003<br>Io |          |                   | Gener<br>/                                                  | ar F<br>\LBA | Factura Co<br>ARAN Nº : | on Sei<br>IMPO | rie : 🖸<br>30001 | DCAS •<br>47 | •        |         |   |                    | Serie :<br>Divisa: | IMP<br>€ |
|-------------------|------------|------------------|----------|-------------------|-------------------------------------------------------------|--------------|-------------------------|----------------|------------------|--------------|----------|---------|---|--------------------|--------------------|----------|
| CLIENT            | E: 0       | 0086             |          | AL F              | ICO HELADO S.L.                                             |              |                         |                |                  |              |          |         |   |                    | <del>بر</del> س    | 7 B      |
| 🗀 Cabe            | cera       | <b>i</b>         | Direcció | in de envío       | 🖨 Detalles                                                  | ĺ            | 칠 Concept               | 5              |                  | 🗀 Pa         | gos a cu | enta    |   | 🖨 Conf. Conversión | n                  |          |
| DETAL             | LES        |                  |          |                   |                                                             |              |                         |                |                  |              |          |         |   |                    |                    |          |
| Item C            | antidad    | Referencia       | P        | Almacén           | Descripción                                                 |              | PAb                     | Dto            | Dto2             | Dto3         | Iva      | Importe |   |                    |                    |          |
|                   | 1,00       |                  | ۹ [      | •                 | I                                                           | *            | 0,00                    |                | 0                | 0            | •        | 0       | N |                    |                    |          |
| 1                 | 1,00       | 00001/L/01       |          | PRINCIPAL         | articulos de coña T:L C:01 (S<br>Stock a fecha: 02/06/2003) | ŝin          | 55,08                   | 0,00           | 0,00             | 0,00         | 16       | 55,08   |   |                    |                    |          |
| 2                 | 1,00       | 000200           |          | PRINCIPAL         | tarjeta grafica 32mb                                        |              | 40,00                   | 0,00           | 0,00             | 0,00         | 16       | 40,00   |   |                    |                    |          |
| з                 | 1,00       | 00202001         |          | ALMACEN<br>ORIGEN | PRUEBA4                                                     |              | 100,00                  | 0,00           | 0,00             | 0,00         | 16       | 100,00  |   |                    |                    |          |
|                   |            |                  |          |                   |                                                             |              |                         |                |                  |              |          |         |   |                    |                    |          |
|                   |            |                  |          |                   |                                                             |              |                         |                |                  |              |          |         |   |                    |                    |          |
|                   |            |                  |          |                   |                                                             |              |                         |                |                  |              |          |         |   |                    |                    |          |

# 4.1.5 Convertir Pedidos o Albaranes en Facturas

En este apartado vamos a poder convertir Pedidos de cliente o Albaranes de cliente en Facturas de cliente.

Accedemos al siguiente formulario en el que podemos ver los parámetros de segmentación y búsqueda:

- Intervalos de fechas
- Clientes (podrá elegir no incluir los clientes dados de baja)
- Serie de documento

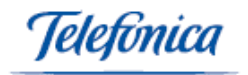

| Yentas > Formularios > Convertir Pedidos o Albaranes en Factura | 5            |            | 🖬 Ayuda |
|-----------------------------------------------------------------|--------------|------------|---------|
| C Albaranes 💿 Pedidos                                           |              |            |         |
| Desde Fecha: 01/01/2003                                         | Hasta Fecha: | 12/11/2003 |         |
| Cliente Nº:                                                     |              |            |         |
| No Incluir Clientes dados de baja: 🗖                            |              |            |         |
| Serie:                                                          |              |            |         |
|                                                                 |              |            |         |

Una vez introducidos los datos correspondientes a nuestra selección pulsando sobre

"seleccionar documentos" accedemos al listado de los pedidos que queremos transformar en albaranes:

| Yentas > Formularios > Convertir Pedidos o Albaranes en Facturas |                    |                                                                                                    |         |  |  |  |
|------------------------------------------------------------------|--------------------|----------------------------------------------------------------------------------------------------|---------|--|--|--|
| Serie<br>La se                                                   | Factura:           | ▼ Fecha Factura: 12/11/2003 Unificar Por Clier<br>drá en cuenta si la configuración de conversión del documento está vacía | nte: 🗆  |  |  |  |
| Sele                                                             | ccionar Documentos |                                                                                                    |         |  |  |  |
|                                                                  | Pedido Nº          | Fecha Cliente                                                                                                    | Importe |  |  |  |
|                                                                  | PC/03000128        | 01/09/2003 JERONIMOS RENT A CAR S.L.                                                                                       | 159,50€ |  |  |  |
|                                                                  | PC/03000123        | 26/06/2003 CALZADOS PERAL                                                                                                  | 50,90€  |  |  |  |
|                                                                  | PC/03000103        | 03/06/2003 JERONIMOS RENT A CAR S.L.                                                                                       | 116,00€ |  |  |  |
|                                                                  | PC/03000102        | 02/06/2003 AL RICO HELADO S.L.                                                                                             | 63,89€  |  |  |  |
|                                                                  | PC/03000132        | 11/04/2003 AL RICO HELADO S.L.                                                                                             | 162,40€ |  |  |  |
|                                                                  |                    | 12/02/2002 Martin Morey                                                                                                    | 0074    |  |  |  |

Podemos seleccionar los documentos de uno en uno marcando la casilla correspondiente, todos, seleccionar la fecha de factura y unificar por cliente. Al seleccionar la casilla correspondiente a "unificar por cliente", Nos agrupa los documentos por cliente y nos lo transformará en una única factura.

Pulsando sobre el icono convertir, los documentos seleccionados serán transformados en facturas.

En el caso de convertir albaranes en facturas el proceso es idéntico.

### 4.1.6 Convertir Presupuestos en Pedidos

En este apartado vamos a poder convertir Presupuestos de cliente en Pedidos de cliente.

Accedemos al siguiente formulario en el que podemos ver los parámetros de segmentación y búsqueda:

- Intervalos de fechas
- Clientes (podrá elegir no incluir los clientes dados de baja)

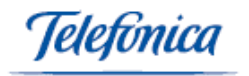

| Desde Fecha:        | 01/01/2003     | Hasta Fecha: | 12/11/2003 |
|---------------------|----------------|--------------|------------|
| Cliente Nº:         | <u> </u>       |              |            |
| No Incluir Clientes | dados de baja: |              |            |

Una vez introducidos los datos correspondientes a nuestra selección pulsando sobre

"seleccionar presupuestos" SELECCIONAR PRESUPUESTOS accedemos al listado dePresupuestos que queremos transformar en pedidos:

| Serie  | Pedido:                                | Fecha Pedido: 12/11/2003 Unificar Por Cliente:                |           |
|--------|----------------------------------------|---------------------------------------------------------------|-----------|
| La ser | ie seleccionada solo se tendrá en cuen | ta si la configuración de conversión del documento está vacía |           |
|        | Presupuesto Nº                         | Fecha CLIENTE                                                 | Importe   |
|        | PRE02000012                            | 25/10/2003 AL RICO HELADO S.L.                                | 15.133,36 |
|        | PRE02000010                            | 14/09/2003 AL RICO HELADO S.L.                                | 0,00      |
|        | PRE03000032                            | 13/08/2003 AL RICO HELADO S.L.                                | 0,00      |
|        | PRE03000031                            | 22/07/2003 AL RICO HELADO S.L.                                | 215,68    |
|        | PRE03000029                            | 26/06/2003 AL RICO HELADO S.L.                                | 441,93    |
|        | PRE03000028                            | 26/06/2003 AL RICO HELADO S.L.                                | 4.105,29  |
|        | PRE03000027                            | 24/06/2003 Panasonic Digital                                  | 69,60     |
|        | PRE03000026                            | 23/06/2003 Panasonic Digital                                  | 207,43    |
|        | PRE03000025                            | 13/06/2003 AL RICO HELADO S.L.                                | 159,50    |
|        | PRE02000009                            | 13/06/2003 AL RICO HELADO S.L.                                | 0,00      |
|        | PRE03000022                            | 21/05/2003 AL RICO HELADO S.L.                                | 0,00      |
|        | PRE02000008                            | 14/05/2003 AL RICO HELADO S.L.                                | 81,20     |
|        | PRE02000006                            | 14/05/2003 AL RICO HELADO S.L.                                | 23,20     |
|        | PRE02000005                            | 14/05/2003 AL RICO HELADO S.L.                                | 116,00    |
|        | PRE02000004                            | 13/05/2003 FINANCIERA CAPONE S.A.                             | 17,40     |
|        | PRE02000003                            | 13/05/2003 FINANCIERA CAPONE S.A.                             | 41,99     |
| -      |                                        |                                                               |           |
|        | SELECCIONAR TODOS                      | DESELECCIONAR TODOS                                           | CANCELAR  |

Podemos seleccionar los presupuestos de uno en uno marcando la casilla correspondiente, todos, seleccionar la fecha de Pedido y unificar por cliente. Al seleccionar la casilla correspondiente a "unificar por cliente", Nos agrupa los presupuestos por cliente y nos lo transformará en un único pedido.

Pulsando sobre el icono convertir, los presupuestos seleccionados serán transformados en pedidos.

# 4.1.7 **Devolución de Cliente**

En este apartado del menú ventas vamos a gestionar devoluciones de Albaranes de cliente o Facturas de cliente.

Accedemos al siguiente formulario en el que podemos ver los parámetros de segmentación y búsqueda.
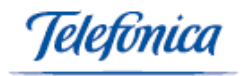

| 🗿 Ventas 🔻      | 👿 Compras 🔻           | 📋 Productos 🕶 | 🗐 Gestión 🔻 | 🗐 Servicios 🔻     | 🕓 Config 🗸 |
|-----------------|-----------------------|---------------|-------------|-------------------|------------|
| Ventes > Formul | arios > Devolución de | Cliente       |             |                   |            |
| Ventas / Tormal |                       | cherroe       |             |                   |            |
| Fecha: 28/05/20 | 0.                    |               | DEVOL       | UCION Nº :        |            |
| Cliente:        | 00087                 | b             | JERONIMOS   | S RENT A CAR S.L. |            |
| RMA Nº:         |                       |               |             |                   |            |
| Observaciones:  |                       |               | × >         |                   |            |
|                 |                       |               |             |                   |            |

En esta pantalla seleccionaremos el cliente, la fecha, la serie de documentos y asignaremos un RMA. Pulsando sobre el icono "guardar" accedemos a la pantalla en la que podemos seleccionar que tipo de documento queremos gestionar para su devolución si Albaranes o Facturas, una vez seleccionado el tipo de documento para su devolución, pulsando el icono "seleccionar documento", accedemos a un listado en el que nos muestra los documentos correspondientes a nuestra selección.

Una vez marcado el documento, pulsando el icono "aceptar" accedemos a la siguiente pantalla:

| 🗿 Ventas 🕯             | r 🛛 🐺 Compras <del>v</del> | 📋 Productos 🔻 | 🗐 Gestión 🔻 | 🗐 Servicios 🔻      | 🕓 Config 🕶 | 🔛 Empresa        |                   |         |         |
|------------------------|----------------------------|---------------|-------------|--------------------|------------|------------------|-------------------|---------|---------|
| Ventas > For           | mularios > Devolución d    | le Cliente    |             |                    |            |                  |                   |         |         |
|                        |                            |               |             |                    |            | Impresión con fo | ermato : Estándar |         | ~       |
| Fecha: 11              | /02/2003                   |               | D           | EVOLUCION Nº : DEC | 03000018   |                  |                   | Serie : | DEC     |
| Cliente : <u>000</u> : | 88                         |               |             | sur                | mat, s.a.  |                  |                   |         |         |
| RMA Nº:                |                            |               |             | 687897             |            |                  |                   |         |         |
| Observacion            | es: mase                   | egun pactado  |             |                    |            |                  |                   |         |         |
| DETALLES               | Editar                     |               |             |                    |            |                  |                   |         |         |
| Item                   | Documento                  | Referencia    | Alr         | macén              |            | Descripción      |                   | Ca      | antidad |
| 1                      | IMP02000013                | prat          | ALI         | MACEN ORIGEN       |            | Honda 500 cc     |                   |         | 1,00    |

Podemos ver los detalles de la devolución. Pulsando el icono aceptar la devolución quedará realizada.

#### 4.1.8 Facturas

En este apartado vamos a poder realizar facturas de cliente.

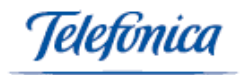

| Ventas > Formularios > Fa                    | cturas                  |                        |                   | ₽ A                                        | iyuda |
|----------------------------------------------|-------------------------|------------------------|-------------------|--------------------------------------------|-------|
| Fecha: 12/11/2<br>Cobrada:<br>Contabilizada: | 003                     | FACTURA Nº :           |                   | Serie : OCAS-VEHICULO DE OCA.<br>Divisa: € |       |
|                                              | 086 🔍 🔍                 | AL RICO HELADO S.L.    |                   |                                            | ¥     |
| 🗁 Cabecera                                   |                         |                        |                   |                                            |       |
| Forma de pago:                               | 30, 60 y 90 DIAS        |                        | Portes:           | PAGADOS                                    |       |
| Transportista:                               |                         |                        | Tipo de pago:     | METALICO                                   |       |
| Fecha Envío:                                 |                         |                        | Número Envío:     |                                            |       |
| Aplicar Tarifa:                              | Tarifa VIP              |                        | Fecha Pedido:     |                                            |       |
| Contacto:                                    |                         | 6                      | Hipervinculo:     |                                            |       |
| Banco:                                       | BANCO BILBAO VIZCAYA AR | G                      | Número de Cuenta: | 0182 0392 43 0011506924                    |       |
| Observaciones:                               |                         |                        |                   |                                            |       |
| Obs. no imprimibles:                         |                         |                        |                   | A V                                        |       |
| Total Imp. bruto                             | Dto Dto2 Dto3           | Total Dto B. imponible | Total Iva Total   | RE RF Total RF T                           | otal  |
| € 0                                          | 0 0 0                   | 0 0                    | 0                 | 0 0 0                                      | 0     |
| PTS 0                                        | 0,00 0,00 0,00          | 0 0                    | 0                 | 0 0,00 0                                   | 0     |
| L                                            |                         |                        |                   |                                            |       |

Aquí accedemos a la cabecera de la factura donde introduciremos los datos, que como mínimo deben ser el cliente, él número de factura, la serie y la fecha.

A la hora de introducir el cliente, se puede hacer de dos maneras:

- Pulsando en el botón <sup>Q</sup>.
- Si sabemos el código de cliente, lo introducimos en la casilla de referencia y automáticamente pondrá el nombre del cliente.

Al elegir el cliente, también se rellenaran automáticamente los demás datos, si este cliente tiene asignado por defecto una serie de parámetros de configuración (ver menú configuración).

Si marcamos la casilla "cobrada", con esta marca, se activara un proceso para poner la factura como cobrada.

**<u>NOTA</u>**: En donde si hay vencimientos, también los pondrá como cobrados. Con esto no podremos efectuar ningún cambio en la factura.

Si marcamos la casilla "contabilizada", la factura pasará a contabilizarse. Será solamente para información, ya que esta marca no efectúa ninguna operación de bloqueo de factura.

Una vez rellenados los campos correspondientes a la cabecera, pulsamos el icono "guardar" GUARDAR y accederemos a la pantalla correspondiente a detalles.

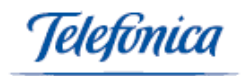

| Ventas > Formularios >                          | Facturas             |             |                    |                       |                    | 🖬 Ayuda                |
|-------------------------------------------------|----------------------|-------------|--------------------|-----------------------|--------------------|------------------------|
| CAJA RECAUD                                     | 0 C 🗹 METALICO       | ¥           | Carta :            | Im                    | presión : Eqv. PTS |                        |
| Fecha: 12/1<br>Cobrada: No<br>Contabilizada: No | 1/2003               |             | FACTURA Nº : OCASO | 13000067              |                    | Serie:OCAS<br>Divisa:€ |
| CLIENTE: 00086                                  | AL RICC              | HELADO S.L. |                    |                       |                    | 🔨 🗟 🖬 🗑 🕹              |
| 📮 Cabecera                                      | 🖨 Dirección de envío | 🖨 Detalles  | Conceptos          | 📮 Pagos a Cuenta      | 🖨 Yencir           | mientos                |
| DETALLES                                        |                      |             |                    |                       |                    |                        |
| Item Cantidad Refere                            | encia Almacen D      | escripcion  | PVP Dto            | Dto2 Dto3 Iva Importe |                    |                        |
| 1,00                                            | <b>Q I</b>           |             | 0,00               | 0 0 • 0               | M                  |                        |
|                                                 |                      |             |                    |                       |                    |                        |
|                                                 |                      |             |                    |                       |                    |                        |
|                                                 |                      |             |                    |                       |                    |                        |
|                                                 |                      |             |                    |                       |                    |                        |
|                                                 |                      |             |                    |                       |                    |                        |

En esta ventana introduciremos los detalles, especificaremos la referencia, la cantidad, el precio de venta, el almacén, el IVA aplicado y los descuentos.

Pulsando el botón 🔤 las líneas de detalle se irán añadiendo a nuestra factura.

**<u>NOTA</u>**: Podemos utilizar la combinación de teclas "**control+S**" para añadirlos de una forma más rápida.

Podemos editar cada línea de detalle pulsando el número que aparece al comienzo de cada línea de detalle, para de esta forma modificar nuestra factura.

En la parte inferior de esta pantalla nos aparecen detalladas y desglosadas las cantidades correspondientes a los artículos y/o conceptos de nuestra factura.

De la misma forma que estamos facturando artículos podemos facturar conceptos pulsando sobre la carpeta correspondiente "conceptos".

Podemos especificar una dirección de envío distinta a la que aparece en la cabecera de la factura pulsando sobre la carpeta correspondiente "Dirección de envío".

Podemos contabilizar pagos a cuenta pulsando en la carpeta correspondiente "pagos a cuenta". También podemos realizar pagos a cuenta que de forma automática que serán

contabilizados en la caja seleccionada utilizando el icono

Para definir vencimientos pulsamos la carpeta correspondiente "vencimientos".

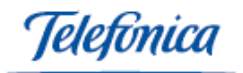

| 🗀 Cabe     | cera 📮 Di  | irección de envío | 🖨 Detalles       | Conceptos     | 🖨 Pagos a Cuenta | 🖨 Vencimientos |
|------------|------------|-------------------|------------------|---------------|------------------|----------------|
| Vencin     | ientos     |                   |                  |               |                  |                |
| N°.        | Fecha      | Importe           | Recibido Cobrado | Observaciones |                  |                |
| <b>5</b> 1 | 12/11/2003 | 0                 | 0                |               |                  |                |
|            |            |                   |                  |               |                  |                |
|            |            |                   |                  |               |                  |                |
|            |            |                   |                  |               |                  |                |

Podemos crear los vencimientos de tres maneras:

- **Manual**: Los datos necesarios son: fecha e importe.
- Automática: Dando al botón Crear Vencimientos y según la forma de pago que hayamos definido en la cabecera de la factura, se generará los vencimientos. Los importes los dividirá entre él numero de vencimientos generados.
- A la creación de la factura: Si en la opción Datos de configuración del menú Configuración, hemos definido que se generen automáticamente vencimientos y en la cabecera de la factura, ponemos una forma de pago, los vencimientos se generan conforme a esto.

Si un vencimiento estuviera pagado debemos marcar la casilla "pagado".

Los vencimientos aparecerán en la ventana de detalles de la factura.

Si cambiamos la forma de pago, el importe o la fecha de la factura en la cabecera, nos preguntará si deseamos volver a calcular los vencimientos.

Una vez hayamos estipulado que un vencimiento esté cobrado, no vamos a poder cambiar la factura.

Si la factura estuviera pagada y tuviera vencimientos, como éstos estarán pagados también, eliminando la casilla "cobrada" nos avisara que también van a eliminarse los vencimientos.

| Microsoft | : Internet Explorer                                                                                    |
|-----------|----------------------------------------------------------------------------------------------------|
| ?         | ¿Está seguro de anular el cobro de la factura?. Esta acción anulará el cobro de todos los vencimientos |
|           | Cancelar                                                                                               |

Dentro de la pantalla principal de la Factura vamos a poder ver un resumen del seguimiento del cobro, pulsando el icono

A continuación accedemos a una pantalla en la que aparecen los cobros realizados por el cliente.

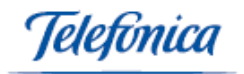

| Fecha de la | factura: 03/01/20 | 03           |                |                 |           |         |
|-------------|-------------------|--------------|----------------|-----------------|-----------|---------|
| Vencimiento | : FV/03000061-1   |              | Fecha Vencimie | nto: 03/01/2003 |           |         |
| Anotación   | Caja              | Fecha Apunte | Traspaso       | Fecha Traspaso  | Tipo Pago | Importe |
| ENTRADA     | cajita            | 12/11/2003   |                |                 | METALICO  | 95      |

Dentro de la pantalla principal de la Factura podemos ver los Costes/Beneficios que han sido generados por el Documento, pulsando sobre el icono

A continuación accedemos a una pantalla donde nos aparecen de forma detallada los Costes y Beneficios asociados a cada uno de los artículos que componen la factura.

| Fa | Factura Nº: OCAS03000061 |                 |              |           |                     |                     |   |  |
|----|--------------------------|-----------------|--------------|-----------|---------------------|---------------------|---|--|
| 6  | 🕽 Costes Detalles   🗎 C  | ostes Conceptos | 📮 Costes Adi | cionales  |                     |                     | ē |  |
| I  | tem Referencia           | Descripcion     |              |           | Importe unidad      | Coste unidad        |   |  |
|    | 1 jampnegra              | Jamon pata neg  | ra           |           | 24,00               | 12                  |   |  |
|    |                          |                 |              |           |                     |                     |   |  |
|    |                          |                 |              |           |                     |                     |   |  |
|    |                          |                 |              |           |                     |                     |   |  |
|    |                          |                 |              |           |                     |                     |   |  |
|    |                          |                 |              |           |                     |                     |   |  |
|    |                          |                 |              |           |                     |                     |   |  |
|    |                          |                 |              |           |                     | ~                   |   |  |
|    |                          |                 |              |           | Coste General       |                     |   |  |
| _  |                          |                 |              |           |                     |                     |   |  |
|    | Costes Documento         | Total Costes    | Total Ventas | Beneficio | Benef. sobre Costes | Benef. sobre Ventas |   |  |
|    | 60,00€                   | 60,00€          | 120,00€      | 60,00€    | 100,00%             | 50,00%              |   |  |

Dentro de la pantalla principal de la Factura podemos ver un resumen de las compras habituales, pulsando sobre el icono

A continuación accedemos a una pantalla en la que aparecen los productos adquiridos por el cliente.

| otal Facturado sin iva hasta el día de hoy : 954.905,15 € |                                         |            |              |          |                |  |  |  |
|-----------------------------------------------------------|-----------------------------------------|------------|--------------|----------|----------------|--|--|--|
| Página 1 de 2 🎙                                           | Ir a Pag. 📃 Ir                          |            |              |          |                |  |  |  |
| Referencia                                                | Nombre                                  | 1ª Factura | Ult. Factura | Cantidad | Ultimo<br>Imp. |  |  |  |
| 0012222222                                                | 122222222222222222222222222222222222222 | 17/01/2003 | 26/06/2003   | 2,00     | 2.535,00       |  |  |  |
| 333                                                       | 333333                                  | 12/03/2003 | 24/03/2003   | 31,00    | 12,65          |  |  |  |
| 0000000000                                                | ΑΑΑΑΑΑΑΑ                                | 12/03/2003 | 18/07/2003   | 26,00    | 9,99           |  |  |  |
| aaaa                                                      | ΑΑΑΑΑΑΑΑΑΑΑΑ                            | 15/01/2003 | 21/07/2003   | 31,00    | 10,00          |  |  |  |
| A/02                                                      | ACTUACION BAZTER                        | 15/01/2003 | 15/01/2003   | 0,00     | 1.928,00       |  |  |  |
| A/01                                                      | ACTUACION GRUPO BAZTER                  | 15/01/2003 | 15/01/2003   | 0,00     | 1.928,00       |  |  |  |
| ALBO                                                      | ALBORNOZ ATM                            | 25/12/2001 | 26/06/2003   | 184,00   | 9,50           |  |  |  |
| alrat                                                     | Alfombrilla raton                       | 14/02/2002 | 16/01/2003   | 865,00   | 4,83           |  |  |  |
| 840104                                                    | Americana                               | 15/01/2003 | 15/01/2003   | 1,00     | 250,00         |  |  |  |
|                                                           | ANILLA MADERA 30 NOGAL                  | 03/03/2003 | 03/03/2003   | 1,00     | 0.14           |  |  |  |

eletínica

- Dentro de la pantalla principal de la Factura podemos imprimir un sobre con los datos de la empresa y del contacto que hemos seleccionado, pulsando sobre el icono
- Dentro de la pantalla principal de la Factura podemos seleccionar el formato de impresión con el que queremos que se imprima la factura y mandarle un email al cliente incluyendo la factura.

| Impresión : | Eqv. PTS    | <b>.</b> | 7 |
|-------------|-------------|----------|---|
| impresion.  | juqvi e i S |          | ~ |

Pulsando sobre el hipertexto Impresión nos aparece la factura en una pantalla con el formato de impresión que hemos seleccionado.

Dentro de la pantalla principal de la factura podemos seleccionar el modelo de carta con el que podemos acompañar la factura, en caso de que queramos enviarle una carta al cliente.

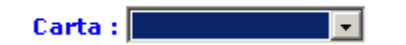

Dentro de cualquiera de las pantallas que componen el apartado de facturas podrá acceder a la función de **Búsqueda**.

#### <u>TIPOS DE BÚSQUEDA</u>

 Búsqueda combinando los criterios que aparecerán en los menús despegables de la función:

|                                               | Contiene 💽                        | Q |
|-----------------------------------------------|-----------------------------------|---|
| Buscar: FACTURA Nº -<br>FACTURA Nº<br>CLIENTE | Contiene<br>Termina en<br>Igual a |   |

Rellene el campo en blanco que aparece, a continuación debe pulsar sobre el icono

Si realizamos la búsqueda de esta forma se nos presentarán todos las facturas que hemos definido.

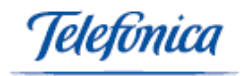

| Ventas > Formularios > Fac    | turas      |                        |            | 🖬 Ay           |
|-------------------------------|------------|------------------------|------------|----------------|
| Página1de14 <sup>▶</sup> IraF | Pag. Ir    |                        |            |                |
| FACTURA Nº                    | Cliente Nº | CLIENTE                | Fecha      | Importe Divisa |
| OCAS03000067                  | 00086      | AL RICO HELADO S.L.    | 12/11/2003 | 0,00€          |
| c503000005                    | 00135      | CALZADOS PERAL         | 12/11/2003 | 50,90€         |
| CAS0300066                    | 00086      | AL RICO HELADO S.L.    | 11/11/2003 | 0,00€          |
| CAS0300064                    | 00086      | AL RICO HELADO S.L.    | 29/09/2003 | 37,77€         |
| CAS0300063                    | 00086      | AL RICO HELADO S.L.    | 26/09/2003 | 516,20€        |
| CAS0300062                    | 00086      | AL RICO HELADO S.L.    | 18/09/2003 | 438,40€        |
| CAS0300061                    | 00086      | AL RICO HELADO S.L.    | 18/09/2003 | 139,20€        |
| CAS0300060                    | 00086      | AL RICO HELADO S.L.    | 08/09/2003 | 0,00€          |
| CAS03000059                   | 00086      | AL RICO HELADO S.L.    | 08/09/2003 | 0,00€          |
| CAS0300058                    | 00086      | AL RICO HELADO S.L.    | 29/08/2003 | 69,60€         |
| C/03000144                    | 00090      | EMILIO RODRIGUEZ BELLO | 05/08/2003 | 1.357,20€      |
| CAS03000057                   | 00086      | AL RICO HELADO S.L.    | 22/07/2003 | 0,00€          |
| CAS0300056                    | 00086      | AL RICO HELADO S.L.    | 21/07/2003 | 11,60€         |
| CAS03000055                   | 00086      | AL RICO HELADO S.L.    | 19/07/2003 | 1.514,47€      |
| CAS03000054                   | 00086      | AL RICO HELADO S.L.    | 18/07/2003 | 266,53€        |
| CAS03000053                   | 00086      | AL RICO HELADO S.L.    | 18/07/2003 | 1.527,37€      |
| CAS03000052                   | 00086      | AL RICO HELADO S.L.    | 16/07/2003 | 159,50€        |
| CAS03000051                   | 00086      | AL RICO HELADO S.L.    | 09/07/2003 | 0,00€          |
| CAS03000050                   | 00086      | AL RICO HELADO S.L.    | 08/07/2003 | 0,00€          |
| CAS03000049                   | 00086      | AL RICO HELADO S.L.    | 27/06/2003 | 122,96€        |
| CAS03000048                   | 00086      | AL RICO HELADO S.L.    | 27/06/2003 | 491,84€        |
| CAS03000047                   | 00086      | AL RICO HELADO S.L.    | 27/06/2003 | 1.044,00€      |
| FC/03000143                   | 00104      | ROSARIO GARCIA S.L.    | 27/06/2003 | 2.392,50€      |

Para crear un nueva Factura debemos pulsar sobre el botón añadir

AÑADIR

Si queremos eliminar una factura solo tenemos que seleccionar la factura dentro de la lista y pulsar sobre el botón borrar

A continuación nos aparece una ventana que nos pide que confirmemos que realmente queremos eliminarla factura.

| Ventas > Formularios > Pedidos |    |                 |                      | 🖿 Ayuda |                |
|--------------------------------|----|-----------------|----------------------|---------|----------------|
| Fecha: 13/11/2003              |    |                 | Serie :              | ×       |                |
| Valorado: 🔽                    |    | PEDIDO Nº :     | Divisa: €            |         |                |
| CLIENTE                        | ۹. |                 |                      | ¥       |                |
| Cabecera                       |    |                 |                      |         | <u>4.1.9</u> P |
| Forma de pago:                 | ¥  | Portes:         |                      | •       | е              |
| Transportista:                 |    | Tipo de pago:   |                      | •       | 4              |
| Número pedido cliente:         |    | Fecha Entrega:  |                      |         | <u>u</u>       |
| Número albarán:                |    | Número factura: |                      |         | i              |
| Aplicar Tarifa:                | •  | Tipo de documen | nto: PEDIDOS_CLIENTE | •       |                |
| Contacto:                      | ۹, | Estado:         |                      | -       | <u>a</u>       |
| Observaciones:                 |    |                 |                      |         | 0              |
| Obs. no imprimibles:           |    |                 |                      |         | S              |

En este apartado vamos a confeccionar Pedidos de cliente.

| Total | Imp. Bruto | Dto   | Dto2  | Dto3  | Total Dto | B. In | nponible | Total Iva |   | Total RE | RF    | ٦ | otal RF |   | Total Pedido |
|-------|------------|-------|-------|-------|-----------|-------|----------|-----------|---|----------|-------|---|---------|---|--------------|
| €     | 0,00       | 0     | 0     | 0     | 0,00      |       | 0,00     | 0,00      | Γ | 0,00     | 0     |   | 0,00    | Γ | 0,00         |
| PTS   | 0          | 0,00% | 0,00% | 0,00% | 0         |       | 0        | 0         | Γ | 0        | 0,00% |   | 0       | Γ | 0            |

En la pantalla inicial de este apartado nos encontramos con la cabecera del pedido. Los campos mínimos a rellenar son el cliente, la serie y la fecha.

A la hora de introducir el cliente, se puede hacer de dos maneras;

- 1.- Pulsando en el botón 🔍 .
- 2.- Introduciendo el código de cliente.

in.

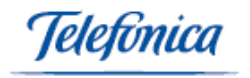

Al seleccionar el cliente, se rellenarán automáticamente los demás datos, si el cliente seleccionado tiene por defecto asignado parámetros como la serie de documentos, forma y tipo de pago, portes, tarifa y comercial asignado.

Si marcamos la casilla "valorado" Valorado: Si marcamos la casilla "valorado" pedido saldrá la información de los detalles y de los conceptos.

Una vez introducidos los datos correspondientes a la cabecera del pedido pulsando el icono "guardar" GUARDAR , los datos quedan almacenados y el sistema nos presenta la pantalla correspondiente a la introducción de detalles.

| Fecha: 13/11/2<br>Valorado: Si | 003       |             |        | PE          | DIDO Nº : PC/ | 03000136     |              |           | Serie<br>Divisa | :PC/<br>a:€        |           |
|--------------------------------|-----------|-------------|--------|-------------|---------------|--------------|--------------|-----------|-----------------|--------------------|-----------|
| CLIENTE: 00091                 |           |             | P      | anasonic Di | gital         |              |              |           |                 |                    | ш 🎘       |
| 🖨 Cabecera                     | 🖨 Direcci | ón de envío |        | 🗁 р         | etalles       | Conceptos    | 🖨 Pagos      | a cuenta  |                 | 🖨 Conf. Conversión |           |
| DETALLES<br>Item Cantidad Refe | rencia    | Almace      | n<br>T | Descripcion | ×             | P¥P Dto [    | )to2 Dto3 Iv | a Importe | Ν               |                    |           |
| 1 1,00 0010                    | 1001      | PRINCI      | PAL    | PRUEBA      |               | 100,00 0,00  | 0,00 0,00 1  | 6 100,00  |                 |                    |           |
| Total Imp                      | . Bruto   | Dto         | Dto2   | Dto3        | Total Dto     | B. Imponible | Total Iva    | Total RE  | RF              | Total RF           | Total Ped |
| £                              | 100,00 0  | ,UU% L      | 1,00%  | 0,00%       | 0,00          | 100,00       | 16,00        | 0,00      | 0,00            | 0,00               | 116       |

Al introducir la referencia del artículo nos aparece el nombre del artículo, precio e IVA aplicado.

En esta ventana introduciremos los detalles, especificaremos la referencia, la cantidad, el precio de venta, el almacén, el IVA aplicado y los descuentos.

Pulsando el botón 🔲 las líneas de detalle se irán añadiendo a nuestro pedido.

**<u>NOTA</u>**: Podemos utilizar la combinación de teclas "**control+S**" para añadirlos de una forma más rápida.

Podemos editar cada línea de detalle pulsando el número que aparece al comienzo de cada línea de detalle, para de esta forma modificar nuestro pedido.

En la parte inferior de esta pantalla nos aparecen detalladas y desglosadas las cantidades correspondientes a los artículos y/o conceptos de nuestro pedido.

De la misma forma que estamos introduciendo artículos podemos introducir conceptos pulsando sobre la carpeta correspondiente "conceptos".

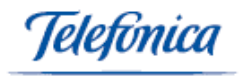

Podemos especificar una dirección de envío distinta a la que aparece en la cabecera del pedido pulsando sobre la carpeta correspondiente "Dirección de envío".

Podemos contabilizar pagos a cuenta pulsando en la carpeta correspondiente "pagos a cuenta". También podemos realizar pagos a cuenta que de forma automática serán

contabilizados en la caja seleccionada utilizando el icono  ${}^{{\mbox{\footnotesize \mbox{\it eff}}}}$ 

Podemos especificar con que serie queremos que se genere el Albarán o Factura de este pedido cuando realicemos la conversión pulsando sobre la carpeta correspondiente "Configurar Conversión"

| Cabecera (          | Dirección de envío | 🖨 Detalles           | Conceptos         | 🖨 Pagos a cuenta | 🖨 Conf. Conversión |
|---------------------|--------------------|----------------------|-------------------|------------------|--------------------|
| Configuración Conve | ersión             |                      |                   |                  |                    |
| Albaran ¥alorado    | Serie del Albaran  | Serie de la F        | actura            |                  |                    |
| V                   | AS2/ - Albaranes d | le Salida 💌 OCAS - V | EHICULO DE OCA🔽 🛛 |                  |                    |

Una vez confeccionado el pedido, podemos imprimirlo en distintos formatos pulsando el icono "impresión" y seleccionando, del menú despegable, una de las opciones que nos presenta.

Dentro de cualquiera de las pantallas que componen el apartado de Pedidos podrá acceder a la función de **Búsqueda**.

#### <u>TIPOS DE BÚSQUEDA</u>

• Búsqueda combinando los criterios que aparecerán en los menús despegables de la función:

| Buscar:                           | PEDIDO Nº                                           | - |
|-----------------------------------|-----------------------------------------------------|---|
|                                   | PEDIDO Nº<br>CLIENTE<br>NUM. PED. CLIENTE<br>ESTADO |   |
| Contiene 💌                        |                                                     |   |
| Contiene<br>Termina en<br>Igual a |                                                     |   |

Rellene el campo en blanco que aparece, a continuación debe pulsar sobre el icono

Si realizamos la búsqueda de esta forma se nos presentarán todos los Pedidos que hemos definido.

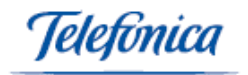

| Ventas > Formular | ios > Pedidos |                           |                   |                      | 🗳 Ayuda        |
|-------------------|---------------|---------------------------|-------------------|----------------------|----------------|
| Página 1 de 4 🎙   | Ir a Pag.     | Ir                        |                   |                      |                |
| PEDIDO Nº         | Cliente Nº    | CLIENTE                   | NUM. PED. CLIENTE | Fecha Estado         | Importe Divisa |
| PC/03000136       | 00091         | Panasonic Digital         |                   | 13/11/2003 PENDIENTE | 116,00€        |
| PC/03000135       | 00089         | FINANCIERA CAPONE S.A.    |                   | 13/11/2003 PENDIENTE | 0,00€          |
| PC/03000134       | 00112         | PARQUE VISTA HERMOSA      |                   | 12/11/2003           | 1.514,96€      |
| PC/03000133       | 00086         | AL RICO HELADO S.L.       |                   | 11/11/2003 SERVIDO   | 75.431,21€     |
| PC/03000131       | 00086         | AL RICO HELADO S.L.       |                   | 23/10/2003 SERVIDO   | 0,00€          |
| PC/03000130       | 00157         | EXCLMO.AYTO.DE ROJALES    |                   | 08/10/2003 SERVIDO   | 210,09€        |
| PC/03000129       | 00093         | Imprentas Count & List    |                   | 18/09/2003 SERVIDO   | 191,68€        |
| PC/03000128       | 00087         | JERONIMOS RENT A CAR S.L. |                   | 01/09/2003 PENDIENTE | 159,50€        |
| PC/03000127       | 00086         | AL RICO HELADO S.L.       |                   | 21/08/2003 SERVIDO   | 11,60€         |
| PC/03000126       | 00093         | Imprentas Count & List    |                   | 19/07/2003 SERVIDO   | 866,13€        |
| PC/03000125       | 00086         | AL RICO HELADO S.L.       |                   | 19/07/2003 SERVIDO   | 215,68€        |
| PC/03000124       | 00086         | AL RICO HELADO S.L.       |                   | 19/07/2003 SERVIDO   | 1.182,79€      |
| PC/03000123       | 00135         | CALZADOS PERAL            |                   | 26/06/2003 SERVIDO   | 50,90€         |
| PC/03000122       | 00086         | AL RICO HELADO S.L.       |                   | 26/06/2003 SERVIDO   | 6.612,00€      |
| PC/03000121       | 00086         | AL RICO HELADO S.L.       |                   | 26/06/2003 SERVIDO   | 1.527,37€      |
| PC/03000120       | 00086         | AL RICO HELADO S.L.       |                   | 26/06/2003 SERVIDO   | 176,70€        |
| PC/03000118       | 00086         | AL RICO HELADO S.L.       |                   | 04/06/2003 SERVIDO   | 23,85€         |
| PC/03000117       | 00093         | Imprentas Count & List    |                   | 04/06/2003 SERVIDO   | 13,92€         |
| PC/03000114       | 00086         | AL RICO HELADO S.L.       |                   | 04/06/2003 SERVIDO   | 13,92€         |
| PC/03000113       | 00086         | AL RICO HELADO S.L.       |                   | 04/06/2003 SERVIDO   | 290,00€        |
| PC/03000111       | 00086         | AL RICO HELADO S.L.       |                   | 04/06/2003 SERVIDO   | 23.194,20€     |
| PC/03000109       | 00086         | AL RICO HELADO S.L.       |                   | 04/06/2003 SERVIDO   | 23,20€         |
| PC/03000108       | 00086         | AL RICO HELADO S.L.       |                   | 04/06/2003 SERVIDO   | 353,89€        |
| PC/03000103       | 00087         | JERONIMOS RENT A CAR S.L. |                   | 03/06/2003 PENDIENTE | 116,00€        |

Para crear un nuevo Pedido debemos pulsar sobre el botón añadir aparece al final de la página.

Si queremos eliminar un pedido solo tenemos que seleccionar el pedido dentro de la lista y pulsar sobre el botón borrar

A continuación nos aparece una ventana que nos pide que confirmemos que realmente queremos eliminar el pedido.

#### 4.1.10 Presupuestos

En este apartado vamos a confeccionar Presupuestos de cliente.

| Ventas > Formularios > Presupuestos |                             |                        | Ayuda                    |
|-------------------------------------|-----------------------------|------------------------|--------------------------|
| Fecha: 13/11/2003                   |                             |                        | Serie :                  |
| Valorado: 🗹                         | PRESUPUESTO Nº              | :                      | Divisa: €                |
| CLIENTE S                           |                             |                        |                          |
| 🖨 Cabecera                          |                             |                        |                          |
| Forma de pago:                      |                             | Portes:                | •                        |
| Transportista:                      |                             | Tipo de pago:          | •                        |
| Fecha Entrega:                      |                             | Fecha Caducidad:       |                          |
| Estado:                             | •                           | Número pedido:         |                          |
| Aplicar Tarifa:                     | •                           | Leyenda del Documento: | PRESUPUESTO              |
| Hipervinculo:                       |                             | Pie del Documento:     | •                        |
| Contacto:                           | <b>Q</b>                    |                        |                          |
| Condiciones de pago:                |                             |                        |                          |
| Observaciones:                      |                             |                        |                          |
| Obs. no imprimibles:                |                             |                        |                          |
|                                     |                             |                        |                          |
| Total Imp. Bruto Dto Dto2           | Dto3 Total Dto B. Imponible | Total Iva Total RE     | RF Total RF Total Pedido |
| € 0,00 0 0                          | 0 0,00 0,00                 | 0,00 0,00              | 0 0,00 0,00              |
| PTS 0 0,00% 0,00% 0,                | 00% 0 0                     |                        | 0,00% 0 0                |

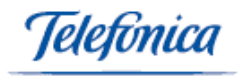

En la pantalla inicial de este apartado nos encontramos con la cabecera del presupuesto.

Los campos mínimos a rellenar son el cliente, la serie y la fecha.

A la hora de introducir el cliente, se puede hacer de dos maneras;

1.- Pulsando en el botón 🛰 .

2.- Introduciendo el código de cliente.

Al seleccionar el cliente, se rellenaran automáticamente los demás datos, si el cliente seleccionado tiene por defecto asignado parámetros como la serie de documentos, forma y tipo de pago, portes, tarifa y comercial asignado.

Si marcamos la casilla "valorado" Valorado: 🗹 significa que en la impresión del presupuesto aparecerá la información de los detalles y de los conceptos.

Una vez introducidos los datos correspondientes a la cabecera del presupuesto pulsando el icono "guardar" GUARDAR, los datos quedan almacenados y el sistema nos presenta la pantalla correspondiente a la introducción de detalles.

| Valorado: Si                     |                      | PRESUPUESTO N       | \° : PRE030000 | 34                 | Serie:PRE<br>Divisa:€ | 1                 |
|----------------------------------|----------------------|---------------------|----------------|--------------------|-----------------------|-------------------|
| CLIENTE: 00086<br>CONTACTO COM.: |                      | AL RICO HELADO S.L. |                |                    |                       |                   |
| 🗀 Cabecera                       | 🖨 Dirección de envío | 6                   | Detalles       | Conceptos          | 📮 Conf. Con           | versión           |
| DETALLES                         |                      |                     |                |                    |                       |                   |
| Item Cantidad Referencia         | Almacen              | Descripcion         | PVP            | Dto Dto2 Dto3 Iva  | Importe               |                   |
| 1,00                             | <b>Q</b>             |                     | × 0,00         | 0 0 0              | 0 🕨 +                 |                   |
| 1 1,00 00101001                  | PRINCIPAL            | PRUEBA              | 100,00         | 0,00 0,00 0,00 16  | 100,00 -              |                   |
| Caracteristicas:                 |                      |                     |                |                    | Agrupación:           |                   |
|                                  |                      |                     |                |                    |                       |                   |
|                                  |                      |                     |                |                    |                       |                   |
| Total Imp. Bruto                 | ) Dto Dto2 Dt        | 53 Total Dto B      | . Imponible    | Total Iva Total RE | RF Total RF           | Total Presupuesto |

Al introducir la referencia del artículo nos aparece el nombre del artículo, precio e IVA aplicado.

En esta ventana introduciremos los detalles, especificaremos la referencia, la cantidad, el precio de venta, el almacén, el IVA aplicado y los descuentos.

Pulsando el botón 🔤 las líneas de detalle se irán añadiendo a nuestro presupuesto.

**<u>NOTA</u>**: Podemos utilizar la combinación de teclas "**control+S**" para añadirlos de una forma más rápida.

Cuando generamos una línea de detalles al final de esta nos aparece un icono ( + ) pulsando sobre el más nos aparece un hipertexto "Características"

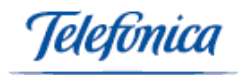

Características: pulsando sobre él nos aparece una ventana, en donde podemos introducir las características del producto que aparece en esa línea de detalle.

| CARACTERÍSTICAS |   |
|-----------------|---|
|                 | × |
| CERRAR          |   |

Podemos editar cada línea de detalle pulsando el número que aparece al comienzo de cada línea de detalle, para de esta forma poder modificar nuestro presupuesto.

En la parte inferior de esta pantalla nos aparecen detalladas y desglosadas las cantidades correspondientes a los artículos y/o conceptos de nuestro presupuesto.

De la misma forma que estamos introduciendo artículos podemos introducir conceptos pulsando sobre la carpeta correspondiente "conceptos".

Podemos especificar una dirección de envío distinta a la que aparece en la cabecera del pedido pulsando sobre la carpeta correspondiente "Dirección de envío".

Podemos especificar con que serie queremos que se genere el Pedido de este presupuesto cuando realicemos la conversión pulsando sobre la carpeta correspondiente "Configurar Conversión"

| 🖨 Cabecera           | 📮 Dirección de envío | 🖨 Detalles | Conceptos | 🖨 Conf. Conversión |
|----------------------|----------------------|------------|-----------|--------------------|
| Configuración Convei | rsión                |            |           |                    |
| Pedido ¥alorado      | Serie del Pedido     |            |           |                    |
|                      |                      | •          |           |                    |

Una vez confeccionado el presupuesto, podemos imprimirlo en distintos formatos pulsando el icono "impresión" y seleccionando, del menú despegable, una de las opciones que nos presenta.

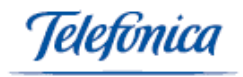

Dentro de cualquiera de las pantallas que componen el apartado de Presupuestos podrá acceder a la función de **Búsqueda**.

#### <u>TIPOS DE BÚSQUEDA</u>

• Búsqueda combinando los criterios que aparecerán en los menús despegables de la función:

| Buscar: | PRESUPUESTO Nº 🗾                                          |                                   | Q |
|---------|-----------------------------------------------------------|-----------------------------------|---|
|         | PRESUPUESTO Nº<br>CLIENTE<br>CONTACTO COMERCIAL<br>ESTADO | Contiene<br>Termina en<br>Igual a | ~ |

Rellene el campo en blanco que aparece, a continuación debe pulsar sobre el icono

Si realizamos la búsqueda de esta forma se nos presentarán todos los Presupuestos que hemos definido.

| Ventas > Formularios > Presupu | iestos                         |                      | 📑 Ayuda        |
|--------------------------------|--------------------------------|----------------------|----------------|
| Página 1 de 2 🎙 Ir a Pag.      | Ir                             |                      |                |
| PRESUPUESTO Nº                 | CLIENTE / CONTACTO COMERCIAL   | Fecha Estado         | Importe Divisa |
| PRE02000015                    | 00086 - AL RICO HELADO S.L.    | 11/12/2003 RECHAZADO | 0,00€          |
| PRE02000014                    | 00086 - AL RICO HELADO S.L.    | 26/11/2003 PENDIENTE | 6.748,88€      |
| PRE03000034                    | 00086 - AL RICO HELADO S.L.    | 13/11/2003 PENDIENTE | 116,00€        |
| PRE02000013                    | 00086 - AL RICO HELADO S.L.    | 25/10/2003 ACEPTADO  | 75.431,21€     |
| PRE02000012                    | 00086 - AL RICO HELADO S.L.    | 25/10/2003 PENDIENTE | 15.133,36€     |
| PRE02000011                    | 00112 - PARQUE VISTA HERMOSA   | 10/10/2003 ACEPTADO  | 1.514,96€      |
| PRE02000010                    | 00086 - AL RICO HELADO S.L.    | 14/09/2003 PENDIENTE | 0,00€          |
| PRE03000032                    | 00086 - AL RICO HELADO S.L.    | 13/08/2003 PENDIENTE | 0,00€          |
| PRE03000031                    | 00086 - AL RICO HELADO S.L.    | 22/07/2003 PENDIENTE | 215,68€        |
| PRE03000030                    | 00086 - AL RICO HELADO S.L.    | 26/06/2003 ACEPTADO  | 6.612,00€      |
| PRE03000029                    | 00086 - AL RICO HELADO S.L.    | 26/06/2003 PENDIENTE | 441,93€        |
| PRE03000028                    | 00086 - AL RICO HELADO S.L.    | 26/06/2003 PENDIENTE | 4.105,29€      |
| PRE03000027                    | 00091 - Panasonic Digital      | 24/06/2003 PENDIENTE | 69,60€         |
| PRE03000026                    | 00091 - Panasonic Digital      | 23/06/2003 PENDIENTE | 207,43€        |
| PRE03000025                    | 00086 - AL RICO HELADO S.L.    | 13/06/2003 PENDIENTE | 159,50€        |
| PRE02000009                    | 00086 - AL RICO HELADO S.L.    | 13/06/2003 PENDIENTE | 0,00€          |
| PRE03000024                    | 00028 - prueba                 | 29/05/2003 PENDIENTE | 26,10€         |
| PRE03000023                    | 00024 - CALZADOS PERAL         | 29/05/2003 ACEPTADO  | 52,20€         |
| PRE03000022                    | 00086 - AL RICO HELADO S.L.    | 21/05/2003 PENDIENTE | 0,00€          |
| PRE0200008                     | 00086 - AL RICO HELADO S.L.    | 14/05/2003 PENDIENTE | 81,20€         |
| PRE02000007                    | 00086 - AL RICO HELADO S.L.    | 14/05/2003 ACEPTADO  | 23,20€         |
| PRE02000006                    | 00086 - AL RICO HELADO S.L.    | 14/05/2003 PENDIENTE | 23,20€         |
| PRE02000005                    | 00086 - AL RICO HELADO S.L.    | 14/05/2003 PENDIENTE | 116,00€        |
| PRE02000004                    | 00089 - FINANCIERA CAPONE S.A. | 13/05/2003 PENDIENTE | 17,40€         |
| PRE02000003                    | 00089 - FINANCIERA CAPONE S.A. | 13/05/2003 PENDIENTE | 41,99€         |

Para crear un nuevo Presupuesto debemos pulsar sobre el botón añadir que aparece al final de la página.

Si queremos eliminar un presupuesto solo tenemos que seleccionar el presupuesto dentro de la lista y pulsar sobre el botón borrar **BORRAR**, que aparece al final de la pantalla.

A continuación nos aparece una ventana que nos pide que confirmemos que realmente queremos eliminar el presupuesto.

## 4.2 Listados

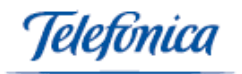

| 🗿 Ventas 🔻    |                              |
|---------------|------------------------------|
| Formularios 🔸 |                              |
| Listados 🔹 🕨  | Albaranes                    |
|               | Clientes                     |
|               | Cobros Pendientes            |
|               | Estadística de ventas        |
|               | Historial de Clientes        |
|               | Operaciones con Terceros     |
|               | Pedidos Pendientes de Servir |
|               | Presupuestos                 |
|               | Resumen de Facturación       |
|               | Resumen de Ventas            |

#### 4.2.1 Albaranes

En este apartado del menú ventas accedemos al siguiente formulario donde vamos a poder obtener listados de albaranes en función de los siguiente parámetros de segmentación:

- Intervalo de fechas
- Clientes (podemos seleccionar no incluir clientes dados de baja)
- Actividad de clientes

| Ventas > Listados > All                                                                                    | aranes                                                            |                                                                    |               |            | 📑 Ayud |
|----------------------------------------------------------------------------------------------------|-------------------------------------------------------------------|--------------------------------------------------------------------|---------------|------------|--------|
| Desde Fecha :                                                                                              | 01/01/2003                                                        |                                                                    | Hasta Fecha : | 13/11/2003 |        |
| Actividad                                                                                                  |                                                                   | <b>v</b>                                                           | Serie         | •          | ]      |
| Cliente Nº :                                                                                               |                                                                   | <b>Q</b>                                                           |               |            |        |
|                                                                                                    |                                                                   |                                                                    |               |            |        |
| No Incluir Clientes da                                                                                     | dos de baja: 🗖                                                    |                                                                    |               |            |        |
| No Incluir Clientes da<br>Ordenar Por : Fecha                                                              | dos de baja: 🗖                                                    | ostrar sólo albaranes pendientes de facturar 🗖                     |               |            |        |
| No Incluir Clientes da<br>Ordenar Por : Fecha<br>CAMPOS OPCIONAL<br>Forma de pago 🗖                        | dos de baja:<br>M<br>S DEL LISTADO<br>Tipo de pago                | ostrar sólo albaranes pendientes de facturar 🗖                     |               |            |        |
| No Incluir Clientes da<br>Ordenar Por : Fecha<br>CAMPOS OPCIONAL<br>Forma de pago<br>Portes                | dos de baja:<br>M<br>S DEL LISTADO<br>Tipo de pago<br>Responsable | ostrar sólo albaranes pendientes de facturar 🗖<br>I<br>I<br>I<br>I |               |            |        |
| No Incluir Clientes da<br>Ordenar Por : Fecha<br>CAMPOS OPCIONAL<br>Forma de pago<br>Portes<br>Fecha Envío | dos de baja:                                                      | ostrar sólo albaranes pendientes de facturar 🗖                     |               |            |        |

Podremos seleccionar la ordenación del listado por fechas o por clientes.

| Ordenar Por :  | Fecha | Π. |
|----------------|-------|----|
| oracital For a |       |    |

Podemos marcar la casilla "Mostrar sólo albaranes pendientes de facturar" Mostrar sólo albaranes pendientes de facturar

Los campos que nos a parecerán por defecto en el listado son:

- Fecha

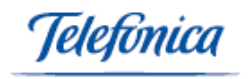

- Nº de Albarán
- Cliente
- Nº de factura e importe.

De forma adicional podemos marcar los campos que aparecen en esta pantalla para que aparezcan en el listado.

Una vez definidos los parámetros, pulsando el icono "Aceptar" obtendremos nuestro listado:

| Ventas > Listados > Albaranes     |                        |                           |             |                        |           |  |  |  |
|-----------------------------------|------------------------|---------------------------|-------------|------------------------|-----------|--|--|--|
| Desde fecha: 0<br>Hasta fecha: 13 | 1/01/2003<br>3/11/2003 |                           |             |                        |           |  |  |  |
| Página 1 de 3 🎙                   | Ir a Pag. 📃 Ir         |                           |             |                        |           |  |  |  |
| Fecha                             | Albarán Nº             | Cliente                   | FACTURA N°  | Forma de pago          | Importe   |  |  |  |
| 02/01/2003                        | IMP03000057            | 00086 AL RICO HELADO S.L. |             | 30, 60 y 90 DIAS       | 0,00€     |  |  |  |
| 15/01/2003                        | IMP03000058            | 00086 AL RICO HELADO S.L. | FI03000036  | 30, 60 y 90 DIAS       | 15,37€    |  |  |  |
| 15/01/2003                        | IMP03000059            | 00086 AL RICO HELADO S.L. |             | 30, 60 y 90 DIAS       | 2.720,20€ |  |  |  |
| 15/01/2003                        | IMP0300060             | 00086 AL RICO HELADO S.L. |             | 30, 60 y 90 DIAS       | 15,37€    |  |  |  |
| 15/01/2003                        | IMP03000061            | 00086 AL RICO HELADO S.L. |             | 30 y 60 DIAS           | 2.720,20€ |  |  |  |
| 16/01/2003                        | IMP0300062             | 00086 AL RICO HELADO S.L. | FI03000014  | PAGO DIA 10 A 120 DIAS | 139,95€   |  |  |  |
| 17/01/2003                        | IMP0300063             | 00086 AL RICO HELADO S.L. | FC/03000114 | 30, 60 y 90 DIAS       | 2.940,60€ |  |  |  |
| 17/01/2003                        | IMP0300064             | 00086 AL RICO HELADO S.L. | FC/03000123 | 30, 60 y 90 DIAS       | 11,60€    |  |  |  |
| 17/01/2003                        | IMP0300065             | 00086 AL RICO HELADO S.L. | FI03000017  | 30, 60 y 90 DIAS       | 11,60€    |  |  |  |
| 17/01/2003                        | IMP0300066             | 00086 AL RICO HELADO S.L. | FC/03000114 | 30, 60 y 90 DIAS       | 19,14€    |  |  |  |
| 17/01/2003                        | TIE03000005            | 00086 AL RICO HELADO S.L. | FI03000018  | 30, 60 y 90 DIAS       | 11,60€    |  |  |  |
| 17/01/2003                        | TIE03000006            | 00086 AL RICO HELADO S.L. | FI03000016  | 30, 60 y 90 DIAS       | 399,04€   |  |  |  |
| 17/01/2003                        | TIE03000007            | 00086 AL RICO HELADO S.L. | FI03000015  | 30, 60 y 90 DIAS       | 116,00€   |  |  |  |

Pulsando el icono "imprimir listado" [IMPRIMIR LISTADO], el sistema transforma automáticamente el listado a formato pdf. Pudiéndose guardar como un archivo.

#### 4.2.2 Clientes

En este apartado del menú ventas accedemos al siguiente formulario donde vamos a poder obtener listados de clientes en función de los siguiente parámetros de segmentación:

- Intervalo de fechas de Alta
- Intervalo de fechas de Baja
- Razón social
- Población
- Provincia
- Tarifa
- Forma de pago
- Tipo de actividad
- Tipo cliente

Podremos seleccionar:

- No incluir los clientes dados de baja
- Incluir solo los distribuidores
- Mostrar contactos de clientes

ACEPTAR

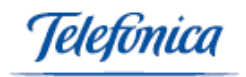

| Ventas > Listados > Clientes |                            |                       |                    | 🖬 Avuda    |
|------------------------------|----------------------------|-----------------------|--------------------|------------|
| Desde Fecha Alta :           | 01/01/2003                 |                       | Hasta Fecha Alta : | 13/11/2003 |
| Desde Fecha Baja :           |                            |                       | Hasta Fecha Baja : |            |
| Razón Social Contiene :      |                            |                       |                    |            |
| Población :                  |                            |                       | Provincia :        |            |
| Tarifa :                     |                            | •                     | Forma Pago :       | •          |
| Tipo Actividad :             |                            | •                     | Tipo Cliente :     |            |
| No Incluir Clientes dados de | Baja : 🗖                   |                       |                    |            |
| Solo Distribuidores :        |                            |                       |                    |            |
| Mostrar Contactos de Client  | es : 🗖                     |                       |                    |            |
| Ordenar Por :                | Número Cliente 🔻           |                       |                    |            |
| Apaisado :                   |                            |                       |                    |            |
| Campos Opcionales            |                            |                       |                    |            |
| Datos Generales              | Datos Comerciales          | Otros Datos           |                    |            |
| Cif 📃 Contacto 🗖             | Tarifa 🛛 🗖 C.Contable 🗖    | Entidad 🔲 Nº.Cuenta 🖡 |                    |            |
| Domicilio 🔲 C.Postal 🔲       | Forma Pago 🔲 Tipo Pago 🔲   | Tipo                  |                    |            |
| Población 🗖 Provincia 🗖      | R.Financiero 🗖 R.Equiv 🛛 🗖 | Tipo 🗖                |                    |            |
| Teléfono 🔲 F.Alta 🛛 🗌        | L.Ventas 1 🔲 L.Ventas 2 🔲  | Cliente               |                    |            |
| F.Baja 🔲 Email 🔲             | Comercial 🗖                |                       |                    |            |

Podremos también seleccionar la ordenación del listado por fechas o por nº de cliente y razón social.

Los campos que nos aparecerán por defecto en el listado son:

- Nº de cliente

- Razón social

De forma adicional podemos marcar los campos que aparecen en esta pantalla para que aparezcan en el listado.

Una vez definidos los parámetros, pulsando el icono "Aceptar" obtendremos nuestro listado:

ACEPTAR

| Ventas > Listados > Clientes                                 | <br>Ayud                  |  |  |
|--------------------------------------------------------------|---------------------------|--|--|
| Desde Fecha Alta : 01/01/200<br>Hasta Fecha Alta : 13/11/200 | 13<br>3                   |  |  |
| Número Cliente                                               | Razón Social              |  |  |
| 00117                                                        | Enrique Guijarro          |  |  |
| 00118                                                        | LA PRUEBA                 |  |  |
| 00123                                                        | HELADERIA EL POLO         |  |  |
| 00124                                                        | prueba                    |  |  |
| 00125                                                        | MAS HELADOS               |  |  |
| 00126                                                        | erter                     |  |  |
| 00128                                                        | NUEVO                     |  |  |
| 00129                                                        | TICOMAC                   |  |  |
| 00130                                                        | prueba                    |  |  |
| 00131                                                        | DISTRIBUCIONES S.A.       |  |  |
| 00132                                                        | TINTORERIA PRINCESA       |  |  |
| 00133                                                        | twoblack                  |  |  |
| 00134                                                        | autos carrascosa          |  |  |
| 00135                                                        | CALZADOS PERAL            |  |  |
| 00136                                                        | TORNILLOS DE COLORES S.A. |  |  |
| 00137                                                        | ICAS                      |  |  |

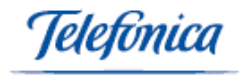

Pulsando el icono "imprimir listado" , el sistema transforma automáticamente el listado a formato pdf. Pudiéndose guardar como un archivo.

## 4.2.3 Cobros Pendientes

En este apartado del menú ventas vamos a poder obtener listados de cobros pendientes en función de los siguiente parámetros de segmentación:

- Seleccionar facturas o albaranes
- Cliente
- Actividad
- Seleccionar no incluir clientes dados de baja
- Agrupar y seleccionar por población
- Serie de documento.

| Yentas > Listados > Cobros Pendientes |          |
|---------------------------------------|----------|
| O Albaranes 💿 Facturas                |          |
| Cliente Nº :                          | <b>%</b> |
| Actividad:                            | ×        |
| Poblacion:                            | <b>A</b> |
| Agrupar por Poblacion :               |          |
| Serie:                                | ×        |
|                                       |          |

Una vez introducidos los parámetros de segmentación pulsando sobre el icono aceptar , accedemos a nuestro listado tal y como muestra la siguiente figura.

| Ventas > Listados > Cobros Pendientes |                |                 |                |             |          |              |              |  |  |  |
|---------------------------------------|----------------|-----------------|----------------|-------------|----------|--------------|--------------|--|--|--|
| Documento: Facturas                   |                |                 |                |             |          |              |              |  |  |  |
| Página 1 de 11 🎙 Ir a Pa              | ag. Ir         |                 |                |             |          |              |              |  |  |  |
| Cliente                               | Factura/Recibo | F. Emision Fra. | F. ¥encimiento | ¥alor Doc.  | ¥alor R. | Pendiente F. | Pendiente R. |  |  |  |
| AL RICO HELADO S.L.                   | FC/02000031    | 05/03/2002      |                | 145.000 PTA |          | 0 PTA        |              |  |  |  |
|                                       | FC/02000038    | 14/03/2002      |                | 29,00€      |          | 29,00€       |              |  |  |  |
|                                       | FC/02000040    | 14/03/2002      |                | 6,76€       |          | 6,76€        |              |  |  |  |
|                                       | FC/02000044    | 04/04/2002      |                | 21,63€      |          | 21,63€       |              |  |  |  |
|                                       | FC/02000048    | 10/04/2002      |                | 1.160,00€   |          | 1.160,00€    |              |  |  |  |
|                                       | FC/02000053    | 15/04/2002      |                | 148,48€     |          | 148,48€      |              |  |  |  |
|                                       | FC/02000054    | 15/04/2002      |                | 148,48€     |          | 148,48€      |              |  |  |  |
|                                       | FC/02000058    | 23/04/2002      |                | 9,14€       |          | 9,14€        |              |  |  |  |
|                                       | FC/03000107-1  | 15/01/2003      | 14/02/2003     |             | 144,22€  |              | 144,2        |  |  |  |
|                                       | FC/03000107-2  | 15/01/2003      | 16/03/2003     |             | 144,23€  |              | 144,2        |  |  |  |
|                                       | FC/03000107-3  | 15/01/2003      | 15/04/2003     |             | 144,23€  |              | 144,2        |  |  |  |
|                                       | FC/03000109-1  | 15/01/2003      | 14/02/2003     |             | 144,22€  |              | 144,2        |  |  |  |
|                                       | FC/03000109-2  | 15/01/2003      | 16/03/2003     |             | 144,23€  |              | 144,2        |  |  |  |
|                                       | FC/03000109-3  | 15/01/2003      | 15/04/2003     |             | 144,23€  |              | 144,2        |  |  |  |
|                                       | FC/03000114-1  | 17/01/2003      | 16/02/2003     |             | 986,58€  |              | 986,5        |  |  |  |
|                                       | EC/03000114-2  | 17/01/2003      | 18/03/2003     |             | 986.58€  |              | 986.5/       |  |  |  |

Pulsando el icono "imprimir listado" [MPRIMIR LISTADO], el sistema transforma automáticamente el listado a formato pdf. Pudiéndose guardar como un archivo.

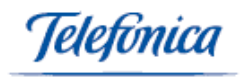

## 4.2.4 Estadísticas de ventas

En este apartado del menú ventas vamos a poder obtener estadísticas de ventas en función de los siguiente parámetros de segmentación:

- Intervalo de fechas
- Cliente
- Seleccionar no incluir clientes dados de baja
- Actividad

| Yentas > Listados > Estadística de ventas |                              | 🖬 Ayud |
|-------------------------------------------|------------------------------|--------|
| Mes inicial : Enero 💌 2003                | Mes final : Noviembre 💌 2003 |        |
| Cliente Nº : 📃 🔍                          |                              |        |
| No Incluir Clientes dados de baja: 🛛 🗖    |                              |        |
| Actividad                                 |                              |        |
|                                           |                              |        |
| Serie                                     |                              |        |
| 🗖 facturas B                              |                              |        |
| FACTURAS CLIENTES                         |                              |        |
| 🔲 facturas para partes                    |                              |        |
| Facturas Impagadas                        |                              |        |
| FACTURAS VERDES                           |                              |        |
| -                                         |                              |        |

Una vez introducidos los datos correspondientes a nuestra selección pulsamos sobre el icono aceptar y obtendremos nuestro listado de cobros pendientes, tal y como se muestra en la siguiente figura:

| √entas > L | .istado | s > Est | adística | de vent | as      |       |         |      |      |      |                        | 🖬 Ayud                                      |
|------------|---------|---------|----------|---------|---------|-------|---------|------|------|------|------------------------|---------------------------------------------|
|            |         |         |          |         |         |       |         |      |      |      |                        | PERIODO FECHAS : Enero/2003 - Noviembre/200 |
|            |         | Seri    | ie FAC   | TURAS   | 6 CLIEI | NTES  | Т       | tal  |      |      |                        |                                             |
| Enero      | 200     | з       |          |         |         | 38,33 | 38      | 3,33 |      |      |                        |                                             |
| Febrero    | 200     | з       |          |         |         | 0,71  | 0       | ),71 |      |      |                        |                                             |
| Marzo      | 200     | з       |          |         |         | 3,74  | 3       | 3,74 |      |      |                        |                                             |
| Abril      | 200     | з       |          |         |         | 0,49  | 0       | ),49 |      |      |                        |                                             |
| Mayo       | 200     | з       |          |         |         | 9,61  | 9       | 9,61 |      |      |                        |                                             |
| Junio      | 200     | з       |          |         |         | 57,58 | 51      | 7,58 |      |      |                        |                                             |
| Julio      | 200     | 3       |          |         |         |       | 0       | ),00 |      |      |                        |                                             |
| Agosto     | 200     | з       |          |         |         | 2,64  |         | 2,64 |      |      |                        |                                             |
| Septiembr  | e 200   | 3       |          |         |         |       | 0       | ),00 |      |      |                        |                                             |
| Octubre    | 200     | 3       |          |         |         |       | 0       | ),00 |      |      |                        |                                             |
| Noviembre  | 200     | 3       |          |         |         |       | 0       | ),00 |      |      |                        |                                             |
| Total      |         |         |          |         | 11      | 3,09  | 113     | ,09  |      |      |                        |                                             |
| Total(PT   | rs)     |         |          |         | 1.392   | 2.038 | 1.392.0 | )38  |      |      |                        |                                             |
|            |         |         |          |         |         |       |         |      |      |      |                        | 5                                           |
| Vent       | as      | por     | me       | S       |         |       |         |      |      |      |                        |                                             |
|            |         |         |          |         |         |       |         |      |      |      |                        |                                             |
|            |         |         |          |         | \$7,58  |       |         |      |      |      |                        |                                             |
|            |         |         |          |         |         |       |         |      |      |      |                        |                                             |
| 38,33      |         |         |          |         |         |       |         |      |      |      | FC/ + FACTURAS CLIENTE |                                             |
|            |         |         |          |         |         |       |         |      |      |      | -                      |                                             |
|            | 0.71    | 1.74    | n 49     | 9.61    |         |       | 2.64    |      |      |      |                        |                                             |
|            |         |         |          | _       |         |       | 2,04    |      |      |      |                        |                                             |
|            | _       | -       | _        |         |         |       | -       |      |      |      |                        |                                             |
|            |         |         |          |         |         |       |         |      |      |      |                        |                                             |
| Ene.       | reb.    | mar.    | ADr.     | may.    | Jun.    | Jul.  | Ago.    | Sep. | Uct. | NOV. |                        |                                             |

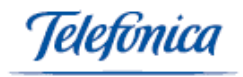

El sistema nos representa de forma automática los datos de ventas de forma gráfica, obteniendo en barras la facturación mensual en las distintas series.

## 4.2.5 Historial de clientes

En este apartado del menú ventas vamos a poder obtener listados de historial de clientes, en los que obtendremos información precisa de todas las acciones que hemos realizado con nuestros clientes. Disponemos de los siguientes parámetros de segmentación:

- Intervalo de fechas
- Cliente
- Seleccionar no incluir clientes dados de baja
- Actividad
- Texto

| Ventas > Listados > Historial de C               | Clientes   |              |            | 🖬 Ayuda |
|--------------------------------------------------|------------|--------------|------------|---------|
| Desde Fecha:                                     | 01/01/2003 | Hasta Fecha: | 13/11/2003 |         |
| Cliente Nº : .<br>No Incluir Clientes dados de B | Saja:      |              |            |         |
| Actividad :                                      |            | •            |            |         |
| Con el texto:                                    |            |              |            |         |
|                                                  |            |              |            |         |

Una vez introducidos los datos correspondientes a nuestra selección, pulsamos sobre el icono aceptar y obtendremos nuestro listado de historial de cliente, tal y como se muestra en la siguiente figura:

| : > Listados > Historial de Clientes 🛛 🖓 Ayyo |                                                                                                    |                                          |  |  |  |  |  |
|-----------------------------------------------|----------------------------------------------------------------------------------------------------|------------------------------------------|--|--|--|--|--|
|                                               | (Emitido el 13/11/2003)                                                                                                    | PERIODO FECHAS : 01/01/2003 - 13/11/2003 |  |  |  |  |  |
| na1de3 <sup>┣</sup> IraPag. 🗌                 | Ir<br>HISTORIAL DEL CLIENTE : 00086 - AL RICO H                                                                                                    | ELADO S.L.                               |  |  |  |  |  |
| Fecha                                         | Descripcion                                                                                                    |                                          |  |  |  |  |  |
| 07/10/2003 10:26:00                           | Enviado/a FACTURA Número : OCAS03000062 por Email<br>para : bardisasl@ono.com<br>con asunto : factura<br>Usuario del Sistema : erb<br>Ver Texto      |                                          |  |  |  |  |  |
| 23/09/2003 10:33:00                           | Enviado/a FACTURA Número : OCAS03000061 por Email<br>para : stoller@teléfonica.net<br>con asunto ifactura<br>Usuario del Sistema : erb<br>Ver Texto  |                                          |  |  |  |  |  |
| 05/08/2003 11:39:00                           | Enviado/a FACTURA Número : OCAS03000048 por Email<br>para : admoniaem@terra.es<br>con asunto : fdfghgh<br>Usuario del Sistema : erb<br>Ver Texto     |                                          |  |  |  |  |  |
| 29/07/2003 13:03:00                           | Enviado/a FACTURA Número : OCAS03000055 por Email<br>para : mjcworld@mx3:redestb.es<br>con asunto fFactura<br>Usuario del Sistema : erb<br>Ver Texto |                                          |  |  |  |  |  |

Pulsando el icono "imprimir listado" , el sistema transforma automáticamente el listado a formato pdf. Pudiéndose guardar como un archivo.

leletínica

### 4.2.6 Pedidos pendientes de servir

En este apartado del menú ventas vamos a obtener listados de los pedidos pendientes de servir en función de los siguientes parámetros de segmentación:

- Intervalo de fechas
- Clientes
- Seleccionar no incluir clientes dados de baja
- Actividad
- Serie
- Referencia
- Nombre
- Familia

| Yentas > Listados > Pedidos Pendientes de Servir             |                        | 🖬 Ayuda |
|--------------------------------------------------------------|------------------------|---------|
| Desde Fecha : Actividad Cliente Nº : Q                       | Hasta Fecha :<br>Serie | ×       |
| No Incluir Clientes dados de baja:  Con Referencia: Familia: | Con Nombre:            |         |

Una vez introducidos los datos correspondientes a nuestra selección, pulsamos sobre el icono "aceptar" (ACEPTAR) y obtendremos nuestro listado de pedidos pendientes de servir tal y como se muestra en la siguiente figura:

| ntas > Listados > Pedidos Pendientes de Servir |                           |                | 🖬 Ayuda  |
|------------------------------------------------|---------------------------|----------------|----------|
| gina 1 de 3 🎙 Ir a Pag. 📃 Ir                   |                           |                |          |
| IENTE : 00086 - AL RICO HELADO S.L.            |                           |                |          |
| PEDIDO Nº : PC/02000009 - Fecha : 11/03/       | 2002 - Importe : 127,6 €  |                |          |
| Cantidad Referencia                            | Descripción/Concepto      | Almacen        | Importe  |
| 1 10004/3GB                                    | conexión RTC T: 3GB       | ALMACEN ORIGEN | 10 4     |
| 1 10004/1GB                                    | conexión RTC T: 1 GB      | ALMACEN ORIGEN | 100 \$   |
| PEDIDO Nº : PC/02000026 - Fecha : 14/06/       | 2002 - Importe : 0 €      |                |          |
| Cantidad Referencia                            | Descripción/Concepto      | Almacen        | Importe  |
| 5 CH/L/01                                      | CAMISA HOMBRE T(L C)01    | ALMACEN ORIGEN | 0 €      |
| PEDIDO Nº : PC/02000032 - Fecha : 31/10/       | 2002 - Importe : 2552 €   |                |          |
| Cantidad Referencia                            | Descripción/Concepto      | Almacen        | Importe  |
| 1 00202001                                     | PRUEBA4                   | ALMACEN ORIGEN | 100€     |
| 10 00201001                                    | PRUEBA 3                  | ALMACEN ORIGEN | 2000 \$  |
| 1 00201001                                     | PRUEBA 3                  | ALMACEN ORIGEN | 100€     |
| PEDIDO Nº : PC/02000033 - Fecha : 31/10/       | 2002 - Importe : 1160 €   |                |          |
| Cantidad Referencia                            | Descripción/Concepto      | Almacen        | Importe  |
| 10 00100201                                    | PRUEBA 2                  | ALMACEN ORIGEN | 1000€    |
| PEDIDO Nº : PC/02000038 - Fecha : 09/11/       | 2002 - Importe : 11948 €  |                |          |
| Cantidad Referencia                            | Descripción/Concepto      | Almacen        | Importe  |
| 1 00101001                                     | PRUEBA                    | PRINCIPAL      | 200€     |
| 101 00100201                                   | PRUEBA 2                  | ALMACEN ORIGEN | 10100 \$ |
| PEDIDO Nº : PC/02000040 - Fecha : 12/11/       | 2002 - Importe : 116 €    |                |          |
| Cantidad Referencia                            | Descripción/Concepto      | Almacen        | Importe  |
| 1 00100201                                     | PRUEBA 2                  | ALMACEN ORIGEN | 100€     |
| PEDIDO Nº : PC/02000042 - Fecha : 26/11/       | 2002 - Importe : 149,64 € |                |          |
| Cantidad Referencia                            | Descripción /Concento     | Almacen        | Imports  |

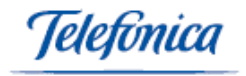

Pulsando sobre el icono "imprimir listado" , el sistema transforma automáticamente el listado a formato pdf. Pudiéndose guardar como un archivo.

#### 4.2.7 Presupuestos

En este apartado del menú ventas accedemos al siguiente formulario donde vamos a poder obtener listados de presupuestos en función de los siguiente parámetros de segmentación:

- Intervalo de fechas
- Serie
- Clientes (podemos seleccionar no incluir clientes dados de baja)
- Actividad de clientes
- Leyenda del documento
- Estado

| Ventas > Listados > Presupue | estos                 |   |                         | 📑 Ayuda    |
|------------------------------|-----------------------|---|-------------------------|------------|
| Desde Fecha : 0              | 01/01/2003            |   | Hasta Fecha :           | 13/11/2003 |
| Serie :                      | •                     | 1 | Actividad :             | •          |
| Tipo de cliente :            | •                     | 1 | Leyenda del Documento : |            |
| Cliente Nº :                 | <b>Q</b>              |   |                         |            |
| No Incluir Clientes dados o  | de baja: 🗖            |   |                         |            |
| Estado :                     | -                     | 1 |                         |            |
| Ordenar por : Fecha 💌        | 3                     |   |                         |            |
| CAMPOS OPCIONALES D          | EL LISTADO            |   |                         |            |
| Forma de pago 🔲 💦 🗌          | Tipo de pago          |   |                         |            |
| Portes 🗖 B                   | Estado                |   |                         |            |
| Fecha Entrega 🔲 🛛 🖡          | Fecha Caducidad       |   |                         |            |
| Transportista 🔲 🛛 L          | Leyenda del Documento |   |                         |            |

Podremos seleccionar la ordenación del listado por fechas o por clientes.

Ordenar Por : Fecha

Los campos que nos a parecerán por defecto en el listado son:

- Fecha
- Nº de Presupuesto
- Cliente
- Pedido
- Importe

De forma adicional podemos marcar los campos que aparecen en esta pantalla para que aparezcan en el listado.

Una vez definidos los parámetros, pulsando sobre el icono "Aceptar"

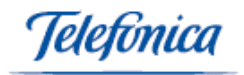

| Ventas > Listados >                 | Presupuestos          |                              |            | 🖬 Ayuda        |
|-------------------------------------|-----------------------|------------------------------|------------|----------------|
| Desde Fecha: 01<br>Hasta Fecha: 13, | L/01/2003<br>/11/2003 |                              |            |                |
| Fecha                               | PRESUPUESTO Nº        | CLIENTE                      | Pedido     | Importe        |
| 17/06/2003                          | PR0300007             | 00004 Pablo Delgado          |            | 0,00€          |
| 18/06/2003                          | PR0300008             | 00003 MARIBEL MARQUEZ        |            | 0,00€          |
| 26/06/2003                          | PR0300009             | 00001 CONTADO                |            | 14,38€         |
| 21/08/2003                          | PR03000010            | 00006 Zapaterias Montera S.L |            | 54,75€         |
| 26/08/2003                          | PR03000011            | 00006 Zapaterias Montera S.L |            | 813,21€        |
| 26/08/2003                          | PR03000012            | 00001 CONTADO                |            | 0,00€          |
| 27/08/2003                          | PR03000013            | 00003 MARIBEL MARQUEZ        |            | 0,00€          |
| 17/09/2003                          | PR03000014            | 00008 MARÍA GONZALEZ         |            | 139.200,00€    |
| 17/09/2003                          | PR03000015            | 00008 MARÍA GONZALEZ         |            | 152,89€        |
| 26/09/2003                          | PR03000016            | 00003 MARIBEL MARQUEZ        |            | 243.043,20€    |
|                                     |                       |                              | TOTAL:     | 383.278,43 €   |
|                                     |                       |                              | TOTAL PTA: | 63.772.165 PTA |

Pulsando sobre el icono "imprimir listado" [IMPRIMIR LISTADO], el sistema transforma automáticamente el listado a formato pdf. Pudiéndose guardar como un archivo.

## 4.2.8 Resumen de facturación

En este apartado del menú ventas vamos a obtener listados resúmenes de facturación en función de los siguientes parámetros de segmentación:

- Facturas o Vencimientos
- Intervalo de facturas
- Intervalo de fechas
- Cliente
- Seleccionar no incluir clientes dados de baja
- Actividad
- Serie
- Intervalos de Importes
- Forma de pago
- Población
- Referencia
- Nombre
- Seleccionar mostrar sólo IVA repercutido
- Mostrar facturas cobradas, contabilizadas, no cobradas, no contabilizadas o todas.

| ¥entas > Listados > Resum                   | en de Facturación   |                         | 🖬 Ayud     |
|---------------------------------------------|---------------------|-------------------------|------------|
| • Facturas                                  | O Vencimientos      |                         |            |
| Desde Factura :                             |                     | Hasta Factura :         |            |
| Desde Fecha :                               | 01/01/2003          | Hasta Fecha :           | 13/11/2003 |
| Actividad                                   | •                   | Serie:                  | •          |
| Cliente Nº:                                 |                     |                         |            |
| No Incluir Clientes dado                    | s de baja: 🗖        |                         |            |
| Desde Importe :                             |                     | Hasta Importe :         |            |
| Forma de pago :                             | •                   | Población del Cliente : |            |
| Con Referencia :                            |                     | Con Nombre :            |            |
| Mostrar sólo IVA REPER<br>Cobradas © Contab | CUTIDO 🗖            |                         |            |
| Tadaa O No Cor                              |                     |                         |            |
|                                             |                     |                         |            |
| CAMPOS OPCIONALES                           | DEL LISTADO         |                         |            |
| <sup>:</sup> orma de pago 🔲 Reca            | argo Equivalencia 🔲 |                         |            |

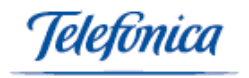

Una vez introducidos los datos correspondientes a nuestra selección, pulsamos sobre el icono "aceptar" (ACEPTAR) y obtendremos nuestro resumen de facturación tal y como se muestra en la siguiente figura:

| Ventas > Listad                                         | os > Resumen de Fac                  | turación            |            |      |      |           | F            | PERIOD | D FECHA | S : 01/0 | 1/2003 - 1 | <b>Ayud</b><br>3/11/200 |
|---------------------------------------------------------|--------------------------------------|---------------------|------------|------|------|-----------|--------------|--------|---------|----------|------------|-------------------------|
| )ocumento:  <br>)esde Fecha<br>lasta Fecha<br>Cobradas: | Facturas<br>01/01/2003<br>13/11/2003 |                     |            |      |      |           |              |        |         |          |            |                         |
| echa                                                    | Factura Nº                           | CLIENTE             | Imp. bruto | Dto  | Dto2 | Total Dto | B. imponible | Iva    | Total   | Divisa   | Cobrada    | Conta                   |
| 06/03/2003                                              | FA03000004                           | 00001 CONTADO       | 0,00       | 0,00 | 0,00 | 0,00      | 0,00         | 0,00   | 0,00    | ¢        | Si         | No                      |
| 27/03/2003                                              | FA03000005                           | 00004 Pablo Delgado | 34,80      | 0,00 | 0,00 | 0,00      | 34,80        | 5,57   | 40,37   | €        | Si         | No                      |
| 08/08/2003                                              | FA03000007                           | 00001 CONTADO       | 12,40      | 0,00 | 0,00 | 0,00      | 12,40        | 1,98   | 14,38   | €        | Si         | No                      |
| 1/08/2003                                               | FA0300008                            | 00001 CONTADO       | 12,40      | 0,00 | 0,00 | 0,00      | 12,40        | 1,98   | 14,38   | €        | Si         | No                      |
| 26/08/2003                                              | FA03000011                           | 00007 sadfasdf      | 12,40      | 0,00 | 0,00 | 0,00      | 12,40        | 1,98   | 14,38   | €        | Si         | No                      |
| tegistros : 5                                           |                                      | TOTALES :           | 72,00      |      |      | 0,00      | 72,00        | 11,51  | 83,51   | 6        |            |                         |
|                                                         |                                      |                     |            |      |      |           |              |        |         |          |            |                         |
| Registros : 5                                           |                                      | TOTALES :           | 72,00      |      |      | 0,00      | 72,00        | 11,51  | 83,51   | . €      |            |                         |
| Equivalencia en                                         | PTS                                  | TOTALES :           | 11.980     |      |      | 0         | 11.980       | 1.915  | 13.895  | PTA      |            |                         |

Pulsando sobre el icono el listado , el sistema transforma automáticamente el listado a formato "pdf". Pudiéndose guardar como un archivo.

#### 4.2.9 Resumen de ventas

En este apartado del menú ventas vamos a obtener listados resúmenes de ventas en función de los siguientes parámetros de segmentación:

- Intervalo de fechas
- Cliente
- Seleccionar no incluir clientes dados de baja
- Actividad
- Serie
- Con referencia de artículo
- Con nombre de artículo
- Perteneciente a una determinada familia
- Agrupar por cliente o por artículo
- Ordenar por ventas
- Seleccionar mostrar solo los conceptos
- Desglosar los conceptos

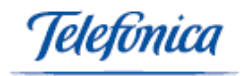

| )esde Fecha:            | 01/01/2003             |                    | Hasta Fecha: 13/11/2003 | 3 |                       |  |
|-------------------------|------------------------|--------------------|-------------------------|---|-----------------------|--|
| Actividad:              |                        | T                  | Serie:                  |   |                       |  |
| lo Incluir Clientes dao | dos de baja: 🗖         |                    | nasta el cliente Nulli. |   |                       |  |
| Con Referencia:         |                        |                    | Con Nombre:             |   |                       |  |
| amilia:                 | I                      | •                  |                         |   |                       |  |
| grupar por:             | CLIENTE 💽              | Ordenar por Ventas | Mostrar solo Conceptos  |   | Desglosar Conceptos : |  |
| ncluir Albaranes Pend   | lientes de Facturar: 🗖 |                    |                         |   |                       |  |
| Apaisado :              |                        |                    |                         |   |                       |  |
| morimir Clientes en F   | lojasSeparadas: 🗖      |                    |                         |   |                       |  |

Una vez introducidos los datos correspondientes a nuestra selección, pulsamos sobre el icono "aceptar" (RCEPTAR) y obtendremos nuestro resumen de ventas tal y como se muestra en la siguiente figura:

|                                                                                                    | Resumen de Yentas                                                                                                    |                                                                       |                                                                                                    |                                                                    |                              | 📑 Ayı                                |
|----------------------------------------------------------------------------------------------------|----------------------------------------------------------------------------------------------------|-----------------------------------------------------------------------|----------------------------------------------------------------------------------------------------|--------------------------------------------------------------------|------------------------------|--------------------------------------|
| (Emitido el 13/11/20                                                                                                    | 003)                                                                                                    |                                                                       |                                                                                                    |                                                                    |                              |                                      |
| Desde Fecha : 01,<br>Hasta Fecha : 13/                                                                                                    | /01/2003<br>/11/2003                                                                                                    |                                                                       |                                                                                                    |                                                                    |                              |                                      |
| Cliente: 00001 CON                                                                                                    | TADO                                                                                                    |                                                                       |                                                                                                    |                                                                    |                              |                                      |
| Referencia                                                                                                    | Descripcion                                                                                                    | Cantidad                                                              | Ventas Netas                                                                                                    |                                                                    | Precio Medio                 |                                      |
| 1200/38/600                                                                                                    | TOP SIN MANGAS T:38 C:600                                                                                                    | 2,                                                                    | 00                                                                                                    | 24,80                                                              |                              | 12,4                                 |
| 1200/40/601                                                                                                    | TOP SIN MANGAS T:40 C:601                                                                                                    | 1,                                                                    | 00                                                                                                    | 12,40                                                              |                              | 12,4                                 |
| 1200/40/602                                                                                                    | TOP SIN MANGAS T:40 C:602                                                                                                    | 1,                                                                    | 00                                                                                                    | 12,40                                                              |                              | 12,4                                 |
|                                                                                                    | · · ·                                                                                                    | Tot                                                                   | 1:                                                                                                    | 49,60                                                              |                              |                                      |
| Cliente: 00002 MAG                                                                                                    | ar's                                                                                                    |                                                                       |                                                                                                    |                                                                    |                              |                                      |
| Cliente: 00002 MAG<br>Referencia                                                                                                    | AR'S Description                                                                                                    | Captidad                                                              | Ventas Netas                                                                                                    |                                                                    | Precio Medio                 |                                      |
| Cliente: 00002 MAG<br>Referencia<br>1200/42/600                                                                                                    | AR'S Descripcion TOP SIN MANGAS T:42 C:600                                                                                                    | Cantidad                                                              | Ventas Netas                                                                                                    | 12.40                                                              | Precio Medio                 | 12.4                                 |
| Cliente: 00002 MAG<br>Referencia<br>1200/42/600                                                                                                    | AR'S Descripcion TOP SIN MANGAS T:42 C:600                                                                                                    | Cantidad<br>1,/<br>Tot                                                | Ventas Netas                                                                                                    | 12,40                                                              | Precio Medio                 | 12,4                                 |
| Cliente: 00002 MAG<br>Referencia<br>1200/42/600                                                                                                    | Descripcion<br>TOP SIN MANGAS T:42 C:600                                                                                                    | Cantidad<br>1,<br>Tot                                                 | Ventas Netas                                                                                                    | 12,40<br><b>12,40</b>                                              | Precio Medio                 | 12,4                                 |
| Cliente: 00002 MAG<br>Referencia<br>1200/42/600<br>Cliente: 00004 Pabl                                                                                | AR'S Descripcion TOP SIN MANGAS T:42 C:600 Io Delgado                                                                                                    | Cantidad<br>1,<br>Tot                                                 | Ventas Netas                                                                                                    | 12,40<br><b>12,40</b>                                              | Precio Medio                 | 12,4                                 |
| Cliente: 00002 MAG<br>Referencia<br>1200/42/600<br>Cliente: 00004 Pabl<br>Referencia                                                                  | AR'S Descripcion TOP SIN MANGAS T:42 C:600 Delgado Descripcion                                                                                                    | Cantidad<br>L<br>Tot<br>Cantidad                                      | Yentas Netas                                                                                                    | 12,40<br>12,40                                                     | Precio Medio<br>Precio Medio | 12,4                                 |
| Cliente: 00002 MAG<br>Referencia<br>1200/42/600<br>Cliente: 00004 Pabl<br>Referencia<br>1200/38/601                                                   | Descripcion<br>TOP SIN MANGAS T:42 C:600<br>Delgado<br>Descripcion<br>TOP SIN MANGAS T:38 C:601                                                                    | Cantidad                                                              | Ventas Netas                                                                                                    | 12,40<br><b>12,40</b><br>12,40                                     | Precio Medio<br>Precio Medio | 12,4                                 |
| Cliente: 00002 MAG<br>Referencia<br>1200/42/600<br>Cliente: 00004 Pabl<br>Referencia<br>1200/38/601<br>1200/46/604                                    | Description           TOP SIN MANGAS T:42 C:600           Io Delgado           Description           TOP SIN MANGAS T:38 C:601           TOP SIN MANGAS T:46 C:604 | Cantidad<br>1,<br>Tot<br>Cantidad<br>1,<br>1,                         | Ventas Netas                                                                                                    | 12,40<br><b>12,40</b><br>12,40<br>12,40<br>12,40                   | Precio Medio<br>Precio Medio | 12,4<br>12,4<br>12,4                 |
| Cliente: 00002 MAG<br>Referencia<br>1200/42/600<br>Cliente: 00004 Pabl<br>Referencia<br>1200/38/601<br>1200/46/604<br>Concepto                        | INAX'S  Description  TOP SIN MANGAS T:42 C:600  Delgado  Description  TOP SIN MANGAS T:38 C:601  TOP SIN MANGAS T:46 C:604  Concepto                               | Cantidad<br>1)<br>Tot<br>Cantidad<br>1)<br>1)<br>1)                   | Ventas Netas                                                                                                    | 12,40<br><b>12,40</b><br>12,40<br>12,40<br>12,40<br>10,00          | Precio Medio<br>Precio Medio | 12,4<br>12,4<br>12,4<br>12,4<br>12,4 |
| Cliente: 00002 MAG<br>Referencia<br>1200/42/600<br>Cliente: 00004 Pabl<br>Referencia<br>1200/38/601<br>1200/38/601<br>Concepto                        | AR'S  Descripcion  TOP SIN MANGAS T:42 C:600  Delgade  Descripcion  TOP SIN MANGAS T:38 C:601  TOP SIN MANGAS T:46 C:604  Concepto                                 | Cantidad                                                              | Ventas Netas                                                                                                    | 12,40<br>12,40<br>12,40<br>12,40<br>12,40<br>10,00<br><b>34,80</b> | Precio Medio<br>Precio Medio | 12,4<br>12,4<br>12,4<br>12,4<br>10,0 |
| Cliente: 00002 MAG<br>Referencia<br>1200/42/600<br>Cliente: 00004 Pabl<br>Referencia<br>1200/38/601<br>1200/46/604<br>Concepto<br>Cliente: 00007 sadf | AR'S  Descripcion  TOP SIN MANGAS T:42 C:600  Delgade  Descripcion  TOP SIN MANGAS T:38 C:601  TOP SIN MANGAS T:46 C:604  Concepto  asdf                           | Cantidad<br>1,1<br>Tot<br>Cantidad<br>1,1<br>1,1<br>1,1<br>1,1<br>Tot | Ventas Netas           00           dr           Ventas Netas           00           01           02           03           04           05           06           07           08           09           09           00           01           02           03           04 | 12,40<br>12,40<br>12,40<br>12,40<br>12,40<br>10,00<br><b>34,80</b> | Precio Medio<br>Precio Medio | 12,4<br>12,4<br>12,4<br>12,4<br>10,0 |

Pulsando el icono "imprimir listado" [MPRIMIR LISTADO], el sistema transforma automáticamente el listado a formato "pdf". Pudiéndose guardar como un archivo.

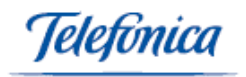

#### 5 Menú Compras

En este menú vamos a poder definir todos los parámetros que van a afectar al control de las compras de nuestro negocio. Confeccionar Albaranes, pedidos, facturas, realizar pagos, anotaciones y apuntes en caja, introducir y controlar todos los datos de nuestros proveedores, Consultar los pedidos pendientes de servir, etc...

| 👿 Compras <del>v</del> | 📋 Productos 🔻         | 🗐 Gestión 🔻 (         |
|------------------------|-----------------------|-----------------------|
| Formularios 🔸          | Albaranes             |                       |
| Listados 🕨             | Convertir pedidos en  | albaranes             |
|                        | Convertir Pedidos o A | Albaranes en Facturas |
| стсі                   | Devolución a Provee   | dor                   |
| LILL                   | Facturas              |                       |
| ∠ Sistemas             | Impresión masiva      |                       |
|                        | Pagos                 |                       |
| PECHER                 | Pedidos               |                       |
| Ketter                 | Pedidos por Reposic   | ión                   |
|                        | Proveedores           |                       |

# **5.1 Formularios**

#### 5.1.1 Albaranes

En este apartado del menú compras van a poder confeccionar Albaranes de proveedor.

| 🗿 Ventas 🔻     | 🐺 Compra         | s <b>-</b> 📋 Product | os 🔻 🗐 Gestión  | n 🔻 🗐 Ser | vicios <b>-</b> | 🕓 Config 🔻 | 🔛 Empresa    |              |      |
|----------------|------------------|----------------------|-----------------|-----------|-----------------|------------|--------------|--------------|------|
| Compras > Form | nularios > Albar | ane <i>s</i>         |                 |           |                 |            |              |              |      |
|                |                  |                      |                 |           |                 |            |              |              |      |
| Fecha:         |                  |                      |                 |           |                 | Serie :    |              | •            |      |
| Valorado:      |                  | Alban                | an Nº :         |           |                 | Divisa:    | €            |              |      |
| Proveedor:     |                  | <b>Q</b>             |                 |           |                 |            |              |              |      |
| 🖨 Cabecera     |                  |                      |                 |           |                 |            |              |              |      |
| Forma de pago  |                  |                      | •               |           | Tipo            | o de pago: |              |              | -    |
| Número factura |                  |                      |                 |           |                 |            |              |              |      |
| Observaciones: |                  |                      |                 | *         |                 |            |              |              |      |
|                |                  |                      |                 |           |                 |            |              |              |      |
| Total Imp.     | Bruto Dto        | Dto2 Total           | Dto B.Imponible | Total Iva | Total RE        | RF         | Total RF IRP | F Total IRPF | Tota |
| £              | 0,00 0           | 0 0                  | ,00 0,00        | 0,00      | 0,00            | 0          | 0,00         | 0,00         |      |
| PTS            | 0 0,00           | 0,00                 | 0 0             | 0         | 0               | 0,00       | 0 0,00       | 0            |      |

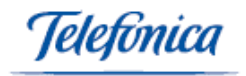

En este apartado, nada mas entrar, nos aparece la pantalla de cabecera del albarán donde introduciremos los datos para poder crear un albarán, que como mínimo deben ser el proveedor, él número de albarán, la serie y la fecha.

A la hora de introducir el proveedor, se puede hacer de dos maneras:

- Pulsando en el botón buscar sy nos aparecerá una ventana con un listado paginado de todos los proveedores, pulsaremos sobre el código de proveedor y automáticamente, aparecerán estos datos en la ventana de albaranes.
- La segunda forma es si sabemos el código de proveedor, lo ponemos en la casilla de referencia y al irnos a otra casilla o darle a guardar, automáticamente pondrá el nombre del proveedor.

Al elegir el proveedor, también se rellenaran automáticamente los demás datos, si este proveedor elegido, los tiene en su ficha de proveedor.

Existe una casilla de valorado Valorado:  $\overline{\mathbf{V}}$ , que significa que en la impresión del albarán aparecerá la información de lo<u>s detalles y de</u> los conceptos.

Existe un botón de buscar Buscar: Albaran Nº 🔽

Con este botón podremos buscar un albarán anteriormente confeccionado.

Una vez guardado el albarán, nos iremos a la pantalla de detalles del albarán

| 🗿 Ventas 🔻                  | 🐺 Compras 🔻        | 📋 Productos 🔻  | 🗐 Gestión <del>-</del> | 🗐 Servicios 🔻   | 🕓 Config 🔻   | Empresa   |                      |                    |
|-----------------------------|--------------------|----------------|------------------------|-----------------|--------------|-----------|----------------------|--------------------|
| Compras > Formu             | larios > Albaranes |                |                        |                 |              |           |                      | ₽,                 |
| CAJA RECAUD 🔻               | <b>0 E</b>         | METALICO .     | [                      |                 |              |           | Impresión : Estándar |                    |
| Fecha: 13/0<br>Valorado: Si | 5/2004             |                |                        | Albaran Nº : AP | 9/0400081    |           |                      | Serie :<br>Divisa: |
| Proveedor: 0006             | 3                  | hot            | el pepe                |                 |              |           |                      |                    |
| Cabecera                    | Dire               | cción de envío |                        | Detalles        | Concepto     | 15        | Pagos a cuenta       |                    |
| DETALLES                    |                    |                |                        |                 |              |           |                      |                    |
| Ítem Cantidad R             | eferencia Alm      | acén Descri    | pción                  | Precio          | Dto Dto2 IVA | Importe   |                      |                    |
| 1,00                        |                    | •              |                        | 0,0000          |              | 0         |                      |                    |
|                             |                    | ,              |                        |                 |              |           |                      |                    |
|                             |                    |                |                        |                 |              |           |                      |                    |
|                             |                    |                |                        |                 |              |           |                      |                    |
|                             |                    |                |                        |                 |              |           |                      |                    |
|                             |                    |                |                        |                 |              |           |                      |                    |
|                             |                    |                |                        |                 |              |           |                      |                    |
|                             |                    |                |                        |                 |              |           |                      |                    |
| L                           |                    |                |                        |                 |              |           |                      |                    |
|                             |                    |                |                        |                 |              |           |                      |                    |
| Total                       | Imp. Bruto         | Dto            | Dto2 Total             | Dto             | B.Imponible  | Total Iva | Total RE             | Total Alb          |

y automáticamente se nos muestra una ventana para la introducción de detalles.

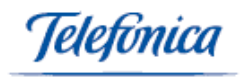

| DETALLES                 |         |             |        |     |      |     |         |
|--------------------------|---------|-------------|--------|-----|------|-----|---------|
| Ítem Cantidad Referencia | Almacén | Descripción | Precio | Dto | Dto2 | IVA | Importe |
| 1,00                     | •       |             | 0,000  | 0   | 0    | •   | 0       |

| Total | Imp. Bruto | Dto   | Dto2  | Total Dto | B.Imponible | Total Iva | Total RE | Tota |
|-------|------------|-------|-------|-----------|-------------|-----------|----------|------|
| £     | 0,00       | 0,00% | 0,00% | 0,00      | 0,00        | 0,00      | 0,00     |      |
| PTS   | 0          | 0,00% | 0,00% | 0         | 0           | 0         | 0        |      |

En esta ventana de introducción de detalles, pondremos la referencia, la cantidad, el precio al cual lo compramos, el almacén y el IVA aplicado.

Al poner la referencia automáticamente, nos pondrá el nombre de esa referencia, o bien podremos pulsar sobre el botón buscar y nos aparecerá un listado de artículos, donde al pulsar en la referencia, se cerrará y se pondrán los datos en la ventana de introducción de detalles. La referencia debe existir en la ficha de artículos

Podremos introducir tantos detalles como queramos, guardar cada vez que queramos otro. O bien daremos al botón cerrar para volver a la pantalla de detalles del albarán. Conforme vamos introduciendo datos en el albarán se va actualizando los importes del albarán.

Pulsando sobre el botón de: Cabecera podrás introducir datos como:

| 🖨 Cabecera      | Dirección de envío | Detalles     | Conceptos | 🖨 Pagos a cuenta |
|-----------------|--------------------|--------------|-----------|------------------|
| Forma de pago:  |                    | Tipo de pago |           |                  |
| Número factura: |                    |              |           |                  |
| Observaciones:  |                    |              |           |                  |

Podremos introducir conceptos. Para ello daremos a la palabra editar de:

| Conceptos                 |                        |
|---------------------------|------------------------|
| Ítem Cantidad Descripción | Precio Dto IVA Importe |
| 1,00                      | 0,0000 0 16 0 1        |
|                           |                        |
|                           |                        |
|                           |                        |

donde introduciremos la descripción, cantidad, precio e IVA. Podremos introducir tantos como queramos, dándole a guardar por cada uno de ellos. O cerrar si queremos volver a la pantalla de detalles del albarán.

Si pulsamos sobre le botón de 🗁 Pagos a cuenta , podremos definir pagos:

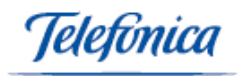

| Pagos a cu | uenta             |                      |  |
|------------|-------------------|----------------------|--|
| Nº.        | Fecha Descripción | Importe Tipo de pago |  |
|            | 13/5/2004         | 0                    |  |
|            |                   |                      |  |
|            |                   |                      |  |
|            |                   |                      |  |

Podemos elegir una dirección de envío distinta a la del proveedor, para ello pulsaremos sobre la palabra editar en: Dirección de envío y nos iremos a una pantalla:

|  | A la atención de | Teléfono 1 | País | Provincia | CP | Población | Domicilio |         |
|--|------------------|------------|------|-----------|----|-----------|-----------|---------|
|  |                  |            |      |           |    | <u> </u>  |           | $\odot$ |

donde podremos crear una dirección de envío, o bien si tenemos ya varias creadas, podremos elegir otra. Por defecto aparece la del proveedor.

Al elegir una dirección, automáticamente nos aparecen en la pantalla de detalles del albarán.

Una vez que el albarán tiene un importe mayor que cero, podremos ir anotando los pagos que hagamos de este, para ello existe una zona destinada a ello:

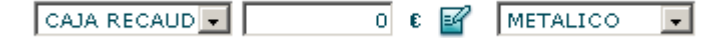

Allí elegiremos una caja de donde aparece el pago, el importe, y el medio de pago.

Para efectuar este gasto, se pulsa el botón:

El importe debe ser mayor que cero y nunca superior al importe del albarán.

Existe otra zona:

Impresión : Estándar 💽

donde podremos imprimir el albarán mediante varios formatos de impresión.

Pulsaremos sobre el texto "impresión con formato". Nos aparece una ventana con el albarán en el formato elegido y podremos darle a imprimir en el menú de la ventana para tener el albarán en papel.

Por último podremos editar la cabecera, para modificar el cliente, forma de pago, etc... También podremos borrarlo y también podremos buscar un albarán ya generado.

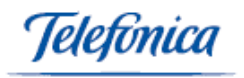

## 5.1.2 Conversión de Pedidos a Albaranes

En este apartado del menú compras van a poder convertir Pedidos a Proveedor en Albaranes de proveedor.

Entraremos en la pantalla de parámetros:

| 🗿 Ventas 🔻     | 👿 Compras 🔻            | 📋 Productos 🔻       | 🗐 Gestión 🔻 | 🗐 Servicios 🔻 | 🕓 Config▼ | 🔛 Empresa |       |
|----------------|------------------------|---------------------|-------------|---------------|-----------|-----------|-------|
| Compras > Form | ularios > Convertir pe | edidos en albaranes |             |               |           |           |       |
| Desde Fecha:   |                        | 01/01/200           |             | Hasta Fecha   |           | 13/0      | 5/200 |
| Proveedor:     |                        | <b>Q</b>            |             |               |           |           |       |

Aquí elegiremos el proveedor y las fechas y al dar a aceptar, accedemos a:

| 📲 Vent     | :as 🔻 🛛 👿 (   | Compras 🔻 🛛 📋       | Productos 🔻  | 🗐 Gestión 🔻 | 🧟 Servicios 🔻     | 🚳 Config <del>v</del> | 🔛 Empresa |     |
|------------|---------------|---------------------|--------------|-------------|-------------------|-----------------------|-----------|-----|
| Compras    | > Formularios | • Convertir pedidos | en albaranes |             |                   |                       |           |     |
| Serie Alba | aran:         |                     | •            |             | Fecha Albaran:    | 13/05/200             | Nº Albará | in: |
|            | Pedido        |                     | Completar    |             | Fecha Proveedor   |                       |           |     |
|            | PP04000033    |                     | Ē            | 08/0        | 5/2004 FINANCIERA | CAPONE S.A            |           |     |

donde nos aparece un listado con todos los pedidos de ese proveedor elegido, en esta pantalla podemos elegir los pedidos que deseamos convertir, si elegimos varios pedidos se convierten en un único albarán.

Debemos elegir tambien una serie de albarán y poner un número de albarán.

Si en N<sup>o</sup> serie nos sale significa que este árticulo tiene en su ficha de árticulo, que debemos poner en cualquier tipo de documento una serie para él, como vamos a crear un albarán necesitará que le demos un número de serie.

En este paso, nos dice si alguno de los árticulos tiene stock negativo, aunque puede continuar en la generación.

Una vez generado el albarán, nos permite verlo o bien volver a la pantalla de parametros.

#### 5.1.3 Conversión de Pedidos o Albaranes en Facturas

Completar

En este apartado del menú compras van a poder convertir Pedidos a Proveedor o Albaranes de Proveedor en Facturas de proveedor.

Entraremos en la pantalla de parámetros:

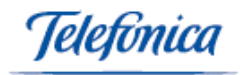

| 🗿 Ventas 🔻                | 🐺 Compras 🔻                                                       | 📋 Productos 🔻 | 🗐 Gestión 🔻 | 🗐 Servicios 🔻 | 🕓 Config <del>v</del> | Empresa   |  |  |  |
|---------------------------|-------------------------------------------------------------------|---------------|-------------|---------------|-----------------------|-----------|--|--|--|
| Compras > Formu           | Compras > Formularios > Convertir Pedidos o Albaranes en Facturas |               |             |               |                       |           |  |  |  |
| Pedidos : 🔿 Albaranes : 💿 |                                                                   |               |             |               |                       |           |  |  |  |
| Desde Fecha:              |                                                                   | 01/01/04      |             | Hasta Fech    | a:                    | 13/05/200 |  |  |  |
| Proveedor:                |                                                                   |               | Q           |               |                       |           |  |  |  |

Aquí elegiremos el proveedor , las fechas y si queremos albaranes o pedidos y al dar a aceptar, vamos a:

| 🗿 Ver    | ntas <del>v</del> 📜 | Compras <del>v</del> | 📋 Productos 🔻     | 🗐 Gestión 🔻 ( | 🗐 Servicios 🔻 | 🕓 Config <del>v</del> | 🔛 Empresa   |  |      |
|----------|---------------------|----------------------|-------------------|---------------|---------------|-----------------------|-------------|--|------|
| Compra   | s > Formularios     | ; > Convertir Pe     | didos o Albaranes | en Facturas   |               |                       |             |  |      |
| ierie Fa | ctura:              |                      | •                 | Fecha Fa      | actura:       | 13/05/200             | Nº Factura: |  |      |
|          | Albarán             | ٨                    | Nº Serie          | Fecha         | Proveedor     |                       |             |  |      |
|          | <u>AP/0400078</u>   | A                    | AP/               | 25/03/2004    | TORNILLOS DE  | COLORES S.A.          |             |  | 1.68 |
|          | <u>AP/0400077</u>   | A                    | AP/               | 25/03/2004    | TORNILLOS DE  | COLORES S.A.          |             |  | 1.10 |

donde nos aparece un listado con todos los pedidos o albaranes de ese proveedor elegido, en esta pantalla podemos elegir los pedidos o albaranes que deseemos convertir, si elegimos varios pedidos o varios albaranes se convierten en una unica factura.

Debemos elegir tambien una serie de factura y poner un número de factura.

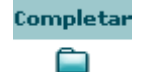

Si en Nº serie nos aparece

Significa que, obligatoriamente, a este artículo le debemos asignar un número de serie.

En este paso, nos dice si alguno de los articulos tiene stock negativo, aunque puede continuar en la generacion.

Una vez generado la factura, nos permite verla o bien volver a la pantalla de parametros.

#### 5.1.4 **Devolución de Proveedor**

En este apartado del menú compras van a poder realizar devoluciones de Albaranes de Proveedor o Facturas de proveedor.

Entraremos en la pantalla de parámetros:

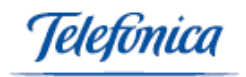

| 🗿 Ventas 🔻       | 🛱 Compras 🔻         | 📋 Productos 🔻 | 🗐 Gestión 🔻 | Servicios • | 🕓 Config▼ | 🛄 Empresa |       |
|------------------|---------------------|---------------|-------------|-------------|-----------|-----------|-------|
| Compras > Formu  | larios > Devolución | a Proveedor   |             |             |           |           |       |
| Fecha: 13/05/200 | i                   |               | DEVOLUC     | ION Nº :    |           | Se        | rie : |
| Proveedor:       |                     | Q             |             |             |           |           |       |
| RMA Nº:          |                     |               |             |             |           |           |       |
| Observaciones:   |                     |               |             |             |           |           |       |

Aquí elegiremos el proveedor, la fecha, la serie, el rma y al darle a guardar, vamos a una pantalla de detalles de la devolucion :

| 🗿 Ventas 🔻            | 🐺 Compras 🔻           | 📋 Productos 🔻 | 🗐 Gestión 🔻 | 🗐 Servicios 🔻       | 🖾 Config 🔻 | 🔛 Empresa       |                   |
|-----------------------|-----------------------|---------------|-------------|---------------------|------------|-----------------|-------------------|
| Compras > For         | mularios > Devolución | n a Proveedor |             |                     |            |                 |                   |
|                       |                       |               |             |                     |            | Impresión con f | ormato : Estándar |
| Fecha: 13/0           | 05/2004               |               | I           | DEVOLUCION Nº : dev | 04000010   |                 | Serie             |
| Proveedor:000         | )49                   |               | FIN         | ANCIERA CAPONE S.A  |            |                 |                   |
| RMA Nº:               |                       |               |             |                     |            |                 |                   |
| Observaciones         |                       |               |             |                     |            |                 |                   |
| DETALLES<br>Artículos | Editar                |               |             |                     |            |                 |                   |
| Item                  | Documento             | Referen       | cia         | Almacén             | Des        | cripción        |                   |

y, automáticamente, nos sale una ventana, donde elegiremos si queremos la devolución de un albarán o de una factura y pulsaremos seleccionar documentos **SELECCIONAR DOCUMENTOS**, en donde nos saldrá el listado de todos los albaranes o facturas, según lo seleccionado, del proveedor elegido.

| 🚰 DETALLES DE LA DEVOLUCION dev04000010 - M | licrosoft Internet Explorer |            | <u>- 0 ×</u> |
|---------------------------------------------|-----------------------------|------------|--------------|
| Seleccionar Decumento                       |                             |            | <b>_</b>     |
| Albarán Nº                                  | Factura                     | Fecha      |              |
| 0008473                                     | 0008473                     | 27/06/2003 |              |
| D001596                                     |                             | 27/06/2003 |              |
| 070300183                                   |                             | 13/05/2003 |              |
| <u>□ 1111999</u>                            |                             | 11/03/2003 |              |
| ☐ <u>hhh888</u>                             |                             | 11/03/2003 |              |
| 🗖 brth                                      |                             | 27/02/2003 |              |
| ☐ <u>Z/02000298</u>                         |                             | 26/09/2002 |              |
| Z/02000298b                                 |                             | 26/09/2002 |              |
| ☐ <u>Z/02000293</u>                         |                             | 23/09/2002 |              |
| <b>56985</b>                                | <u>668899</u>               | 06/09/2002 |              |
|                                             |                             | 18/04/2002 |              |
| 1542014                                     |                             | 15/04/2002 |              |
| Z/02000225                                  |                             | 23/01/2002 | -            |
| ACEPTAR                                     |                             | CANCELAR   |              |

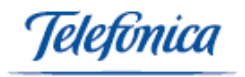

Vemos que nos salen todos los albaranes, y los albaranes de los cuales se han generado una factura.

Se pueden ver los detalles de los albaranes o facturas, pichando en el numero de documento.

Elegiremos sólo un documento, del cual queremos hacer la devolución y al pulsar aceptar, nos aparece una pantalla de esa devolución:

|                        |                                                 |                           | Devolución Nº                 | :dev0400001       | 0 Fech               | a:13/05             | 5/2004            |              |                   |                         |
|------------------------|-------------------------------------------------|---------------------------|-------------------------------|-------------------|----------------------|---------------------|-------------------|--------------|-------------------|-------------------------|
| )atos I                | Factura                                         |                           |                               |                   |                      |                     |                   |              |                   |                         |
| Factur                 | a: 0008473                                      |                           |                               |                   |                      |                     |                   |              |                   |                         |
| Fecha                  | :27/06/2003                                     |                           |                               |                   |                      |                     |                   |              | Serie: FP/        |                         |
| Pagad                  | la: No                                          |                           |                               |                   |                      |                     |                   |              | Divisa: €         |                         |
| Prove                  | edor: 00049 -                                   | FINANCIERA C              | APONE S.A                     |                   |                      |                     |                   |              |                   |                         |
| Forma                  | de pago:                                        |                           |                               |                   |                      |                     |                   |              | Tipo de pag       | jo:                     |
| Obser                  | vaciones: Fact                                  | ura generada (            | del/los albaranes             | ;:0008473         |                      |                     |                   |              |                   |                         |
| etalle<br>Arti         | es de la Factur                                 | a                         |                               |                   |                      |                     |                   |              |                   |                         |
| etalle<br>Arti<br>Item | es de la Factur<br>ículos<br>Referencia         | a<br>Almacén              | Descripción                   | Cantidad          | PVP                  | Dto                 | Iva               | Importe      | Devueltos         | Devolver                |
| etalle<br>Arti<br>Item | is de la Factur<br>ículos<br>Referencia<br>1234 | a<br>Almacén<br>PRINCIPAL | <b>Descripción</b><br>pruebas | Cantidad<br>24,00 | <b>PVP</b><br>0,0000 | <b>Dto</b><br>0,00% | <b>Iva</b><br>16% | Importe<br>0 | Devueltos<br>1,00 | <b>Devolver</b><br>0,00 |

En ella, indicaremos el importe que se devuelve y pulsaremos aceptar para terminar.

En esta devolución, podemos editar los detalles y podemos añadirlos o borrarlos, no podremos modificar el detalle introducido.

#### 5.1.5 Facturas

En este apartado del menú Compras, podemos confeccionar Facturas de proveedor.

(Se podrán emitir también Facturas Electrónicas, siguiendo lo indicado en el apartado 9)

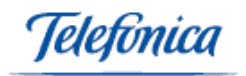

| Ventas 🔻                           | 👿 Compras 🔻      | 📋 Productos 🕶 | 🗐 Gestión <del>v</del> | 🗐 Servicios  | 🗕 🕓 Confi        | g 🕶 🧱 Em | presa |                 |         |
|------------------------------------|------------------|---------------|------------------------|--------------|------------------|----------|-------|-----------------|---------|
| Compras > Formul                   | arios > Facturas |               |                        |              |                  |          |       |                 | Ē       |
| Fecha:                             | 13/05/200        | [             |                        |              | Serie            | :        |       | •               |         |
| Pagada:<br>Contabilizada:          |                  | FACTU         | RA № :                 |              | Divisa           |          |       |                 |         |
| Proveedor:                         |                  | 9             |                        |              |                  |          |       |                 |         |
| 🖨 Cabecera                         |                  |               |                        |              |                  |          |       |                 |         |
| Forma de pago:<br>Cuenta de cargo: |                  | -             |                        | Tipo de pago |                  |          | •     |                 |         |
| Observaciones:                     |                  |               | ·                      |              |                  | A.<br>•  |       |                 |         |
|                                    |                  |               |                        |              |                  |          |       |                 |         |
| Total Imp.Br<br>€                  | uto Dto Dto      | 2 Total Dto   | B.Imponible<br>0       | <b>IVA</b>   | R.EQ. %RE<br>0 0 | Total RE | %IRPF | Total IRPF<br>0 | Total I |
| РТА                                | 0 0,00 0,0       | 0 0           | 0                      | 0            | 0 0,00           | 0        | 0,00  | 0               |         |

En la pantalla de cabecera de la factura, introduciremos los datos que, como mínimo, deben ser el proveedor, él número de factura, la serie y la fecha.

A la hora de introducir el proveedor, se puede hacer de dos maneras:

- Pulsando en el botón buscar 

   Nos saldrá una ventana con un listado paginado de todos los proveedores, allí pulsaremos sobre el código de proveedor y automáticamente, saldrán estos datos en la ventana de albaranes.
- Poniendo el código de proveedor en la casilla de referencia y al irnos a otra casilla o pulsar guardar, automáticamente pondrá el nombre del proveedor.

Al elegir el proveedor, también se rellenarán automáticamente los demás datos, si el proveedor elegido los tiene en su ficha de proveedor.

Existe una casilla de pagada <sup>Pagada:</sup> , significa que decimos que la factura estará pagada, con esta marca, se activara un proceso para poner la factura como pagada, en donde si hay vencimientos, también los pondrá como pagados. Con esto no podremos efectuar ningún cambio en la factura.

Existe una casilla de contabilizada <sup>Contabilizada:</sup> ,Si la marcamos la factura pasará a contabilizarse. Será solamente para información, ya que esta marca no efectúa ninguna operación de bloqueo de factura.

Existe un botón de buscar **Buscar:** FACTURA NO **C**on este botón podremos buscar una factura realizada.

Una vez guardada la factura, nos iremos a la pantalla de detalles de la factura

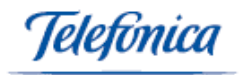

| 😌 Ventas 🕶                    | 🐺 Compras 🕶        | Productos 🕶     | 🔁 Gestión <del>v</del> | 🔁 Servicios 🔻      | 🕒 Config <del>v</del> | Empresa     |               |                 |
|-------------------------------|--------------------|-----------------|------------------------|--------------------|-----------------------|-------------|---------------|-----------------|
| Compras > Formula             | ios > Facturas     |                 |                        |                    |                       |             |               |                 |
| CAJA RECAUD                   | ο ε 🜌              | META            | LICO                   |                    |                       |             | Impresión :   | Estándar        |
| Fecha:                        |                    | 13/05/20        | 104                    |                    |                       |             |               | Serie :         |
| Pagada:<br>Contabilizada:     |                    | No              |                        | FACTU              | RA Nº : 001           |             |               | FAMA<br>Divisa: |
| Proveedor: 00049              |                    | FINANCIERA CAPO | NE S.A                 |                    |                       |             |               |                 |
| Cabecera                      | Dirección de       | envío           | 🖨 Detalles             | Conceptos          | 🖨 Pagos               | s a Cuenta  | Ē             | Vencimientos    |
| DETALLES<br>Ítem Cantidad Ref | erencia Descrinc   | ión             | álmacán                | Precio Di          | to Dto2 IVA I         | moorte      |               |                 |
| 1,00                          |                    |                 | ×                      | • 0,0000           |                       | 0           | N             |                 |
|                               |                    |                 |                        |                    |                       |             |               |                 |
|                               |                    |                 |                        |                    |                       |             |               |                 |
|                               |                    |                 |                        |                    |                       |             |               |                 |
|                               |                    |                 |                        |                    |                       |             |               |                 |
| I                             |                    |                 |                        |                    |                       |             |               |                 |
| Total<br>€                    | Imp. Bruto<br>0,00 | Dto<br>0,00%    | Dto 2<br>0,00%         | Total Dto<br>0,00  | B.Imponible<br>0,00   | IVA<br>0,00 | R.EQ.<br>0,00 | Tota            |
| ANADIR                        | EDITAR CABECER     | ۲A              | ORRAR                  | Buscar: FACTURA Nº | •                     | Contiene 💌  | Γ             |                 |

#### y, automáticamente, se nos muestra una ventana para la introducción de detalles.

| DETALLES                 |             |         |        |     |      |     | -       |   |   |
|--------------------------|-------------|---------|--------|-----|------|-----|---------|---|---|
| Ítem Cantidad Referencia | Descripción | Almacén | Precio | Dto | Dto2 | IVA | Importe |   |   |
| 1,00                     | ×           |         | 0,0000 |     | 0    | •   |         | 0 | Ν |
|                          |             |         |        |     |      |     |         |   |   |
|                          |             |         |        |     |      |     |         |   |   |
|                          |             |         |        |     |      |     |         |   |   |
|                          |             |         |        |     |      |     |         |   |   |
|                          |             |         |        |     |      |     |         |   |   |

En esta ventana de introducción de detalles pondremos la referencia, la cantidad, el precio al cual lo compramos, el almacén y el IVA aplicado.

Al poner la referencia automáticamente, nos pondrá el nombre de esa referencia, o bien podremos pulsar en el botón buscar y nos saldrá un listado de artículos, donde al pulsar en la referencia, se cerrará y se pondrán los datos en la ventana de introducción de detalles. La referencia debe existir en la ficha de artículos.

Podremos introducir tantos artículos, como queramos, dándole a guardar cada vez que queramos otro. O bien daremos al botón cerrar para volver a la pantalla de detalles de la factura. Conforme vamos introduciendo los datos del albarán se van actualizando al final de esta pantalla.

Pulsando sobre el botón de: Decera podrás introducir datos como:

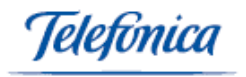

| 🖨 Cabecera      | Dirección de envío | Detalles   | Conceptos | 🖨 Pagos a cuenta |
|-----------------|--------------------|------------|-----------|------------------|
| Forma de pago:  |                    | Tipo de pa | ago:      |                  |
| Número factura: |                    |            |           |                  |
| Observaciones:  |                    |            |           |                  |

También podremos introducir conceptos. Para ello daremos a la palabra editar de:

| Conceptos                 |                        |
|---------------------------|------------------------|
| Ítem Cantidad Descripción | Precio Dto IVA Importe |
| 1,00                      | 0,0000 0 16 💌 0 🖿      |
|                           |                        |
|                           |                        |
|                           |                        |

donde introduciremos la descripción, cantidad, precio e IVA. Podremos introducir tantos como queramos, dándole a guardar por cada uno de ellos. O cerrar si queremos volver a la pantalla de detalles del albarán.

También, pulsando sobre le botón 🗁 Pagos a cuenta , podremos definir pagos:

| Pagos a cuenta |                   |  |                      |  |  |  |  |  |  |
|----------------|-------------------|--|----------------------|--|--|--|--|--|--|
| Nº.            | Fecha Descripción |  | Importe Tipo de pago |  |  |  |  |  |  |
|                | 13/5/2004         |  | 0 🔽 🕨                |  |  |  |  |  |  |
|                |                   |  |                      |  |  |  |  |  |  |
|                |                   |  |                      |  |  |  |  |  |  |
|                |                   |  |                      |  |  |  |  |  |  |

También podemos elegir una dirección de envío distinta a la del proveedor, para ello pulsaremos sobre la palabra editar en: Dirección de envío y nos iremos a una pantalla:

| Do  | omicilio | Población | CP | Provincia | País | Teléfono 1 | A la atención de |
|-----|----------|-----------|----|-----------|------|------------|------------------|
| • [ |          | <u> </u>  |    |           |      |            |                  |

donde podremos crear una dirección de envío, o bien si tenemos ya varias creadas, podremos elegir otra. Por defecto sale la del proveedor.

Al elegir una dirección, automáticamente nos aparecen en la pantalla de detalles del albarán.

También pulsando sobre el botón de *vencimientos* podremos incluir cualquier vencimiento.

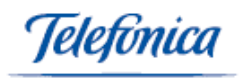

|   | Fecha | Importe | Pagado |   |
|---|-------|---------|--------|---|
| ୭ |       | 0       |        | N |
|   |       |         |        |   |
|   |       |         |        |   |
|   |       |         |        |   |

Podemos crear los vencimientos de tres maneras:

- Manual: Los datos necesarios son: fecha e importe y daremos a guardar.
- <u>Automática</u>: Dando al botón Crear Vencimientos y según la forma de pago que hayamos puesto en la cabecera de la factura, él genera los vencimientos. Los importes los dividirá entre él numero de vencimientos generados.
- <u>A la creación de la factura</u>: Si en la opción Datos de configuración del menú Configuración, esta puesto que se generen automáticamente vencimientos y en la cabecera de la factura, ponemos una forma de pago, los vencimientos se generan conforme a esto.

Si un vencimiento estuviera pagado, debemos marcar la casilla de pagado.

Los vencimientos aparecerán en la ventana de detalles de la factura.

Si cambiamos la forma de pago, el importe o la fecha de la factura en la cabecera, nos preguntará si deseamos volver a calcular los vencimientos, ya que si no, no van a cuadrar.

Una vez hayamos puesto que un vencimiento este pagado, no vamos a poder cambiar nada de la factura, excepto la casilla de pagado en la cabecera de la factura.

Si la factura estuviera pagada y tuviera vencimientos, como estos estarán pagados, al quitar la marca de pagada, nos avisará de que también va a descobrar los vencimientos.

Una vez que el albarán tiene un importe mayor que cero, podremos ir anotando los pagos que hagamos de este, para ello existe una zona destinada a ello:

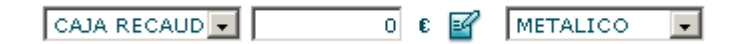

Allí elegiremos una caja de donde sale el pago, el importe, y el medio de pago.

Para efectuar este gasto, se data el botón:  $\blacksquare$ .

El importe debe ser mayor que cero y nunca superior al importe del albarán.

Existe otra zona:

| Impresión : | Estándar | - |  |
|-------------|----------|---|--|
|-------------|----------|---|--|

donde podremos imprimir el albarán mediante varios formatos de impresión.
Le daremos a la frase: impresión con formato.

Al darle nos saldrá una ventana de la factura con el formato elegido y allí podremos darle a imprimir para tener la factura en papel.

Por último en esta factura podremos editar la cabecera para modificar el cliente, forma de pago, etc... También podremos borrarlo y también podremos buscar una factura ya generada.

# 5.1.6 Impresión Masiva

En este apartado del menú compras van a poder convertir Pedidos a Proveedor o Albaranes de Proveedor a Facturas de proveedor.

Entraremos en la pantalla de parámetros:

| 💱 Ventas 🔻        | 🐺 Compras 🔻           | 📋 Productos 🕶 | 🗐 Gestión 🔻 | 🗐 Servicios 🔻 | 🕓 Config <del>-</del> | 🔛 Empresa |
|-------------------|-----------------------|---------------|-------------|---------------|-----------------------|-----------|
| Compras > Form    | ularios > Impresión n | nasiva        |             |               |                       |           |
| Documento: O e    | Albaranes 🛈 Facturas  | · O Pedidos   |             |               |                       |           |
| Desde Fecha: 01   | /01/04 Hasta Fecha    | a: 13/05/200· |             |               |                       |           |
| Proveedor:        | <b>Q</b>              |               |             |               |                       |           |
| No Incluir Provee | dores dados de baja:  |               |             |               |                       |           |
| Serie:            | •                     |               |             |               |                       |           |

Al elegir el tipo de documento, las fechas, el proveedor y la serie, vamos al listado de ese tipo de documento, con ese proveedor en esas fechas:

| 🔊 Ve | ntas <del>v</del> | 👿 Compras <del>v</del> | 📋 Productos 🔻 | 🗐 Ge      | stión <del>v</del> 🗐 | Servicios 🔻 | 🖾 Config 🔻 | 🔛 Empresa |                              |
|------|-------------------|------------------------|---------------|-----------|----------------------|-------------|------------|-----------|------------------------------|
|      |                   |                        |               |           |                      |             |            |           |                              |
|      |                   |                        |               |           |                      |             |            | Imp       | resión con formato : Estánda |
|      | Albaran           | Nº .                   |               | Fecha     | PROVEEDOR            |             |            |           | Total .                      |
|      | <u>AP/0400</u>    | 077                    | 2             | 5/03/2004 | TORNILLOS DE C       | OLORES S.A. |            |           | 1.1                          |
|      | <u>AP/0400</u>    | 078                    | 2             | 5/03/2004 | TORNILLOS DE C       | OLORES S.A. |            |           | 1.6                          |
|      | <u>AP/0400</u>    | 076                    | 2             | 6/01/2004 | TORNILLOS DE C       | OLORES S.A. |            |           | 1                            |

Elegiremos los documentos que queremos imprimir. También podemos elegir el formato de impresión.

Daremos a la frase impresión con formato para la impresión que saldrá en otra ventana, y un documento detrás de otro. Bastará entonces con dar a imprimir.

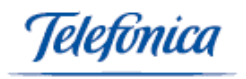

# 5.1.7 Pagos

En este apartado del menú compras van a poder realizar el pago de una Factura o de algún vencimiento.

Entraremos en la pantalla de parámetros:

|   | 🗿 Ventas 🔻         | 👿 Compras 🔻          | 🗂 Productos 🕶 | 🗐 Gestión <del>v</del> | 🗐 Servicios <del>-</del> | 🙆 Config 🔻 | 🛄 Empresa |          |
|---|--------------------|----------------------|---------------|------------------------|--------------------------|------------|-----------|----------|
| , | Compras > Formu    | Ilarios > Pagos      |               |                        |                          |            |           |          |
|   | Facturas : O Ver   | ncimientos : 🖸       |               |                        |                          |            |           |          |
|   | Desde Fecha :      |                      | 01/01/200     |                        | Hasta Fecha              | :          | 13        | 3/05/200 |
|   | Proveedor:         | Q,                   |               |                        |                          |            |           |          |
| , | No Incluir Proveed | lores dados de baja: |               |                        |                          |            |           |          |
|   | Serie Factura:     |                      | •             |                        |                          |            |           |          |

Elegiremos si queremos facturas o vencimientos, las fechas, el proveedor, la serie y daremos a seleccionar documentos:

| 🗿 Ver  | ntas 🔻 🛛 🐺 (      | Compras <del>v</del> | 📋 Product | tos 🔻 🗧 Gestión 🔻 | 🗐 Servicios 🔻      | 🕓 Config 🕶 | 🛄 Empresa |                |
|--------|-------------------|----------------------|-----------|-------------------|--------------------|------------|-----------|----------------|
| Compra | s > Formularios > | > Pagos              |           |                   |                    |            |           |                |
| Caja   |                   | •                    | Pago      | •                 | Fecha Pago 13/05   | /200       |           |                |
|        | Factura           | Venci                | miento    | Fech              | a Proveedor        |            |           | Importe Divisa |
|        | 141414            |                      |           | 1 26/01/200       | 4 TORNILLOS DE COL | ORES S.A.  |           | 116,69€        |

Seleccionamos y pulsamos aceptar. Esto hará que si vamos a esa factura o vencimiento veremos que la marca de pagado estará activa.

### 5.1.8 Pedidos por reposición

En este apartado del menú compras van a poder realizar la gestión de los pedidos por reposición.

Entraremos en la pantalla de parámetros:

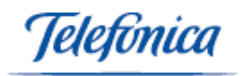

| 💱 Ventas 🔻                                               | 🐺 Compras 🔻           | 📋 Productos 🔻      | 🗐 Gestión 🔻      | 🗐 Servicios 🔻       | 🕓 Config 🕶     | 🔛 Empresa   |
|----------------------------------------------------------|-----------------------|--------------------|------------------|---------------------|----------------|-------------|
| Compras > Formu                                          | llarios > Pedidos por | Reposición         |                  |                     |                |             |
| Serie Pedido:<br>Pedir al proveedo                       | r: [                  | <b>Q</b>           | ▼ Fecha Pedido   | 14/05/200           |                |             |
| Solicitar artículos                                      | a éste proveedor: [   | 3                  |                  |                     |                |             |
| P <b>arametros para</b><br>Con Referencia:<br>Proveedor: | seleccion de articulo | Con Nomb           | re:              |                     |                |             |
| Almacén:<br>Stock Mayor que:                             | 0                     | ▼ Familia:         |                  | •                   |                |             |
| Mostrar sólo alma                                        | acén por defecto: 🗌   | Por debajo del Sto | ck Minimo: 🗖 🛛 P | or debajo del Stock | Reposicion: 🗖  |             |
| Cant. Prove                                              | edor Ref              | erencia Nombre     | Almac            | ién Stock S.Mir     | P.Recibir P.Se | rvir Repos. |
|                                                          |                       |                    |                  |                     |                |             |
|                                                          |                       |                    |                  |                     |                |             |
|                                                          |                       |                    |                  |                     |                |             |
|                                                          |                       |                    |                  |                     |                |             |
|                                                          |                       |                    |                  |                     |                |             |
|                                                          |                       |                    |                  |                     |                |             |

Al pulsar sobre el botón  $\bowtie$ , se puede cargar el inventario, según las opciones que haya señalado en los apartados anteriormente.

| Mos | trar só | lo almacén por d             | lefecto: 🔽 🛛 Por | debajo del Stock Minimo          | o: 🔲 🛛 Por debaj   | io del    | Stock Re      | posicion: |   |         |     |     |
|-----|---------|------------------------------|------------------|----------------------------------|--------------------|-----------|---------------|-----------|---|---------|-----|-----|
|     | Cant.   | Proveedor                    | Referencia       | Nombre                           | Almacén            | Stock     | S.Min         | P.Recibir | P | .Servir | Rep | os. |
|     |         |                              | aprsr50          | Aprilia SR 50 LC                 |                    | Ala       | imacen A      | 1         | 0 | 0       | 0   | 0 🔺 |
|     |         | TORNILLOS DE<br>COLORES S.A. | 0012222222       | 1222222222222222222222           | 222222222222222222 | 22 PR     | INCIPAL       | 59        | 0 | 0       | 0   | 0   |
|     |         | TORNILLOS DE<br>COLORES S.A. | 333              | 333333                           |                    | PR        | INCIPAL       | 13        | 0 | 0       | 0   | 0   |
|     |         | HERPASITO                    | 333              | 333333                           |                    | PR        | INCIPAL       | 13        | 0 | 0       | 0   | 0   |
|     |         |                              | alrat            | Alfombrilla raton                |                    | ALI<br>OR | MACEN<br>IGEN | 417       | 0 | 1       | 0   | 0   |
|     |         | Aprilia world<br>service     | M06670104        | Aprilia Scarabeo 125<br>negro    |                    | PR        | INCIPAL       | 1         | 0 | 0       | 0   | 0   |
|     |         |                              | 000266/012/004   | ART PADRE HEB.266<br>T:012 C:004 |                    | PR        | INCIPAL       | 8         | 0 | 10      | 0   | 10  |
|     |         |                              | 000244/012/005   | ART PADRE HEB.266                |                    | np        |               | 7         | 0 | 5       | 0   | 10  |

Aquí podemos hacer un pedido, asignando previamente un proveedor. Si por el contrario no tuviera ningún proveedor asignado, se mostrará la siguiente pantalla:

| Microsoft | t Internet Explorer                                                                                                    |
|-----------|----------------------------------------------------------------------------------------------------|
| ⚠         | El artículo no tiene ningún proveedor asignado. Para poder realizar un pedido de este artículo deberá indicar un<br>proveedor en el campo 'Pedir a proveedor' |
|           | Aceptar                                                                                                    |

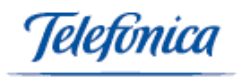

# 5.1.9 Pedidos

En este apartado del menú compras, se confeccionan los Pedidos a proveedor.

| Soluciones ADSL - Mic    | rosoft Internet E      | xplorer                  |                        |         |         |          |      |            | _ 0           |
|--------------------------|------------------------|--------------------------|------------------------|---------|---------|----------|------|------------|---------------|
| 3 • 🔘 • 💌 💈              | 1 🏠 🔎 📩                | 🕙 🚱 🔕                    | 3 🗔 🖏                  |         |         |          |      |            | <i>R</i> -    |
|                          | viernes, 25 de jun     | io de 2004               |                        |         |         |          |      | A          | YUDA DESCONEC |
| e-gestión factura        | empresa uno<br>usu uno |                          |                        |         |         |          |      |            |               |
| 🗊 Ventas 🕶               | 🐺 Compras 🕶            | 📋 Productos <del>+</del> | 🗐 Gestión <del>v</del> | 🕗 Servi | icios 🔻 | 🕓 Confi  | g 👻  |            |               |
| ompras > Formularios > I | Pedidos                |                          |                        |         |         |          |      |            | 🖬 Ayuda       |
| echa: 25/06/200-         |                        |                          |                        |         |         |          |      |            | Serie :       |
| alorado: 📝               |                        |                          | PEDID                  | 0 Nº:   |         |          |      |            | Divisa:       |
| roveedor:                | <b>Q</b>               |                          |                        |         |         |          |      |            |               |
| 🕽 Cabecera               |                        |                          |                        |         |         |          |      |            |               |
| forma de pago:           |                        |                          | Tipo de pago:          |         |         |          | ~    |            |               |
| lúmero albarán:          |                        |                          | Número factura         | a;      |         |          |      |            |               |
| echa Entrega:            |                        |                          |                        |         |         |          |      |            |               |
| )bservaciones:           |                        |                          |                        |         | (1971)  |          |      |            |               |
| obs, no imprimibles:     |                        |                          |                        |         | -45     |          |      |            |               |
|                          |                        |                          |                        |         |         |          |      |            |               |
| atal Iman Reuto          | Dto Dto2               | Total Dto B.Imponible    | Total IVA              | R.EQ.   | RF      | Total RF | IRPF | Total IRPF | Total Pedido  |
| otal Imp. broto          | 0                      | 0 0                      | 0                      | 0       | 0       | 0        | 0    | 0          | 0             |

Al entrar en este apartado, sale la pantalla de cabecera del pedido, en la que, como mínimo, debemos introducir el proveedor, la serie y la fecha.

A la hora de introducir el proveedor, se puede hacer de dos maneras

- Pulsando en el botón buscar (lupa al lado de código de proveedor). Se mostrará una ventana con un listado paginado de todos los proveedores, allí pulsaremos sobre el código de proveedor y automáticamente, saldrán estos datos en la ventana de albaranes
- Introduciendo el código de proveedor en la casilla de referencia y, al irnos a otra casilla o pulsar guardar, automáticamente pondrá el nombre del proveedor.

Al elegir el proveedor, también se rellenarán automáticamente los demás datos, si este proveedor elegido los tiene en su ficha de proveedor.

Existe una casilla de valorado <sup>Valorado</sup>:  $\square$  que significa que en la impresión del pedido saldrá la información de los detalles y de los conceptos.

Existe un botón de buscar PEDIDO Nº 🖃

Con este botón podremos buscar un pedido ya hecho.

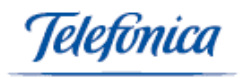

Una vez hemos dado a guardar, nos iremos a la pantalla de detalles del pedido

| 🗿 Ventas 🔻                 | 🐺 Compras 🔻             | 📋 Productos 🔻  | 🗐 Gestión 🔻     | 🗐 Servicios 🔻         | 🕓 Config▼                | 🛄 Empresa         |                |                      |
|----------------------------|-------------------------|----------------|-----------------|-----------------------|--------------------------|-------------------|----------------|----------------------|
| Compras > Form             | ularios > Pedidos       |                |                 |                       |                          |                   |                |                      |
| CAJA RECAUD 🔻              | ο ε 💕                   | METALICO       |                 |                       |                          | <u>Impresión</u>  | : Estándar     |                      |
| Fecha: 13)<br>Valorado: Si | /05/2004                |                |                 | PEDIDO Nº:PPO         | 4000035                  |                   |                | <b>Seri</b><br>Divi: |
| Proveedor: 000             | 49                      | FINANCIERA C   | APONE S.A       |                       |                          |                   |                |                      |
| 📮 Cabecera                 | 🖨 Dire                  | cción de envío | Ē               | Detalles              | Conceptos                | È                 | Pagos a cuenta |                      |
| Detalles<br>Îtem Cantidad  | Referencia D            | ≥scripción     | Almacén         | Precio Dto            | Dto2 IVA In              | nporte 0          |                |                      |
| Total<br>€<br>PTA          | Imp. Bruto<br>0,00<br>0 | Dto<br>0,00%   | Dto2 T<br>0,00% | otal Dto<br>0,00<br>0 | B.Imponible<br>0,00<br>0 | Total IVA<br>0,00 | R.EQ.<br>0,00  | Tot                  |

y automáticamente se nos muestra una ventana para la introducción de detalles.

| Detal | les      |            |             |               |            |          |         |   |
|-------|----------|------------|-------------|---------------|------------|----------|---------|---|
| Ítem  | Cantidad | Referencia | Descripción | Almacén       | Precio Dto | Dto2 IVA | Importe |   |
| [     | 1,00     | <u> </u>   |             | <u>▲</u><br>▼ | • 0,0000   | 0 0      | •       | 0 |
|       |          |            |             |               |            |          |         |   |
|       |          |            |             |               |            |          |         |   |
|       |          |            |             |               |            |          |         |   |
|       |          |            |             |               |            |          |         |   |
|       |          |            |             |               |            |          |         |   |

En esta ventana de introducción de detalles, pondremos la referencia, la cantidad, el precio al cual lo compramos, el almacén y el IVA aplicado.

Al poner la referencia automáticamente, nos pondrá el nombre de esa referencia, o bien podremos pulsar en el botón buscar y nos saldrá un listado de artículos, donde al pulsar en la referencia, se cerrará y se pondrán los datos en la ventana de introducción de detalles.

Podremos introducir tantos artículos, como queramos, dándole a guardar cada vez que queramos otro. O bien daremos al botón cerrar para volver a la pantalla de detalles del pedido. Conforme vamos introduciendo los importes del pedido se van actualizando al final de esta pantalla. La referencia debe existir en la ficha de artículos

Pulsando sobre el botón de: Decera podrás introducir datos como:

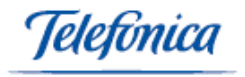

| 🖨 Cabecera      | Dirección de envío | Detalles   | Conceptos | 🖨 Pagos a cuenta |
|-----------------|--------------------|------------|-----------|------------------|
| Forma de pago:  |                    | Tipo de pa | ago:      |                  |
| Número factura: |                    |            |           |                  |
| Obcomuncionaci  |                    |            |           |                  |

También podremos introducir conceptos. Para ello daremos a la palabra editar de: e iremos a:

| Conceptos                 |                        |
|---------------------------|------------------------|
| Ítem Cantidad Descripción | Precio Dto IVA Importe |
| 1,00                      | 0,0000 0 16 💌 0 🔤      |
|                           |                        |
|                           |                        |
|                           |                        |

donde introduciremos la descripción, cantidad, precio e IVA. Podremos introducir tantos como queramos, dándole a guardar por cada uno de ellos. O cerrar si queremos volver a la pantalla de detalles del albarán.

Pulsando sobre le botón de 🗁 Pagos a cuenta , podremos definir pagos:

| Pagos a cu | ienta             |                      |
|------------|-------------------|----------------------|
| Nº.        | Fecha Descripción | Importe Tipo de pago |
|            | 13/5/2004         | 0 💽 🔛                |
|            |                   |                      |
|            |                   |                      |
|            |                   |                      |

También podemos elegir una dirección de envío distinta a la del proveedor, para ello pulsaremos sobre la palabra editar en: Dirección de envío y nos iremos a una pantalla:

|         | Domicilio | Población | CP | Provincia | País | Teléfono 1 | A la atención de 👘 |
|---------|-----------|-----------|----|-----------|------|------------|--------------------|
| $\odot$ |           | <u> </u>  |    |           |      |            |                    |
|         |           |           |    |           |      |            |                    |

donde podremos crear una dirección de envío, o bien si tenemos ya varias creadas, podremos elegir otra. Por defecto sale la del proveedor.

Al elegir una dirección, automáticamente nos aparecen en la pantalla de detalles del albarán.

Una vez que el albarán tiene un importe mayor que cero, podremos ir anotando los pagos que hagamos de este, para ello existe una zona destinada a ello:

| CAJA RECAUD 🔻 | 0 | ε 📝 | METALICO 🖉 | • |
|---------------|---|-----|------------|---|
|---------------|---|-----|------------|---|

Allí elegiremos una caja de donde sale el pago, el importe, y el medio de pago.

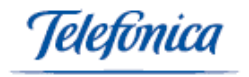

Para efectuar este gasto, se data el botón:  ${}^{{\mbox{\footnotesize III}}}$  .

El importe debe ser mayor que cero y nunca superior al importe del albarán.

Existe otra zona:

| Impresión : | Estándar | - |
|-------------|----------|---|
|-------------|----------|---|

donde podremos imprimir el albarán mediante varios formatos de impresión.

Pulsaremos sobre el texto "impresión con formato". Nos aparece una ventana con el albarán en el formato elegido y podremos darle a imprimir en el menú de la ventana para tener el albarán en papel.

Por último podremos editar la cabecera, para modificar el cliente, forma de pago, podremos borrarlo y buscar un albarán ya generado.

Al darle nos saldrá en una ventana el pedido con el formato elegido y allí podremos darle a imprimir para tener el pedido en papel.

También podremos borrarlo y también podremos buscar un pedido ya generado.

### 5.1.10 Proveedores

En este apartado del menú compras van a poder realizar la gestión de proveedores.

Entraremos en la pantalla de parámetros:

| 🗿 Ventas 🔻      | 👿 Compras 🔻        | 📋 Productos 🕶      | 🗐 Gest | tión <del>v</del> | 🗐 Servicios 🔻  | 🖾 Config 🔻 | 🔛 Empresa       |               |
|-----------------|--------------------|--------------------|--------|-------------------|----------------|------------|-----------------|---------------|
| Compras > Form  | Jarios > Proveedor | es                 |        |                   |                |            |                 |               |
| Nº Proveedor:   | Nombre(F           | tazón Social):     |        |                   |                |            |                 |               |
| 🖨 Datos genera  | les (              | Dirección de envío |        | 📮 Dat             | os comerciales | <u></u>    | Datos bancarios | 🖨 Otros datos |
|                 |                    |                    |        |                   |                |            |                 |               |
| Datos generales |                    |                    |        |                   |                |            |                 |               |
| Nombre(Razón S  | ocial):            |                    |        |                   | Nombre co      | mercial:   |                 |               |
| CIF:            |                    |                    |        |                   | Persona de     | contacto:  |                 |               |
| Fecha de alta:  |                    | 13/05/200          |        |                   | Fecha de b     | aja:       |                 |               |
| Domicilio:      |                    |                    |        |                   |                |            |                 |               |
| Población:      |                    |                    | Q      |                   | CP:            |            |                 |               |
| Provincia:      |                    |                    |        |                   | País:          |            |                 |               |
| Teléfono 1:     |                    |                    |        |                   | Tel. Móvil:    |            |                 |               |
| FAX:            |                    |                    |        |                   |                |            |                 |               |
| E-mail:         |                    |                    |        |                   | Web:           |            |                 |               |
| Observaciones:  |                    |                    | *      |                   |                |            |                 |               |

donde podemos introducir todos los datos del proveedor.

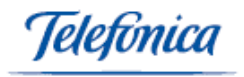

Normalmente estaremos en la pantalla de datos generales, pero podemos cambiar a otros datos:

🛱 Datos generales 🛑 Dirección de envío 🛑 Datos comerciales 🛑 Datos bancarios 🖨 Otros datos

Para ello, bastará con pulsar en la carpeta de la opción a elegir y veremos como van apareciendo dichos parámetros en la parte de abajo.

| Dirección de envío        |   |                                        |       |
|---------------------------|---|----------------------------------------|-------|
| Domicilio:                |   |                                        |       |
| Población:                |   | <b>Q</b>                               | CP:   |
| Provincia:                |   |                                        | País: |
| Teléfono 1:               |   |                                        |       |
| Persona de contacto:      |   |                                        |       |
|                           |   |                                        |       |
| Datos comerciales         |   |                                        |       |
| % Descuento:              |   | % Descuento 2:                         |       |
| Forma de pago:            | • | Tipo de pago:                          |       |
| % Recargo financiero:     |   | Recargo de equivalencia:               |       |
| Cuenta Contable:          |   | Divisa:                                | •     |
| % Retención Fiscal(IRPF): |   | Calcular IRPF del total del documento: |       |

La forma de pago, el tipo de pago se define en la opción de menú de configuración formas de pago y medios de pago respectivamente.

El descuento y el descuento 2 serán descuentos que se aplicarán a los diferentes documentos que se hagan, no son descuentos que se apliquen a los artículos.

El recargo financiero es si este proveedor no pone algún tanto por cien de recargo.

El recargo de equivalencia sirve por si este proveedor nos lo va a aplicar.

La cuenta contable es si nosotros utilizamos una cuenta en nuestra contabilidad para este proveedor.

| Datos bancarios                |   |                    |  |
|--------------------------------|---|--------------------|--|
| Banco de abono del proveedor:  |   | Dirección:         |  |
| Número de cuenta de abono:     |   |                    |  |
| Cuenta de cargo de la empresa: |   |                    |  |
|                                |   |                    |  |
| Otros datos                    |   |                    |  |
| Tipo de Actividad:             | • | Tipo de Proveedor: |  |
| Transportista:                 |   | Portes:            |  |

El tipo de actividad, el tipo de proveedor, son definidos en la opción de menú de configuración de tipo de actividad y de tipo de entidades respectivamente.

Cuando demos de alta un proveedor, los datos obligatorios son: Razón Social, Nombre, CIF y dirección.

Si estamos dentro de un proveedor, podremos ver:

| Pedidos Alba | ranes Facturas | s Historial | Correo | E-mail | Contactos |
|--------------|----------------|-------------|--------|--------|-----------|
|--------------|----------------|-------------|--------|--------|-----------|

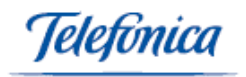

y pulsando en cada una de las palabras veremos un listado con los datos del proveedor en el cual nos encontramos.

Tanto en Facturas, como Albaranes, o Pedidos, veremos el listado de los documentos para este proveedor y, pulsando el número del documento, veremos un listado de dicho documento.

En Historial veremos todos los procesos que hacemos con este proveedor, podemos verlos y podemos introducirlos.

Podremos buscar un apunte por cualquier campo.

En el listado podremos modificar un apunte hecho, para ello, bastara pulsar sobre la fecha.

Si hemos enviado un correo a este proveedor desde el apartado e-mail de la ficha de proveedor, veremos que aparecen todos los datos del correo, y para ver el texto que enviamos, habrá que pulsar sobre ver texto.

En correo podemos imprimir los datos del proveedor en una carta e incluso nos pregunta si queremos poner el remitente.

En e-mail podremos enviar un correo a este proveedor, únicamente si nosotros como usuarios que debemos de estar en la ficha de personal, tenemos en esa ficha correo electrónico.

### 5.2 Listados

En este menú, vamos a poder definir todos los parámetros que van a afectar al control de las compras de nuestro negocio. Albaranes, pedidos, facturas. Realizar pagos, anotaciones y apuntes en caja, introducir y controlar todos los datos de nuestros proveedores, Consultar los pedidos pendientes de servir, etc...

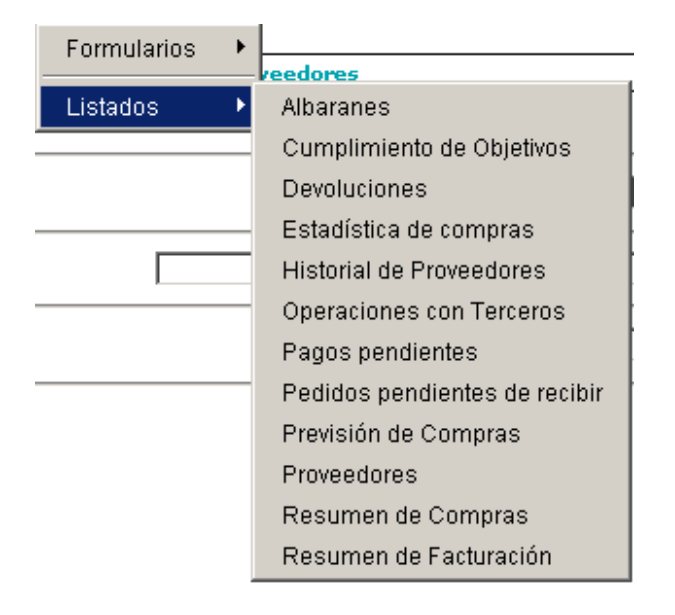

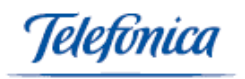

# 5.2.1 Albaranes

En este apartado del menú compras van a poder realizar un listado de albaranes.

Entraremos en la pantalla de parámetros:

| 🗿 Ventas 🔻        | 👿 Compras 🔻         | 📋 Productos 🔻          | 🗐 Gestión <del>v</del> | 🗐 Servicios 🔻 | 🕓 Config 🔻 | 🛄 Empresa    |           |
|-------------------|---------------------|------------------------|------------------------|---------------|------------|--------------|-----------|
| Compras > Lista   | dos > Albaranes     |                        |                        |               |            |              |           |
| Fecha desde :     | 01/01/200           |                        |                        |               | F          | echa hasta : | 14/5/2004 |
| Actividad         |                     | •                      |                        |               | 9          | ierie        |           |
| Proveedor :       |                     | Q.                     |                        |               |            |              |           |
| No Incluir Provee | dores dados de baja | a: 🗖                   |                        |               |            |              |           |
| Ordenar por: Fe   | cha 🔽               | Mostrar sólo albaranes | pendientes de fac      | turar 🔲       |            |              |           |
| CAMPOS OPCIO      | NALES DEL LISTADO   | 1                      |                        |               |            |              |           |
| Forma de pago     |                     |                        |                        |               |            |              |           |
| Tipo de pago      |                     |                        |                        |               |            |              |           |

Según los parámetros que introduzcamos sacará un listado de albaranes de proveedor u otro.

Los campos opcionales son campos que pueden ser vistos en el listado si se eligen.

Obtendremos un listado como éste:

| 🗿 Ventas 🔻                                          | 👿 Compras 🔻                                 | 📋 Productos 🔻 | 🗐 Gestión 🔻      | 🗐 Servicios 🔻 | 🕓 Config <del>v</del> | 🔛 Empresa  |              |      |
|-----------------------------------------------------|---------------------------------------------|---------------|------------------|---------------|-----------------------|------------|--------------|------|
| Compras > Listad                                    | los > Albaranes                             |               |                  |               |                       |            |              |      |
| Proveedor: 000<br>Desde fecha: 0<br>Hasta fecha: 14 | 48 TORNILLOS DE C<br>11/01/2004<br>4/5/2004 | OLORES S.A.   |                  |               |                       |            |              |      |
| Fecha                                               | Albaran N°                                  | Proveedor     |                  |               |                       | Factura N° |              | Tota |
| 26/01/2004                                          | AP/0400076                                  | 00048 TC      | RNILLOS DE COLOR | RES S.A.      |                       | 141414     |              |      |
| 25/03/2004                                          | AP/0400077                                  | 00048 TC      | RNILLOS DE COLOR | RES S.A.      |                       |            |              | 1.   |
| 25/03/2004                                          | AP/0400078                                  | 00048 TC      | RNILLOS DE COLOR | ES S.A.       |                       |            |              | 1.   |
|                                                     |                                             |               |                  |               |                       |            | Totales      |      |
|                                                     |                                             |               |                  |               |                       |            | Totales PTA: |      |

En este listado, además, podemos ver los detalles del albarán, la ficha del proveedor y los detalles de la factura, si la tiene, para ello basta pulsar sobre el número de albarán, código de proveedor, número de factura respectivamente.

Este listado se podrá imprimir de dos maneras, o bien damos al botón de imprimir, por lo que saldrá en papel la parte del listado que estamos viendo, o bien pulsamos sobre el botón imprimir listado, por lo que el listado completo, aparecerá en formato "pdf".

# 5.2.2 <u>Cumplimiento de objetivos</u>

En este apartado del menú compras van a poder realizar un listado sobre el cumplimiento de los objetivos.

Entraremos en la pantalla de parámetros:

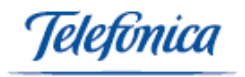

| 🗿 Ventas 🔻          | 👿 Compras 🔻         | 📋 Productos 🔻 | 🗐 Gestión 🔻 | 🧟 Servicios 🔻     | 🕓 Config <del>v</del> | 🛄 Empresa |
|---------------------|---------------------|---------------|-------------|-------------------|-----------------------|-----------|
| Compras > Listad    | os > Cumplimiento d | e Objetivos   |             |                   |                       |           |
| n                   |                     |               |             |                   |                       |           |
| Desde Fecha:        | 01/01/200           | 4             |             | Hasta Fecha:      | 31/12/2004            |           |
| Proveedor:          |                     | 6             |             |                   |                       |           |
| Parámetros de ar    | tículos             |               |             |                   |                       |           |
| Con Referencia :    |                     |               |             | Con Nombre :      |                       |           |
| Familia :           |                     | •             |             | Tipo de artículo: |                       | •         |
| Valoración:         | Coste Actu          | al 💌          |             |                   |                       |           |
| Parámetros Gene     | rales               |               |             |                   |                       |           |
| Solo artículos cuyo | o objetivo sea mayo | rque 0 : 🔽    |             |                   |                       |           |

Según los parámetros que introduzcamos sacara un listado de proveedor u otro.

Los campos opcionales son campos que pueden ser vistos en el listado si se eligen.

### 5.2.3 Devoluciones

En este apartado del menú compras van a poder realizar un listado de las devoluciones.

Entraremos en la pantalla de parámetros:

| 💱 Ventas 🔻         | 👿 Compras 🔻        | 📋 Productos 🔻 | 🗐 Gestión <del>v</del> | 🗐 Servicios 🔻 | 🕓 Config <del>v</del> | 🔛 Empresa |  |
|--------------------|--------------------|---------------|------------------------|---------------|-----------------------|-----------|--|
|                    |                    |               |                        |               |                       |           |  |
| Compras > Listados | s > Devoluciones   |               |                        |               |                       |           |  |
| Desde Fecha:       | 01/01/200          |               | Hast                   | ta Fecha:     | 14/5/2004             |           |  |
| Proveedor Nº :     | <u> </u>           |               |                        |               |                       |           |  |
| Nº RMA Contiene:   |                    |               |                        |               |                       |           |  |
| No Induir Proveedo | res dados de Baja: |               |                        |               |                       |           |  |
| Serie              |                    |               |                        |               |                       |           |  |

Según los parámetros que introduzcamos sacara un listado de proveedor u otro.

Los campos opcionales son campos que pueden ser vistos en el listado si se eligen.

Obtendremos un listado como este:

| 🗿 Ventas 🔻            | 🐺 Compras 🔻        | 📋 Productos 🔻 | 🗐 Gestión 🔻 | 🗐 Servicios 🔻 | 🕓 Config 🕶 | 🔛 Empresa |                             |
|-----------------------|--------------------|---------------|-------------|---------------|------------|-----------|-----------------------------|
| Compras > Listad      | los > Devoluciones |               |             |               |            |           |                             |
| (Emitido el 14/5      | (2004)             |               |             |               |            | PERIOD    | O FECHAS : 01/01/2004 - 14/ |
| <b>Proveedor:</b> 000 | 49 FINANCIERA CAF  | PONE S.A      |             |               |            |           |                             |
| Fecha                 |                    | Proveedor     |             |               | DEVOLU     | DION Nº   | RMA Nº                      |
| 13/05/2004            |                    | FINANCIERA    | CAPONE S.A  |               | dev04000   | 009       | 0                           |
| 13/05/2004            |                    | FINANCIERA    | CAPONE S.A  |               | dev04000   | 010       | 0                           |
|                       | Total Num.         | Registros     |             |               |            |           |                             |

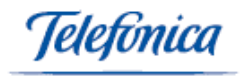

En este listado, además podemos ver los detalles de las devoluciones, la ficha del proveedor y los detalles de la factura, si la tiene, para ello basta pulsar sobre él numero de fecha, código de proveedor, número de factura respectivamente.

Este listado se podrá imprimir de dos maneras, o bien damos al botón de imprimir, por lo que saldrá en papel la parte del listado que estamos viendo o bien pulsamos sobre el botón imprimir listado, por lo que el listado completo, aparecerá en formato "pdf".

# 5.2.4 Estadística de compras

En este apartado del menú compras vamos a poder ver una estadística de las compras del proveedor que hayamos seleccionado.

Entraremos en la pantalla de parámetros:

|     | 🗿 Ventas 🔻         | 👿 Compras <del>v</del> | 📋 Productos 🕶 | 🗐 Gestión <del>v</del> | 🗐 Servicios 🕶 | 🕓 Config <del>v</del> | 🛄 Empresa |
|-----|--------------------|------------------------|---------------|------------------------|---------------|-----------------------|-----------|
| . г | • • • • • • •      | and the state          |               |                        |               |                       |           |
| . L | Compras > Listado  | os > Estadística de co | mpras         |                        |               |                       |           |
|     | Mes inicial : Ener | 0 👤 2004               |               |                        | Mes final     | : Mayo 💌              | 2004      |
| :   | Proveedor Nº :     | Q                      |               |                        |               |                       |           |
|     | No Incluir Proveed | ores dados de baja:    |               |                        |               |                       |           |
|     | Actividad:         |                        |               | -                      |               |                       |           |
|     | Tipo de proveedor  | ····                   |               | •                      |               |                       |           |
| 1   | Agrupar Series:    |                        |               |                        |               |                       |           |
|     | Comparativa Año ,  | Anterior:              |               |                        |               |                       |           |
|     | Serie              |                        |               |                        |               |                       |           |
|     | FACTURA PR         | OVEEDOR                | FACTURAS      | 6 MARTI                |               |                       |           |
| -   | SELECCIONAR TO     | DOS DESELECCIO         | NAR TODOS     |                        |               |                       |           |

Si pulsamos sobre el botón **Seleccionar**, seleccionaremos todas las series de las facturas.

Según los parámetros que introduzcamos sacará un listado de proveedor u otro.

Los campos opcionales son campos que pueden ser vistos en el listado si se eligen.

Obtendremos un listado como éste:

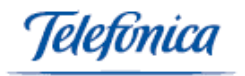

| 🗿 Ver   | ntas 🔻   | ) 🛒 Co       | ompras <del>v</del> 🛛 | 🖥 Productos 🔻 | Ģ     | 🛛 Gestió | in 🔹 🗐 Servicios 🔻      | 🕓 Config | 🝷 🛄 Empresa |
|---------|----------|--------------|-----------------------|---------------|-------|----------|-------------------------|----------|-------------|
| Compra  | s > List | tados > Esta | dística de comp       | ras           |       |          |                         |          |             |
|         |          |              |                       |               |       |          |                         |          | PERIODO FE  |
| Proveed | or: 00   | 056 - AL RI  | CO HELADO S.L.        |               |       |          |                         |          |             |
|         |          | Serie FACI   | TURA PROVEEDO         | DR FACTURAS   | MARTI | Total    |                         |          |             |
| Enero   | 2004     |              |                       |               |       | 0,00     |                         |          |             |
| Febrero | 2004     |              | 20,                   | DO            |       | 20,00    |                         |          |             |
| Marzo   | 2004     |              |                       |               |       | 0,00     |                         |          |             |
| Abril   | 2004     |              |                       |               |       | 0,00     |                         |          |             |
| Mayo    | 2004     |              |                       |               |       | 0,00     |                         |          |             |
| Total   |          |              | 20,                   | 00            | 0,00  | 20,00    |                         |          |             |
| Total(P | TS)      |              | 3.3                   | 28            | 0     | 3.328    |                         |          |             |
|         |          |              |                       |               |       |          |                         | a        |             |
| Com     | nora     | as por       | mes                   |               |       |          |                         |          |             |
|         |          |              |                       |               |       |          |                         |          |             |
|         |          | 20.00        |                       |               |       |          |                         |          |             |
|         |          |              |                       |               |       |          |                         |          |             |
|         |          |              |                       |               |       |          | FP/ - FACTURA PROVEEDOR |          |             |
|         |          |              |                       |               |       |          |                         |          |             |
|         |          |              |                       |               |       |          | FAMA - FACTURAS MARTE   |          |             |
|         |          |              |                       |               |       |          |                         |          |             |
|         |          |              |                       |               |       |          |                         |          |             |
|         |          |              |                       |               |       |          |                         |          |             |
| Ene.    |          | Feb.         | Mar.                  | Abr.          | May.  |          |                         |          |             |

Esta estadística se puede imprimir pulsado sobre el botón de imprimir.

# 5.2.5 Historial de Proveedores

En este apartado del menú compras van a poder realizar el listado del historial de proveedores.

Entraremos en la pantalla de parámetros:

| 🗿 Ventas 🔻       | 🐺 Compras 🔻            | 📋 Productos 🔻 | 🗐 Gestión 🔻 | 🗐 Servicios 🔻 | 💁 Config 🔻 | 🔛 Empresa |
|------------------|------------------------|---------------|-------------|---------------|------------|-----------|
| Compras > Listad | dos > Historial de Pro | weedores      |             |               |            |           |
| Desde Fecha:     |                        | 01/01/200     |             | Hasta Fech    | a:         | 14/5/2004 |
| Proveedor Nº :   |                        | <b>Q</b>      |             |               |            |           |
| Actividad :      |                        |               |             | •             |            |           |
| Con el texto:    |                        |               |             |               |            |           |

Pondremos, como campo obligado, el proveedor y las fechas y nos sacará un listado con todas las líneas introducidas en el historial de proveedores que está en la ficha del proveedor, al igual que los correos que se han mandado, o los SMS.

Sacará un listado con información sobre el proveedor y la fecha que se haya puesto.

### 5.2.6 **Operaciones con terceros**

En este apartado del menú compras van a poder realizar de las operaciones a terceros realizadas en una fecha y a un proveedor determinado.

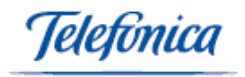

Entraremos en la pantalla de parámetros:

| 🗿 Ventas 🔻        | 👿 Compras 🔻          | 📋 Productos 🔻 | 🗐 Gestión <del>v</del> | 🗐 Servicios 🔻 | 🕓 Config <del>v</del> | 🛄 Empresa |   |
|-------------------|----------------------|---------------|------------------------|---------------|-----------------------|-----------|---|
| Compras > Listad  | los > Operaciones co | n Terceros    |                        |               |                       |           |   |
| Desde Fecha:      | 01/0                 | 1/200         |                        | Hasta Feo     | :ha:                  | 14/5/2004 |   |
| Actividad :       |                      |               | •                      | Serie :       |                       |           | - |
| Desde el Proveec  | dor Núm. :           | <b>Q</b>      |                        | hasta el f    | Proveedor Núm. :      |           |   |
| No Incluir Provee | dores dados de baja: |               |                        |               |                       |           |   |
| Con Importe ma    | yor que : 3005,06    | €             |                        |               |                       |           |   |
| Ordenar por:      | RAZ                  | ON SOCIAL     |                        |               |                       |           |   |

Según los parámetros que introduzcamos sacará un listado de proveedor u otro. Los campos opcionales son campos que pueden ser vistos en el listado si se eligen. Obtendremos un listado con las operaciones con terceros.

# 5.2.7 Pagos Pendientes

En este apartado del menú compras van a poder realizar el listado de los pagos pendientes.

Entraremos en la pantalla de parámetros:

| 🗿 Ventas 🔻          | 🐺 Compras 🔻        | 📋 Productos 🕶 | 🗐 Gestión 🔻 | 🗐 Servicios 🔻       | 🕓 Config <del>v</del> | 🔛 Empresa |  |
|---------------------|--------------------|---------------|-------------|---------------------|-----------------------|-----------|--|
|                     |                    |               |             |                     |                       |           |  |
| Compras > Listados  | Pagos pendientes   |               |             |                     |                       |           |  |
| Proveedor:          |                    | <u> </u>      |             |                     |                       |           |  |
| Actividad           |                    |               | •           |                     |                       |           |  |
| No Incluir Proveedo | res dados de baja: |               |             |                     |                       |           |  |
| Serie:              |                    |               | •           |                     |                       |           |  |
| Cuenta de cargo de  | a empresa:         |               | •           | Agrupar por cuenta: |                       |           |  |
|                     |                    |               |             | Agrupar por dia:    |                       |           |  |

Para sacar el listado, si queremos rellenaremos algún parámetro y damos a aceptar y saldrá un listado como el siguiente:

| 🗿 Ventas 🔻       | 👿 Compras 🔻        | 📋 Productos 🔻 🗐 Gest                    | ión 🔻 🗐 S  | ervicios <del>v</del> | 🕲 Config 🕶 💡 | 🛄 Empresa  |               |     |
|------------------|--------------------|-----------------------------------------|------------|-----------------------|--------------|------------|---------------|-----|
| Compras > Lista  | dos > Pagos pendie | entes                                   |            |                       |              |            |               |     |
| (Emitido el 14/5 | /2004)             |                                         |            |                       |              |            |               |     |
| Proveedor: 0004  | 8 - TORNILLOS DE   | COLORES S.A.                            |            |                       |              |            |               |     |
| Proveedor        |                    | Factura/Vencimiento                     | Fecha F.   | Fecha ¥               | . ¥alor F    | . Valor V. | Pendiente F.  | Pen |
| TORNILLOS DE CO  | LORES S.A.         | 141414                                  | 26/01/2004 |                       | 116,69       | E          | 116,69€       |     |
|                  |                    | 141414-1                                |            | 26/01/2004            |              | 116,69     |               |     |
|                  |                    | <u>aaaaaaa</u>                          | 19/10/2001 |                       | 522 PT/      | Α          | 522 PTA       |     |
|                  |                    | prueba                                  | 22/11/2001 |                       | 318,56       | E          | 318,56€       |     |
|                  |                    | 215410                                  | 11/03/2002 |                       | 1.055.715,00 | E          | 1.055.714,84€ |     |
|                  |                    | 123231488                               | 20/02/2003 |                       | 145,86       | E          | 145,86€       |     |
|                  |                    | 123231488-1                             |            | 20/03/2003            |              | 100,00     |               |     |
|                  |                    | 07030014                                | 27/06/2003 |                       | 142,425,30   | E          | 142,425,28€   |     |
|                  |                    | 07030014-1                              |            | 27/06/2003            |              | 142,425,30 |               | 142 |
|                  |                    | 000000000000000000000000000000000000000 | 27/08/2003 |                       | 81,23        | E          | 81,23€        |     |
|                  |                    | 00000000000000000001-1                  |            | 27/08/2003            |              | 81,23      |               |     |
|                  |                    | <u>p5 equip02</u>                       | 09/12/2003 |                       | 14,00        | E          | 14,00€        |     |
|                  |                    | p5_equip02-1                            |            | 09/12/2003            |              | 14,00      |               |     |
| Registros : 13   |                    | Total Proveedor(E)                      |            |                       | 1.198.819,6  | D          | 1.198.819,60  |     |
| Registros : 13   |                    | TOTALES GENERALES(€)                    |            |                       | 1.198.819,6  | D          | 1.198.819,60  |     |
|                  |                    | TOTALES GENERALES(PTA)                  |            |                       | 199.466.79   | B          | 199.466.798   |     |

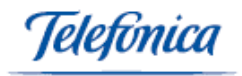

En este listado, podemos pulsar sobre el código de proveedor y sobre el número de factura o vencimiento, para ver información sobre ese proveedor, factura o vencimiento.

### 5.2.8 Pedidos Pendientes de Recibir

En este apartado del menú compras van a poder realizar el listado de los pedidos pendientes de recibir.

Entraremos en la pantalla de parámetros:

| Compras > Listados > Pedidos pendientes de recibir         Fecha desde :       Fecha hasta :         Fecha Entrega desde :       Fecha Entrega hasta :         Actividad       Serie:         Proveedor:       Serie: |
|----------------------------------------------------------------------------------------------------|
| Fecha desde :     Fecha hasta :       Fecha Entrega desde :     Fecha Entrega hasta :       Actividad     Serie:       Proveedor:     Serie:                                                                          |
| Fecha Entrega desde :     Fecha Entrega hasta :       Actividad     Image: Serie:       Proveedor:     Image: Serie:                                                                                                  |
| Actividad Serie:                                                                                                    |
| Proveedor:                                                                                                    |
|                                                                                                    |
| No incluir Proveedores dados de baja: 🗖                                                                                                    |
| Con Referencia: Con Nombre:                                                                                                    |
| Familia:                                                                                                    |
|                                                                                                    |
|                                                                                                    |

Podemos elegir algún parámetro y dar a aceptar o simplemente damos a aceptar y veremos el listado agrupado por proveedor.

| 🗿 Ventas 🕶        | 👿 Compras 🔻                 | 📋 Productos 🔻       | 🗐 Gestión 🔻   | 🗐 Servicios 🔻        | 💁 Config 🕶 | 🔛 Empresa |          |
|-------------------|-----------------------------|---------------------|---------------|----------------------|------------|-----------|----------|
|                   |                             |                     |               |                      |            |           |          |
| Compras > Listado | os > Pedidos pendie         | ntes de recibir     |               |                      |            |           |          |
| Proveedor: 00048  | - TORNILLOS DE CO           | DLORES S.A.         |               |                      |            |           |          |
|                   |                             |                     |               |                      |            |           |          |
| Proveedor : 00048 | - TORNILLOS DE COLO         | DRES S.A.           |               |                      |            |           |          |
| Pedido N          | • : <u>PP/0100002</u> - Fec | ha: 25/07/2001-Impo | rte: 0 PTA    |                      |            |           |          |
|                   | Cantidad Refere             | encia               | Desc          | ripción/Concepto     |            | Almacén   |          |
|                   | 1 <u>8750</u>               |                     | Mon           | itor 17              |            | ALMACE    | N ORIGEN |
| Pedido N          | • : <u>PP/02000022</u> - Fe | cha: 11/03/2002-Imp | orte: 116,69€ |                      |            |           |          |
|                   | Cantidad Refere             | encia               | Desc          | ripción/Concepto     |            | Almacén   |          |
|                   | 10 <u>9000</u>              |                     | RIEL          | ACERO LACADO         |            | ALMACE    | N ORIGEN |
|                   | 10 <u>1000</u> 4            | 4/3GB               | cone          | exión RTC T:3GB      |            | ALMACE    | N ORIGEN |
| Pedido N          | • : <u>PP/02000024</u> - Fe | cha: 11/03/2002-Imp | orte:0€       |                      |            |           |          |
|                   | Cantidad Refere             | encia               | Desc          | ripción/Concepto     |            | Almacén   |          |
|                   | 5 <u>9000</u>               |                     | RIEL          | ACERO LACADO         |            | ALMACE    | N ORIGEN |
| Pedido N          | • : <u>PP03000013</u> - Fec | ha: 02/01/2003-Impo | rte: 39,32 €  |                      |            |           |          |
|                   | Cantidad Refere             | encia               | Desc          | ripción/Concepto     |            | Almacén   |          |
|                   | 12 PR670                    | 0001                | Bala          | ncing Shampoo 250 ml |            | PRINCI    | PAL      |
| Pedido N          | • : <u>PP/03000043</u> - Fe | cha: 13/02/2003-Imp | orte: 53,97 € |                      |            |           |          |
|                   | Cantidad Refere             | encia               | Desc          | ripción/Concepto     |            | Almacén   |          |
|                   | 5 <u>145V</u>               |                     | PIED          | RA BALUSTRADA        |            | ALMACE    | N ORIGEN |
|                   | 40 <u>0</u>                 |                     | cero          | s                    |            | PRINCI    | PAL      |
| Pedido N          | • : <u>PP/03000047</u> - Fe | cha: 28/04/2003-Imp | orte:0€       |                      |            |           |          |
|                   | Cantidad Refere             | encia               | Desc          | ripción/Concepto     |            | Almacén   |          |
| !                 | 2 <u>ROLE</u>               | ×                   | REL           | DJ DE PULSERA ROLEX  |            | PRINCI    | PAL      |
| Pedido N          | • : <u>PP/03000052</u> - Fe | cha: 27/06/2003-Imp | orte:0€       |                      |            |           |          |
|                   | Cantidad Refere             | encia               | Desc          | ripción/Concepto     |            | Almacén   |          |
|                   | 128 <u>0</u>                |                     | cero          | s                    |            | PRINCI    | PAL      |
| Pedido N          | • : <u>PP04000027</u> - Fec | ha: 26/01/2004-Impo | rte: 52,51€   |                      |            |           |          |
|                   | Cantidad Refere             | encia               | Desc          | ripción/Concepto     |            | Almacén   |          |
|                   | 10 <u>30A1</u>              | <u>50</u>           | BAR           | RA MADERA 30 1.50    |            | PRINCI    | PAL      |
| Pedido N          | • : <u>PP04000028</u> - Fec | ha: 28/03/2004-Impo | rte:0€        |                      |            |           |          |
|                   | Cantidad Refere             | encia               | Desc          | ripción/Concepto     |            | Almacén   |          |
|                   | 7 <u>HHH</u>                |                     | ККК           | KKKKKKKKK            |            | PRINCI    | PAL      |
|                   | 150 <u>0002</u>             | <u>56/010/001</u>   | ART           | PADRE HEB.266 T:010  | C:001      | PRINCI    | PAL      |
| Pedido N          | • : <u>PP04000031</u> - Fec | ha: 08/05/2004-Impo | rte:0€        |                      |            |           |          |

# 5.2.9 Previsión de compras

En este apartado del menú compras van a poder realizar el listado de la previsión de compras de los proveedores.

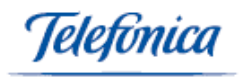

Entraremos en la pantalla de parámetros:

| 🗿 Ventas 🔻         | 👿 Compras 🔻           | 📋 Productos 🕶         | 🗐 Gestión 🔻         | 🗐 Servicios 🔻     | 🕓 Config▼  | 🛄 Empresa |
|--------------------|-----------------------|-----------------------|---------------------|-------------------|------------|-----------|
| Compras > Listade  | os > Previsión de Con | npras                 |                     |                   |            |           |
|                    |                       |                       |                     |                   |            |           |
| Parámetros de do   | cumentos de compr     | as                    |                     |                   |            |           |
| Previsión de comp  | iras para el período: |                       |                     |                   |            |           |
| Desde Fecha:       | 14/5/2004             |                       |                     | Hasta Fecha:      | 31/12/2004 |           |
| (Para la previsión | se consultarán los d  | atos desde el 14/5/20 | 103 hasta el 31/12/ | 2003)             |            |           |
|                    |                       |                       |                     |                   |            |           |
| Proveedor:         |                       |                       |                     |                   |            |           |
| Parámetros de ar   | tículos               |                       |                     |                   |            |           |
| Con Referencia :   |                       |                       |                     | Con Nombre :      |            |           |
| Familia :          |                       | •                     |                     | Tipo de artículo: |            | <b>•</b>  |
| Valoración:        | Coste Actua           | al 💌                  |                     |                   |            |           |
| Parámetros Gene    | rales                 |                       |                     |                   |            |           |
| Apaisado :         |                       |                       |                     |                   |            |           |

Según los parámetros que introduzcamos sacará un listado de proveedor u otro. Los campos opcionales son campos que pueden ser vistos en el listado si se eligen.

| 💱 Ventas 🔻 🗮 Compras 🕶 📋                                        | as▼ 📋 Productos▼ |                   | 🔹 🗐 Sem            | vicios 🔻 | 🕓 Confi     | g 🔻 🔛 E             | mpresa        |                    |          |
|-----------------------------------------------------------------|------------------|-------------------|--------------------|----------|-------------|---------------------|---------------|--------------------|----------|
| Compras > Listados > Previsión de Compras                       |                  |                   |                    |          |             |                     |               |                    |          |
| (Emitido el 14/5/2004)                                          |                  |                   |                    |          |             |                     | PERIODO       | FECHAS : 14/5/2    | 004 - 31 |
| Proveedor: 00048 - TORNILLOS DE COLO<br>Valoración: costeActual | RES S.A.         |                   |                    |          |             |                     |               |                    |          |
| ARTÍCULO                                                        | STOCK<br>ACTUAL  | STOCK<br>P.SERVIR | STOCK<br>P.RECIBIR | VENTAS   | DIFERENCIA  | VALORACIÓN          | STOCK<br>REAL | DIFERENCIA<br>REAL | VAL      |
| 122222222222222222222222222222222222222                         | <u>2</u> 59,00   | 0,00              | 0,00               | 1,00     | -58,00      | Stock<br>Suficiente | 59,00         | -58,00             | Stock    |
| 333333                                                          | 13,00            | 0,00              | 0,00               | 2,00     | -11,00      | Stock<br>Suficiente | 13,00         | -11,00             | Stock    |
| 7777777                                                         | -3,00            | 0,00              | 0,00               | 10,00    | 13,00       | 130,00€             | -3,00         | 13,00              |          |
| ANILLA MADERA 30 NOGAL                                          | -56,00           | 0,00              | 0,00               | 0,00     | 56,00       | 5,04€               | -56,00        | 56,00              |          |
| ART PADRE HEB.266 T:010 C:001                                   | -15,00           | 0,00              | 150,00             | 0,00     | 15,00       | 150,00€             | 135,00        | -135,00            | Stock    |
| articulo para probar bonificaciones                             | 3,410,50         | 0,00              | 0,00               | 0,00     | -3,410,50   | Stock<br>Suficiente | 3,410,50      | -3,410,50          | Stock    |
| AUDI TT                                                         | -8,00            | 0,00              | 0,00               | 1,00     | 9,00        | 185,04€             | -8,00         | 9,00               |          |
| BARRA MADERA 30 1.50                                            | 100.500,00       | 0,00              | 10,00              | 0,00     | -100,500,00 | Stock<br>Suficiente | 100.510,00    | -100.510,00        | Stock    |
| BARRA MADERA 30 NOGAL 150                                       | -5,00            | 1,00              | 0,00               | 0,00     | 5,00        | 14,70€              | -6,00         | 6,00               |          |
| <u>Bermudas A</u>                                               | 1,00             | 0,00              | 0,00               | 0,00     | -1,00       | Stock<br>Suficiente | 1,00          | -1,00              | Stock    |
| BOLSA DE PALOMITAS DE MAIZ                                      | -22,00           | 0,00              | 0,00               | 5,00     | 27,00       | 233,01€             | -22,00        | 27,00              |          |
| cero1                                                           | -101,75          | 0,00              | 0,00               | 126,00   | 227,75      | 5.010,50€           | -101,75       | 227,75             | 5        |
| <u>ceros</u>                                                    | 760,00           | 1,00              | 168,00             | 32,00    | -728,00     | Stock<br>Suficiente | 927,00        | -895,00            | Stock    |
| GAFAS DE SOL NEGRAS                                             | -23,00           | -5,00             | 50,00              | 8,00     | 31,00       | 724,16€             | 32,00         | -24,00             | Stock    |
| HEBILLA                                                         | 0,00             | 0,00              | 0,00               | 0,00     | 0,00        | Stock<br>Suficiente | 0,00          | 0,00               | Stock    |
| <u>KKKKKKKKKKK</u>                                              | 0,00             | 0,00              | 7,00               | 0,00     | 0,00        | Stock<br>Suficiente | 7,00          | -7,00              | Stock    |
| MELAMINA 260X45 T:MUK                                           | -1,00            | 0,00              | 0,00               | 1,00     | 2,00        | 8,46€               | -1,00         | 2,00               |          |
| Mod. Pepe                                                       | -12,00           | 0,00              | 0,00               | 0,00     | 12,00       | 2.250,00€           | -12,00        | 12,00              | 2        |
| nitropitos                                                      | -1,00            | 0,00              | 0,00               | 0,00     | 1,00        | 0,00€               | -1,00         | 1,00               |          |
| instant de la contracte                                         | 24.00            | 0.00              | 0.00               |          | 04.00       | Stock               | 24.00         | 24.00              | er.d.    |
| IMPRIMIR                                                        |                  |                   | IMPRIMI            | R LISTAD | •           |                     |               | VOLV               | ER       |

Obtendremos un listado como éste:

En este listado, además podemos ver los detalles de la como; articulo, stock actual, stock por servir, etc.

Este listado, se podrá imprimir de dos maneras, o bien damos al botón de imprimir, por lo que saldrá en papel la parte del listado que estamos viendo o bien pulsamos sobre el botón imprimir listado, por lo que el listado completo, aparecerá en formato "pdf".

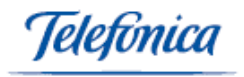

## 5.2.10 Proveedores

En este apartado del menú compras van a poder realizar el listado de los proveedores.

Entraremos en la pantalla de parámetros:

| 🚽 🕄 Ventas 🕇   | r 👘 Com        | npras <b>-</b> | 🖹 Productos 🔻 |   | 🗐 Gestión 🔻       |      | 🗐 Servicios 🔻        | 🙆 Config <del>v</del> | 🔛 Empresa |   |
|----------------|----------------|----------------|---------------|---|-------------------|------|----------------------|-----------------------|-----------|---|
| Company > 1    | stades > Desus |                |               |   |                   |      |                      |                       |           |   |
| compras > U    | stauos > Prove | euores         |               |   |                   |      |                      |                       |           |   |
| Desde Fecha    | Alta : 0       | 1/01/200       |               |   |                   | Hast | ta Fecha Alta :      | 14/5/2004             |           |   |
| Desde Fecha    | Baja :         |                |               |   |                   | Hast | ta Fecha Baja :      |                       |           |   |
| Razón Social   | :              |                |               |   |                   |      |                      |                       |           |   |
| Población :    | Γ              |                |               |   |                   | Prov | incia :              |                       |           |   |
| Forma Pago     |                |                |               | - |                   |      |                      |                       |           |   |
| Tipo Activida  | ±: [           |                |               | - |                   | Tipo | de Proveedor :       |                       |           | • |
| No Incluir Pro | veedores dado  | s de Baja :    |               |   |                   |      |                      |                       |           |   |
| Solo Distribui | dores :        |                |               |   |                   |      |                      |                       |           |   |
| Mostrar Cont   | actos de Prove | edores :       |               |   |                   |      |                      |                       |           |   |
| Ordenar Por    | : Num.Proveed  | lor 💌          |               |   |                   |      |                      |                       |           |   |
| Apaisado :     |                |                |               |   |                   |      |                      |                       |           |   |
| Campos Opci    | onales         |                |               |   |                   |      |                      |                       |           |   |
| Datos Gener    | ales           | Datos Come     | rciales       |   | Otros Datos       |      |                      |                       |           |   |
| Cif 🗌          | Contacto 🗌     | Forma Pago     | Tipo<br>Pago  |   | Entidad           |      | Nº. Cuenta           |                       |           |   |
| Domicilio 📘    | C.Postal 🔲     | R.Financiero   | R.Equiv       |   | Tipo<br>Actividad |      | Tipo de<br>Proveedor |                       |           |   |
| Población 📘    | Provincia 🗖    | IRPF           |               |   | Portes            |      |                      |                       |           |   |
| Teléfono 📘     | F.Alta         | C.Contable     |               |   | L                 |      |                      | <br>1                 |           |   |
| F.Baja 🗌       | ]              |                |               |   |                   |      |                      |                       |           |   |

No hay ningún parámetro obligatorio.

El parámetro apaisado sirve para el listado en "pdf".

Obtenemos un listado como éste:

| 🗿 Ventas 🔻                      | 👿 Compras 🕶                      | 📋 Productos 🔻 | 🗐 Gestión 🔻 | 🗐 Servicios 🔻 | 🕓 Config 🔻 | Empresa |  |
|---------------------------------|----------------------------------|---------------|-------------|---------------|------------|---------|--|
|                                 |                                  |               |             |               |            |         |  |
| Compras > Listad                | los > Proveedores                |               |             |               |            |         |  |
| Desde Fecha A<br>Hasta Fecha Al | lta :01/01/2004<br>ta :14/5/2004 |               |             |               |            |         |  |
| Num.Proveedor                   |                                  |               |             | Razón Social  |            |         |  |
| 00080                           |                                  |               |             | INABONOS S.A. |            |         |  |
| 00081                           |                                  |               |             | FILEMAKER     |            |         |  |
| 00082                           |                                  |               |             | sqsas         |            |         |  |
| 00083                           |                                  |               |             | wrwsdsa       |            |         |  |

Se podrá imprimir, la pantalla que estamos viendo con imprimir pagina o convertir el listado completo a "pdf" con imprimir listado.

# 5.2.11 Resumen de Compras

En este apartado del menú compras van a poder realizar el listado de las compras realizadas a nuestros proveedores.

Entraremos en la pantalla de parámetros:

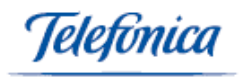

| 🗿 Ventas 🔻        | 🐺 Compras 🔻          | 📋 Productos 🔻 | 🗐 Gestión 🔻 | 🗐 Servicios 🔻      | 🕓 Config 🔻 | 🔛 Empresa |   |
|-------------------|----------------------|---------------|-------------|--------------------|------------|-----------|---|
| Compras > Listad  | los > Resumen de Co  | npras         |             |                    |            |           |   |
| Parámetros de fa  | acturas              |               |             |                    |            |           |   |
| Desde Fecha:      | 01/01                | /2004         |             | Hasta Fecha:       | 14         | /5/2004   |   |
| Serie:            |                      |               | -           |                    |            |           |   |
| Parámetros de p   | roveedores           |               |             |                    |            |           |   |
| Proveedor :       |                      | Q,            |             |                    |            |           |   |
| Actividad:        |                      |               | -           | Tipo de proveedor  |            |           | • |
| No Incluir Provee | dores dados de baja: |               |             |                    |            |           |   |
| Parámetros de a   | rtículos             |               |             |                    |            |           |   |
| Con Referencia:   |                      |               |             | Con Nombre:        |            |           |   |
| Familia:          |                      |               | -           | Tipo de articulo:  |            |           | • |
| Parámetros gene   | erales               |               |             |                    |            |           |   |
| Agrupar por:      | PROV                 | EEDOR         | -           |                    |            |           |   |
| Induir Albaranes  | Pendientes de Factu  | ar: I         |             | Ordenar por Comp   | ras 🗌      | ]         |   |
| Apaisado :        |                      | I             |             | Mostrar solo Conce | ptos 🗌     | ]         |   |
| Imprimir proveed  | lores en Hojas Separ | adas:         |             | Desglosar Concept  | os:        | ]         |   |

#### al pulsar aceptar, aparece en pantalla:

| 🗿 Ventas 🔻                                                 | 🐺 Compras 🔻                              | 🖺 Productos 🔻 | 🗐 Gestión <del>v</del> | 🗐 Servicios 🔻 | 🕓 Confi    | g <b>- 🧰</b> Empresa |              |
|------------------------------------------------------------|------------------------------------------|---------------|------------------------|---------------|------------|----------------------|--------------|
| Compras > Listad                                           | los > Resumen de Co                      | mpras         |                        |               |            |                      |              |
| (Emitido el 14/5                                           | /2004)                                   |               |                        |               |            |                      |              |
| )esde Fecha : 01,<br>lasta Fecha : 14/<br>'roveedor : 0004 | /01/2004<br>'5/2004<br>8 TORNILLOS DE CO | DLORES S.A.   |                        |               |            |                      |              |
| Proveedor: <u>00048</u>                                    | - TORNILLOS DE COLO                      | IRES S.A.     |                        |               |            |                      |              |
| Referencia                                                 | Descripcio                               | 1             |                        | Cantidad      | Con        | npras Netas          | Precio Medio |
| 2                                                          | ceros                                    |               |                        |               | 1,00       |                      | 100,00       |
| ROLEX                                                      | RELOJ DE P                               | ULSERA ROLEX  |                        |               | 2,00       |                      | 246,00       |
|                                                            |                                          |               |                        |               | Total:     | 34                   | 16,00        |
|                                                            |                                          |               |                        |               | Total PTA: | 57                   | 7.570        |

Podemos pulsar en la referencia e iremos a los detalles del articulo.

También podemos pulsar sobre el código de proveedor e ir a la ficha de proveedor.

### 5.2.12 Resumen de Facturación

En este apartado del menú compras van a poder realizar el listado de la facturación realizada desde nuestros proveedores.

Entraremos en la pantalla de parámetros:

| 🗿 Ventas 🔻         | 🛱 Compras 🔻          | 📋 Productos 🔻 | 🗐 Gestión 🔻 | 🗐 Servicios 🔻 | 🕓 Config 🕶 | 🄛 Empresa      |           |
|--------------------|----------------------|---------------|-------------|---------------|------------|----------------|-----------|
| Compras > Listad   | os > Resumen de Fac  | cturación     |             |               |            |                |           |
| • Facturas         | O vencimie           | ntos          |             |               |            |                |           |
| Desde Factura :    |                      |               |             |               | на         | asta Factura : |           |
| Desde Fecha :      | 01/01/200            |               |             |               | на         | asta Fecha :   | 14/5/2004 |
| Actividad          |                      | •             |             |               | Se         | rie:           |           |
| Proveedor Nº:      |                      | ۹ [           |             |               |            |                |           |
| No Induir Proveed  | dores dados de baja: |               |             |               |            |                |           |
| Mostrar sólo IVA I | REPERCUTIDO 🗖        |               |             |               |            |                |           |
| Pagadas 💽 🤇        | ontabilizadas O      |               |             |               |            |                |           |
| No Pagadas 🔿 N     | lo Contabilizadas 🔿  |               |             |               |            |                |           |
| Todas O            |                      |               |             |               |            |                |           |

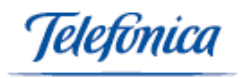

En este resumen podremos ver las facturas según el estado en el que se encuentren.

| 🗿 Ventas 🔻                                          | ) 🕅 🕅                                  | mpras  | 🕶 📋 Productos 🕶         | 🗐 Gestión 🔻 | 🗐 Servic   | ios▼ | 6    | 🖞 Config 🔻 | 🔛 Emp              | oresa |                  |         |        |
|-----------------------------------------------------|----------------------------------------|--------|-------------------------|-------------|------------|------|------|------------|--------------------|-------|------------------|---------|--------|
| Compras > Lis                                       | stados > Res                           | umen d | e Facturación           |             |            |      |      |            |                    |       |                  |         |        |
|                                                     |                                        |        |                         |             |            |      |      |            |                    | PERIO | DO FECHAS : 01/  | 01/2004 | 4 - 14 |
| Documento:<br>Desde Fech<br>Hasta Fecha<br>Pagadas: | Facturas<br>a 01/01/200<br>a 14/5/2004 | 4      |                         |             |            |      |      |            |                    |       |                  |         |        |
| Fecha                                               | Factura N°                             | Serie  | Proveedor               |             | Imp. Bruto | Dto  | Dto2 | Total Dto  | <b>B.Imponible</b> | IVA   | Total Factura Di | visa Pa | igada  |
| 15/04/2004                                          | FPJMA1                                 | FP/    | 00048 - TORNILLOS DE CO | LORES S.A.  | 246,00     | 0,00 | 0,00 | 0,00       | 246,00             | 39,36 | 287,06€          | Si      | -      |
| Registros : 1                                       |                                        |        | Total :                 |             | 246,00     |      |      | 0,00       | 246,00             | 39,36 | 287,06 E         |         |        |
| Registros : 1                                       |                                        |        | Total :                 |             | 246.00     |      |      | 0.00       | 246.00             | 39.36 | 287.06 E         |         |        |
| Equivalencia er                                     | PTS                                    |        | Total :                 |             | 40.931     |      |      | 0          | 40.931             | 6.549 | 47.763 P         | TA      |        |

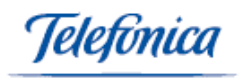

# 6 Menú Productos

# 6.1 Formularios

| 📋 Productos 🔻 |                            |
|---------------|----------------------------|
| Formularios 🔸 | Agrupación de colores      |
| Listados 🕨    | Agrupación de tallas       |
|               | Almacenes                  |
|               | Artículos                  |
|               | Colores                    |
|               | Familias                   |
|               | Movimiento entre almacenes |
|               | Precios                    |
|               | Tallas                     |
|               | Ubicaciones de almacén     |

### 6.1.1 Almacenes

A través de este formulario podemos dar de alta, modificar o eliminar almacenes en nuestro sistema.

El formulario tiene tres campos obligatorios:

- Código
- Descripción
- Domicilio

| Código: | Almacén:       |            |
|---------|----------------|------------|
|         | Código:        | Almacén:   |
|         | Dirección:     |            |
|         | Población:     | CP:        |
|         | Provincia:     | País:      |
|         | Teléfono1:     | Teléfono2: |
|         | Fax:           |            |
|         | Observaciones: | × •        |

Después de rellenar los campos y pulsar el botón de guardar inferior de botones el sistema nos presenta los datos que acabamos de introducir (modo de presentación de datos).

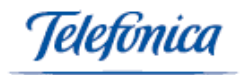

| Código: <b>03</b>        | Almacén: ALMAG | CEN SECUNDARIO |                    |
|--------------------------|----------------|----------------|--------------------|
| Código:<br>Dirección:    | 03<br>PRUEBA   | Almacén:       | ALMACEN SECUNDARIO |
| Población:<br>Provincia: | ROEDA          | CP:<br>País:   |                    |
| Teléfono1:<br>Fax:       |                | Teléfono2:     |                    |
| Observacione:            |                |                |                    |

Podremos Editar los datos de un almacén pulsando sobre el botón

A continuación, nos aparece una pantalla donde podremos modificar los datos correspondientes a ese almacén.

| ódigo: <b>03</b> | Almacén: ALMACEN SECUNDARIO |                             |
|------------------|-----------------------------|-----------------------------|
|                  | Código: 03                  | Almacén: ALMACEN SECUNDARIO |
|                  | Dirección: PRUEBA           |                             |
|                  | Población:                  | CP:                         |
|                  | Provincia:                  | País:                       |
|                  | Teléfono1:                  | Teléfono2:                  |
|                  | Fax:                        |                             |
|                  | Observaciones:              | ×                           |
|                  |                             |                             |

Para almacenar los cambios pulse sobre el botón de guardar

**NOTA:** El sistema no permitirá modificar el código del almacén si ya se dio de alta algún artículo en el almacén.

Para dar de baja un almacén del sistema, bastará con pulsa el botón borrar

**NOTA:** El sistema no permitirá el borrado de un almacén si existen artículos dados de alta en dicho almacén.

Para dar de alta un nuevo almacén en el sistema de gestión, pulsar el botón añadir

A continuación, nos aparecerá un nuevo formulario en blanco donde podremos rellenar los datos del mismo.

Dentro de la pantalla de Almacenes podrá acceder a la función de **Búsqueda**.

#### TIPOS DE BÚSQUEDA

• Búsqueda combinando los criterios que aparecerán en los menús despegables de la función:

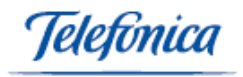

|         | Código<br>Almacén      |   |                        |  |   |
|---------|------------------------|---|------------------------|--|---|
|         | Domicilio<br>CP        |   |                        |  |   |
|         | Provincia<br>País      |   |                        |  |   |
|         | Teléfono1<br>Teléfono2 |   | Contiene 💽             |  | Q |
|         | Fax<br>Observaciones   |   | Contiene<br>Termina en |  |   |
| Buscar: | Almacén                | - | Igual a                |  |   |

Rellene el campo en blanco que aparece, a continuación debe pulsar sobre el icono

Si realizamos la búsqueda de esta forma se nos presentarán todos los Almacenes que hemos definido.

| Código:     | Almacén:           |           |           |           |           |
|-------------|--------------------|-----------|-----------|-----------|-----------|
| Página 1 de | 1                  |           |           |           |           |
| Código      | Almacén            | Domicilio | Población | Provincia | Teléfono1 |
| 03          | ALMACEN SECUNDARIO | PRUEBA    |           |           |           |
| 02          | MATERIA PRIMA      | м         |           |           |           |
| 20          | Prueba             | Dirección | Población | Provincia |           |
| 01          | ALMACEN CENTRAL    | A         |           |           |           |
| Página 1 de | 1                  |           |           |           |           |

### 6.1.2 Ubicaciones de almacén

En este apartado del menú de productos podemos definir una serie de ubicaciones de almacén. Esto nos servirá de guía para una mejor localización de los artículos en los almacenes.

Accedemos a un formulario donde debemos rellenar los siguientes campos:

- Código
- Descripción
- Sección
- Pasillo
- Estantería

| Código Descripción Sección Pasillo Estantería |  |
|-----------------------------------------------|--|
|                                               |  |
|                                               |  |

Una vez introducidos todos los datos, para que tengan efecto debemos pulsar el botón guardar .

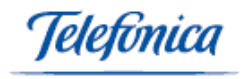

A continuación nos aparece un nuevo formulario en blanco donde podemos rellenar los datos de una nueva ubicación.

Dentro de esta pantalla, puede acceder a la función de Búsqueda,

#### TIPOS DE BÚSQUEDA

• Búsqueda combinando los criterios que aparecerán en los menús despegables de la función:

| Buscar: | Descripción 💌                                             |                                                   |  |
|---------|-----------------------------------------------------------|---------------------------------------------------|--|
|         | Código<br>Descripción<br>Sección<br>Pasillo<br>Estantería | Contiene <b>Contiene</b><br>Termina en<br>Igual a |  |

Rellene el campo en blanco que aparece, a continuación debe pulsar sobre el icono 🔍.

Si realizamos la búsqueda de esta forma se nos presentarán todos las ubicaciones que hemos definido.

| Productos > Formularios > Ubicaciones de almacén |                     |          |           |            |  |
|--------------------------------------------------|---------------------|----------|-----------|------------|--|
| Código                                           | Descripción         | Sección  | Pasillo   | Estantería |  |
| 006                                              | Ticomac             | alta     | interior  | 60         |  |
| 01                                               | soporte informatico | mas baja | exterior  | a-01       |  |
| A                                                | A01                 | mas baja | EXTERIOR  | A-02       |  |
| est32                                            | sfds                | sdfsd    | sdfds     | 59         |  |
| est59                                            | Estanteria59        | 32       | Izquierda | 59         |  |

Podemos editar, modificar y borrar las ubicaciones que aparecen en pantalla pulsando sobre el código de color azul.

#### <u>EDITAR</u>

10

Para modificar una ubicación, pulse sobre el código de la ubicación correspondiente que nos aparece resaltada en azul.

| Productos : | Productos > Formularios > Ubicaciones de almacén |                                                                                                    |          |      |  |  |
|-------------|--------------------------------------------------|----------------------------------------------------------------------------------------------------|----------|------|--|--|
| Código      | ódigo Descripción Sección Pasillo Estantería     |                                                                                                    |          |      |  |  |
| 006         | Ticomac                                          | alta                                                                                                    | interior | 60   |  |  |
| 01          | soporte informatico                              | mas baja                                                                                                    | exterior | a-01 |  |  |
|             | 1.04                                             | ALC: NOT THE REPORT OF A DECISION OF A DECISIONO OF A DECISIONO OF A DECISIONO OF A DECIS | EUTE0100 | 1.00 |  |  |

#### <u>BORRAR</u>

Para eliminar un registro, es decir, una ubicación definida deberemos seleccionar la ubicación pulsando sobre el código azul correspondiente y a continuación pulsar sobre el botón borrar . El sistema nos pedirá una confirmación de la acción que vamos a realizar antes de que se efectúe.

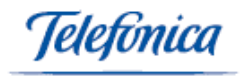

### 6.1.3 Colores

En este apartado del menú de productos, podemos codificar una serie de colores para posteriormente usarlos como atributos de un artículo.

Accedemos a un formulario donde debemos rellenar los siguientes campos:

- Código
- Descripción

| Nuevo Registro | /Eliminar Registro |  |
|----------------|--------------------|--|
| código         | Descripción        |  |
|                |                    |  |
|                |                    |  |

Una vez introducidos todos los datos, para que tengan efecto debemos pulsar el botón guardar GUARDAR.

A continuación, nos aparece un nuevo formulario en blanco donde podemos rellenar los datos de una nuevo color.

Dentro de esta pantalla puede acceder a la función de Búsqueda,

#### TIPOS DE BÚSQUEDA

 Búsqueda combinando los criterios que aparecerán en los menús despegables de la función:

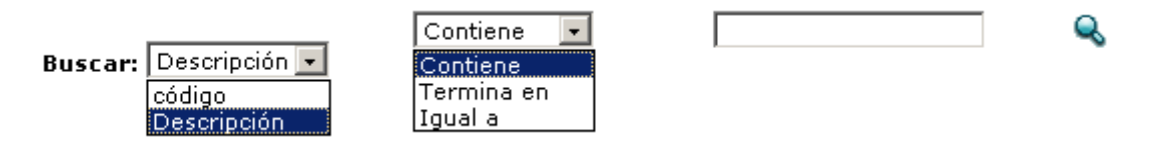

Rellene el campo en blanco que aparece, a continuación debe pulsar sobre el icono

Si realizamos la búsqueda de esta forma se nos presentarán todos los colores que hemos definido.

| Productos > F | Productos > Formularios > Colores |  |  |
|---------------|-----------------------------------|--|--|
| Página 1 de : | Ir a Pag. Ir                      |  |  |
| código        | Descripción                       |  |  |
| 01            | ROJO                              |  |  |
| 02            | VERDE                             |  |  |
| 03            | AZUL OSCURO                       |  |  |
| 04            | AMARILLO                          |  |  |
| 05            | MAGENTA                           |  |  |
| 06            | GRIS MARENGO                      |  |  |
| 07            | NEGRO                             |  |  |
| 20202         | hisha mawil                       |  |  |

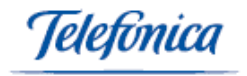

Podemos editar, modificar y borrar los colores que aparecen en pantalla pulsando sobre el código de color azul.

#### <u>EDITAR</u>

Para modificar la descripción de los colores que aparecen en pantalla pulse sobre el código del color correspondiente que nos aparece resaltado en azul.

| Productos > F | ción        |  |
|---------------|-------------|--|
| código        | Descripción |  |
| 01            | ROJO        |  |
| 02            | VERDE       |  |
| 03            | AZUL OSCURO |  |
| 0.4           | AMADTULO    |  |

#### <u>BORRAR</u>

Para eliminar un registro, es decir, un color definido seleccione la ubicación pulsando sobre el código azul correspondiente y a continuación pulsar el botón borrar EDREAR . El sistema nos pedirá una confirmación de la acción que vamos a realizar antes de que se efectúe.

### 6.1.4 Agrupaciones de colores

El sistema nos permite definir una agrupación de colores, es decir, nos permite crear un grupo de colores que serán referenciados a través de un código.

Esta utilidad, lo que pretende, es facilitar al usuario la creación de artículos en los que es necesario poder distinguir una referencia distinta por cada color que dispongamos.

**Ejemplo**: Supongamos que nuestra empresa vende material deportivo y tenemos el artículo 'camiseta' que podemos venderlo en tres colores: rojo, azul y blanco. Por cuestiones de control de stock necesitamos tener definidos tres artículos: camisetas rojas, camisetas azules y camisetas blancas. Son tres artículos con idénticas características cuya única diferencia es el atributo color.

Para facilitar la creación de estos artículos se puede definir una agrupación de colores para las camisetas que contenga los colores rojo, azul y blanco y posteriormente utilizarla en la utilidad de **generación de artículos por tallas y colores** del formulario de artículos.

Para dar de alta una agrupación nos aparecen los siguientes campos a rellenar:

- Código
- Descripción

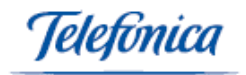

| Nuevo Registro/E | liminar Registro |      |  |
|------------------|------------------|------|--|
| CÓDIGO           | DESCRIPCIÓN      |      |  |
|                  |                  |      |  |
|                  |                  | <br> |  |

Una vez introducidos todos los datos, para que tengan efecto debemos pulsar el botón guardar y se recargará la pantalla mostrando el nuevo registro introducido.

| Productos > F | ormularios > Agrupación de colores |         |
|---------------|------------------------------------|---------|
| CÓDIGO        | DESCRIPCIÓN                        | Colores |
| 00001         | CAMISAS CABALLERO                  | Ver     |
| 00002         | CAMISAS SEÑORA                     | Ver     |
| 00003         | ZAPATOS                            | Ver     |
| 00004         | 00004                              | Ver     |
| 00005         | CARCASAS DE MÓVILES                | Ver     |
| 00025         | COLORES PETER                      | Ver     |
| 0007          | camisas para macarrilas            | Ver     |
| 0008          | camicas de tía buena               | Ver     |

Podemos editar y modificar la descripción de las agrupaciones que aparecen en la parte superior de la pantalla pulsando sobre el código de color azul correspondiente.

| Productos > F | oductos > Formularios > Agrupación de colores |         |
|---------------|-----------------------------------------------|---------|
| CÓDIGO        | DESCRIPCIÓN                                   | Colores |
| 00001         | CAMISAS CABALLERO                             |         |
| 00002         | CAMISAS SEÑORA                                | Ver     |
| 00003         | ZAPATOS                                       | Ver     |
| 00004         | 00004                                         | Ver     |

Para añadir o eliminar colores a una agrupación lo haremos a través de una nueva ventana que se mostrará pulsando sobre el hipervínculo 'Ver' Ver asociado a la agrupación.

| CÓDIGO   | COLOR                                         |
|----------|-----------------------------------------------|
| 01       | ROJO                                          |
| 02       | VERDE                                         |
| 03       | AZUL OSCURO                                   |
| HIE      | HIELO                                         |
| usado    | Usado                                         |
|          |                                               |
|          |                                               |
| Nuevo Re | egistro/Eliminar Registro                     |
| COLOR    |                                               |
|          | <b>v</b>                                      |
| ·        |                                               |
|          |                                               |
|          |                                               |
|          |                                               |
|          |                                               |
|          |                                               |
| GUARDE   | AR BORRAR CANCELAR Buscar: COLOR 🔽 Contiene 🔽 |
|          |                                               |

Para insertar un nuevo color en la agrupación hay que seleccionar un color del campo desplegable.

**NOTA:** los colores deberán haber sido dados de alta previamente:

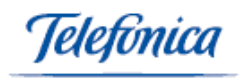

| Nuevo Registro/Eliminar Registro |  |
|----------------------------------|--|
| COLOR                            |  |
| <b>v</b>                         |  |

Una vez introducido el color, debemos pulsar el botón guardar

Si lo que se desea es eliminar un color de la agrupación, se puede hacer desde este mismo campo, seleccionando el color a eliminar y pulsando sobre el botón Borrar o también puede hacerlo pulsando sobre el hipervínculo del código de color resaltado en azul y haciendo clic sobre el botón Borrar

Dentro de la pantalla principal puede acceder a la función de Búsqueda,

<u>TIPOS DE BÚSQUEDA</u>

 Búsqueda combinando los criterios que aparecerán en los menús despegables de la función:

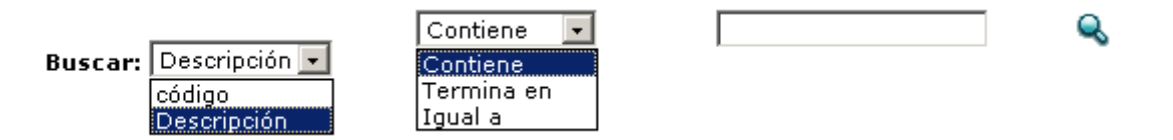

Rellene el campo en blanco que aparece, a continuación debe pulsar sobre el icono

Búsqueda pulsando sobre el botón 

 dejando vacío el campo de búsqueda correspondiente.

Si realizamos la búsqueda de esta forma se nos presentarán todas las agrupaciones que hemos definido.

# <u>6.1.5</u> <u>Tallas</u>

En este apartado del menú de productos podemos codificar una serie de tallas para posteriormente usarlas como atributos de un artículo.

Accedemos a un formulario donde debemos rellenar los siguientes campos:

- Código
- Descripción

| Nuevo Registro/E | liminar Registro |             |  |  |  |  |
|------------------|------------------|-------------|--|--|--|--|
| código           | Descripción      | Descripción |  |  |  |  |
|                  |                  |             |  |  |  |  |
|                  |                  |             |  |  |  |  |

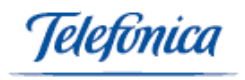

Una vez introducidos todos los datos, para que tengan efecto debemos pulsar el botón guardar GUARDAR.

A continuación, nos aparece un nuevo formulario en blanco donde podemos rellenar los datos de una nueva talla.

Dentro de esta pantalla puede acceder a la función de Búsqueda,

#### TIPOS DE BÚSQUEDA

 Búsqueda combinando los criterios que aparecerán en los menús despegables de la función:

|                       | Contiene 💽 |  |  |
|-----------------------|------------|--|--|
| Buscar: Descripción 💌 | Contiene   |  |  |
| código                | Termina en |  |  |
| Descripción           | Igual a    |  |  |

Rellene el campo en blanco que aparece, a continuación debe pulsar el icono

Si realizamos la búsqueda de esta forma se nos presentarán todos las tallas que hemos definido.

| Productos > For                | nularios > Tallas   |  |  |  |  |  |
|--------------------------------|---------------------|--|--|--|--|--|
|                                |                     |  |  |  |  |  |
| Página 1 de 2 🖗 Ir a Pag. 🔄 Ir |                     |  |  |  |  |  |
| Código                         | Descripción         |  |  |  |  |  |
| 01                             | Talla 1             |  |  |  |  |  |
| 02                             | Talla 2             |  |  |  |  |  |
| 03                             | Talla 3             |  |  |  |  |  |
| 04                             | Talla 4             |  |  |  |  |  |
| 05                             | Talla 5             |  |  |  |  |  |
| 100                            | 1.00 mts.           |  |  |  |  |  |
| 18m                            | 18 meses            |  |  |  |  |  |
| 1año                           | 1 año de antiguedad |  |  |  |  |  |

Podemos editar, modificar y borrar las tallas que aparecen en pantalla pulsando sobre el código de color azul.

#### <u>EDITAR</u>

Para modificar la descripción de las tallas que aparecen en pantalla pulse sobre el código de la talla correspondiente que nos aparece resaltado en azul.

| Productos > Fo | rmularios > Tallas |  |  |  |  |  |
|----------------|--------------------|--|--|--|--|--|
|                |                    |  |  |  |  |  |
| Código         | Descripción        |  |  |  |  |  |
| 01             | Talla 1            |  |  |  |  |  |
| 02             | Talla 2            |  |  |  |  |  |
| 03             | Talla 3            |  |  |  |  |  |
| 04             | Talla 4            |  |  |  |  |  |

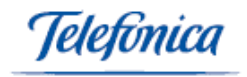

#### BORRAR

Para eliminar un registro, es decir, una talla definida deberemos seleccionar la ubicación pulsando sobre el código azul correspondiente y a continuación pulsar sobre el botón borrar . El sistema nos pedirá una confirmación de la acción que vamos a realizar antes de que se efectúe.

### 6.1.6 Agrupaciones de Tallas

El sistema nos permite definir una agrupación de tallas, es decir, nos permite crear un grupo de tallas que serán referenciadas a través de un código.

Esta utilidad, lo que pretende, es facilitar al usuario la creación de artículos en los que es necesario poder distinguir una referencia distinta por cada talla que dispongamos.

**Ejemplo:** similar al de la agrupación de colores. Supongamos que nuestra empresa vende material textil y tenemos el artículo 'camisa' que podemos venderlo en dos tallas: 38 y 39. Por cuestiones de control de stock necesitamos tener definidos dos artículos: camisas talla 38 y camisas talla 39. Son dos artículos con idénticas características cuya única diferencia es el atributo talla.

Para facilitar la creación de estos artículos, se puede definir una agrupación de tallas para las camisas que contenga las tallas 38 y 39 y posteriormente utilizarla en la utilidad de **generación de artículos por tallas y colores** del formulario de artículos.

Para dar de alta una agrupación nos aparecen los siguientes campos a rellenar:

- Código

ΪĒ.

- Descripción

| Nuevo Registro; | /Eliminar Registro |  |  |  |
|-----------------|--------------------|--|--|--|
| CÓDIGO          | DESCRIPCIÓN        |  |  |  |
|                 |                    |  |  |  |
|                 |                    |  |  |  |

Una vez introducidos todos los datos, para que tengan efecto debemos pulsar el botón guardar guardar y se recargará la pantalla mostrando el nuevo registro introducido.

| Productos > F | roductos > Formularios > Agrupación de tallas |        |  |  |  |  |
|---------------|-----------------------------------------------|--------|--|--|--|--|
| CÓDIGO        | DESCRIPCIÓN                                   | Tallas |  |  |  |  |
| 00001         | CALZADO                                       | Ver    |  |  |  |  |
| 0007          | camisas para macarrillas                      | Ver    |  |  |  |  |
| 1824          | agrup 1-2 años                                | Ver    |  |  |  |  |
| AB            | AGRUPACION ABONOS                             | Ver    |  |  |  |  |
| AT-A          | Agrup Tallas A                                | Ver    |  |  |  |  |
| AT-B          | Agrup Tallas B                                | Ver    |  |  |  |  |
| AT-C          | Agrup Tallas C                                | Ver    |  |  |  |  |
| CAB           | PRENDAS ADULTO                                | Ver    |  |  |  |  |
| HD            | DISCOS DUROS                                  | Ver    |  |  |  |  |
| MAD           | MADERAS                                       | Ver    |  |  |  |  |

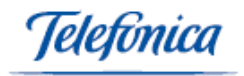

Podemos editar y modificar la descripción de las agrupaciones que aparecen en la parte superior de la pantalla pulsando sobre el código de color azul correspondiente.

|   | Productos > Form | ularios > Agrupación de tallas |        |
|---|------------------|--------------------------------|--------|
| L |                  | DESCRIPCIÓN                    | Tallas |
| L | 0007             | camisas para macarrillas       | Ver    |
|   | 1824             | agrup 1-2 años                 | Ver    |

Para añadir o eliminar tallas a una agrupación, lo haremos a través de una nueva ventana que se mostrará pulsando sobre el hipervínculo 'Ver' Ver asociado a la agrupación.

| CÓDIGO   | TALLA                    |
|----------|--------------------------|
| 37       | 37                       |
| 38       | 38                       |
|          |                          |
|          |                          |
| Nuevo Re | gistro/Eliminar Registro |
| TALLA    |                          |
|          | ▼                        |
|          |                          |
|          |                          |
|          |                          |
|          |                          |
|          |                          |
|          |                          |
|          |                          |
|          |                          |
| GUARDA   |                          |
|          |                          |

Para insertar una nueva talla en la agrupación hay que seleccionar una talla del campo desplegable.

NOTA: las tallas deberán haber sido dados de alta previamente:

| Nuevo | Registro/Eliminar Registro |
|-------|----------------------------|
| TALLA |                            |
|       |                            |

Una vez introducido la talla debemos pulsar el botón guardar

Si lo que se desea es eliminar una talla de la agrupación se puede hacer desde este mismo campo, seleccionando la talla a eliminar y pulsando sobre el botón Borrar o también puede hacerlo pulsando sobre el hipervínculo del código de talla resaltado en azul y haciendo clic sobre el botón Borrar

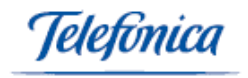

Dentro de la pantalla principal puede acceder a la función de Búsqueda,

#### TIPOS DE BÚSQUEDA

 Búsqueda combinando los criterios que aparecerán en los menús despegables de la función:

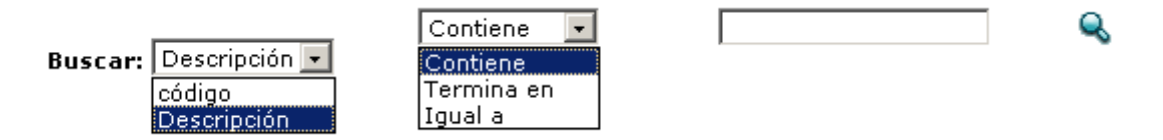

Rellene el campo en blanco que aparece, a continuación debe pulsar sobre el icono

Si realizamos la búsqueda de esta forma se nos presentarán todas las agrupaciones que hemos definido.

# 6.1.7 Artículos

En este apartado de menú vamos a poder crear, editar y eliminar artículos en nuestro sistema.

| 🛐 Ventas 🔻        | 👿 Compras 🔻        | 📋 Productos 🔻 | 🗐 Gestión 🔻 | 🗐 Servicios 🔻   | 🕓 Config 🗸 | 🔛 Empresa |        |  |
|-------------------|--------------------|---------------|-------------|-----------------|------------|-----------|--------|--|
| Productos > Forme | larios > Artículos |               |             |                 |            |           |        |  |
| Referencia : Nomb | re :               |               |             |                 |            |           |        |  |
| Propiedades       |                    | 🖨 Datos Con   | tables      |                 |            |           |        |  |
| Propiedades       |                    |               |             |                 |            |           |        |  |
| Referencia:       |                    |               |             | Nombre:         |            |           |        |  |
| Coste:            | 0,0000             | % Rec.:       | 0,00        | % Margen :      | 0,00       | PVP:      |        |  |
| Fecha Mod. :      |                    | % Dto:        |             | IVA:            | 16 💌       | PVP+IVA:  | 0,0000 |  |
| Divisa:           | EUROS              | •             |             | Familia:        |            |           | -      |  |
| F.Baja:           |                    |               |             | Тіро:           |            |           | •      |  |
| Medida:           |                    |               |             | Modelo:         |            |           |        |  |
| Tipo de garantía: |                    | -             |             | Meses gar.:     |            |           |        |  |
| Ctrl.Stock:       |                    |               |             |                 |            |           |        |  |
| Cod.Barras:       |                    |               |             | Gen.Cod.Barras: |            |           |        |  |
|                   |                    |               |             |                 |            |           |        |  |
| Talla:            |                    | •             |             | Color:          |            | •         |        |  |
| Agr.Tallas :      |                    | -             |             | Agr.Colores :   |            | •         |        |  |
| Ob annual a       |                    |               |             |                 | ,          | A         |        |  |
| observ.:          |                    |               |             |                 |            | 7         |        |  |
| Caracteristicas : |                    |               |             |                 |            | <u>A</u>  |        |  |
|                   | 1                  |               |             |                 |            | <u>v</u>  |        |  |

Una vez que hemos accedido a la pantalla principal de artículos, encontramos lo siguientes campos a rellenar:

- **Referencia** : Referencia del artículo. (Este campo es obligatorio).
- **Nombre**: Descripción del artículo. (Este campo es obligatorio).
- **PVP:** Precio de venta del artículo (IVA no incluido). Por defecto siempre que en un documento de venta recuperemos un artículo éste es el precio que nos

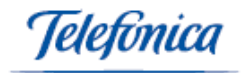

aparecerá a no ser que el artículo esté sujeto a una tarifa. Más adelante veremos el manejo de tarifas.

- %Dto: Descuento que se aplicará por defecto en la venta de un artículo determinado.
- IVA: Tipo de IVA aplicable en la venta del artículo.
- Divisa: Divisa en la que está expresado el precio del artículo. En el caso de que al recuperar un artículo en un documento éste tenga distinta divisa a la del documento el sistema preguntará al usuario si desea realizar la conversión de monedas.
- Familia: El sistema permite la agrupación de artículos en familias. A través de este campo podemos asociar el artículo que estamos dando de alta a una familia previamente creada.
- Color: En este campo desplegable podrá seleccionar el color del producto dentro de los colores que haya definido anteriormente en el apartado color del menú de productos.
- Talla: En este campo desplegable podrá seleccionar la talla del producto dentro de las tallas que haya definido anteriormente en el apartado tallas del menú de productos.
- Tipo de garantía: En este campo desplegable podrá seleccionar el tipo de garantía del producto dentro de las garantías que haya definido anteriormente en el apartado tipos de garantía del menú de configuración (automáticamente se rellenarán los campos de meses de garantía que se han definido asociadas a ese tipo de garantía).
- **Comisión Venta**: Porcentaje de comisión aplicable a la venta del artículo.
- Obliga Número de Serie: Con la activación de este campo se obliga a que en los documentos de entrada y salida se especifiquen el número de serie de los artículos y se activa el control de números de serie. Esto implica un control de artículo a nivel de equipo; Se podrá realizar un seguimiento del mismo, saber en que almacén está o en que documentos fue dado de alta o de baja en el sistema.
- Control de Stock: Con la activación de este campo se activa un sistema de mensajes que avisa al usuario del estado del stock del artículo en el caso de que se llegaran a ciertos valores mínimos.
- **Tipo:** En este campo desplegable podrá seleccionar el tipo de artículo dentro del cual se encuentra el producto. Los tipos de artículos han sido definidos anteriormente en el apartado tipos de entidades del menú configuración.
- Fecha de Baja

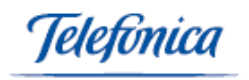

# 7 Gestión

Este menú permite actuar sobre la gestión de los distintos aspectos de su empresa no asociados a los menús anteriores:

Adm. de hoja de gastos: Permite la administración de los distintos tipos de hojas de gastos generados por parte de todos los empleados, permitiendo así un exhaustivo control de los mismos. En este ítem de menú, se crean hojas de gastos asociadas a un empleado en referencia a su tipo (viajes, alojamiento, transporte, etc), motivo del gasto, divisa empleada, forma de pago, itinerarios, kilómetros realizados, precio por Km, fecha, etc.

| 🛛 💱 Ventas 🔻  | 👿 Compras 🔻             | 📋 Productos 🔻 | 🗐 Gestión 🔻 | 🗐 Servicios 🔻 | 🕓 Config <del>v</del> | 🔠 Empresa |
|---------------|-------------------------|---------------|-------------|---------------|-----------------------|-----------|
| Gestión > For | nularios > Adm. Hoja De | e Gastos      |             |               |                       |           |
| Nombre:       |                         |               |             |               |                       |           |
| Datos general | es                      |               |             |               |                       |           |
| Serie :       |                         | •             |             |               | Fecha :               | 1         |
| Viaje :       | si 🖸 No 🔿               |               |             |               | Compras :             | si 💿 No C |
| Empleado :    |                         |               | •           |               | Motivo:               |           |
| Salida:       |                         |               |             |               | Uegada:               |           |
| Itinerario:   |                         |               |             |               | Comentarios:          |           |
| Km:           | 0                       |               |             |               | Precio por KM:        |           |
| Divisa :      | € ▼                     |               |             |               | Pago :                | •         |
| Pagada:       |                         |               |             |               |                       |           |

 Caja: Introducción de los apuntes de caja, bien entradas bien salidas, clasificándolos en la edición para permitir un posterior control y conocimiento detallado de la actividad de las distintas cajas definidas.

| 🗿 Vent           | as 🔻 🛛 🐺 Compi     | ras 🔻 📋 Prod  | uctos <del>v</del> ( | 🗐 Gestión <del>v</del> | 🗐 Servicios   | 👻 🕓 Config         | - 🔠 Empr                    | esa         |           |
|------------------|--------------------|---------------|----------------------|------------------------|---------------|--------------------|-----------------------------|-------------|-----------|
| Costión          | Formularios > Caia |               |                      |                        |               |                    |                             |             |           |
| Desde:           | 11/5/2004          | Hasta: 11/5/2 | 004 Ca               | aja: CAJA I            | RECAUDADORA   | Sólo Me<br>Sólo Na | etálico : 🗖<br>Metálico : 🗖 |             | .770,93 € |
| Anotació         | n Descripción      | Apunte        | Tipo                 | ×                      | Documento 🗹 🔍 | Pago<br>💌          | Divisa I<br>EUROS           | mporte<br>J | N         |
| ENTRADA          | 15                 |               |                      |                        |               |                    |                             |             |           |
| Fecha            | Descripción        | Apunte        | Тіро                 |                        | Documento     | Pago               | Importe (                   |             |           |
|                  |                    |               |                      |                        |               |                    |                             |             |           |
|                  |                    |               |                      |                        |               |                    |                             |             |           |
|                  |                    |               |                      |                        |               |                    |                             |             |           |
|                  |                    |               |                      |                        |               | Total :            | 0,00                        | ε           |           |
| SALIDAS<br>Fecha | Descripción        | Apunte        | Тіро                 |                        | Documento     | Pago               | Importe (                   | :           |           |
|                  |                    |               |                      |                        |               |                    |                             |             |           |
|                  |                    |               |                      |                        |               |                    |                             |             |           |
|                  |                    |               |                      |                        |               |                    |                             |             |           |
|                  |                    |               |                      |                        |               |                    |                             |             |           |
| ,                |                    |               |                      |                        |               | Total :            | 0,00                        | £           |           |
|                  |                    |               |                      |                        |               | Saldo :            | 0,00 4                      | 8           |           |

• Cartas de presentación: Elaboración de los modelos de cartas de presentación para un posterior mailing a clientes.

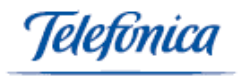

| 🗿 Ventas 🔻        | 👿 Compras 🔻           | 📋 Productos 🔻 | 🗐 Gestión 🔻 | 🗐 Servicios 🔻 | 🕓 Config▼ | 🔛 Empresa |
|-------------------|-----------------------|---------------|-------------|---------------|-----------|-----------|
| Gestión > Formula | arios > Cartas de Pre | esentación    |             |               |           |           |
| Código:           |                       |               |             | Nombre:       |           |           |
| Código: 00007     |                       | Nombre:       |             |               |           |           |
| Cuerpo:           |                       |               |             | 4             |           |           |
|                   |                       |               |             |               |           |           |
|                   |                       |               |             |               |           |           |
|                   |                       |               |             |               |           |           |
|                   |                       |               |             |               |           |           |
|                   |                       |               |             |               |           |           |
| Die               | -                     | Nuevo Die     |             |               | 7         |           |

 Hojas de gastos: Realización de las correspondientes hojas de gastos por parte de los empleados. A diferencia de Adm. de hojas de gasto, en este ítem el usuario sólo puede actuar sobre sus propias hojas de gasto.

| 💱 Ventas 🔻       | 👿 Compras 🔻                    | 📋 Productos 🕶 | 🗐 Gestión 🔻 | 🗐 Servicios 🔻 | 🕓 Config 🔻 | 🔛 Empresa |
|------------------|--------------------------------|---------------|-------------|---------------|------------|-----------|
| Gestión > Formul | arios > Hoja De Gast<br>elgado | 05            |             |               |            |           |
| Datos generales  | -                              |               |             |               |            |           |
| Serie :          |                                | •             |             | Fecha :       |            |           |
| Viaje :          | si O No 💿                      |               |             | Compras :     | Si O No    | •         |
| Motivo:          |                                |               |             | Comentarios:  |            |           |
| Salida:          |                                |               |             | Llegada:      |            |           |
| Itinerario:      |                                |               |             | Km:           |            |           |

• **Personal:** Permite la introducción de la información básica correspondiente a los empleados de la empresa.

| 🗿 Ventas 🔻        | 🐺 Compras 🔻      | 📋 Productos 🕶 | 🗐 Gestión 🔻    | 🗐 Servicios 🔻 | 🕓 Config <del>v</del> | 🔛 Empresa |  |
|-------------------|------------------|---------------|----------------|---------------|-----------------------|-----------|--|
|                   |                  |               |                |               |                       |           |  |
| Gestión > Formula | arios > Personal |               |                |               |                       |           |  |
| DNI:              | Nombre:          |               |                |               |                       |           |  |
|                   |                  |               |                |               |                       |           |  |
| DNI:              |                  |               | Nombre:        |               |                       |           |  |
| Alias:            |                  |               | Código de O    | perador:      |                       |           |  |
| Tipo Personal:    |                  | •             | Nº SS:         |               |                       |           |  |
| Antigüedad:       |                  |               | Jornada(hora   | as):          |                       |           |  |
| Hora Inicio Jorna | da Mañana: 📃     |               | Hora Fin Jorn  | ada Mañana:   | ]                     |           |  |
| Hora Inicio Jorna | da Tarde:        |               | Hora Fin Jorn  | ada Tarde:    | ]                     |           |  |
| Salario:          |                  |               | Valor h.extra  |               |                       |           |  |
| Dirección:        |                  |               |                |               |                       |           |  |
| Población:        |                  | Q             | CP:            |               | ]                     |           |  |
| Provincia:        |                  |               | País:          |               |                       |           |  |
| Teléfono1:        |                  |               | Tel. Móvil:    |               |                       |           |  |
| Fax:              |                  |               | E-Mail:        |               |                       |           |  |
| Nivel:            | 0 💌              |               | Fecha Baja:    |               |                       |           |  |
| Caja:             |                  |               | 💽 Mensajería S | MS:           |                       |           |  |
| Observaciones:    |                  | <u> </u>      | ]              |               |                       |           |  |

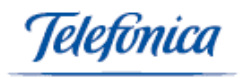

• Pie de documentos: Edición de distintos pies de documentos para su posterior utilización en la elaboración de los mismos.

| 🗿 Ventas 🔻       | 🐺 Compras <del>v</del> | 📋 Productos 🔻 | 🗐 Gestión 🔻 | 🗐 Servicios 🔻 | 🕓 Config <del>v</del> | 🔛 Empresa |
|------------------|------------------------|---------------|-------------|---------------|-----------------------|-----------|
| Gestión > Formul | arios > Pie de Docun   | nentos        |             |               |                       |           |
| Código:          |                        |               |             | Nombre:       |                       |           |
| Código: 00004    |                        | Nombre:       |             |               |                       |           |
| Pie:             |                        |               | <b>A</b>    |               |                       |           |
|                  |                        |               |             |               |                       |           |
|                  |                        |               |             |               |                       |           |
|                  |                        |               |             |               |                       |           |
|                  |                        |               | <b>*</b>    |               |                       |           |

• **Traspaso entre cajas:** Permite la realización de traspasos entre las cajas existentes.

| 💱 Ventas 🕶       | 👿 Compras <del>v</del> | 📋 Productos 🔻 | 🗟 Gestión 🔻 | 🗐 Servicios 🔻 | 🕓 Config <del>v</del> | 🔛 Empresa |                           |
|------------------|------------------------|---------------|-------------|---------------|-----------------------|-----------|---------------------------|
| Gestión > Formu  | larios > Traspasos e   | ntre Cajas    |             |               |                       |           |                           |
| Fecha:           |                        |               |             |               |                       |           | Serie: TC-00003 - TRASPAS |
| Contabilizado: [ | ]                      |               | Nº          | Traspaso :    |                       |           | Divisa: €                 |
| 🛱 Cabecera       |                        |               |             |               |                       |           |                           |
| Responsable:     | 00000 🔍                | a             |             |               |                       |           |                           |
| Descripción:     | TRASPASO               |               | *           |               |                       |           |                           |
| Caja Origen:     |                        | •             |             |               | Caja Destin           | o:        | •                         |
| Medio Pago:      |                        | -             |             |               | Importe:              | 0         |                           |

En el menú de **Gestión / Listados** encontraremos los diferentes listados que pueden ser filtrados con los diferentes campos que aparecen para obtener la información debidamente clasificada, ordenada y gestionada. Los listados a obtener dentro de este menú son:

#### Extracto de caja

| 🗿 Ventas 🔻         | 👿 Compras 🔻          | 📋 Productos 🔻   | 🗐 Gestión 🔻   | 🗐 Servicios 🕶 | 🕓 Config 🕶 | 🔛 Empresa |
|--------------------|----------------------|-----------------|---------------|---------------|------------|-----------|
| Gestión > Listado  | s > Extracto de Caja |                 |               |               |            |           |
| Desde Fecha:       |                      |                 | Hasta Fecha:  |               |            |           |
| Caja :             | CAJA RECAUE          | ADORA 👤         | Tipo Document | to:           |            | •         |
| Anotación :        |                      | •               | Agrupar :     |               |            |           |
| Tipo De Pago :     |                      | •               | Agrupar :     |               |            |           |
| Descripción:       |                      |                 | Nº Documento: |               |            |           |
| Tipo De Apunte:    |                      | •               |               |               |            |           |
| Mostrar el saldo o | le la caja en cada m | ovimiento : 🗖   |               |               |            |           |
| Mostrar solo apur  | ntes que no han sido | traspasados : 🗖 |               |               |            |           |
| Anaisado :         |                      |                 |               |               |            |           |

Gastos de personal

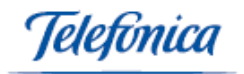

| 🗿 Ventas 🔻        | 👿 Compras <del>v</del> | 📋 Productos 🔻 | 🗐 Gestión <del>v</del> | 🧟 Servicios 🔻 | 🕓 Config 🔻 | 🔛 Empresa    |  |
|-------------------|------------------------|---------------|------------------------|---------------|------------|--------------|--|
| Gestión > Listado | s > Gastos De Perso    | nal           |                        |               |            |              |  |
| Desde Fecha:      |                        |               |                        |               |            | Hasta Fecha: |  |
| Empleado :        |                        |               | •                      |               |            | Agrupar :    |  |
| Tipo De Gasto :   |                        |               | •                      |               |            | Agrupar :    |  |
| Pago :            |                        |               | •                      |               |            |              |  |
| Estado :          |                        |               | •                      |               |            |              |  |

### Ingresos y gastos

| 🗿 Ventas 🕶                                                              | 👿 Compras 🔻        | 📋 Productos 🔻 | 🗐 Gestión <del>-</del> | 🗐 Servicios 🔻 | 💁 Config 🔻 | 🔛 Empresa |
|-------------------------------------------------------------------------|--------------------|---------------|------------------------|---------------|------------|-----------|
| Gestión > Listados                                                      | > Ingresos y Gasto | 5             |                        |               |            |           |
| Desde Fecha :<br>Agrupar ingresos p<br>Agrupar gastos poi<br>Apaisado : | r : SERIE DE       |               | ×                      | Hasta Fecha : |            |           |

#### Personal

| 🗿 Ventas 🕶           | 👿 Compras 🔻   | 📄 Produ    | tos 🔻 | tos 🕶 🗧 Gestión 🔻 | ctos▼ 🗐 Gestión▼ 🗐 Servicios▼ | ctos▼ 🗐 Gestión▼ 🗐 Servicios▼ 🕓 Config▼ | :tos▼ 🗐 Gestión▼ 🗐 Servicios▼ 🕓 Config▼ 🛄 Empresa |
|----------------------|---------------|------------|-------|-------------------|-------------------------------|-----------------------------------------|---------------------------------------------------|
| Costián > Listados > | Deuropal      |            |       |                   |                               |                                         |                                                   |
| Empleado:            |               | Q. [       |       |                   |                               |                                         |                                                   |
| Tipo personal i      |               | -          |       |                   |                               |                                         |                                                   |
| Mostrar :            |               |            |       |                   |                               |                                         |                                                   |
| Ordenar nor :        |               | Nombre     |       |                   |                               |                                         |                                                   |
| Anaisado :           | ſ             | _          |       |                   |                               |                                         |                                                   |
| Mostrar Clientes del | L Comercial 1 |            |       |                   |                               |                                         |                                                   |
| mostral cherices de  | Comercian r j |            |       |                   |                               |                                         |                                                   |
| Campos Opcionales    |               |            | _     | _                 |                               |                                         |                                                   |
| Datos Generales      |               |            |       |                   |                               |                                         |                                                   |
| Domicilio            | C.P.          | ostal 🗌    |       |                   |                               |                                         |                                                   |
| Población            | Prov          | vincia 🗌   |       |                   |                               |                                         |                                                   |
| Teléfono             | Alia:         | s 🗖        |       |                   |                               |                                         |                                                   |
| Movil                | 🗌 🛛 Anti      | güedad 🛛 🗖 |       |                   |                               |                                         |                                                   |
| Núm. Seg. Social     | 🗖 Ema         | ail 🗖      |       |                   |                               |                                         |                                                   |
| Nivel                | 🔲 Caja        | •          |       |                   |                               |                                         |                                                   |
| Horas                | 🗖 🛛 Sala      | ario 🗖     |       |                   |                               |                                         |                                                   |
| Valor Hora Extra     |               |            |       |                   |                               |                                         |                                                   |
|                      |               |            |       | ]                 | 1                             |                                         |                                                   |

#### Rendimiento distribuidores

| 💱 Ventas 🔻        | 👿 Compras <del>v</del> | 📋 Productos 🕶 | 🗐 Gestión 🔻 | 🗐 Servicios 🔻 | 🕓 Config▼ | 🔛 Empresa |  |
|-------------------|------------------------|---------------|-------------|---------------|-----------|-----------|--|
| Gestión > Listado | s > Rendimiento Dist   | ribuidores    |             |               |           |           |  |
|                   |                        |               |             |               |           |           |  |
| Desde Fecha:      |                        |               | Hasta Fecha | 1             |           |           |  |
| Distribuidor :    |                        |               |             |               |           |           |  |
| Serie Ventas :    |                        | •             | Serie Compi | as:           |           | •         |  |

Traspasos entre cajas
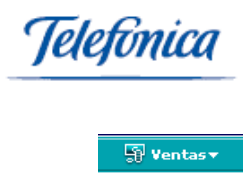

| 💱 Ventas 🔻         | 🐺 Compras <del>v</del> | 📋 Productos 🕶 | 🗐 Gestión 🔻 | 🗐 Servicios 🔻 | 🕓 Config <del>v</del> | 🔛 Empresa |
|--------------------|------------------------|---------------|-------------|---------------|-----------------------|-----------|
|                    |                        |               |             |               |                       |           |
| Gestión > Listado: | s > Traspasos entre    | Cajas         |             |               |                       |           |
| Desde Fecha:       |                        |               |             | Hasta Fecha:  |                       |           |
| Serie:             |                        | •             |             |               |                       |           |
| Medio Pago:        |                        | •             |             |               |                       |           |
| Responsable:       |                        | <b>•</b>      |             |               |                       |           |
| Caja Origen:       |                        | -             |             | Caja Destino: |                       | -         |
| Descripción conter | nga:                   |               |             |               |                       |           |
| Ordenar Por:       | Fecha                  | •             |             |               |                       |           |
| Mostrar Detalles : |                        |               |             |               |                       |           |

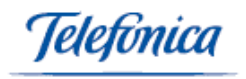

## 8 Servicios

El menú de **Servicios** dentro del apartado **Formularios** permite al cliente actuar sobre las distintas funciones que nos ofrece el sistema que complementan el sistema de gestión.

 Administración de usuarios: Permite la administración de los distintos usuarios del sistema, el administrador del sistema dispone de una herramienta para permitir a los distintos usuarios el acceso a aquellas utilidades que él desee.

| 🗊 Ventas 🕶 🛛 🐺                  | Compra <del>s v</del>  | 📋 Productos 🔻     | 🗐 Gestión <del>v</del> | Servicios • | 🕓 Config <del>v</del> | 🛄 Empresa |              |
|---------------------------------|------------------------|-------------------|------------------------|-------------|-----------------------|-----------|--------------|
| Servicios > Formularios         | > Administraci         | ón de Usuarios    |                        |             |                       |           |              |
| Empresa : 00085 - DEM           | O TELEFONICA           |                   |                        |             |                       |           |              |
| <u>Ayuda e información de</u>   | <u>e todos los móc</u> | lulos disponibles |                        |             |                       |           |              |
| Dária a da a                    |                        |                   |                        |             |                       |           |              |
| Usuario/Módulo                  |                        |                   |                        | TIENI       | DAS                   | E-GE      | TION EMPRESA |
| Juan Ricardo Martinez           |                        |                   |                        |             |                       |           | V            |
| <u>Miquel Simó García</u>       |                        |                   |                        |             |                       |           |              |
| Miquel Ortiz Marmol             |                        |                   |                        |             |                       |           |              |
| José A. Durán Caballer          | <u>o</u>               |                   |                        |             |                       |           |              |
| <u>José Luis Villalba Selva</u> |                        |                   |                        |             |                       |           |              |
| <u>Sergio Ruiz de la Vega</u>   |                        |                   |                        |             |                       |           |              |
| <u>Veronica Cebrian Monte</u>   | ero                    |                   |                        |             |                       |           | V            |
| Ramon Arce López                |                        |                   |                        |             |                       |           | V            |
| <u>Eduardo Mata Roiq</u>        |                        |                   |                        | F           |                       |           | V            |
| <u>Beatriz Salqado Lopez</u>    |                        |                   |                        | F           |                       |           | V            |
| <u>Cristina Vallejo</u>         |                        |                   |                        | Г           |                       |           | V            |
| CARLOS DÍAZ                     |                        |                   |                        | Г           |                       |           |              |
| <u>Santiago Fraile</u>          |                        |                   |                        | Г           |                       |           |              |
| PABLO DELGADO                   |                        |                   |                        | F           |                       |           |              |
| <u>Mª Jose Edo Gomez</u>        |                        |                   |                        | Г           |                       |           |              |
| develop3                        |                        |                   |                        | F           |                       |           |              |
| <u>Ismael Reguena</u>           |                        |                   |                        | Г           |                       |           |              |
| <u>ila</u>                      |                        |                   |                        | E           |                       |           |              |

• Enlace contable: Permite la creación de un fichero para la exportación de los datos a un programa de análisis contable.

| 🗿 Ventas 🔻                      | 👿 Compras 🔻           | 📋 Productos 🔻 | 🗐 Gestión <del>v</del>           | 🗐 Servicios 🔻 🛛   | 🖏 Config 🕶 | 🛄 Empresa |  |
|---------------------------------|-----------------------|---------------|----------------------------------|-------------------|------------|-----------|--|
| Servicios > Form                | ularios > Enlace Cont | able          |                                  |                   |            |           |  |
| Desde Fecha :<br>Serie Ventas : |                       | •             | Hasta Fecha :<br>Serie Compras : |                   | ×          | Caja :    |  |
|                                 | Ventas : 🖸            | Comp          | oras : O                         | Apuntes De Caja : | o          | Todo : O  |  |

Añadir las facturas/apuntes ya contabilizados del periodo seleccionado 🔲

 Importar documentos: El sistema genera un número especial (Referencia EDI) cada vez que se crea un documento al detectar que dicho documento va destinado a una empresa que también posee el sistema e-gestión factura. Esta referencia permite el intercambio con nuestros clientes o proveedores a través del sistema de cualquier documento, importando todos los datos del documento sin necesidad de teclearlo.

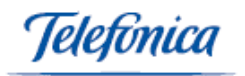

| 🗿 Ventas 🔻        | 🐺 Compras 🔻                                  | 📋 Productos 🔻 | 🗐 Gestión 🔻 | 🗐 Servicios 🔻 | 🕓 Config 🔻 | 🛄 Empresa |  |  |
|-------------------|----------------------------------------------|---------------|-------------|---------------|------------|-----------|--|--|
| Servicios > Form  | ervicios > Formularios > Importar Documentos |               |             |               |            |           |  |  |
| Referencia EDI :  |                                              |               |             |               |            |           |  |  |
| Importar los deta | alles como conceptos                         | :             |             |               |            |           |  |  |

• Remesas: Posibilita la creación de remesas de recibos en norma 19 o 58.

| 🗿 Ventas 🕶       | 👿 Compras 🔻        | 📋 Productos 🔻 | 🗐 Gestión <del>v</del> | 🗐 Servicios <del>v</del> | 🕓 Config <del>v</del> | 🛄 Empresa            |  |
|------------------|--------------------|---------------|------------------------|--------------------------|-----------------------|----------------------|--|
| Servicios > Form | nularios > Remesas |               |                        |                          |                       |                      |  |
| Desde Fecha:     |                    |               |                        | Hasta Fecha:             |                       |                      |  |
| Banco:           |                    |               |                        | •                        |                       |                      |  |
| Induir No Cobrad | dos Anteriores:    |               |                        | No Incluir Facturas/Ver  | ncimientos de Cli     | entes dados de baja: |  |
| Dar por cobrados | s los documentos : |               |                        | Serie:                   | •                     | ]                    |  |

Sugerencias: Exprese aquí su opinión con respecto a la aplicación.

| 🗿 Ventas 🕶        | 👿 Compras <del>v</del> | 📋 Productos 🕶 | 🗐 Gestión 🔻 | 🗐 Servicios 🕶 | 🕓 Config 🗸 | 🔛 Empresa |
|-------------------|------------------------|---------------|-------------|---------------|------------|-----------|
|                   |                        |               |             |               |            |           |
| Servicios > Formu | ularios > Sugerencias  |               |             |               |            |           |
| ¿Donde desea que  | e vaya la sugerencia?  |               |             |               |            |           |
|                   |                        |               |             |               |            |           |
| Menú :            | SubMenú                | •             | Página :    |               |            | •         |
|                   |                        |               |             |               |            |           |
| Explicación       |                        |               |             |               |            |           |
| _                 |                        |               |             |               |            |           |
|                   |                        |               |             |               | <u> </u>   |           |
| Sugerencia :      |                        |               |             |               |            |           |
|                   |                        |               |             |               |            |           |

En el menú de **Servicios / Listados** encontraremos los listados que pueden ser filtrados con los diferentes campos que aparecen para obtener la información debidamente clasificada, ordenada y gestionada. Los listados a obtener dentro de este menú son:

- Ayuda on line: presenta la oportunidad de buscar ayuda en cualquier tema relacionado con los distintos aspectos del sistema.
- **Consulta personalizada (Opcional):** Permite obtener listados particulares de cada empresa que pudieran no encontrarse en el sistema.

| 🗿 Ventas 🔻         | 👿 Compras 🔻          | 📋 Productos 🔻 | 🗐 Gestión 🔻 | 🗐 Servicios 🔻 | 🕓 Config <del>v</del> | 🔠 Empresa |
|--------------------|----------------------|---------------|-------------|---------------|-----------------------|-----------|
|                    |                      |               |             |               |                       |           |
| Servicios > Listad | los > Consulta Perso | nalizada      |             |               |                       |           |
|                    |                      |               |             |               |                       |           |

Resultados de la búsqueda: 0 Registros.

 Remesas: Informe que emite un listado con todas las remesas ejecutadas hasta el momento.

| 🗿 Ventas 🔻         | 🐺 Compras 🔻   | 📋 Productos 🔻 | 🗐 Gestión 🔻 | 🗐 Servicios 🔻 | 🕓 Config 🔻 | Empresa |       |
|--------------------|---------------|---------------|-------------|---------------|------------|---------|-------|
| Servicios > Listad | dos > Remesas |               |             |               |            |         |       |
|                    |               |               |             |               |            |         |       |
| Desde Fecha:       |               | 01/01/200     |             | Hasta Fech    | a:         | 11/5    | /2004 |
| Cliente Nº :       |               | <b>Q</b>      |             |               |            |         |       |

lelefínica

# 9 Factura Electrónica

El usuario tendrá configurado el módulo de Factura electrónica para poder ver las opciones que se describen a continuación.

#### 9.1 Crear Facturas Electrónicas

#### 9.1.1 Definir certificados del usuario

Desde el menú *Servicios > Formularios > Definir Certificados* puede cargar en el sistema sus certificados, de manera que estén disponibles para firmar documentos con posterioridad de una manera más cómoda.

| Código    | Autoridad de Certificación | Sujeto           | Fecha Validez          | Fecha Expiración       |
|-----------|----------------------------|------------------|------------------------|------------------------|
| <u>16</u> | certificado3               | certificado3     | 12/02/2009<br>10:36:19 | 12/02/2011<br>10:36:19 |
| <u>15</u> | certificado2               | certificado2     | 12/02/2009<br>10:36:07 | 12/02/2011<br>10:36:07 |
| <u>18</u> | certificado 1              | certificado 1    | 12/02/2009<br>10:35:52 | 12/02/2011<br>10:35:52 |
|           |                            |                  |                        |                        |
|           |                            |                  |                        |                        |
|           |                            |                  |                        |                        |
|           |                            |                  |                        |                        |
| ANADI     | R                          | Buscar: Sujeto 👻 | contiene 🔻             |                        |

Para definir un nuevo certificado pulse el botón **AÑADIR**, se conectará a la aplicación que le permite seleccionar en su máquina el archivo de certificado (.pfx).

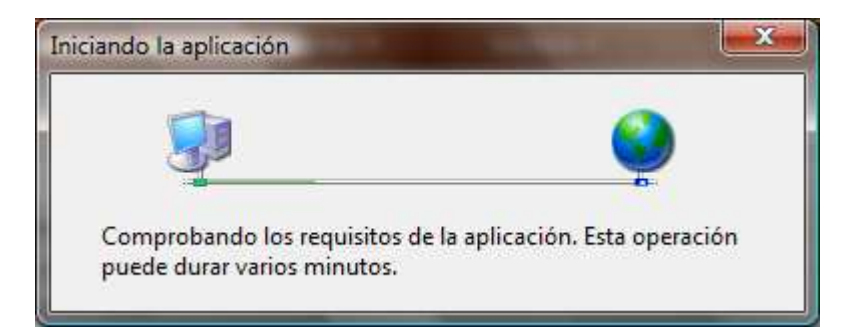

Una vez cargado se muestra la ventana de explorador para seleccionar el archivo en el ordenador del usuario.

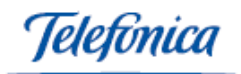

| Seleccione certificado                                                                                                    |                                                                                                    | A REAL PROPERTY AND                                                                                                    |                                                                                                    | x      |
|----------------------------------------------------------------------------------------------------|----------------------------------------------------------------------------------------------------|----------------------------------------------------------------------------------------------------|----------------------------------------------------------------------------------------------------|--------|
| 🔾 🖉 - 👗 • Equipo                                                                                                    | ▶ OS (C:) ▶                                                                                                    | <ul> <li>✓ </li> <li>✓ Buscar</li> </ul>                                                                                                    |                                                                                                    | P      |
| 🎍 Organizar 👻 🏢 Vista                                                                                                    | s 👻 📑 Nueva carpeta                                                                                                    |                                                                                                    |                                                                                                    | 0      |
| Vínculos favoritos                                                                                                    | Nombre                                                                                                    | Fecha modificación                                                                                                    | Тіро                                                                                                    | Ta 🔦   |
| <ul> <li>Sítios recientes</li> <li>Escritorio</li> <li>Equipo</li> <li>Documentos</li> <li>Imágenes</li> <li>Música</li> <li>Cambiados reciente</li> <li>Búsquedas</li> <li>Acceso público</li> </ul> | Archivos de programa<br>CETEL<br>CETEL - telefonica nor<br>CETEL - telefonica rest<br>DELL<br>doctemp<br>Drivers<br>Emulador<br>Emulador PDA<br>Emulador PDA - ILION<br>Intel<br>PerfLogs<br>Usuarios | 12/02/2009 11:25<br>13/02/2009 17:08<br>12/02/2009 12:43<br>12/02/2009 13:03<br>27/10/2008 9:00<br>31/05/2007 6:48<br>14/05/2007 10:08<br>30/01/2009 18:56<br>30/01/2009 18:51<br>30/01/2009 17:12<br>25/10/2008 17:12<br>21/01/2008 3:32<br>23/12/2008 9:25 | Carpeta de archivos<br>Carpeta de archivos<br>Carpeta de archivos<br>Carpeta de archivos<br>Carpeta de archivos<br>Carpeta de archivos<br>Carpeta de archivos<br>Carpeta de archivos<br>Carpeta de archivos<br>Carpeta de archivos<br>Carpeta de archivos<br>Carpeta de archivos<br>Carpeta de archivos | E      |
| Carpetas 🔨                                                                                                    | <                                                                                                    | II/02/2003 IS:21                                                                                                    | Carpeta de arctivos                                                                                                    | •      |
| N <u>o</u> mbre:                                                                                                    |                                                                                                    |                                                                                                    | iles (*.*)<br>Abrir Cancela                                                                                                    | •<br>• |

Tras seleccionar el archivo, se solicita la contraseña del certificado. Se introduce y pulsaremos en el botón **ACEPTAR**.

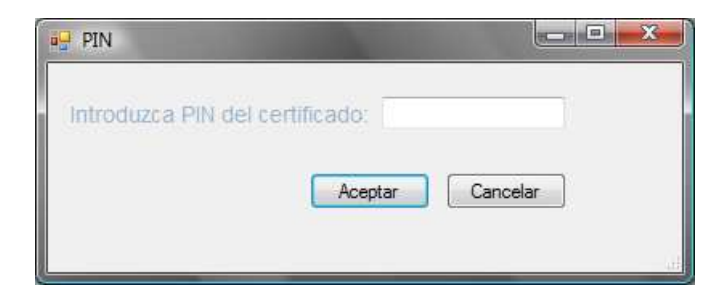

Se mostrará un mensaje indicando si todo ha ido bien o ha habido algún problema. Si el certificado se ha introducido sin problemas, aparecerá la nueva línea en el listado en la página.

| Servicios > | Servicios > Formularios > Definir Certificados |                      |        |                        |                        |  |  |  |
|-------------|------------------------------------------------|----------------------|--------|------------------------|------------------------|--|--|--|
|             |                                                |                      |        |                        |                        |  |  |  |
| Código      | Autoridad de Certificación                     | 5                    | ieto   | Fecha Validez          | Fecha Expiración       |  |  |  |
| <u>16</u>   | certificado3                                   |                      | icado3 | 12/02/2009<br>10:36:19 | 12/02/2011<br>10:36:19 |  |  |  |
| <u>15</u>   | certificado2                                   | Certificado añadido. | icado2 | 12/02/2009<br>10:36:07 | 12/02/2011<br>10:36:07 |  |  |  |
| <u>18</u>   | certificado 1                                  |                      | icado1 | 12/02/2009<br>10:35:52 | 12/02/2011<br>10:35:52 |  |  |  |
|             |                                                | Aceptar              |        |                        |                        |  |  |  |

En caso de error se mostrará el mensaje:

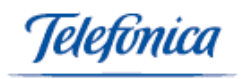

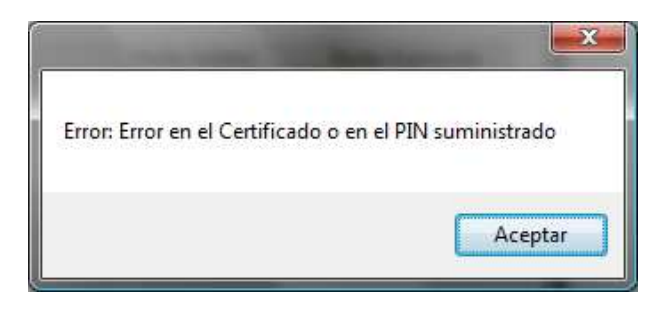

Los Certificados que aparecen en la pantalla pueden ser editados, para ello pulse sobre el código correspondiente (texto en azul subrayado).

| Servicios > Formularios > Defin | ir Certificados         |                           |  |
|---------------------------------|-------------------------|---------------------------|--|
| Código: 16                      | Versión: 3              | Número de serie: 035A1349 |  |
| Sujeto: certificado3            |                         |                           |  |
| Periodo de Validez:             |                         |                           |  |
| -Fecha Validez: 12              | 2/02/2009 10:36:19      |                           |  |
| -Fecha Expiració                | n: 12/02/2011 10:36:19  |                           |  |
| Algoritmo de firma: sh          | a1RSA                   |                           |  |
| Autoridad de Certifica          | ción: certificado3      |                           |  |
| Dirección URL:                  |                         |                           |  |
| Dirección URL de                | Revocación:             |                           |  |
| EDITAR BORRAR IM                | PRIMIR PÁGINA Buscar: S | Sujeto 👻 contiene 👻       |  |

En el caso de que queramos eliminar un Certificado deberemos pinchar sobre el botón **BORRAR** PORRAR. PUlsando el botón **IMPRIMIR PÁGINA** Se imprimirá la ventana actual con el listado, pero sin formatearlo para DIN A4.

Campos que podemos modificar:

- o Dirección URL
- o Dirección URL de Revocación
- Para modificar estos campos pulse el botón EDITAR

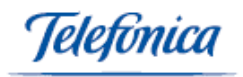

| ervicios > Formularios > Defi | nir Certificados       |                        |     |
|-------------------------------|------------------------|------------------------|-----|
| Código: 16                    | Versión: 3             | Número de serie: 035A1 | 349 |
| Sujeto: certificado3          |                        |                        |     |
| Periodo de Validez:           |                        |                        |     |
| -Fecha Validez: 1             | 2/02/2009 10:36:19     |                        |     |
| -Fecha Expiració              | n: 12/02/2011 10:36:19 |                        |     |
| Algoritmo de firma: s         | ha1RSA                 |                        |     |
| Autoridad de Certifica        | ación: certificado3    |                        |     |
| Dirección URL:                |                        |                        |     |
| Dirección URL de              | Revocación:            |                        |     |
| UARDAR CANCELAR               | Buscar: Sujeto         | ✓ contiene ✓           |     |

Una vez modificados los campos, pulse sobre el botón **GUARDAR** para que el certificado sea guardado con los nuevos datos. Si no queremos guardar los cambios pulsaremos el botón **CANCELAR**.

Mediante la función de **Búsqueda**, elija cómo va a buscar el Certificado:

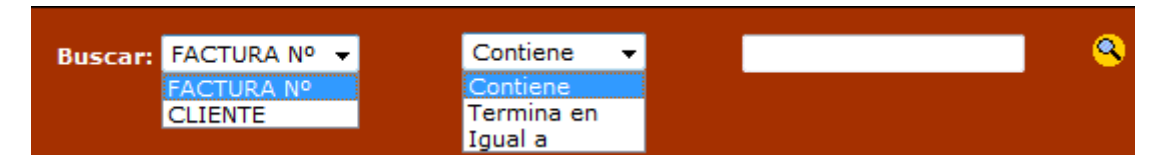

Rellene el campo en blanco con la información de que dispone y a continuación debe pinchar sobre el botón **Buscar S**.

Si pulsa el botón **Buscar** <sup>(S)</sup>, dejando vacío el campo de búsqueda correspondiente, se nos presentarán todos los Certificados que hemos definido.

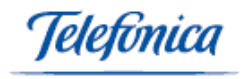

#### 9.2 Firmar una factura

Desde el menú *Ventas > Formularios > Facturas* podemos crear una nueva factura o seleccionar una existente.

Una vez seleccionada la factura a firmar electrónicamente, pulsaremos en el enlace **Firmar**.

| Ventas > Formulario                        | s > Facturas    |                 |             |               |           |          |              | Ayuda                    |
|--------------------------------------------|-----------------|-----------------|-------------|---------------|-----------|----------|--------------|--------------------------|
| CAJA MONICA 🗸                              | 39,6            | € 🚺 METALICO    | ✓ Carta :   | •             | Recursos  | Impresió | n : Estándar | Firmar FAX               |
| Fecha: 1<br>Cobrada: N<br>Contabilizada: N | 6/02/2009<br>lo |                 | FA          | CTURA Nº : OC | AS090003  | 83       |              | Serie : OCAS<br>Divisa:€ |
| CLIENTE: 0008                              | 6 AL RICO       | HELADO S.L. bit | CENTRO:     |               |           |          |              | 1 🗟 🛃 🐖 🛄                |
| Cabecera                                   | 🗖 Direc         | ción de envío   | 🚔 Detalles  | Concepto      | 95        | Pagos a  | Cuenta       | Vencimientos             |
| DETALLES                                   |                 |                 |             |               |           |          |              |                          |
| Item Cantidad Ref                          | ferencia        | Almacen         | Descripcion | Precio        | Dto Dto2  | Dto3 Iva | Importe +    |                          |
| 1,00                                       | 9               |                 |             | ÷ 0,00        | 0 0       | 07 🗸     | • 🕅 🗸        |                          |
| 1 1,00 000                                 | 0000000         | ALMACEN         | aaaaaaaaa m | 41,90         | 0,00 0,00 | 0,00 7   | 41,90 +      |                          |

Se abrirá una nueva ventana para poder seleccionar el certificado para la firma. El usuario podrá seleccionar:

- uno de los certificados definidos en el menú Servicios > Formularios > Definir Certificados.
- un certificado ubicado en su ordenador.
- Una vez elegido el certificado, se introduce su PIN y se selecciona la acción que se desea:
- Firmar y descargar el archivo XML generado pulsando el botón FIRMAR Y DESCARGAR FIRMAR Y DESCARGAR.
- Firmar y enviar la factura por mail, pulsando el botón FIRMAR Y ENVIAR POR E-MAIL FIRMAR Y ENVIAR POR EMAIL

En caso de no desear firmar la factura, pulsaremos el botón CERRAR CERRAR

| DATOS DE L              | A FACTU                   | RA                                                         |                                               |             |                                                                        |                                                                       |
|-------------------------|---------------------------|------------------------------------------------------------|-----------------------------------------------|-------------|------------------------------------------------------------------------|-----------------------------------------------------------------------|
| Referencia:             | OCA                       | \$09000383                                                 | Cliente:                                      | AL RICO HEI | LADO S.L. bit                                                          |                                                                       |
| Fecha:                  | 16/0                      | 02/2009                                                    |                                               |             |                                                                        |                                                                       |
|                         |                           |                                                            |                                               |             |                                                                        |                                                                       |
| CERTIFICAD              | O DIGITA                  | ۱ <b>L</b>                                                 |                                               |             |                                                                        |                                                                       |
| Osar de la<br>Proporcio | a Base de<br>nar desde    | Datos 16 - certificado3 - cer<br>Archivo PIN:              | tificado3                                     |             |                                                                        |                                                                       |
|                         |                           |                                                            |                                               |             |                                                                        |                                                                       |
| Selección               | Código                    | Autoridad de Certificación                                 | Sujeto                                        | Fe          | cha Validez                                                            | Fecha Expiración                                                      |
| Selección<br>()         | Código<br>16              | Autoridad de Certificación<br>certificado3                 | <b>Sujeto</b><br>certificado3                 | Fe          | <b>cha Validez</b><br>12/02/2009<br>10:36:19                           | Fecha Expiración                                                      |
| Selección               | <b>Código</b><br>16<br>15 | Autoridad de Certificación<br>certificado3<br>certificado2 | <b>Sujeto</b><br>certificado3<br>certificado2 | Fe<br>1     | <b>cha Validez</b><br>12/02/2009<br>10:36:19<br>12/02/2009<br>10:36:07 | <b>Fecha Expiración</b><br>12/02/2011 10:36:19<br>12/02/2011 10:36:07 |

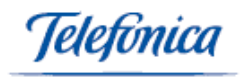

### 9.3 Documentos firmados

Desde el menú *Servicios > Formularios > Documentos Firmados* vamos a obtener un listado de las facturas firmadas electrónicamente.

| Servicios > Formularios > Documentos Firmados |                   |                  |                        |                   |                           |    |  |  |
|-----------------------------------------------|-------------------|------------------|------------------------|-------------------|---------------------------|----|--|--|
|                                               |                   |                  |                        |                   |                           |    |  |  |
| Código                                        | Tipo<br>Documento | Código Documento | Fecha Firma            | Autoridad         | Propietario del certifica | do |  |  |
| <u>344</u>                                    | Factura           | OCA509000384     | 17/02/2009<br>10:14:07 | certificado2      | certificado2              |    |  |  |
| 343                                           | Factura           | FC/09000295      | 17/02/2009<br>10:12:17 | certificado3      | certificado3              |    |  |  |
| 342                                           | Factura           | OCA509000379     | 16/02/2009<br>13:12:01 | certificado3      | certificado3              |    |  |  |
|                                               |                   |                  |                        |                   |                           |    |  |  |
|                                               |                   |                  |                        |                   |                           |    |  |  |
|                                               |                   |                  |                        |                   |                           |    |  |  |
|                                               |                   |                  |                        |                   |                           |    |  |  |
|                                               |                   |                  |                        |                   |                           |    |  |  |
|                                               |                   |                  |                        |                   |                           |    |  |  |
|                                               |                   |                  |                        |                   |                           |    |  |  |
|                                               |                   |                  |                        |                   |                           |    |  |  |
|                                               |                   |                  | Buscar:                | Tipo de Documento | ▼ contiene ▼              | 9  |  |  |

Pinchando sobre el código del documento (texto en azul subrayado), podemos consultar los datos del documento y volver a descargarlo, ya firmado, de nuevo, pulsando en el enlace **DESCARGAR DOCUMENTO FIRMADO XML**.

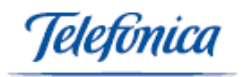

| Servicios > Formularios > Documentos Firmados |                                             |           |
|-----------------------------------------------|---------------------------------------------|-----------|
|                                               |                                             |           |
| Documento:                                    |                                             |           |
| Código: 342                                   | Tipo de documento: Factura                  |           |
| Código de documento: OCAS09000379             | Nombre de documento: 16-2-2009_13h8m57s.xml |           |
| Firma:                                        |                                             |           |
| Fecha de Firma: 16/02/2009 13:12:01           | Certificado: 035A1349                       |           |
| Sujeto: certificado3                          | Autoridad: certificado3                     |           |
| Periodo de Validez:                           |                                             |           |
| -Fecha Validez: 12/02/2009 10:36:19           |                                             |           |
| -Fecha Expiración: 12/02/2011 10:36:19        |                                             |           |
| Algoritmo de firma: sha1RSA                   |                                             |           |
| DESCARGAR DOCUMENTO                           |                                             |           |
| FIRMADO XML                                   |                                             |           |
| IMPRIMIR PAGINA BUISCALL TID                  | o de Documento 🔻 contiene 👻                 | <u> (</u> |
|                                               |                                             |           |

Pulsando en el botón **IMPRIMIR PÁGINA** se imprimirá la ventana actual con el listado, pero sin formatearlo para DIN A4.

Mediante la función de Búsqueda, elija cómo va a buscar el Documento Firmado

| scar: | Tipo de Documento 🛛 👻 | Contiene 👻 |
|-------|-----------------------|------------|
|       | Fipo de Documento     | Contiene   |
| C     | Código de Documento   | Termina en |
| A     | Autoridad             | Igual a    |

Rellene el campo en blanco con la información de que dispone y a continuación debe pinchar sobre el botón **Buscar S**.

Si pulsa el botón **Buscar** <sup>(S)</sup> dejando vacío el campo de búsqueda correspondiente, se nos presentarán todos los Documentos que hemos firmado.

#### 9.4 Configurar distintas facturas según datos del cliente

Para que la factura tenga recargo de equivalencia o recargo financiero, se debe configurar el cliente antes de generar la factura.

En el menú *Ventas > Formularios > Clientes*, buscaremos el cliente deseado y pulsaremos el botón **EDITAR**. Abrir la carpeta **Datos comerciales**.

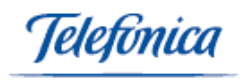

| Datos comerciales       |      |   |                         |         |
|-------------------------|------|---|-------------------------|---------|
| Tarifa:                 |      | • | Divisa                  | € ▼     |
| Descuento 1             | 0    |   | Descuento 2             | 0       |
| Descuento 3             | 0    |   |                         |         |
| Forma de pago           |      | - | Tipo de pago            | -       |
| Día del pago 1          | 0    |   | Día del pago 2          | 0       |
| Día del pago 3          | 0    |   | Mes No Pago             | 0 -     |
| Recargo financiero      | 0    |   | Recargo de equivalencia |         |
| Límite ventas 1         |      |   | %comisión 1             |         |
| Límite ventas 2         |      |   | %comisión 2             |         |
| Distribuidor            | 9    |   | Cuenta Contable         | 4300096 |
| Riesgo máx. autorizado: | 0,00 |   | Riesgo alcanzado:       | 0,00 €  |
| Comercial Asignado      |      | - | Agente Asignado:        | ▼       |
| % IVA:                  | -    |   |                         |         |

Si se introduce un valor mayor de 0 en el campo 'Recargo financiero', se calculará la factura con dicho valor. Si se marca la casilla 'Recargo de equivalencia', se realizará el cálculo en la factura.

Una vez rellenada la información, pulsaremos el botón **GUARDAR** 

Cuando se genere una nueva factura para este cliente, aparecerá con los cambios realizados.

Telefinica

## 10 Módulo de Movilidad

El Módulo de Movilidad incluido en el Servicio, permite que los empleados puedan acceder al mismo de forma remota desde su dispositivo móvil. Podrán gestionar y actualizar inventarios, generar pedidos, acceder a la información de clientes, picking de pedidos, emitir etiquetas, etc.

Para más información a cerca de este módulo, le remitimos al *"Manual de Usuario Movilidad e-Gestión Factura".* 

Telefinica

# **11 Video-tutoriales**

Siguiendo este enlace podremos ver unos video-tutoriales que explican como realizar las tareas habituales en el sistema:

Pulsar este enlace para ver los video-tutoriales (requiere internet)